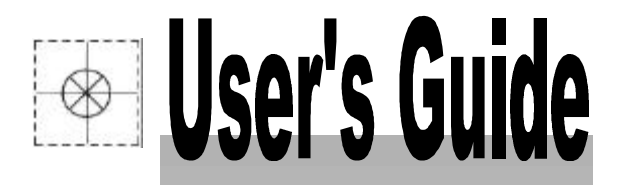

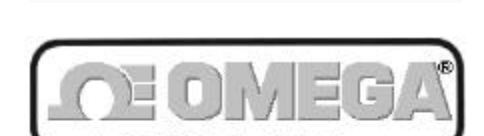

http://www.omega.com e-mail: info@omega.com

# **OMB-TEMPBOOK/66**

Thermocouple & Voltage Data Acquisition System

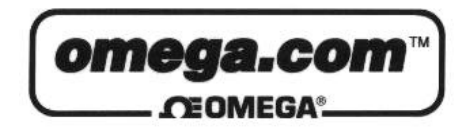

OMEGAnet<sup>sM</sup> On-Line Service http://www.omega.com Internet e-mail info@omega.com

## **Servicing North America:**

| USA:<br>ISO 9001 Certified            | One Omega Drive, Box 4047<br>Stamford, CT 06907-0047<br>Tel: (203) 359-1660<br>e-mail: info@omega.com                                                                    | FAX: (203) 359-7700                                                                                                    |
|---------------------------------------|----------------------------------------------------------------------------------------------------|----------------------------------------------------------------------------------------------------|
| Canada:                               | 976 Berger<br>Laval (Quebec) H7L 5A1<br>Tel: (514) 856-6928<br>e-mail: canada@omega.com                                                                                  | FAX: (514) 856-6886                                                                                                    |
| For imme                              | diate technical or applicat                                                                                                    | ion assistance:                                                                                                    |
| USA and Canada:                       | Sales Service: 1-800-826-6342 / 1-800-T0<br>Customer Service: 1-800-622-2378 / 1-80<br>Engineering Service: 1-800-872-9436 / 1-<br>TELEX: 996404 EASYLINK: 62968934      | C-OMEGA <sup>SM</sup><br>)0-622-BEST <sup>SM</sup><br>-800-USA-WHEN <sup>SM</sup><br>4 CABLE: OMEGA                                                  |
| Mexico and<br>Latin America:          | Tel: (95) 800-TC-OMEGA <sup>SM</sup><br>En Espanol: (95) 203-359-7803                                                                                                    | FAX: (95) 203-359-7807<br>e-mail: espanol@omega.com                                                                                                  |
|                                       | Servicing Europe:                                                                                                    |                                                                                                    |
| Benelux:                              | Postbus 8034, 1180 LA Amstelveen, The                                                                                                    | Netherlands                                                                                                    |
|                                       | Tel: (31) 20 6418405<br>Toll Free in Benelux: 06 0993344<br>e-mail: nl@omega.com                                                                                         | FAX: (31) 20 6434643                                                                                                    |
| Czech Republic:                       | ul. Rude armady 1868<br>733 01 Karvina-Hranice<br>Tel: 420 (69) 6311899<br>e-mail:czech@omega.com                                                                        | FAX: 420 (69) 6311114                                                                                                    |
| France:                               | 9, rue Denis Papin, 78190 Trappes<br>Tel: (33) 130-621-400<br>Toll Free in France: 0800-4-06342<br>e-mail: france@omega.com                                              | FAX: (33) 130-699-120                                                                                                    |
| Germany/Austria:                      | Daimlerstrasse 26, D-75392 Deckenpfron                                                                                                    | n, Germany                                                                                                    |
|                                       | Tel: 49 (07056) 3017<br>Toll Free in Germany: 0130 11 21 66<br>e-mail: germany@omega.com                                                                                 | FAX: 49 (07056) 8540                                                                                                    |
| United Kingdom:<br>ISO 9002 CertIfled | 25 Swannington Road,<br>Broughton Astley, Leicestershire,<br>LE9 6TU, England<br>Tel: 44 (1455) 285520<br>FAX: 44 (1455) 283912<br>Toll Free in England<br>e-mail: uk@on | P.O. Box 7, Omega Drive,<br>Irlam, Manchester,<br>M44 5EX, England<br>Tel: 44 (161) 777-6611<br>FAX: 44 (161) 777-6622<br>: 0800-488-488<br>nega.com |

It is the policy of OMEGA to comply with all worldwide safety and EMC/EMI regulations that apply. OMEGA is constantly pursuing certification of its products to the European New Approach Directives. OMEGA will add the CE mark to every appropriate device upon certification.

The information contained in this document is believed to be correct but OMEGA Engineering, Inc. accepts no liability for any errors it contains, and reserves the right to alter specifications without notice. **WARNING:** These products are not designed for use in, and should not be used for, patient-connected applications.

## How To Use This Manual

This manual explains the setup and operation of the TempBook data acquisition system. This manual is divided into a table of contents, 11 chapters, and 1 appendix as follows:

- Chapter 1 *Introduction and Quick Start* begins with an overview description and a listing of system specifications. If you are generally familiar with this type of equipment, the Quick Start section shows how to hook up a simple system; however, most users will prefer the more detailed startup procedures in chapter 2.
- Chapter 2 *Installation, Configuration, and Calibration* describes panel switches, indicators, connectors, hardware hookups, software installation, configuration, and calibration.
- Chapter 3 Using TempView (16-bit) explains the use and features of TempView (including PostView). Screen prints show you the pull-down menus, toolbars, charts, and parameter fields discussed in the text.
- Chapter 4 Using DaqView (32-bit) explains the use and features of DaqView (including PostView and DaqViewXL). Screen prints show you the pull-down menus, toolbars, charts, and parameter fields discussed in the text. A guided tour gives you hands-on experience with simple examples.
- Chapter 5 *Programmer s Guide* explains how to custom-program for your application. Various concerns are discussed; e.g., a comparison of standard and enhanced APIs and language support.
- Chapter 6 *Standard API Programming of the TempBook With C* describes several example programs using the standard API with the C language.
- Chapter 7 *Software Calibration and Zero Compensation* describes the commands and parameters related to calibration and zero compensation. This chapter organizes and supplements related sections of the *tbkCommand Reference* chapter.
- Chapter 8 *Thermocouple Measurement* describes the commands and parameters related to thermocouple measurement. This chapter organizes and supplements related sections of the *tbkCommand Reference* chapter.
- Chapter 9 *tbkCommand Reference (Standard API)* describes the commands and parameters of the "standard" API including useful reference tables.
- Chapter 10 *Programming Models for Enhanced API* describes the fundamental building blocks for TempBook data acquisition software. These programming blocks can then be arranged and filled with your parameters to make your system do as you please. Program excerpts illustrate the basic concepts and can often (with modifications) be used in your code.
- Chapter 11 *daqCommand Reference (Enhanced API)* describes the commands and parameters of the "enhanced" API including useful reference tables.
- Appendix A- Differential Measurement Configurations describes setups for "floating" and "referenced" differential signal input connections.

## CAUTION

Using this equipment in ways other than described in this manual can cause personal injury or equipment damage. Before setting up and using your equipment, you should read *all* documentation that covers your system. Pay special attention to cautions and warnings formatted like this one.

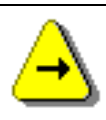

#### Software Reference Note:

**16-bit PC users** can use TempView out-of-the-box (see chapter 3) or program their own application. Programmers, see chapters 5 and 6-9; chapters 6 to 8 show examples and explain how to perform common tasks with the standard API detailed in chapter 9. **32-bit PC users** can use DaqView out-of-the-box (see chapter 4) or program their own application. Programmers, see chapters 5 and 10-11; chapter 10 explains programming models for the enhanced API detailed in chapter 11.

## **Table of Contents**

|            | Introduction and Quick Start                                                                                                    |                                                                                                    |
|------------|----------------------------------------------------------------------------------------------------|----------------------------------------------------------------------------------------------------|
|            | Overview                                                                                                    | 1-1                                                                                                    |
|            | Description                                                                                                    | 1-1                                                                                                    |
|            | Available Accessories                                                                                                    | 1-2                                                                                                    |
|            | Specifications                                                                                                    | 1-2                                                                                                    |
|            | Quick Start                                                                                                    | 1-3                                                                                                    |
|            | Signal Connection                                                                                                    | 1-3                                                                                                    |
|            | PC Connection                                                                                                    | 1-3                                                                                                    |
|            | Power Connection and Switch                                                                                                    | 1-4                                                                                                    |
|            | Software Installation                                                                                                    | 1-4                                                                                                    |
|            | Using DaqView                                                                                                    | 1-4                                                                                                    |
| 2 Iı       | Installation, Configuration, and Calibration                                                                                                    |                                                                                                    |
|            | Inspection                                                                                                    | 2-1                                                                                                    |
|            | Panel Connectors and Indicators                                                                                                    | 2-1                                                                                                    |
|            | Termination Card and I/O Connectors                                                                                                    | 2-2                                                                                                    |
|            | Internal Configuration                                                                                                    | 2-3                                                                                                    |
|            | Watchdog Timer Enable/Disable (JP8)                                                                                                    | 2-3                                                                                                    |
|            | Time Base Selection (JP9)                                                                                                    | 2-3                                                                                                    |
|            | Hardware Installation                                                                                                    | 2-3                                                                                                    |
|            | Rechargeable Battery Module (DBK30A)                                                                                                    | 2-4                                                                                                    |
|            | Charging the Battery Modules                                                                                                    | 2-4                                                                                                    |
|            | Battery Module Connection                                                                                                    | 2-5                                                                                                    |
|            | Parallel Port Capabilities                                                                                                    | 2-5                                                                                                    |
|            | TempBook Software Installation                                                                                                    | 2-6                                                                                                    |
|            | Making a Backup Copy                                                                                                    | 2-6                                                                                                    |
|            | DOS Installation                                                                                                    | 2-6                                                                                                    |
|            | Installation Under Windows 3.1                                                                                                    | 2-6                                                                                                    |
|            | Running TempTest                                                                                                    | 2-7                                                                                                    |
|            | Installation Under Windows 95 and Windows N I                                                                                                    | 2-7                                                                                                    |
|            | Connection Troublashooting (Windows 05/NT                                                                                                    | 2.10                                                                                                    |
|            | Collibration of TempBook                                                                                                    | 2.11                                                                                                    |
|            | Calibration Constants File Installation                                                                                                    | 2.11                                                                                                    |
|            | Hardware Calibration                                                                                                    |                                                                                                    |
| • •        |                                                                                                    | 2-11                                                                                                    |
| <b>3</b> U | Using TempView (16-bit)                                                                                                    |                                                                                                    |
|            | Application Startup                                                                                                    |                                                                                                    |
|            | The second second s | 3-1                                                                                                    |
|            | TempView Components                                                                                                    | 3-1<br>3-2<br>2 2                                                                                                    |
|            | TempView Components<br>Analog Input Spreadsheet                                                                                                    | 3-1<br>3-2<br>3-2<br>3-3                                                                                                    |
|            | TempView Components<br>Analog Input Spreadsheet<br>Acquisition Configuration                                                                                                    | 3-1<br>3-2<br>3-3<br>3-3<br>3-3                                                                                                    |
|            | TempView Components<br>Analog Input Spreadsheet<br>Acquisition Configuration<br>Counter/Timer Window<br>Digital I/O Window                                                                                                    |                                                                                                    |
|            | TempView Components<br>Analog Input Spreadsheet<br>Acquisition Configuration<br>Counter/Timer Window<br>Digital I/O Window<br>Charts and the Spreadsheet's "Beading" column                                                                                                    |                                                                                                    |
|            | TempView Components<br>Analog Input Spreadsheet<br>Acquisition Configuration<br>Counter/Timer Window<br>Digital I/O Window<br>Charts and the Spreadsheet's "Reading" column<br>TempView Menu Items                                                                                                    |                                                                                                    |
|            | TempView Components                                                                                                    | 3-1         3-2         3-2         3-2         3-3         3-4         3-4         3-4         3-4         3-4         3-5         3-5                                                                                                    |
|            | TempView Components<br>Analog Input Spreadsheet<br>Acquisition Configuration<br>Counter/Timer Window<br>Digital I/O Window<br>Charts and the Spreadsheet's "Reading" column<br>TempView Menu Items<br>File<br>Edit                                                                                                    | 3-1         3-2         3-2         3-2         3-3         3-4         3-4         3-4         3-4         3-5         3-5         3-5                                                                                                    |
|            | TempView Components                                                                                                    | 3-1         3-2         3-2         3-3         3-3         3-4         3-4         3-4         3-4         3-5         3-5         3-5         3-6                                                                                                    |
|            | TempView Components                                                                                                    | 3-1         3-2         3-2         3-3         3-4         3-4         3-4         3-4         3-4         3-4         3-5         3-5         3-5         3-5         3-5         3-6         3-6                                                                                                    |
|            | TempView Components         Analog Input Spreadsheet         Acquisition Configuration         Counter/Timer Window         Digital I/O Window         Charts and the Spreadsheet's "Reading" column         TempView Menu Items         File         Edit         Select Device         Window         Acquisition                                                                                                    | 3-1         3-2         3-2         3-3         3-4         3-4         3-4         3-4         3-5         3-5         3-5         3-5         3-5         3-6         3-6         3-6                                                                                                    |
|            | TempView Components         Analog Input Spreadsheet         Acquisition Configuration         Counter/Timer Window         Digital I/O Window         Charts and the Spreadsheet's "Reading" column         TempView Menu Items         File         Edit         Select Device         Window         Acquisition         Charts                                                                                                    | 3-1         3-2         3-2         3-3         3-4         3-4         3-4         3-4         3-4         3-4         3-5         3-5         3-5         3-5         3-5         3-5         3-6         3-6         3-6         3-6         3-6         3-6                                                                                                    |
|            | TempView Components         Analog Input Spreadsheet         Acquisition Configuration         Counter/Timer Window         Digital I/O Window         Charts and the Spreadsheet's "Reading" column         TempView Menu Items         File         Edit         Select Device         Window         Acquisition         Charts                                                                                                    | 3-1         3-2         3-2         3-3         3-4         3-4         3-4         3-4         3-4         3-4         3-5         3-5         3-5         3-5         3-5         3-5         3-6         3-6         3-6         3-6         3-6         3-6         3-6         3-6         3-6         3-6                                                                                                    |
|            | TempView Components         Analog Input Spreadsheet         Acquisition Configuration         Counter/Timer Window         Digital I/O Window         Charts and the Spreadsheet's "Reading" column         TempView Menu Items         File         Edit         Select Device         Window         Charts         Using PostView         The PostView Timebase                                                                                                    | 3-1         3-2         3-2         3-3         3-4         3-4         3-4         3-4         3-4         3-5         3-5         3-5         3-5         3-5         3-6         3-6         3-6         3-6         3-6         3-6         3-6         3-6         3-6         3-6         3-6         3-7         3-8                                                                                                    |
|            | TempView Components         Analog Input Spreadsheet         Acquisition Configuration         Counter/Timer Window         Digital I/O Window         Charts and the Spreadsheet's "Reading" column         TempView Menu Items         File         Edit         Select Device         Window         Acquisition         Charts         Stince         Digital I/O Window         File         TempView Menu Items         File         Using PostView         The PostView Timebase         PostView Menu Items                                                                                                    | 3-1         3-2         3-2         3-3         3-4         3-4         3-4         3-4         3-4         3-5         3-5         3-5         3-6         3-6         3-6         3-6         3-6         3-6         3-6         3-6         3-6         3-6         3-6         3-6         3-6         3-6         3-7         3-6         3-6         3-7         3-6         3-6         3-7         3-6         3-6         3-7         3-6         3-7         3-6         3-7         3-8         3-8                                                                                                    |
| 4 11       | TempView Components         Analog Input Spreadsheet         Acquisition Configuration         Counter/Timer Window         Digital I/O Window         Charts and the Spreadsheet's "Reading" column         TempView Menu Items         File         Edit         Select Device         Window         Charts         Using PostView         The PostView Timebase         PostView Menu Items                                                                                                    | 3-1         3-2         3-2         3-3         3-4         3-4         3-4         3-4         3-4         3-5         3-5         3-5         3-5         3-6         3-6         3-6         3-6         3-6         3-6         3-6         3-6         3-6         3-6         3-6         3-6         3-6         3-7         3-6         3-6         3-7         3-6         3-6         3-7         3-6         3-6         3-7         3-6         3-7         3-6         3-7         3-8         3-8                                                                                                    |
| 4 U        | TempView Components         Analog Input Spreadsheet         Acquisition Configuration         Counter/Timer Window         Digital I/O Window         Charts and the Spreadsheet's "Reading" column         TempView Menu Items         File         Edit         Select Device         Window         Charts         Using PostView         The PostView Timebase         PostView Menu Items                                                                                                    | 3-1         3-2         3-2         3-3         3-4         3-4         3-4         3-4         3-4         3-5         3-5         3-5         3-5         3-6         3-6         3-6         3-6         3-6         3-6         3-6         3-6         3-6         3-6         3-6         3-6         3-7         3-8         3-8         3-8         3-8                                                                                                    |
| 4 U        | TempView Components         Analog Input Spreadsheet         Acquisition Configuration         Counter/Timer Window         Digital I/O Window         Charts and the Spreadsheet's "Reading" column         TempView Menu Items         File         Edit         Select Device         Window         Charts         Using PostView         The PostView Timebase         PostView Menu Items                                                                                                    | 3-1         3-2         3-2         3-3         3-4         3-4         3-4         3-4         3-4         3-4         3-5         3-5         3-5         3-5         3-6         3-6         3-6         3-6         3-6         3-6         3-7         3-6         3-6         3-7         3-8         3-8         3-4                                                                                                    |
| 4 U        | TempView Components         Analog Input Spreadsheet         Acquisition Configuration         Counter/Timer Window         Digital I/O Window         Charts and the Spreadsheet's "Reading" column         TempView Menu Items         File         Edit         Select Device         Window         Charts         Using PostView         The PostView Timebase         PostView Menu Items                                                                                                    | 3-1         3-2         3-2         3-3         3-4         3-4         3-4         3-4         3-4         3-4         3-5         3-5         3-5         3-5         3-5         3-6         3-6         3-6         3-6         3-6         3-6         3-6         3-6         3-6         3-6         3-6         3-7         3-6         3-6         3-7         3-6         3-7         3-6         3-7         3-8         3-8         3-9         4-1         4-1         4-1                                                                                                    |
| 4 U        | TempView Components         Analog Input Spreadsheet         Acquisition Configuration         Counter/Timer Window         Digital I/O Window         Digital I/O Window         Charts and the Spreadsheet's "Reading" column         TempView Menu Items         File         Edit         Select Device         Window         Charts         Using PostView         The PostView Timebase         PostView Menu Items         Using DaqView (32-bit)         Overview         DaqView's Main Window         Starting DaqView                                                                                                    | 3-1         3-2         3-2         3-3         3-4         3-4         3-4         3-4         3-4         3-4         3-4         3-4         3-4         3-4         3-4         3-4         3-4         3-4         3-4         3-4         3-4         3-4         3-4         3-4         3-4         3-4         3-4         3-4         3-5         3-5         3-5         3-5         3-6         3-6         3-6         3-6         3-6         3-6         3-7         3-8         3-8         3-8         3-9         3-1         3-2         3-2         3-1         3-2         3-3         3-4         3-5         3-6         3-7         3 |
| 4 U        | TempView Components                                                                                                    | 3-1         3-2         3-2         3-3         3-4         3-4         3-4         3-4         3-4         3-4         3-4         3-4         3-4         3-4         3-4         3-4         3-4         3-4         3-4         3-4         3-4         3-4         3-4         3-4         3-4         3-4         3-4         3-4         3-5         3-5         3-5         3-5         3-6         3-6         3-6         3-6         3-6         3-7         3-6         3-7         3-6         3-7         3-8         3-8         3-8         3-8         3-9         4-1         4-1         4-1         4-2         4-3                       |
| 4 U        | TempView Components                                                                                                    | 3-1         3-2         3-2         3-3         3-4         3-4         3-4         3-4         3-4         3-4         3-4         3-4         3-4         3-4         3-4         3-4         3-4         3-4         3-4         3-4         3-4         3-4         3-4         3-4         3-4         3-4         3-4         3-4         3-5         3-5         3-5         3-6         3-6         3-6         3-6         3-6         3-6         3-6         3-6         3-7         3-6         3-7         3-6         3-7         3-8         3-8         3-8         3-8         3-8         3-9         3-1         3-2         3-3         3 |
| 4 U        | TempView Components         Analog Input Spreadsheet         Acquisition Configuration         Counter/Timer Window         Digital I/O Window         Charts and the Spreadsheet's "Reading" column         TempView Menu Items         File         Edit         Select Device         Window         Acquisition         Charts         Using PostView         The PostView Timebase         PostView Menu Items         PostView Menu Items         DaqView (32-bit)         Overview         DaqView's Main Window         Starting DaqView         Beginner's Tour of DaqView         Analog Input Spreadsheet         Acquisition Configuration         Pull-Down Menu Items                                                                                                    | 3-1         3-2         3-2         3-3         3-4         3-4         3-4         3-4         3-4         3-4         3-4         3-4         3-4         3-4         3-4         3-4         3-4         3-4         3-4         3-4         3-4         3-4         3-4         3-4         3-4         3-4         3-4         3-4         3-4         3-5         3-5         3-5         3-5         3-6         3-6         3-6         3-6         3-6         3-6         3-6         3-6         3-7         3-6         3-7         3-8         3-8         3-8         3-8         3-8         3-8         3-9         3-1         3-2         3 |
| 4 U        | TempView Components         Analog Input Spreadsheet         Acquisition Configuration         Counter/Timer Window         Digital I/O Window         Charts and the Spreadsheet's "Reading" column         TempView Menu Items         File         Edit         Select Device         Window         Acquisition         Charts         Using PostView         The PostView Timebase         PostView Menu Items         Using DaqView (32-bit)         Overview'-         DaqView's Main Window         Starting DaqView         Beginner's Tour of DaqView         Analog Input Spreadsheet         Acquisition Configuration         Pull-Down Menu Items                                                                                                    | 3-1         3-2         3-2         3-3         3-4         3-4         3-4         3-4         3-4         3-4         3-4         3-4         3-4         3-4         3-4         3-4         3-4         3-4         3-4         3-4         3-4         3-4         3-4         3-4         3-4         3-4         3-4         3-4         3-4         3-4         3-5         3-5         3-5         3-5         3-5         3-6         3-6         3-6         3-6         3-6         3-6         3-6         3-6         3-6         3-7         3-6         3-7         3-8         3-8         3-8         3-9         3-9         3-1         3 |
| 4 U        | TempView Components         Analog Input Spreadsheet         Acquisition Configuration         Counter/Timer Window         Digital I/O Window         Charts and the Spreadsheet's "Reading" column         TempView Menu Items         File         Edit         Select Device         Window         Acquisition         Charts         Using PostView         The PostView Timebase         PostView Menu Items         Vising DaqView (32-bit)         Overview         DaqView's Main Window         Starting DaqView         Beginner's Tour of DaqView         Analog Input Spreadsheet         Acquisition Configuration         Pull-Down Menu Items         Edit                                                                                                    | 3-1         3-2         3-2         3-3         3-4         3-4         3-4         3-4         3-4         3-4         3-4         3-4         3-4         3-4         3-4         3-4         3-4         3-4         3-4         3-4         3-4         3-4         3-4         3-4         3-4         3-4         3-4         3-5         3-5         3-5         3-5         3-5         3-5         3-6         3-6         3-6         3-6         3-6         3-6         3-6         3-6         3-6         3-7         3-6         3-7         3-6         3-7         3-8         3-8         3-8         3-8         3-9         3-1         4 |
| 4 U        | TempView Components         Analog Input Spreadsheet         Acquisition Configuration         Counter/Timer Window         Digital I/O Window         Charts and the Spreadsheet's "Reading" column         TempView Menu Items         File         Edit         Select Device         Window         Acquisition         Charts         Using PostView         The PostView Timebase         PostView Menu Items         Using DaqView (32-bit)         Overview         DaqView's Main Window         Starting DaqView         Beginner's Tour of DaqView         Analog Input Spreadsheet         Acquisition Configuration         Pull-Down Menu Items         File         Acquisition Configuration                                                                                                    | 3-1         3-2         3-2         3-3         3-4         3-4         3-4         3-4         3-4         3-4         3-4         3-4         3-4         3-4         3-4         3-4         3-4         3-4         3-4         3-4         3-4         3-4         3-4         3-5         3-5         3-5         3-5         3-5         3-5         3-6         3-6         3-6         3-6         3-6         3-6         3-6         3-6         3-6         3-6         3-6         3-6         3-6         3-6         3-6         3-6         3-6         3-6         3-7         3-8         3-8         3-8         3-9         3-1         4 |

|      | Device                                                                                                    | 4-6                                                                                                    |
|------|----------------------------------------------------------------------------------------------------|----------------------------------------------------------------------------------------------------|
|      | The Configure System Hardware Window                                                                                         | 4-6                                                                                                    |
|      | Help                                                                                                    | 4-7                                                                                                    |
|      | Toolbar Items                                                                                                    | 4-7                                                                                                    |
|      | Make All Channels Active (or Inactive)                                                                                       | 4-7                                                                                                    |
|      | Charts                                                                                                    | 4-7                                                                                                    |
|      | Bar Graph Meters                                                                                                    | 4-8                                                                                                    |
|      | Analog Meters                                                                                                    |                                                                                                    |
|      | Digital Matars                                                                                                    | 4.8                                                                                                    |
|      | Digital Meters                                                                                                    | 4-8                                                                                                    |
|      | Start (an Start) All Indiantary                                                                                              | 4-9                                                                                                    |
|      |                                                                                                    | 4-9                                                                                                    |
|      | Analog Output window                                                                                                    |                                                                                                    |
|      | Digital I/O Window                                                                                                    | 4-10                                                                                                    |
|      | Counter/Timer Window                                                                                                    | 4-10                                                                                                    |
|      | Arbitrary Waveform Window                                                                                                    | 4-11                                                                                                    |
|      | Enable Input Reading Column                                                                                                  | 4-12                                                                                                    |
|      | Go                                                                                                    | 4-12                                                                                                    |
|      | PostView 1.5                                                                                                    | 4-13                                                                                                    |
|      | PostView Menu Items                                                                                                    | 4-14                                                                                                    |
|      | PostView Time Base                                                                                                    | 4-15                                                                                                    |
|      | Data File Accessibility                                                                                                    | 4-15                                                                                                    |
|      | DaqViewXL                                                                                                    | 4-16                                                                                                    |
|      | Program Requirements                                                                                                    | 4-16                                                                                                    |
|      | Installation of DadViewXL Software                                                                                           | 4-16                                                                                                    |
|      | Running DagViewXL for the First Time                                                                                         |                                                                                                    |
|      | Removing Dad ViewXI from Excel                                                                                               | 4.18                                                                                                    |
|      | Removing Day ViewAL from Exco                                                                                                | 4 19                                                                                                    |
|      | Configuring on Acquisition                                                                                                   | 4.10                                                                                                    |
|      | Configuring an Acquisition                                                                                                   | 4.10                                                                                                    |
|      | Real-Time Charting                                                                                                    | 4-19                                                                                                    |
|      | Data Header                                                                                                    | 4-20                                                                                                    |
|      | Analog Output                                                                                                    | 4-20                                                                                                    |
|      | Digital I/O and Counter-Timers                                                                                               | 4-21                                                                                                    |
|      | Hardware Support                                                                                                    | 4-21                                                                                                    |
|      | Hints and Tips for DaqViewXL                                                                                                 | 4-21                                                                                                    |
| 5 1  | Programmer s Guide                                                                                                    |                                                                                                    |
| 5    |                                                                                                    |                                                                                                    |
|      | A Programmer's View of TempBook (Inerations                                                                                  | 5.1                                                                                                    |
|      | A Programmer's View of TempBook Operations                                                                                   | 5-1                                                                                                    |
|      | A Programmer's View of TempBook Operations                                                                                   | 5-1<br>5-3                                                                                                    |
|      | A Programmer's View of TempBook Operations<br>Driver Options<br>Standard API (tbk)                                           | 5-1<br>5-3<br>5-3<br>5-3                                                                                                    |
|      | A Programmer's View of TempBook Operations<br>Driver Options<br>Standard API (tbk)<br>Enhanced API (daq)                     | 5-1<br>5-3<br>5-3<br>5-3<br>5-3                                                                                                    |
|      | A Programmer's View of TempBook Operations<br>Driver Options<br>Standard API (tbk)<br>Enhanced API (daq)<br>Language Support | 5-1<br>5-3<br>5-3<br>5-3<br>5-3<br>5-3<br>5-3                                                                                                    |
| 6 \$ | A Programmer's View of TempBook Operations<br>Driver Options<br>Standard API (tbk)<br>Enhanced API (daq)<br>Language Support | 5-1         5-3         5-3         5-3         5-3         5-3         5-3                                                                                                    |
| 6 9  | A Programmer's View of TempBook Operations                                                                                   | 5-1<br>5-3<br>5-3<br>5-3<br>5-3<br>5-3<br>5-3<br>5-3                                                                                                    |
| 6 \$ | A Programmer's View of TempBook Operations                                                                                   | 5-1         5-3         5-3         5-3         5-3         5-3         5-3         6-1         6-1                                                                                                    |
| 6 \$ | A Programmer's View of TempBook Operations                                                                                   | 5-1         5-3         5-3         5-3         5-3         5-3         6-1         6-1         6-1         6-1         6-1         6-1         6-1                                                                                                    |
| 6 \$ | A Programmer's View of TempBook Operations                                                                                   | 5-1         5-3         5-3         5-3         5-3         5-3         5-3         6-1         6-1         6-1         6-1         6-2                                                                                                    |
| 6 \$ | A Programmer's View of TempBook Operations                                                                                   | 5-1         5-3         5-3         5-3         5-3         5-3         6-1         6-1         6-1         6-2         6-2                                                                                                    |
| 6 \$ | A Programmer's View of TempBook Operations                                                                                   | 5-1         5-3         5-3         5-3         5-3         5-3         5-3         6-1         6-1         6-1         6-1         6-2         6-4                                                                                                    |
| 6 9  | A Programmer's View of TempBook Operations                                                                                   | 5-1         5-3         5-3         5-3         5-3         5-3         5-3         5-3         5-3         5-3         5-3         5-3         5-3         5-3         5-3         5-3         5-3         5-3         5-3         5-3         5-3         5-3         5-3         5-3         5-3         5-3         5-3         5-3         5-3         5-3         5-3         5-3         5-3         5-3         5-3         5-3         6-1         6-2         6-2         6-4         6-4         6-4                                                                                                    |
| 6 \$ | A Programmer's View of TempBook Operations                                                                                   | 5-1         5-3         5-3         5-3         5-3         5-3         5-3         6-1         6-1         6-1         6-1         6-2         6-2         6-4         6-5                                                                                                    |
| 6 \$ | A Programmer's View of TempBook Operations                                                                                   | 5-1         5-3         5-3         5-3         5-3         5-3         5-3         6-1         6-1         6-1         6-1         6-2         6-2         6-4         6-4         6-5         6-6         6-7         6-8         6-9         6-1         6-2         6-3         6-4                                                                                                    |
| 6 \$ | A Programmer's View of TempBook Operations                                                                                   | 5-1         5-3         5-3         5-3         5-3         5-3         6-1         6-1         6-1         6-1         6-2         6-2         6-4         6-5         6-6                                                                                                    |
| 6 \$ | A Programmer's View of TempBook Operations                                                                                   | 5-1         5-3         5-3         5-3         5-3         5-3         6-1         6-1         6-1         6-1         6-2         6-2         6-4         6-4         6-5         6-6         6-7                                                                                                    |
| 6 9  | A Programmer's View of TempBook Operations                                                                                   | 5-1         5-3         5-3         5-3         5-3         5-3         6-1         6-1         6-1         6-1         6-2         6-2         6-2         6-4         6-5         6-6         6-7         6-8                                                                                                    |
| 6 \$ | A Programmer's View of TempBook Operations                                                                                   | 5-1         5-3         5-3         5-3         5-3         5-3         6-1         6-1         6-1         6-1         6-2         6-2         6-4         6-4         6-5         6-6         6-7         6-8                                                                                                    |
| 6 \$ | A Programmer's View of TempBook Operations                                                                                   | 5-1         5-3         5-3         5-3         5-3         5-3         5-3         6-1         6-1         6-1         6-1         6-2         6-2         6-2         6-4         6-5         6-6         6-7         6-8         6-9                                                                                                    |
| 6 \$ | A Programmer's View of TempBook Operations                                                                                   | $\begin{array}{cccccccccccccccccccccccccccccccccccc$                                                                                                    |
| 6 \$ | A Programmer's View of TempBook Operations                                                                                   | $\begin{array}{cccccccccccccccccccccccccccccccccccc$                                                                                                    |
| 6 \$ | A Programmer's View of TempBook Operations                                                                                   | $\begin{array}{cccccccccccccccccccccccccccccccccccc$                                                                                                    |
| 6 9  | A Programmer's View of TempBook Operations                                                                                   | $\begin{array}{cccccccccccccccccccccccccccccccccccc$                                                                                                    |
| 6 \$ | A Programmer's View of TempBook Operations                                                                                   | $\begin{array}{cccccccccccccccccccccccccccccccccccc$                                                                                                    |
| 6 \$ | A Programmer's View of TempBook Operations                                                                                   | $\begin{array}{cccccccccccccccccccccccccccccccccccc$                                                                                                    |
| 6 \$ | A Programmer's View of TempBook Operations                                                                                   | $\begin{array}{cccccccccccccccccccccccccccccccccccc$                                                                                                    |
| 6 \$ | A Programmer's View of TempBook Operations                                                                                   | $\begin{array}{c} 5-1 \\ 5-3 \\ 5-3 \\ 5-3 \\ 5-3 \\ 5-3 \\ 5-3 \\ 5-3 \\ 5-3 \\ 5-3 \\ 5-3 \\ 5-3 \\ 5-3 \\ 5-3 \\ 5-3 \\ 5-3 \\ 6-1 \\ 6-1 \\ 6-1 \\ 6-1 \\ 6-2 \\ 6-2 \\$ |
| 6 \$ | A Programmer's View of TempBook Operations                                                                                   | $\begin{array}{c} 5-1 \\ 5-3 \\ 5-3 \\ 5-3 \\ 5-3 \\ 5-3 \\ 5-3 \\ 5-3 \\ 5-3 \\ 5-3 \\ 5-3 \\ 5-3 \\ 5-3 \\ 5-3 \\ 5-3 \\ 5-3 \\ 6-1 \\ 6-1 \\ 6-1 \\ 6-1 \\ 6-2 \\ 6-2 \\$ |
| 6 S  | A Programmer's View of TempBook Operations<br>Driver Options                                                                 | $\begin{array}{cccccccccccccccccccccccccccccccccccc$                                                                                                    |
| 6 S  | A Programmer's View of TempBook Operations<br>Driver Options                                                                 | $\begin{array}{cccccccccccccccccccccccccccccccccccc$                                                                                                    |
| 6 S  | A Programmer's View of TempBook Operations                                                                                   | $\begin{array}{cccccccccccccccccccccccccccccccccccc$                                                                                                    |

| Calibration Example                                                                                                    | 7-2        |
|----------------------------------------------------------------------------------------------------|------------|
| Zero Compensation                                                                                                    | 7-3        |
| Zero Compensation Example                                                                                                    | 7-4        |
| Automatic Zero Compensation                                                                                                    | 7-5        |
| 8 Thermocounte Measurement                                                                                                    |            |
| I ow-Level Thermocounle Data Conversion Functions                                                                                                    |            |
| High-I evel Thermocouple Measurement Functions                                                                                                    |            |
| Single-Channel Measurement (thkBdTemp)                                                                                                    |            |
| Multiple Measurements from a Single Channel (thirdTomp)                                                                                                    | 0-5<br>8 / |
| Multiple Channel Massurement (therpdfferen face)                                                                                                    |            |
| Multiple Chamier Measurements from Multiple Champels (the Date of the Date of | 8.4        |
| Multiple Measurements from Multiple Channels (Cokratempscann)                                                                                                    | 8-4        |
| 9 tbkCommand Reference (Standard API)                                                                                                    |            |
| Overview                                                                                                    | 9-1        |
| Commands in Alphabetical Order                                                                                                    | 9-2        |
| API Reference Tables                                                                                                    | 9-32       |
| A/D Channel Descriptions                                                                                                    | 9-32       |
| A/D Gain Definitions                                                                                                    | 9-32       |
| A/D Trigger Source Definitions                                                                                                    | 9-32       |
| Pretrigger Functions Trigger Source Definitions                                                                                                    | 9-33       |
| Thermocouple Types                                                                                                    | 9-33       |
| API Error Codes - C Languages                                                                                                    | 9-33       |
| API Error Codes - QuickBASIC                                                                                                    | 9-34       |
| API Error Codes - Turbo Pascal                                                                                                    | 9-35       |
| API Error Codes - Visual Basic                                                                                                    | 9-36       |
| 10 Enhanced ADI Programming Models (TempReek)                                                                                                    |            |
| Overview                                                                                                    | 10.1       |
| Date Acquisition Environment                                                                                                    | 10-1       |
| Application Drogramming Interface (ADI)                                                                                                    | 10-1       |
| Enhanced vs Standard ADI                                                                                                    | 10-1       |
| Hardware Canabilities and Constraints                                                                                                    | 10-1       |
| Signal Environment                                                                                                    | 10-1       |
| Signal Environment                                                                                                    | 10.2       |
| Dasic Models                                                                                                    | 10.2       |
| Foreground Acquisition with One Step Commands                                                                                                    | 10-5       |
| Tomperature Acquisition Using One Step Commands                                                                                                    | 10-3       |
| Counted Acquisition Using Linear Puffers                                                                                                    | 10.0       |
| Indefinite Acquisition Direct To Dick Using Circular Buffers                                                                                                    | 10 11      |
| Multiple Herdware Seens, Software Triggering                                                                                                    | 10-11      |
| Destaround Acquisition                                                                                                    | 10-14      |
| Temperature Acquisition Using TC Conversion Functions                                                                                                    | 10-10      |
| Double Puffering                                                                                                    | 10-10      |
| Direct To Disk Transform                                                                                                    | 10-21      |
| Transforg With Driver Allocated Duffers                                                                                                    | 10-25      |
| Summery Chide of Selected Enhanced ADI Europtions                                                                                                    | 10-20      |
| Summary Guide of Selected Emilanced APT Functions                                                                                                    | 10-28      |
| 11 daqCommand Reference (Enhanced API)                                                                                                    |            |
| Overview                                                                                                    | 11-1       |
| Commands in Alphabetical Order                                                                                                    | 11-2       |
| API Reference Tables                                                                                                    | 11-35      |
| Daq Device Property Definitions                                                                                                    | 11-36      |
| Event-Handling Definitions                                                                                                    | 11-36      |
| Hardware Information Definitions                                                                                                    | 11-36      |
| ADC Trigger Source Definitions                                                                                                    | 11-37      |
| ADC Miscellaneous Definitions                                                                                                    | 11-37      |
| TempBook Definitions                                                                                                    | 11-38      |
| General I/O Definitions                                                                                                    | 11-38      |
| DaqTest Command Definitions                                                                                                    | 11-38      |
| Calibration Input Signal Sources                                                                                                    | 11-38      |
| API Error Codes                                                                                                    | 11-39      |
| Annendix - Differential Measurement Configurations                                                                                                    |            |
| Floating Differential                                                                                                    | A 1        |
| Floating Differential                                                                                                    | A-I        |
| NEIEIEIICEU DIIIEIEIIUAI                                                                                                    | A-1        |

## Overview

This chapter describes the TempBook in general terms including specifications. Also, a Quick Start can help you get a simple system up and running (chapter 2 has more detailed installation instructions).

## Description

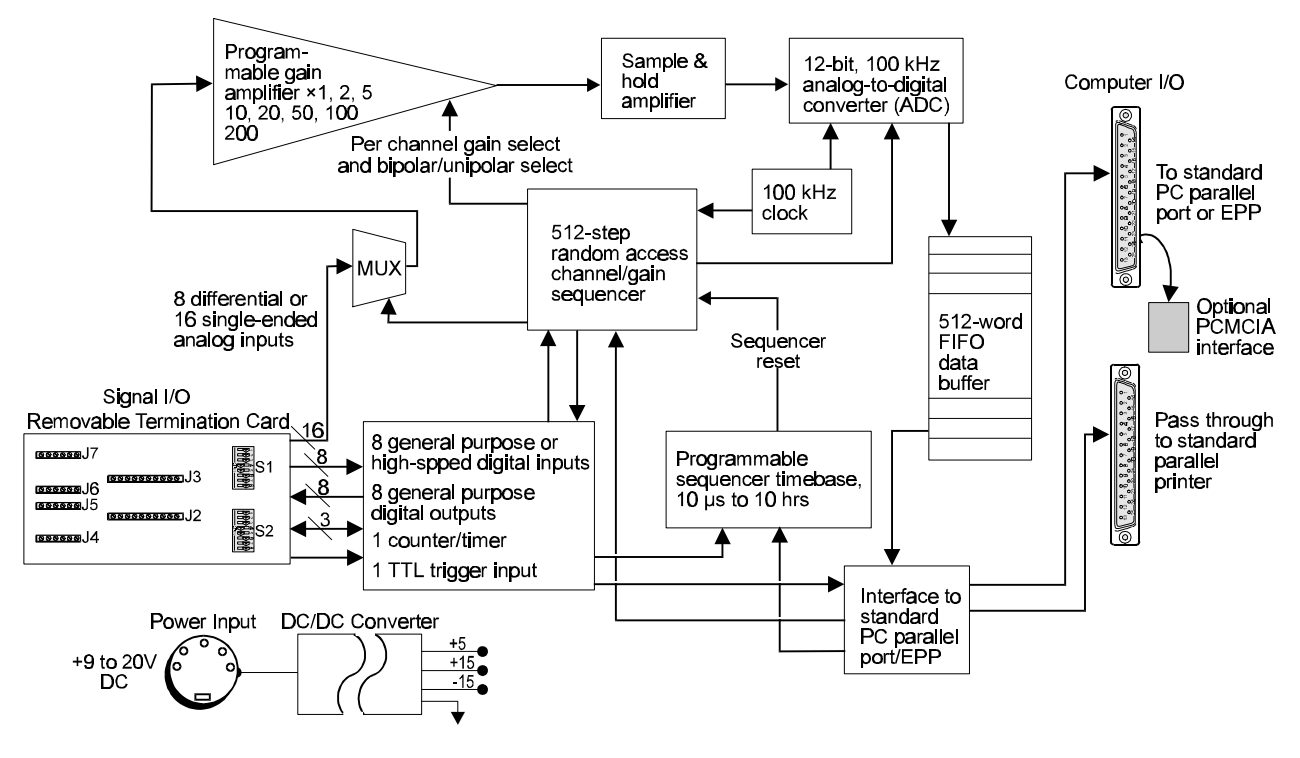

TempBook/66 Block Diagram

The TempBook/66 adds voltage and thermocouple measurement capability to notebook PCs for portable test applications. The TempBook also provides an effective alternative to plug-in boards for desktop PCs. The TempBook provides 12-bit, 100 kHz data acquisition and can support up to 800 Kbyte/s data transfer to a PC via an enhanced parallel port interface or PCMCIA link. The unit can also connect to a standard parallel port and transfer readings directly to disk at up to 100K readings/s. As an external module with the same footprint as a typical notebook PC, the TempBook can be attached directly under a notebook PC for portability.

The TempBook has a built-in analog capability that permits it to measure 8 channels in a differential mode or 16 channels in single-ended mode. Its on-board programmable-gain instrumentation amplifier can be set to gains of  $\times 1$ , 2, 5, 10, 20, 50, 100 or 200 on a per channel basis. Its A/D converter scans selected channels at a constant 10 us/channel rate, minimizing the time skew between consecutive channels. The time between the start of each scan sequence can be programmed to start immediately or at intervals of up to 10 hours. The TempBook features a hardware-based digital/TTL trigger that minimizes trigger latency to less than 10 us. The TempBook can also be triggered from a command from the PC.

The TempBook/66 can be powered by an included AC adapter, a standard 12V car battery, any +9 to 20 VDC source, or an optional rechargeable nickel-cadmium battery module (DBK30A). This makes it ideal for field and remote data acquisition applications.

Software included with the TempBook includes: TempView (16-bit) and DaqView (32-bit) Windows-based programs that allow you to set up your acquisition and save acquired data directly to disk. The package also includes thermocouple linearization for direct readout of temperatures. PostView is a Windows-based post application waveform display application that permits you to display previously acquired data.

In addition, the TempBook/66 includes DOS drivers for Quick Basic, C, and Pascal; Windows drivers for Visual Basic and C for Windows. Several graphically analysis and control software packages also support the TempBook/66. These include DASYLab, Snap-Master, LABTECH NOTEBOOK and LabVIEW.

## Available Accessories

Additional accessories that can be ordered for the TempBook/66 include:

- DBK35 PCMCIA interface card and cable
- DBK30A Rechargeable battery module

## Specifications

General

Е

S

R

В

N28

N14

-270

-270

-

1000

400

1300

1780

1780

1820

2.1

1.2

-

-

-

\_

1.3

1.2

1.5

2.4

2.4

2.7

Connector: Connects to a PC via an included parallel port cable; user signals are connected via screw terminals on a removable screw-terminal card. Thermocouple Types: J, K, S, T, E, B, R & N Input Ranges: Unipolar: .05, 0.1, 0.2, 0.5, 1, 2, 5 V Bipolar: ±0.25, .05, 0.1, 0.25, 0.5, 1, 2.5, 5 V Analog Inputs: 8 differential or 16 single-ended voltage or 8 differential thermocouple inputs Analog-to-Digital Converter: 12-bit with no missing codes, unsigned binary output format. Cold Junction Sensor Output: 100 mV/°C Input Impedance: 100K/100M Ohm, Switch-selectable on a perchannel basis in parallel with 100 pF Input RC Filter -3dB Frequency: 15.9 kHz switch-selectable on a per channel basis Gain Accuracy: 0.1% Maximum Input Voltage: ±15 V CMRR (Input Stage): 90 dB typ, DC to 60 Hz Offset: Software-compensated Offset Drift: Software-compensated **Channel Sequencer** Depth: 512 locations Speed: 10 µs per channel, fixed Interval Between Scans: 10 µs to 10 hours, softwareprogrammable Gains: Sequencer programmable on a per-channel basis. Output Low Voltage: 0.4 V @ 2.5 mA sink Unipolar/Bipolar: Sequencer programmable on a per channel basis. Single-Ended/Differential: Software programmable for all channels Temperature Thermocouple Accuracy (TempBook/66 @ 0 to 50°C) Accuracy Min Max Туре (°C) (°C) (<°C) (>°C) -20Ó 760 0.9 0.9 J Κ -200 1260 2.4 1.5 т -200 1.2 400 2.1

#### Digital I/O

Inputs Number: 8 fixed as inputs Usage: General-purpose register addressable or high-speed scanned via channel sequencer Type: TTL-compatible High Voltage: 2.0 V min Low Voltage: 0.8 V max Outputs Number: 8 fixed as outputs Usage: General-purpose register addressable Type: TTL-compatible High Voltage: 3.0 V @ 2.5 mA source Low Voltage: 0.4V @ 2.5 mA sink **Trigger Input** Type: TTL-compatible High Voltage: 2.0 V min Low Voltage: 0.8 V max **Counter/Timer Port** Device: 8254 (P0 only) Number: 1 gate input, 1 clock input & 1 output Clock: Internal 100 kHz or external up to 10 MHz Usage: Register addressable Type: TTL compatible Input High Voltage: 2.0 V min Input Low Voltage: 0.8 V max Output High Voltage: 3.0 V @ 2.5 mA source

# Thermocouple

#### Resolution (°C)

| Type | <0°C | >0°C |
|------|------|------|
| J    | 1.2  | 0.5  |
| K    | 1.1  | 0.8  |
| Т    | 0.8  | 0.3  |
| Е    | 1.9  | 0.9  |
| N28  | 0.9  | 0.9  |
| N14  | -    | 5.0  |
| S    | -    | 1.6  |
| R    | -    | 1.5  |
| В    | -    | 1.8  |

## **Quick Start**

For those users who wish to get their TempBook up and running as quickly as possible, this section provides a brief explanation of the steps required. Note: unless already familiar with this type of system, most users will need to read chapter 2, Installation and Configuration.

### **Signal Connection**

The thermocouple and voltage input signals are fed to the TempBook through a removable termination card. To remove this card, rotate the ejector handle with your thumb or finger. Once removed, the thermocouple or voltage connections should be made as shown in the figure.

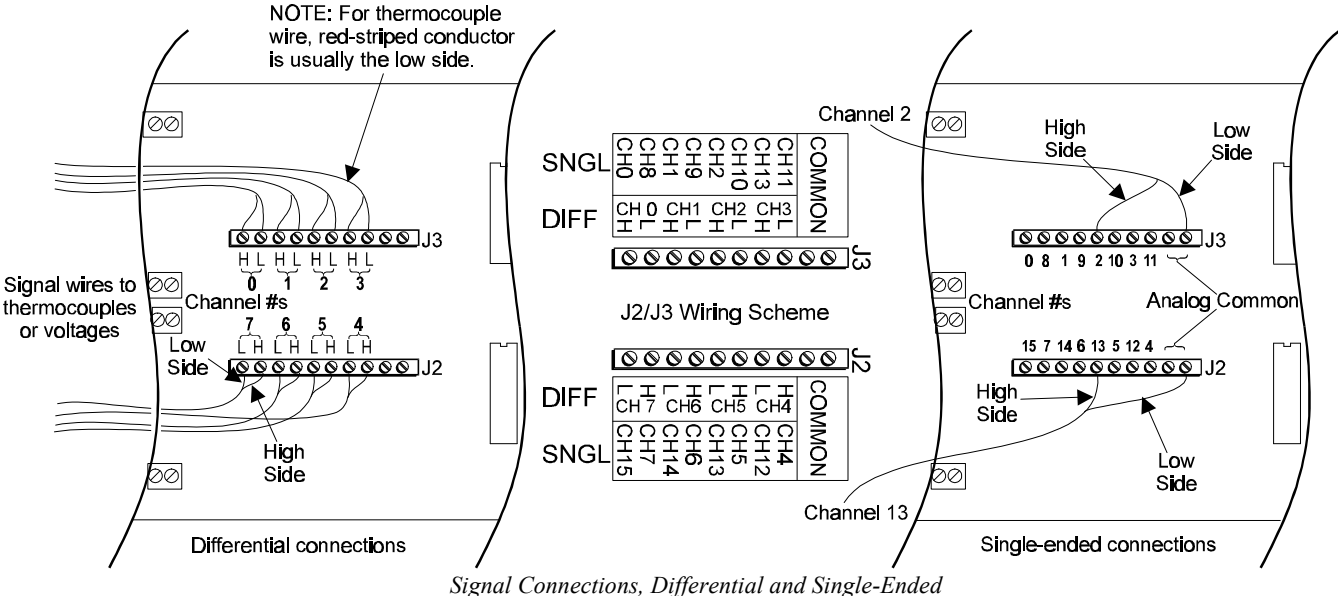

Note: When connecting thermocouple or other low-level signals in addition to high-level signals, connect the low-level signals to the lowest numbered channels with connections in ascending order of signal magnitude.

The DIP switches located on the termination card connect optional biasing resistors as well as input filters.

- For thermocouple or other differential inputs, these switches should be closed to provide the required bias current path.
- For single-ended inputs these switches can be optionally opened or closed.

For further details, refer to section Termination Card and I/O Connectors in chapter 2.

### **PC** Connection

The TempBook communicates with a laptop or desktop computer through the parallel printer port. Connect the supplied cable to the computer's parallel port and the TempBook's parallel port.

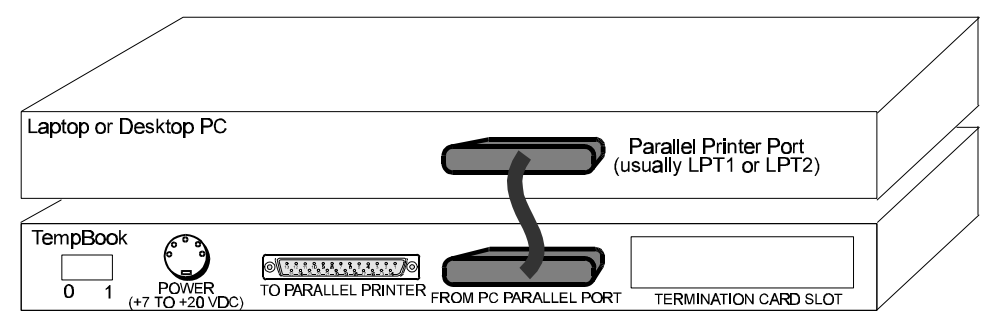

PC-to-TempBook Connection

## **Power Connection**

The TempBook is typically powered from the supplied wall-mount converter or from an optional DBK30A battery module. The wall-mount converter plugs into any standard 110 VAC wall outlet and its other end plugs into the circular DIN5 receptacle on the TempBook's rear panel. If using the battery module, please refer to the section *Rechargeable Battery Module* in chapter 2.

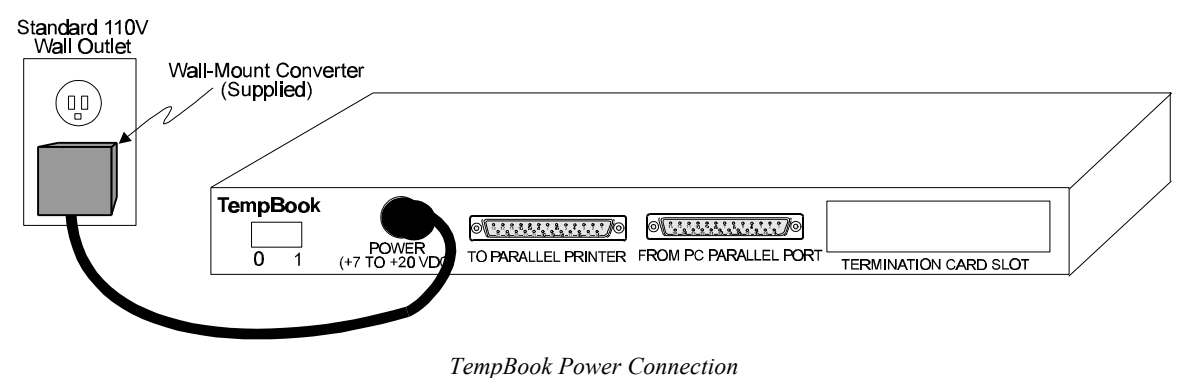

### **Software Installation**

The TempBook/66 comes with a Microsoft Windows application (16-bit TempView or 32-bit DaqView) that provides the easiest means to collect data from the TempBook. To install the software (after backing up the supplied disks), insert disk 1 for either 16-bit or 32-bit PCs into your floppy disk drive, usually A or B. Choose RUN from the Windows Program Manager FILE menu (or Start/Run in Win95/NT) and type in **A(or B):\SETUP.EXE**. Follow the on-screen prompts. If you do not plan on writing programs to control the TempBook, you should only select the options for Temp/DaqView, DaqTest, and TempCal and not the options for the language-support drivers. For more details, see *Software Installation* in chapter 2.

### Using TempView or DaqView

**Note**: TempView and DaqView perform the same basic functions, but DaqView has more power and convenience features.

Once the setup program has installed the software, a TempBook program group will appear within Windows. To start Temp/DaqView, click on its program icon. The main window will soon display giving you a spreadsheet of channels in rows and channel parameters in columns.

To begin acquiring data, you should first select the signal reference for all channels by clicking the appropriate selection within the Signal Reference box. If you have connected thermocouples or differential voltage signals, then select differential, otherwise select single-ended.

Turn on only those channels which have signals connected by selecting YES or NO within the left-most column of the Analog Input spreadsheet. Then select the appropriate thermocouple type or voltage gain setting for each channel within the Type column. The spreadsheet entries for all channels can be changed by clicking once on the column label at the top of the spreadsheet to highlight the column and then making the entry within the analog input box. Next choose the desired polarity, unipolar or bipolar, for each channel in the Polarity column. Finally, choose the desired units for each channel within the Units column.

Now you are ready to read data from the TempBook. To immediately see the signal values present select Enable Input Reading Column from within the Acquisition menu. If thermocouple or low frequency voltage signals are being read, then more accurate and stable readings can be achieved by selecting Averaging from the Signal Conditioning box. When selected, the values displayed will be the average of 100 readings.

The channel readings can also be viewed in a moving graph called Charts or for post-acquisition in PostView. For more details on these topics and use of the digital I/O and counter/timer, see the appropriate chapter in this manual, chapter 3 *Using TempView (16-bit)* or chapter 4 *Using DaqView (32-bit)*.

## Inspection

The TempBook components were carefully inspected prior to shipment. When you receive your data acquisition system, carefully unpack all items from the shipping carton and check for any obvious signs of physical damage which may have occurred during shipment. Immediately report any damage to the shipping agent. Retain all shipping materials in case you must return the unit to the factory.

Every TempBook is shipped with the following items:

- TempBook Data Acquisition System
- User's Manual
- Software Disk (2) in IBM Format including DaqView, DOS Drivers and Windows Drivers
- Accessory Kit, including: CA-35-2 (2 ft parallel port cable) and an AC Adapter

## Panel Connectors and Indicators

The TempBook front panel consists of 3 status-indicator LEDs. The rear panel consists of the power switch, power input, two DB25s for parallel port connection and pass-thru, and a slot to accept the input termination card. The function of each of these components is described below.

| TempBook Panel Connectors and Indicators |                                                                                                    |
|------------------------------------------|----------------------------------------------------------------------------------------------------|
| POWER SWITCH                             | This rocker arm switch turns on the DC power to the TempBook when the "1" side<br>of the switch is depressed.                                                                |
| POWER INPUT                              | This input connector accepts +7 VDC to +20 VDC.                                                                                                    |
| TO PARALLEL PRINTER                      | This parallel port can connect to any standard parallel printer. This allows the<br>user to attach both the TempBook and a parallel printer to the system<br>simultaneously. |
| FROM PC PARALLEL PORT                    | This parallel port connects directly to the PC's parallel printer port. This allows the host system to communicate with the TempBook.                                        |
| POWER                                    | This LED is ON when power is applied to the TempBook (and the power switch is in the ON position). OFF, if power is not present.                                             |
| ON-LINE                                  | This LED is ON when the TempBook is in an Active state. OFF, when the<br>TempBook is not enabled or in the printer pass through mode.                                        |
| A/D ACTIVE                               | ON during an A/D scan sequence. If the sequence has a small number of steps and occurs infrequently, this indicator will only flash briefly.                                 |

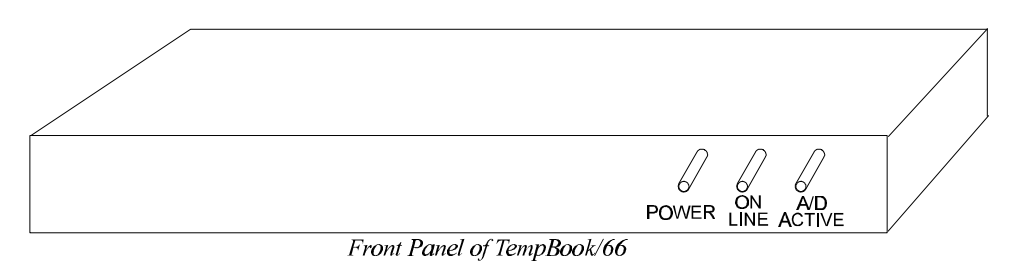

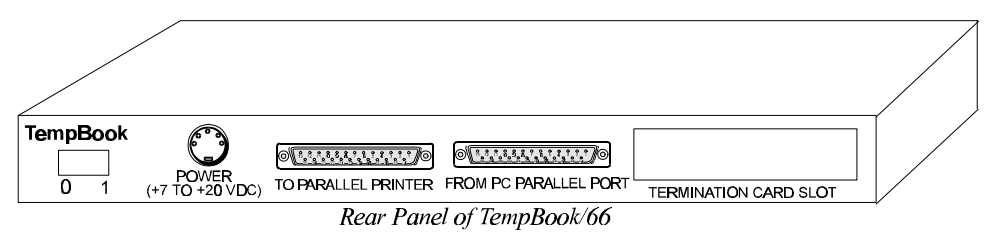

TempBook Front and Rear Panels

## Termination Card and I/O Connectors

The TempBook/66 accepts all analog and digital I/O signals via a removable termination card (see figure). This termination card has six screw terminal strips, a CJC temperature sensor, and input R/C filters which also provide a bias current return path for the TempBook's instrumentation amplifier. The filters/bias resistors are switch-selectable on a per channel basis.

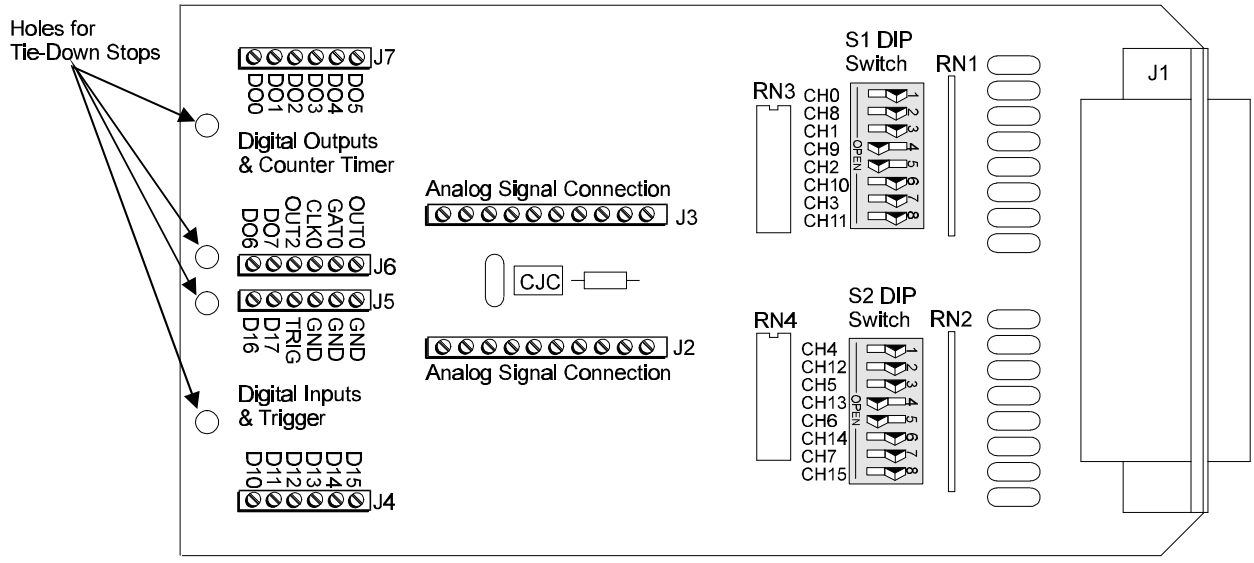

TempBook Termination Card

Terminal strips J2 and J3 provide analog input signal connection. Note that the terminals are arranged in differential pairs for easy thermocouple connection. These terminal strips also provide analog signal common connections for convenient referencing of single-ended input signals.

Terminal strips J4 and J5 provide connections for the eight digital outputs and the TTL trigger input. These terminal strips also provide ground connections for referencing digital signals. Terminal strips J6 and J7 provide connections for the eight digital inputs, the pacer clock output (OUT2), and the three counter/timer (8254 P0) I/O signals.

The thermocouple or voltage connections should be made as shown in the following figure.

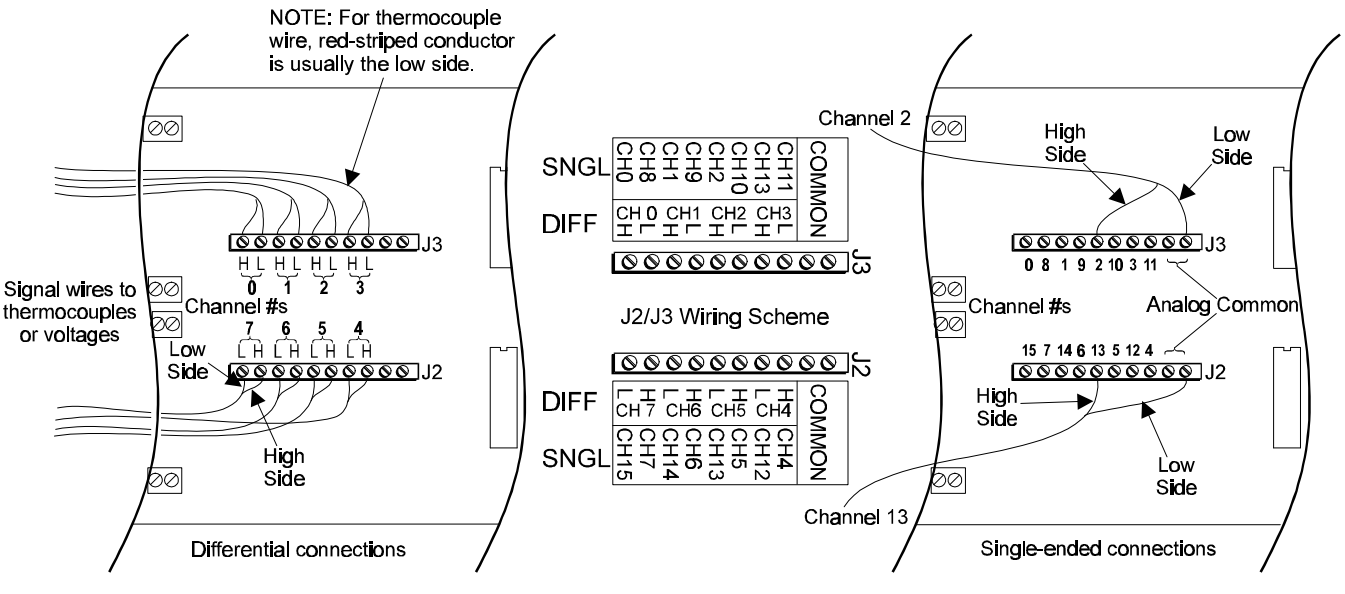

#### Analog Signal Connection

**Note:** When connecting thermocouple and other low-level signals in addition to high-level signals, the low-level signals should be connected to the lowest numbered channels with connections following in ascending order of signal magnitude.

Each of the 16 analog input channels is configured as shown in the figure (also, refer to the appendix for more information on wiring differential inputs).

The series resistance and shunt capacitance form a single-pole low-pass filter with a corner frequency of 15.9 kHz. The shunt resistance provides the bias current path for the instrumentation amplifier.

When reading thermocouples, these filters should be switched in. If the filters are not used with thermocouples or any other differential input, then the user must provide a bias current return path to signal common. Note that for each differential channel, two DIP switches need to be set.

## Internal Configuration

To open the unit, place the TempBook on a flat surface. Remove the screw on the top rear of the case, and slide out the top cover. Reverse this procedure to assemble the unit.

The internal configuration of a TempBook/66 consists of setting the following jumpers to reflect the desired mode of operation:

- Time Base (JP9) •
- Watchdog Timer Enable (JP8)

The location of each jumper is shown in the figure.

## Watchdog Timer Enable/Disable (JP8)

This 3-pin header allows the elective use of the TempBook watchdog timer function. If using a printer with the TempBook, the watchdog timer should be enabled to allow the TempBook to be most reliably reset by the host computer. Note that enabling the watchdog timer might impede background measurements. If the user is not going to attach a printer, the timer is optional. The default setting is Watchdog Timer Disabled. To enable, place the shunt jumper in the enabled position as shown in the figure. To disable, place the jumper in the disabled position, as shown.

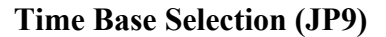

This 2×2 header allows the user to select one of two oscillator derived frequencies to be applied to the pacer clock (8254 P1 & P2). The pacer clock sets the interval between scans in continuous trigger mode. The two frequencies are 1 MHz and 100 kHz. The most useful range of clock output frequencies for the average user would be provided by the 1 MHz setting (the default setting).

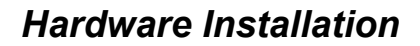

Connect the TempBook to any PC parallel printer port (female DB25) by unplugging the printer cable and plugging the male end of the supplied cable (CA-35) into the computer and the female end into the mating connector on the TempBook. Any printer port (LPT1, LPT2, or LPT3) may be used but should be noted for use in software installation.

TempBook allows for LPT pass-through for simultaneous data acquisition and printer operation. When using a printer in the system, attach the original printer cable male DB25 into the mating connector on the TempBook.

The TempBook may be powered by the supplied AC adapter that plugs into any standard wall outlet or from an isolated 7-20 VDC source of 1-2 A.

If using the power adapter, plug it into a 120 VAC outlet, and attach the low voltage end to the jack on the TempBook. Turn ON the power switch, and the POWER LED should be on.

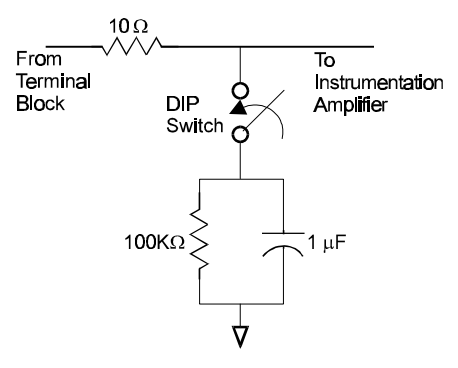

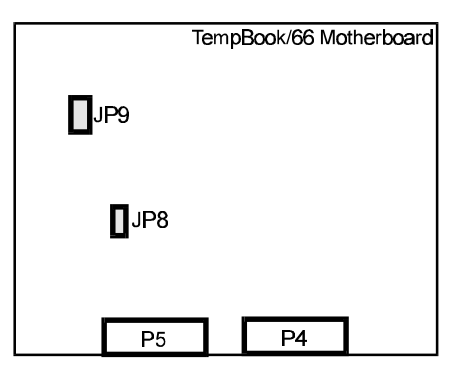

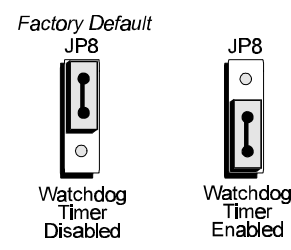

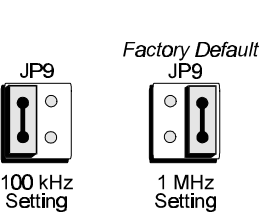

JP8

0

At power-on, the printer should behave normally and can be checked by issuing a **PRINT SCREEN** command (or any other convenient method of checking the printer). (Installation of the software will be necessary before the TempBook can perform any functions.)

## Rechargeable Battery Module (DBK30A)

For portable applications where external AC or DC power is not available, the DBK30A rechargeable nickel cadmium battery module can be used with the TempBook/66. This module is housed in a rugged metal package that is the same size as the TempBook. It also comes with high-strength Velcro tabs that allow convenient mounting underneath the TempBook/66.

The DBK30A is a revised combination of the DBK30 and DBK31 battery modules. There is an internal slide switch which determines whether a DBK30A will act as a DBK30 or DBK31.

#### Note: Only the DBK30 mode should be used with the TempBook/66.

The DBK30 operating mode provides 14.4 VDC at 3.4 A-Hr. This setup can power the TempBook for 3 to 6 hours depending on the application. The battery module has built-in automatic battery-charging circuits, which quickly and safely recharge the internal batteries when connected to the supplied AC adapters. The only requirement for trouble-free operation is for the user to fully charge the battery module before attempting to use it.

## **Charging the Battery Modules**

The DBK30A package includes a charger for the intended line voltage (either 120 VAC or 230 VAC). To charge the battery module, plug the output cable from the charger into the POWER IN connector on the DBK30A, and plug the charger into an appropriate source of AC power (see figure). The charge cycle will be initiated automatically, and the batteries will be fully charged after the charging cycle terminates.

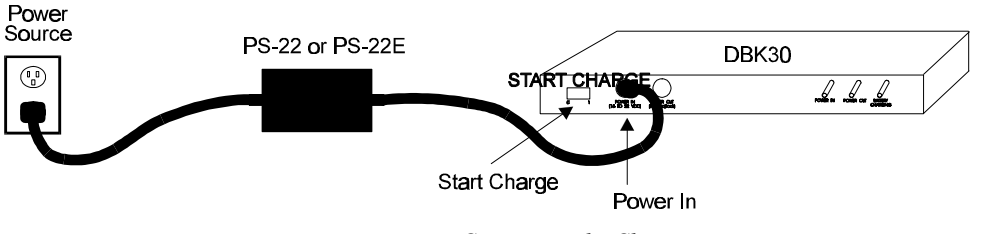

Connecting the Charger

To initiate another charge cycle, depress the START CHARGE momentary rocker-arm switch. Subsequent charge cycles applied to a fully charged DBK30A will have no ill effect because the DBK30A will sense the fully-charged status of the batteries and revert to the trickle-charge state within a few minutes.

There 3 LED status indicators on the DBK30A provide information on the charge process or external load as noted in the table.

| Power In         | Illuminated when the charger is connected to a source of AC power and to the battery           |
|------------------|------------------------------------------------------------------------------------------------|
|                  | module.                                                                                        |
| Battery Charging | Illuminated steadily while battery is in the high current (2-amp) charge mode.                 |
|                  | Flashing briefly, one or two flashes at a time, when the internal batteries are fully charged. |
| Power Out        | Illuminated steadily when an external TempBook product is connected and drawing current        |
|                  | from the battery modules.                                                                      |

### **Battery Module Connection**

The DBK30A package includes a short connecting cable (CA-115) to connect to the TempBook. This cable connects the Power Out connector on the DBK30A to the Power In connector on the TempBook (see figure).

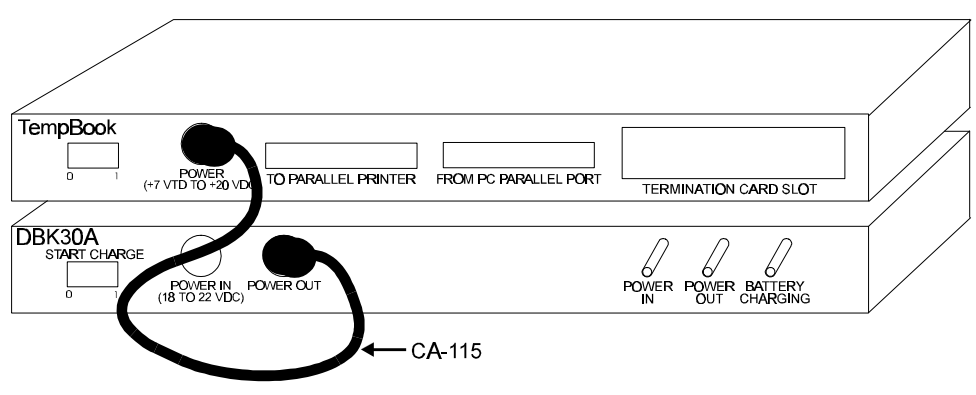

Connecting the TempBook to the Battery Module

The run time available from a DBK30A operating a TempBook will depend on what the TempBook is doing. This time can be as little as 3 hours or as much as 6 hours.

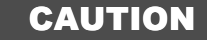

The DBK30A must periodically be fully discharged or the cells may develop "lazy chemistry" that may limit storage capacity. (This memory is characteristic for nickel-cadmium batteries.) To manually discharge a battery pack, connect a TempBook, and leave it turned on until the indicator lights go dark.

## **Parallel Port Capabilities**

The TempBook includes a test program which verifies your computer's parallel port, testing its standard and enhanced capabilities.

- Standard LPT ports on an IBM compatible computer have two modes to read data from the printer port: 4-bit and 8-bit. The 8-bit mode is somewhat faster than the 4-bit, but not all printer ports support this mode.
- Enhanced parallel ports (EPP) are parallel ports which include additional hardware that allows the TempBook to communicate with the PC at 3 to 10 times the speed possible with standard parallel ports. This greatly improves data acquisition performance.

Enhanced parallel ports require special hardware, and only certain computers are EPP capable. Most laptop computers that use the Intel 386SL or 486SL chip set (which includes the 82360 I/O Controller) are EPP capable. For those computers which have plug-in card slots, EPP adapter cards are available. You may wish to contact your computer's manufacturer for details about your machine and possible adapter cards.

The TempBook test program, TEMPTEST.EXE (described in a later section) should be run to determine the PC's printer port capabilities.

**Note**: To take advantage of the improved performance of EPP when using a programming language, you must add the software command **tbkSetProtocol** (standard API) to your program. For details, refer to the command description in the Command Reference section of this manual.

## TempBook Software Installation

The TempBook/66 software installation consists of two steps: making a backup copy and installing the userselected files. The software can be installed under DOS, Windows 3.1, or Windows 95/NT. A description of each method follows. **Note**: any previous installation of the TempBook drivers should be removed before installing a new version.

### Making a Backup Copy

Before attempting to load the software, make a backup copy of the release disks according to directions for your operating system. Store the original disks in a safe place, and use the copies for software installation.

## **DOS Installation**

- 1. Move to the A drive by typing A: at the DOS prompt.
- 2. Type: INSTALL to run the install script which describes how to install the software onto a hard disk. The script also allows the user to select which DOS support files are to be installed. The destination disk and path must be specified. For example, to install the software into the \TempBook directory of the C drive, type the command INSTALL C:\TEMPBOOK at the DOS prompt. If the installation file is run with no parameters, it will print a help message on screen.

## **Installation Under Windows 3.1**

The TempBook Windows Install program copies the user-selected files and creates a Windows program group and icons.

- 1. After exiting other programs, begin installation by putting disk #1 of the Windows 3.1 set into your floppy disk drive. From the program manager choose File/Run to run the **SETUP.EXE** file.
- 2. The Windows Setup dialog box asks you for a destination directory.
- 3. From the next dialog box, select the Typical, Compact, or Custom/Full installation (see figure). After the options have been selected, the bottom of the screen will display the amount of hard disk space required for the installation and the amount of disk space remaining after installation. Make sure there is room available for installation before continuing.
- 4. After installing the files from disk #1, the program will prompt you to place the rest of the installation disk set into the floppy drive. As an option, DOS drivers may also be installed. A final message will display when installation is complete.

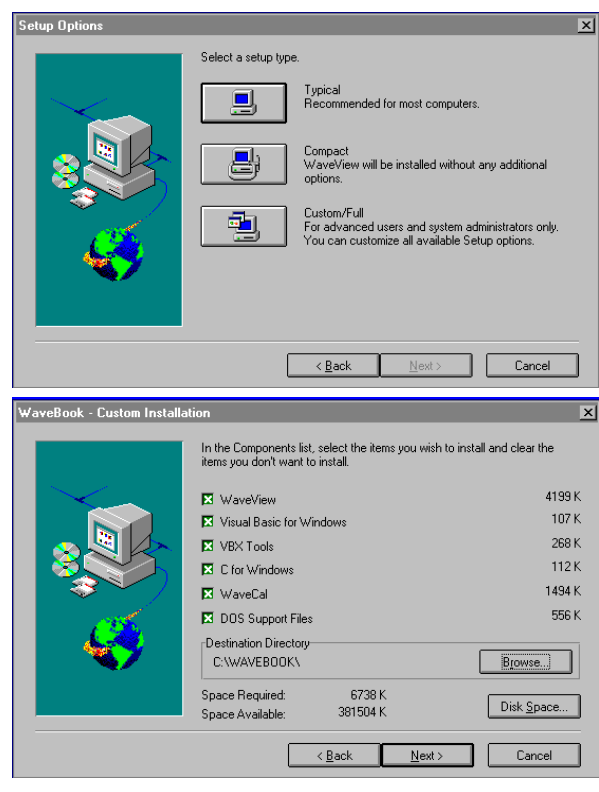

**Note**: To verify proper performance, TempTest (described in the next section) should be run after installation under Windows 3.1 (installation under Windows 95/NT has its own hardware test).

## **Running TempTest**

Once the software is installed, the TempBook test program (TEMPTEST.EXE) should be run. TempTest verifies the PC's printer port capabilities (standard and enhanced) and estimates the port's maximum performance. To run the TempBook test program, type **TEMPTEST** at the DOS prompt.

| TE<br>Do you wish to test high                                                                                                    | MPBook Test Progr<br>speed (enhanced)                                        | ram<br>parallel port) o            | peration (Y/N)? N      |
|----------------------------------------------------------------------------------------------------|------------------------------------------------------------------------------|------------------------------------|------------------------|
| TEM                                                                                                    | PBook Test Summ                                                              | ary                                |                        |
| I/O Address<br>EPP Type<br>TempBook Detected<br>Reliable Operation<br>Output Speed<br>EPP Input Speed<br>8-bit Input Speed<br>4-bit Input Speed | LPT1<br>0378<br><br>Yes<br>8-bit<br>67 kB/sec<br><br>131 kB/sec<br>86 kB/sec | LPT2<br>0278<br><br>No<br><br><br> | LPT3<br>03bc<br>No<br> |

For proper Enhanced Parallel Port (EPP) operation, both TEMPTEST and the TempBook driver must be informed of the specific EPP implementation available on your computer. If you select Y to test for EPP operation, TEMPTEST provides a selection of known EPP computers and interfaces and allows you to choose which one to test.

When TempTest is complete, a test summary will display. It verifies the following:

| IOAddress          | The I/O base address of the LPT port. All available ports are automatically detected by<br>TempTest.                                                   |  |
|--------------------|----------------------------------------------------------------------------------------------------|--|
| ЕРР Туре           | If "Yes" was selected to test EPP, this field will display the type of EPP implementation<br>used.                                                     |  |
| TempBook Detected  | "Yes" if a TempBook was detected on the port under test. If "No," the following tests are not run.                                                     |  |
| Reliable Operation | "Yes" if all communication tests with the TempBook pass.                                                                                               |  |
| Output Speed       | An estimated rate at which data can be sent out to the TempBook.                                                                                       |  |
| EPP Input Speed    | An estimated rate at which data can be read from the TempBook in EPP mode. Note that this will vary depending on the manufacturer of the printer port. |  |
| 8-bit Input Speed  | An estimated rate at which data can be read from the TempBook in 8-bit mode.                                                                           |  |
| 4-bit Input Speed  | An estimated rate at which data can be read from the TempBook in 4-bit mode.                                                                           |  |

The driver software is then configured for EPP with the tbkSetProtocol software command which is described in the Command Reference Chapter. If TEMPTEST is unable to identify a reliable method of communication, contact the factory.

## **Installation Under Windows 95 and Windows NT**

This section describes the installation of TempBook software under the Windows 95 and Windows NT operating systems. Installation for both Windows 95 and Windows NT are operationally equivalent. In fact, they use the same installation disk set. The installation program automatically detects which operating system is running and then proceeds accordingly.

Two preliminary steps are to:

- Locate the disk set labeled *TempBook Software for Windows95/NT* and make a backup copy of the disk set before proceeding.
- (If the TempBook is to be used immediately) Attach the TempBook to the desired LPT port and power-on the system before starting the software installation.

Now insert the diskette labeled *Disk 1* of the Windows 95/NT set into the floppy drive. Locate the drive and double-click on the file Setup.Exe. The installation process begins and displays a Welcome screen with copyright and other information regarding the product. Click <u>Next></u> to continue with the installation. Click Cancel to exit without installing the software. **Note**: If other Windows programs are running, select Cancel, exit all other programs, and return to TempBook installation when ready.

The next screens allows you to specify the program folder in which to install the software and then various options of program components. Use your mouse to click your selections, and follow on-screen instructions.

The next screen shows the progress of the installation of the software components. As the installation progresses, you may be asked to periodically insert the next disk into the floppy drive. When prompted, replace the current disk with the next disk. When the software component installation is complete, you are given 3 options:

- Exit and perform device configuration (If the TempBook is to be used immediately, you should select this configuration option and proceed to the next section).
- Exit and review the readme file for up-to-date information on the current release version.
- Exit completely and return to your operating system.

### **TempBook Configuration Under Windows 95/NT**

This section describes the configuration of TempBook devices under the Windows 95 and Windows NT operating systems. A configuration utility is supplied via a control panel applet. The **Daq Configuration** applet allows you to add a device, remove a device, or change existing configuration settings. Daq Configuration also has a built-in test utility to test the device. The test utility provides feedback on the validity of the current configuration settings as well as providing relevant performance summaries.

Daq Configuration can be found in the Windows 95/NT control panel and can be executed any time that it is desirable to add, remove or change device configuration settings. Daq Configuration may also be entered during driver installation. The following description applies to either method.

The Daq Configuration/Device Inventory screen at right will display all currently configured devices. Displayed devices are indicated by their name and an identifying icon which indicates the device type. If no devices are currently configured, no devices will appear in this field.

The 4 buttons across the bottom of the Daq Configuration screen are used as follows:

- <u>Properties</u>. Current configuration settings for a device can be changed by bringing up the corresponding properties screen. To do so, double-click the device icon or single-click the device and then double-click the <u>Properties button</u>.
- <u>**Remove**</u>. The <u>Remove</u> button is used to remove a device from the configuration. A device may be removed if it is no longer installed or if the device's configuration no longer applies. **Note**: if a device is removed, applications may no longer access the device. However, the device can be re-configured at any time using the <u>A</u>dd Device function described below.
- <u>Close</u>. The <u>Close</u> button may be used at any time to exit the Daq Configuration applet.
- <u>A</u>dd. The <u>A</u>dd Device button is used to add a device configuration whenever a new device is added to the system. Failure to perform this step will prevent applications from properly accessing the device. Doubleclicking the <u>A</u>dd Device button will display a window as shown in the figure.

Use the scroll bar to find the TempBook device type to be configured. Once found, click the device type (the type should then appear in the main edit box). Now double-click the OK button.

The next screen displays the properties for the TempBook device with the default configuration settings. Fields include:

- The **Device Name** field is displayed with the default device name. However, this field can be changed to any descriptive name as desired. This device name is the name to be used with the daqOpen function
  - (see enhanced API chapter) to open the device. The **Device Type** field should indicate the device type which was initially selected. However, it can
- The **Device Type** field should indicate the device type which was initially selected. However, it can be changed here if necessary.

| 🞇 Dag Configuration 🛛 🗙            |
|------------------------------------|
| Device Inventory                   |
| Computer<br>DagBoardD<br>TempBookD |
|                                    |
| Properties Add Device Remove Close |

| elect Device Type                                                                |
|----------------------------------------------------------------------------------|
| Device Type<br>TempBook66                                                        |
| DaqBoard/100A<br>DaqBoard/112A<br>DaqBoard/200A<br>DaqBoard/216A<br>WaveBook/512 |
| TempBook66                                                                       |
| <u> </u>                                                                         |

• The **Protocol** field is used to set the parallel port protocol for communicating with the TempBook. Depending on your system, not all protocols may be available.

Note: IRQ Setting and DMA Setting for the TempBook are currently not configurable. These fields are reserved for future use.

When all fields have been changed to the desired settings, you can click:

- the <u>Apply</u> button to store the configuration.
- the **OK** button to store the configuration and exit the current property screen.
- the **Cancel** button to exit the current device configuration property screen without storing any changes.
- the **Test Hardware** tab to test the current stored configuration for the device. This selection will bring up the Test property screen. **Note**: the next figure displays results from a previously run test. Initially, the screen will show no test results.

Before testing the TempBook, make sure the device has been properly installed and powered-on. Make sure the parallel port cable is firmly in place on both the TempBook and the proper LPT port in the computer. **Note:** Testing the

| 🗱 Daq* Configuration 🛛 🗙          |
|-----------------------------------|
| TempBook Properties Test Hardware |
| Device Settings                   |
| Device Name TempBook0             |
| Device Type TempBook/66           |
| Device Resources                  |
| Parallel Port LPT1                |
| IRQ Setting N/A                   |
| Protocol Standard 4-bit           |
| DMA Setting N/A                   |
|                                   |
|                                   |
| OK Cancel Apply                   |

TempBook device may, in some cases, cause the system to hang. If test results are not displayed in 30 seconds or the system does not seem to be responding, reboot the system. Upon power-up, re-enter the Daq Configuration and change the configuration settings to those that work properly. To test the current stored configuration for the device, click the <u>T</u>est button. Test results should be displayed within a few seconds. The test results have 2 components: Resource Tests and Performance Tests.

## **Resource Tests**

The resource tests are intended to test system capability for the current device configuration. These tests are pass/fail. Resource test failure may indicate a lack of availability of the resource or a possible resource conflict.

• **Base Address Test** - This test will test the base address for the selected parallel port. Failure of this test may indicate that the parallel port is not properly configured within the system. See relevant operating system and computer manufacturer's documentation to correct the problem.

## **Performance Tests**

The performance tests are intended to test various TempBook functions with the current device configuration. These tests give quantitative results for each supported functional group. The results represent maximum rates at which the various operations can be performed. These rates depend on the selected parallel port protocol and will vary according to port hardware capabilities.

• *ADC FIFO Input Speed* - This test will test the maximum rate at which data can be transferred from the TempBook's internal ADC FIFO to computer memory through the parallel port. Results are given in samples/second (sample is 2 bytes in length representing a single A/D count).

| 👯 Daq* Configuration 🛛 🔁 🔁                                                                                              |  |  |  |
|----------------------------------------------------------------------------------------------------|--|--|--|
| TempBook Properties Test Hardware                                                                                       |  |  |  |
| Prior to testing please make sure your device is connected to the PC.                                                   |  |  |  |
| If your computer does not respond for 30 seconds please<br>reboot and change the settings in the configuration utility. |  |  |  |
| Test Results                                                                                                    |  |  |  |
| Resource Tests<br>Base Address Test> Passed<br>Interrupt Level Test> Passed                                             |  |  |  |
| Performance Tests<br>Adc Fifo Input Speed> 368500 samples/sec                                                           |  |  |  |
|                                                                                                    |  |  |  |
|                                                                                                    |  |  |  |
| []                                                                                                    |  |  |  |
| Close Cancel Apply                                                                                                    |  |  |  |

## Connection Troubleshooting (Windows 95/NT)

If communications cannot be established with the TempBook or if trying to connect causes the system to hang or crash, then you should:

- Check that TempBook's power LED is ON. If not ON, verify power connection between the TempBook and the power source.
- Make sure the LPT cable is firmly attached to the computer's proper LPT port and to the TempBook port labeled "TO COMPUTER".
- Check that the desired LPT port has the proper resource configurations. The base address and IRQ level must be properly configured and recognized by the operating system. The parallel port must be capable of generating interrupts for proper operation. (This information may be obtained in the Device Manager in the Control Panel of the operating system). More information on this subject can be found in the readmew.txt file in the current software release.
- Check the BIOS settings for the LPT port. Make sure the BIOS LPT protocol settings are compatible with the settings selected for the LPT port with the Control Panel applet.
- Make sure the Daq Configuration Applet has been run and the proper LPT port and protocol have been selected for the device. The Daq Configuration applet can be found in the Control Panel of the operating system. The Test Hardware function in the control panel applet can be used to confirm proper communication with the device.
- WINDOWS NT: Make sure the driver has been loaded. The installation will configure the operating system to automatically load the driver at bootup. However, if there is a problem communicating with the device, the driver can be loaded manually by using the following start sequence from a DOS shell: NET START TEMPBK. To unload the driver manually, use the following sequence: NET STOP TEMPBK.

## Calibration of TempBook

The TempBook/66 is factory calibrated for gain and offset. After calibration, the unit is characterized for gain and offset errors, and software correction constants are calculated. For users who wish to use these constants within their own programs, see the Software Calibration and Zero Compensation chapter. For users who wish to use these constants within DaqView, follow the next section.

### **Calibration Constants File Installation**

Each TempBook is shipped with a disk containing a calibration constants text file. The file is named serial\_no.cal where serial\_no is the serial number of the TempBook for which the constants were generated.

The default calibration constants filename assumed by TempView is tempbook.cal. If you want to use DaqView with software calibration, then the file serial\_no.cal must be renamed tempbook.cal and placed in the DaqView working directory, usually C:\TEMPBOOK\WIN\UTILS.

The following command can be used to copy and rename the file if executed from the floppy disk drive.

#### COPY SERIAL\_NO.CAL C:\TEMPBOOK\WIN\UTILS\TEMPBOOK.CAL

### **Hardware Calibration**

Since the TempBook is factory characterized after calibration, user recalibration is not recommended. However, one exception to this recommendation is the calibration of the TempBook's internal 5V reference. This 5V reference is used to level-shift the amplified analog input signal for unipolar measurements. Reference-voltage drift is not compensated for with zero compensation; and therefore, periodic recalibration can improve unipolar measurement accuracy.

The following characteristics can be calibrated through potentiometer adjustments on the TempBook main board:

- 5V Reference Voltage
- Instrumentation Amplifier Offset
- Level Shift Amplifier Offset
- ADC Offset
- ADC Span

The TempBook includes a simple calibration program which can be used to perform these adjustments. If the user is only performing the reference voltage adjustment, then only a 4-1/2 digit DMM is required. If the user is performing the full TempBook calibration, then an adjustable voltage calibrator is also required.

A Microsoft Windows program, TEMPCAL.EXE, is provided to perform calibration of the TempBook. To use this program, install the TempBook Windows support and launch the TEMPCAL program; follow the on-screen instructions.

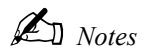

TempView is a graphical Microsoft Windows application for operating the TempBook hardware with a 16bit PC. No programming knowledge is required to operate this application. TempView allows you to set up an application to acquire data and save it directly to disk with the ability to transmit the data to other Windows applications, such as spreadsheets and databases. TempView provides the following capabilities:

- Set up all of the analog input parameters, then acquire and save the data to a disk file.
- Exercise TempBook's digital I/O section.
- Exercise the counter/timer.
- Launch PostView, an independent application to graphically view waveforms previously recorded by TempView.

## **Application Startup**

If you have not already installed TempView, refer to chapter 2 of this manual. To launch the application, double-click the TempView icon. TempView holds many user-configured parameters which can be saved to disk. The default configuration file name is "TEMPVIEW.CFG". TempView will then proceed to search the working directory for the TEMPVIEW.CFG configuration file. The following conditions may apply:

- If the default configuration file is found, all the required setup information will be extracted from it, and the application's main window will open.
- If the default configuration file is not found, TempView will try to connect with the TempBook hardware with the following default parameters: Printer Port LPT1, Interrupt Level 7, and 4-bit Standard Protocol.
- If connection with the TempBook is established, the applications main window will open with default setup.
- If all of the above fails to establish communications with the TempBook, then a dialog box will appear asking whether or not you want to open a different setup file. Answering "Yes" will open another dialog box where you can select your file. If this is the first time you have used this application, no saved setups will be available; select "No".
- If a configuration file is selected, no further dialog boxes will appear, all the required setup information will be extracted from it, and the applications main window will open.
- If no user configuration file is selected or found, or communications is not established, the next dialog prompts the user to choose a real instrument or a simulated instrument. If the hardware is not available and you just want to try out the software, select Simulated Instrument. The Simulated Instrument mode allows you to exercise all the software functions without any hardware installed. If the TempBook hardware is connected and switched on, select Real Instrument.
- If Real Instrument was selected, an additional dialog box will appear, prompting you to select the LPT port that the hardware is connected to, the interrupt level of that port, and the parallel port protocol to use.

TempView will attempt to find the TempBook on the specified LPT port. If the hardware is found, the application's main window will open. If no hardware is found, a message appears and the application will open with the controls disabled.

To reconfigure the LPT port setting and try again, click Select LPT Port under the Select Port menu. If the TempBook hardware still cannot be identified by the software, exit TempView and try the TEMPTEST utility program.

## **TempView Components**

The figure shows TempView's main window that has areas for the following:

- Analog input spreadsheet to summarize system configuration and show current readings
- Trigger configuration, event type and edge
- Sequence repetition rate, number of scans, and averaging enable
- Data destination (filename and data format)
- High-speed digital input enable
- Signal reference type

| 😂 T e        | mpVie          | <b>w</b> 1.2 | 2                       |                    |           |         | _ <u> </u>                                        |
|--------------|----------------|--------------|-------------------------|--------------------|-----------|---------|---------------------------------------------------|
| <u>F</u> ile | <u>E</u> dit S | ielect j     | <u>D</u> evice <u>V</u> | Vindow <u>A</u> co | quisition |         |                                                   |
| ∏Ana         | alog In        | put –        |                         |                    |           |         | Trigger                                           |
|              |                |              | Channel                 | 0n? => Y           | es        | •       | Trigger Event       Key Hit         Key Hit       |
| CH           | 🗌 On           | Ty           | pe Pole                 | Label              | Units     | Reading |                                                   |
| 0            | Yes            | J            | Bi                      | CH00               | °C        | 43.2    | Sequence Rep Rate                                 |
| 1            | Yes            | J            | Bi                      | CH01               | °C        | 43.2    | 10                                                |
| 2            | Yes            | J            | Bi                      | CH02               | °C        | 43.2    | 1 per Second 🔽                                    |
| 3            | Yes            | J            | Bi                      | CH03               | °C        | 43.2    | Signal Cond                                       |
| 4            | Yes            | J            | Bi                      | CH04               | °C        | 43.2    | 1K Averaging                                      |
| 5            | Yes            | J            | Bi                      | CH05               | °C        | 43.2    |                                                   |
| 6            | Yes            | J            | Bi                      | CH06               | °C        | 43.2    | Data Destination                                  |
| 7            | Yes            | J            | Bi                      | CH07               | °C        | 43.2    |                                                   |
|              |                |              |                         |                    |           |         |                                                   |
|              |                |              |                         |                    |           |         |                                                   |
|              |                |              |                         |                    |           |         | Browse Files                                      |
|              |                |              |                         |                    |           |         | PostView Binary (.IUT)                            |
|              |                |              |                         |                    |           |         | ☐ High Speed Digital Input ☐ ☐ Signal Beference ☐ |
|              |                |              |                         |                    |           |         | O Single-ended                                    |
|              |                |              |                         |                    |           |         | Chan On 🗌 🕕 (Hex) 💿 Differential                  |
|              |                |              |                         |                    |           |         |                                                   |

TempView s Main Window

### **Analog Input Spreadsheet**

The input spreadsheet allows the analog input channels to be configured and displayed. The spreadsheet consists of rows and columns much like a standard accounting spreadsheet.

- Each **row** configures a single analog input channel. There are 16 rows if single-ended inputs are selected; or 8 rows if differential inputs are selected.
- The **columns** contain the configuration information for each channel. Some columns allow blocks of cells to be altered simultaneously while others allow only one cell to be changed at a time. Clicking a column header will select the entire column if possible.

The 7 columns for each row are used as follows:

**CH** - The channel-number column labeled "CH" is static and cannot be altered. This column identifies rows by the corresponding analog input channel to configure.

**ON** - The column labeled "On" allows you to select whether or not data will be collected from the corresponding input during an acquisition. An acquisition consists of reading data to disk, either to charts or the input reading column of this spreadsheet. When a cell or block of cells in this column is selected, a selection box will appear above the spreadsheet that allows a "Yes" or "No" choice to enable or disable the channel. Double-clicking a cell in this column will toggle the channel status. The Make All Channels Active and Make All Channels Inactive menu items under the Edit menu can be used to globally change all channels to a "Yes" or "No".

**Type** - The "Type" column allows you to set the thermocouple or gain type for the selected channel or block of channels. Double-clicking a cell or block of cells in this column will select the next available gain or type.

**Pole** - The "Pole" column shows the state of the channel polarity which can be either unipolar or bipolar. The channel polarity can be programmed on a per channel basis. If a cell or block of cells in this column is selected, a selection box will be displayed above the spreadsheet with the selections "Uni" and "Bi" when the cell is selected. Double-clicking in one of these cells will toggle the polarity.

**Label** - The "Label" column contains a descriptive name for the input channel. By default it contains a label similar to its channel number; however, you can enter a more relevant, descriptive label of 8 characters. This label will be used when selecting a specific channel in the analog trigger and chart selection lists. This column does not have a selection list above the spreadsheet and does not allow selecting blocks of cells.

**Units** - The "Units" column allows you to change the engineering units of each channel and apply a linear equation to the data read from the TempBook. When a cell or block of cells in this column is selected, a selection box is displayed containing mX+b as well as common engineering units (see figure). Selecting mX+b will pop up a window that allows the m and b of this equation and the engineering units label to be defined. The engineering units will then be displayed in the "Units" column, and the mX+b equation will be applied to the reading from the TempBook before the reading is displayed or

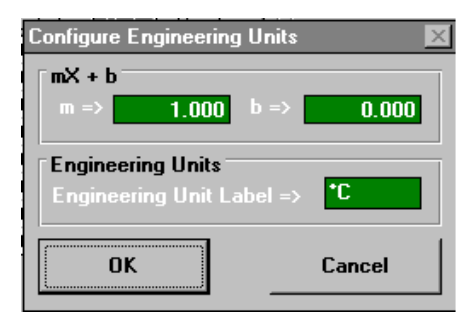

written to disk. The X in this equation is the voltage or the degrees in Celsius read back from the TempBook. For example, if a TempBook channel is configured as bipolar and unity (×1) gain, the default voltage would be  $\pm 5$  V. This corresponds to an *m* of 1, a *b* of 0 and an engineering unit of *V*. This could be changed to millivolts by setting *m* to 1000 and units to *mV*. This column could also be used to perform a software calibration of the TempBook. This is performed by reading known inputs at two different points of the input voltage range (usually at 0 and full scale) and solving the equation y = mX+b. The full-scale voltage, which changes according to the gain of the channel, is 5V/gain for bipolar channels and 10V/gain for unipolar channels.

**Reading** - The "Reading" column can display the analog input readings of the TempBook. This column cannot be altered by the user and is enabled by selecting Enable Input Reading Column under the Acquisition menu. This column will update the readings as fast as the computer will allow. If data is being written to disk while this column is enabled, it will be updated whenever possible. The spreadsheet cannot be altered while the input reading column is enabled.

In addition to the analog inputs, there is one 8-bit digital input channel accessible on the termination card. This high-speed digital input, which is read at the same rate as any analog inputs, can be enabled or disabled by clicking the "ChanOn" checkbox in the lower right of the analog input spreadsheet.

## Acquisition Configuration

The acquisition configuration section of TempView's main window is just to the right of the analog input spreadsheet. This section has 5 parts: the Trigger, Scan Frequency, Number of Scans, Signal Conditioning, and Data Destination sections. These sections allow you to set up all of the acquisition parameters for the analog inputs and the high-speed digital input channel. The analog acquisition configuration includes parameters for setting up a trigger source, the scanning frequency after the trigger is satisfied, the number of scans to take after the trigger, and the file name for the collected data. These settings will be used when an acquisition-to-disk is started by selecting "Go" under the acquisition menu.

**Trigger** - The Trigger section selects the source of the trigger. When the trigger is satisfied, the scans are collected at the selected scan frequency and stored to disk. The sources are: Key Hit, which arms the acquisition and waits for the user to hit a key; and External TTL, which waits for a falling or rising edge on the 'trig' input terminal on the termination card.

**Sequence Rep Rate** - The scan frequency can be set in units of seconds, minutes and hours. Moving the slide switch changes the rate. The cursor can also be placed in the numeric field and a number can be entered directly. The maximum scan frequency is dependent on the number of channels that are enabled and whether or not averaging is enabled. Enabling more channels or enabling averaging will lower the maximum scan frequency.

**Signal Cond Averaging** - The Averaging checkbox enables or disables averaging of the analog input data. Averaging can be used to increase the effective accuracy of a noisy signal. Averaging will increase the

actual scan frequency and number of scans, but the perceived scan frequency and number of scans (which is set by TempView) does not change.

**No. of Scans** - The number of scans can range from 1 to 100,000. A scan includes all of the channels that are marked as "On" in the analog input configuration spreadsheet.

**Data Destination** - This section contains the file name and type of file(s) that exist after an acquisition-todisk is complete. A file name can be typed in directly or the Browse Files button can be pressed to open a file-selection dialog box. The selected file will be placed directly into the filename field. During an acquisition, a raw binary file is created and updated as data is read. After the acquisition is complete, an ASCII text file and PostView binary file can be created if the appropriate checkbox is enabled. Both of these files can be read by PostView (described later in this chapter). If the raw binary checkbox is not enabled, the raw binary file will be deleted after creating the PostView or ASCII file.

After the acquisition is started, these parameters can not be altered.

### **Counter/Timer Window**

The counter/timer window is displayed when ctr/tmr is selected under the Windows pull-down menu. This window allows configuration of the 8254's counter 0. Counter 0 is configured by selecting its function, clock source and initial count. When the Start Timer button is clicked, the counter configuration will take place.

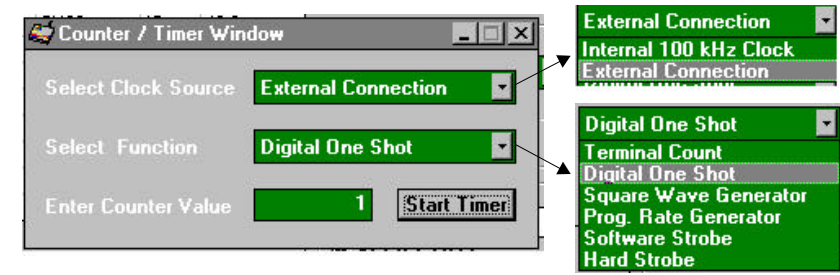

Counter/Timer Window

## **Digital I/O Window**

The digital I/O window is displayed when digital I/O is selected under the windows menu. This window provides interactive control of the 8 digital input lines and 8 digital output lines on the TempBook termination card. Select output values by clicking on the output witches which toggle between 0 and 1—or you can enter the hex value and <Enter>; the switch positions will update to reflect the new setting. When the Execute button is pressed, all output lines will be updated and all input lines will be read.

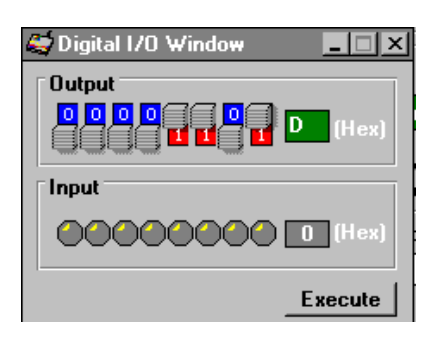

## Charts and the Spreadsheet's "Reading" Column

Up to 4 charts can be displayed by selecting charts under the Window menu. Before the charts can be enabled, at least one chart must be assigned a channel through the channel's drop-down list. When a channel is selected, you can change the minimum and maximum values displayed in the chart (see figure). This can be done whether or not the charts are currently enabled.

The charts and the spreadsheet Readings column are independently enabled. The charts can be enabled under the Charts menu of the Charts window. The Readings column can be enabled under the Acquisition menu of the main TempView window. These windows provide instant feedback of the analog input readings.

Data is read and displayed in the charts and Readings column as fast as the computer will allow. When an acquisition to disk has begun using the Go command under the Acquisition menu, the charts and the spreadsheet Reading column take a lower priority, updating only when there is sufficient time in the acquisition-to-disk task. Therefore, the data seen in the charts may not be an accurate reflection of the data

that is being placed on the disk. As the scan rate is increased, the acquisition-to-disk task will take up more processor time and the charts will be unable to keep up.

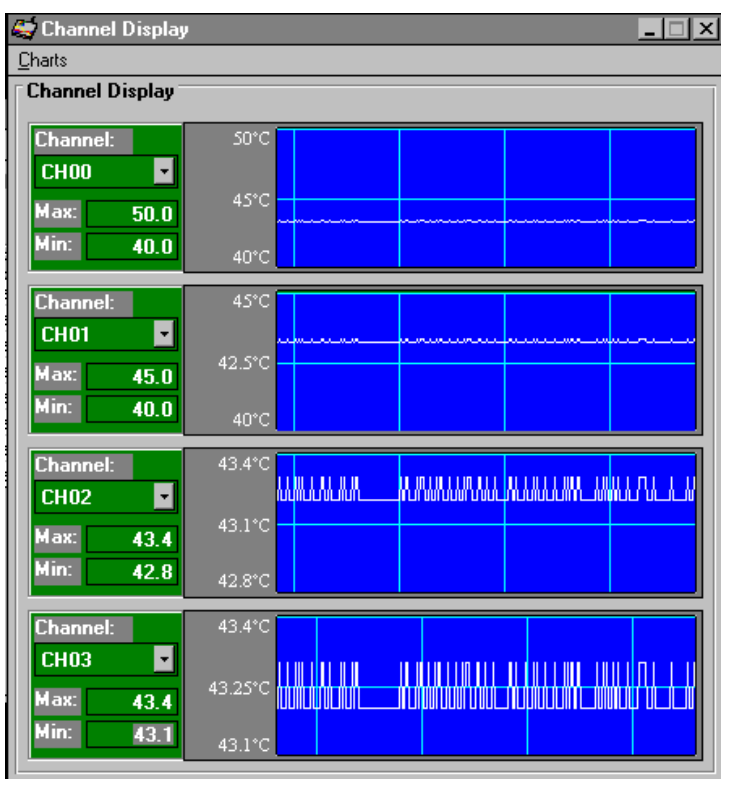

TempView Display Charts

## TempView Menu Items

### File

The file menu provides four basic functions:

| New                               | Set all parameters to their startup setting.                                                                               |
|-----------------------------------|----------------------------------------------------------------------------------------------------|
| Save                              | Save the existing configuration for later recall.                                                                          |
| Load                              | Load a saved configuration.                                                                                                |
| Convert Binary to ASCII           | Convert a previously acquired binary file to an ASCII file that can be read by<br>spreadsheets or other analysis programs. |
| Convert Binary to PostView Binary | Convert a previously acquired binary file to a binary file that can be read by the PostView application.                   |
| Exit                              | Leave the TempView program.                                                                                                |

## Edit

The Edit menu includes the following functions:

| Make All Channels Inactive | This command places a "No" in the On field of all of the channels. If your channel<br>scan includes only a few channels, it may be easier to make all of the channels<br>inactive, then turn on only those few channels that you want. |
|----------------------------|----------------------------------------------------------------------------------------------------|
| Make All Channels Active   | This command places a "Yes" in the On field of all of the channels.                                                                                                    |
| Fill Down                  | When multiple cells within a column are selected, this command takes the top-                                                                                                    |
|                            | most selected cell and copies its contents in the selected cells below.                                                                                                    |

### **Select Device**

The Select Device menu includes the following functions:

| Select LPT Port  | Brings up a dialog box prompting the user to select the LPT port on which the TempBook is connected. After an LPT port is selected, TempView opens a new session with the TempBook hardware and attempts to communicate with it. If the hardware is found, the main window is opened. If no hardware is found, the user is alerted and the application is opened with the controls disabled. To reconfigure the LPT port setting and try again, click Select LPT Port under the Select Port menu. If the TempBook hardware still can not be identified by the software, exit TempView and try the TEMPTEST utility program. |
|------------------|----------------------------------------------------------------------------------------------------|
| Simulated Device | This command opens a TempView session but does not attempt to communicate with TempBook hardware. Instead, the application simulates the interaction between the software and the hardware. If TempView is presently attached to real TempBook hardware, this command will close that session.                                                                                                    |

#### Window

The Window menu includes the following functions:

| PostView      | This command launches an instance of the PostView application. |
|---------------|----------------------------------------------------------------|
| Charts        | This command displays the charts window.                       |
| Analog Output | This command displays the analog output window.                |
| Digital I/O   | This command displays the digital I/O window.                  |
| Ctr/Tmr       | This command displays the counter/timer window.                |

### Acquisition

The Acquisition menu includes the following functions:

| Go             | This command arms the hardware for an acquisition to disk. When the trigger is satisfied, the acquisition begins. All of the interactive I/O controls are disabled while the system is armed. No acquisition parameters can be altered at this time. |
|----------------|----------------------------------------------------------------------------------------------------|
| Enable Input   | This command reads the analog inputs and puts the numeric values in the spreadsheet in                                                                                                    |
| Reading Column | the Reading column. If it is already enabled, this command disables it.                                                                                                    |

### Charts

The Charts menu of the charts window includes the following function:

| Enable Charts | This command starts the scroll chart running. | If the chart is already running, this command |
|---------------|-----------------------------------------------|-----------------------------------------------|
|               | stops it.                                     |                                               |

## Using PostView

PostView is an independent application that allows the user to graphically view the waveforms recorded by TempView. As the data file is being created by the acquisition application, a descriptor file used by PostView is also created. PostView can be launched independently or launched from TempView's Window menu. Multiple sessions of PostView can be invoked concurrently to view multiple data files.

To view a data file from within PostView, select Open under the File menu. A File Open dialog box provides a means of selecting a TempView data file. To place channel waveforms into the window, select the number of charts from 1 to 16 under the Number of Charts menu item. Selecting N number of charts will automatically place the first N channels in the charts. Use the Channel Select List Box next to the chart to associate a different channel with the chart.

When PostView is launched from TempView, it automatically opens the file selected as the destination file in those applications. To view other files, use Open under the File menu.

**Zoom In** - The Zoom In button halves the visible timebase, showing less of the waveform. For example, if 10 seconds of information is visible, clicking the Zoom In button will show 5 seconds.

**Zoom Out** - The Zoom Out button doubles the visible timebase, showing more of the waveform. For example, if 10 seconds of information is visible, clicking the Zoom Out button will show 20 seconds.

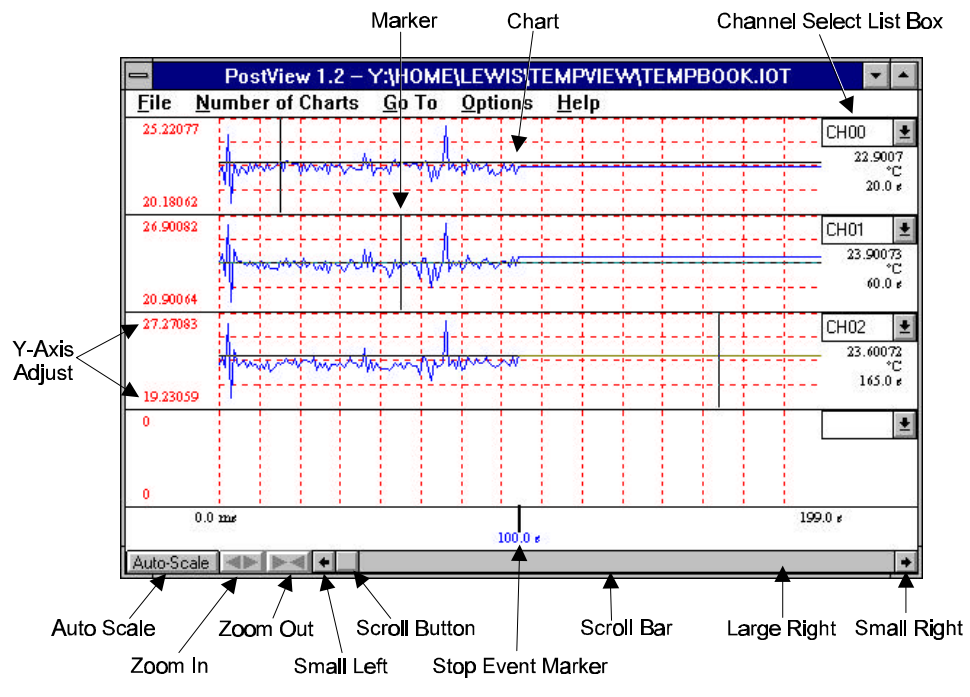

PostView Charts and Scroll Bar Functions

**Scroll Bar** - The Scroll Bar allows the waveforms to be scrolled right or left. The Scroll Bar has 5 active areas for scrolling the waveforms, as shown in the figure below. The Small Left and Small Right scroll the waveforms left and right approximately 20%. The Large Left and Large Right scroll the waveforms left and right approximately 80%. The Scroll button shows the relative location of the visible region of the waveforms and can be dragged along the scroll bar to any location desired.

**Y-Axis Adjust** - The Y-Axis Adjust fields show the chart's minimum and maximum for every visible chart in the engineering units shown. Clicking the Auto Scale button automatically adjusts the Y-Axis Adjust fields. To adjust any chart's minimum or maximum, place the cursor in the desired Y-Axis Adjust field and type in a new value.

**Channel Select List Box** - Each chart has a Channel Select List Box to allow the user to assign any of the available channels to that chart. The Channel Select List Boxes contain labels that were assigned to the recorded channels by TempView.

Auto Scale - Clicking the Auto Scale button adjust the Y-Axis labels so that the visible waveform fills 90% of the chart's range.

**Markers** - Each chart contains a marker that shows the numerical values of time and magnitude at its present location in the waveform. The Markers start out at the far left of every chart, showing the time and magnitude of the first visible point. The left mouse button allows the user to drag the marker of each chart independently. The right mouse button moves the markers from all of the charts synchronously. The Options menu contains a function which allows markers to be turned on and off by the user. When a check appears in front of this item, its associated indicator is on or visible. Selecting the menu item toggles the indicator (and the check mark) on and off.

Stop Event Marker - The Stop Event Marker on the time axis shows the location of the stop point.

## The PostView Timebase

PostView automatically detects the timebase of the data file and shows the time in the X-Axis labels in seconds.

**Timebase for TempView** - All TempView files begin at the trigger point (t = 0), and the time between each scan is constant.

## **PostView Menu Items**

## File

The file menu provides two basic functions:

| Open         | Open a data file created by TempView. PostView automatically detects whether the file |
|--------------|---------------------------------------------------------------------------------------|
|              | contains ASCII or binary data.                                                        |
| Print Window | Print the present PostView window.                                                    |

### Number of Charts

The number of charts menu provides one basic function:

| 1-16 | After a data file has been opened, the number of desired charts can be selected. You can |
|------|------------------------------------------------------------------------------------------|
|      | also use this menu selection to change the number of charts displayed.                   |

## Go To

The go to menu provides four basic functions:

| Trigger point | Automatically scrolls the waveforms so that the trigger point $(t = 0)$ is in view.                                                                          |
|---------------|----------------------------------------------------------------------------------------------------|
| Scan Number   | Automatically scrolls the waveforms so that the desired scan number is in view. This menu                                                                    |
|               | selection invokes a dialog box which displays the number of scans in the file.                                                                               |
| Time          | Automatically scrolls the waveforms so that the desired time is in view.                                                                                     |
| Percentage    | Automatically scrolls to the desired percent of the data file. For example, selecting 50% would display a waveform segment from the middle of the data file. |

## **Options**

The options menu provides two basic functions:

| Grids (Ctrl-G)   | Allows grids to be turned off and on for all visible graphs. When a check appears in front of an |
|------------------|--------------------------------------------------------------------------------------------------|
|                  | item, its associated indicator is on or visible.                                                 |
| Markers (Ctrl-K) | Allows markers to be turned off and on for all visible graphs. When a check appears in front of  |
|                  | an item, its associated indicator is on or visible.                                              |

### Help

The help menu provides three basic functions:

| Contents        | The initial PostView help screen provides an overview and listing of the help file contents. A |
|-----------------|------------------------------------------------------------------------------------------------|
|                 | single topic can be selected for quick access to help information.                             |
| Search          | Type a word or select one from the Show Topics list for quick access to help information.      |
| How to Use Help | Provides instructions on how to use a Windows Help system.                                     |

## Overview

**Note**: The TempBook does not use all the features documented here; e.g., no DBKs or digital I/O). The full feature-set is described for the benefit of users running a combination of related devices.

DaqView is a Windows-based data acquisition program for operating the TempBook/66, DaqBooks, DaqBoards, or Daq PC-Cards with DBK option cards and modules. DaqView was designed for ease-of-use; programming expertise is not required. DaqView allows you to:

- Set up system parameters (selecting channels, gains, transducer types, etc) to acquire data.
- Save data to disk and to transmit data to spreadsheets and databases.
- Automatically re-arm the trigger function and save data in new files as needed.
- Configure and operate the DBK option modules (does not apply to TempBook).
- Configure the counter/timer into one of three modes for measuring frequency, totaling, or generating pulse trains.
- Use the 2 analog outputs, including waveform generation for DaqBoards.
- Use digital I/O (for Daq\*s with digital I/O).

PostView (included) can be launched from DaqView to view waveforms for up to 16 data channels.

DaqViewXL (optional) is an "add-in" for Microsoft Excel and is discussed at the end of this chapter.

## DaqView s Main Window

The figure shows DaqView's main window and basic components.

| Make all<br>channels<br>Inactive | <u>C</u> har | ts         | Bar G<br>Mete | ∂r <b>ap</b> h<br>rs | Analog<br>Meters | Sta<br>Inc<br>Digital<br>Meters | art All<br>licators<br>Stor<br>Indio | Pos<br>o All<br>cators | stView<br>Aı<br>O | E<br>I/(<br>nalog<br>utput | Digital<br>O (P2)<br>Counter<br>Iimer (I | Arbitrary<br>Waveform<br><sup>//</sup><br><sup>2</sup> 3) | Enable<br>Input<br>Reading<br>Column<br>Go |                                  |
|----------------------------------|--------------|------------|---------------|----------------------|------------------|---------------------------------|--------------------------------------|------------------------|-------------------|----------------------------|------------------------------------------|-----------------------------------------------------------|--------------------------------------------|----------------------------------|
| Make all<br>channels _<br>Active | E            |            |               | quire                | Vindov           | <u>D</u> evice                  |                                      |                        |                   | <b>V</b> →                 | <b>8 5</b> /1                            |                                                           |                                            | ₋ Pull-down<br>Menu<br>− ToolBar |
| Analog                           | ſ            | Analo      | g Inpu        | ıt                   |                  |                                 |                                      |                        |                   | inT 🛛                      | igger                                    |                                                           |                                            |                                  |
| Input                            |              | Cha        | nnel C        | )n:                  | Yes              |                                 | -                                    |                        |                   | ÷.                         | Fuent                                    | Kou Hit                                                   |                                            | Trigger                          |
| Spread-                          |              |            |               |                      | 1                |                                 |                                      |                        |                   | 1                          | 2 Venu                                   | Псеутис                                                   |                                            | Setup                            |
| sheet                            |              | CH         | On            | Туре                 | Pole             | Label                           | Units                                | Read                   | ing 📤             |                            | Channel:                                 | CHOO                                                      | 77                                         |                                  |
|                                  |              | U<br>1     | Yes           | X]                   | BI               | CHUU                            | V                                    |                        | - 6               |                            | Jaluar                                   | 0.000                                                     | 1 12                                       |                                  |
|                                  | 3            | 2          | Yes           | 81                   | BI               | CHUI                            | V                                    |                        | _                 |                            | raiue.                                   | , 0.000                                                   |                                            |                                  |
|                                  | 3            | 2          | Yes           | 81                   | BI<br>D:         | CH02                            | V                                    |                        | _                 |                            | Blope:                                   | Rising                                                    |                                            |                                  |
|                                  | 3            | 3          | Tes           | 81                   | DI<br>Di         | CHUS                            | V                                    |                        |                   |                            |                                          | O Falling                                                 |                                            |                                  |
|                                  | 1            | 4<br>5     | Yes           | ×1<br>1              | DI<br>D;         | CH04                            | V<br>V                               |                        |                   | -                          |                                          | - 22 - 2                                                  |                                            |                                  |
|                                  | 3            | 0          | Ves           | 81<br>1              | DI<br>D;         | CHUO                            | V<br>V                               |                        |                   | _ ⊑ So                     | an Count                                 |                                                           |                                            |                                  |
|                                  | 3            | 7          | Ves           | 81<br>01             | Di<br>Di         | CH00                            | V                                    |                        | _                 |                            |                                          | -                                                         |                                            |                                  |
|                                  | 3            | - <u>(</u> | Yes           | 81<br>1.1            | Di<br>Di         | CHO                             | V<br>V                               |                        | -                 |                            | -re-trigger:                             | - k-                                                      | 0                                          |                                  |
|                                  |              | 9          | Yes           | 01<br>01             | Bi               | CH09                            | V                                    |                        |                   | F                          | <sup>o</sup> ost-trigger:                |                                                           | 0                                          |                                  |
|                                  | 1            | 10         | Vac           | o1<br>01             | Bi               | CH10                            | V                                    | -                      |                   | 1 8                        |                                          |                                                           | -                                          |                                  |
|                                  | 3            | 11         | Yes           | v1                   | Bi               | CH11                            | V                                    |                        |                   | 1                          | Averaging                                | . 100                                                     |                                            |                                  |
|                                  | 1            | 12         | Yes           | v1                   | Bi               | CH12                            | V                                    |                        |                   |                            |                                          |                                                           | $\longrightarrow$                          | Sampling                         |
|                                  |              | 13         | Yes           | x1                   | Bi               | CH13                            | v                                    |                        |                   | _ ∏Se                      | quence Rep                               | Rate                                                      | <b>4</b>                                   | Setup                            |
| High-                            |              | 14         | Yes           | x1                   | Bi               | CH14                            | v                                    |                        |                   |                            |                                          |                                                           |                                            |                                  |
| Speed                            | 1            | 15         | Yes           | x1                   | Bi               | CH15                            | v                                    |                        | -                 |                            | 100 p                                    | er Second                                                 | *                                          |                                  |
| Digital                          |              |            | 100           | langer og som        |                  | onne                            | 21 C                                 |                        | 1                 |                            |                                          |                                                           |                                            |                                  |
| Setup                            |              | High 9     | peed          | Digital I            | nput             |                                 |                                      |                        | -                 |                            |                                          |                                                           | 1K                                         |                                  |
| (F3)                             |              |            | Chann         | el On                |                  |                                 | (Hex)                                | 00                     |                   |                            | ىلىلىئىلا                                | <u>uuuuuu</u>                                             |                                            |                                  |
|                                  |              |            |               |                      |                  |                                 | DagVig                               | u a Ma                 | in Wir            | dow                        |                                          |                                                           |                                            |                                  |

DaqView s Main Window

## Starting DaqView

Before running DaqView, the program and related libraries must be properly installed—if necessary, refer to the installation chapter. Computer requirements include:

- 386 PC/AT or higher
- 8 Mbytes of RAM
- Windows 3.x or Windows 95
- IOtech data acquisition hardware
- (for DaqViewXL) Excel 5.0 or higher

To run DaqView, (double) click the DaqView icon. Depending on existing files, DaqView StartUp will begin in 1 of 3 ways:

- Auto-Device Select with Full Setup. DaqView looks for a special auto-start file named *daqview.daq* in the startup directory. If found, DaqView loads this setup with the specified device and configuration. This setup file (if it exists) was created during a previous session.
- Auto-Device Select with Default Setup. If the auto-start file is not found, DaqView will try to use settings from the program configuration file (*daqview.ini*) in the Windows directory. The default setup (equivalent to the "file, New" menu item) uses DaqBook as the device on parallel port 1 (LPT1).
- **Manual Device Select with Default Setup**. If DaqView cannot connect to a device via a setup file or defaults, it prompts you with a series of dialog boxes:
  - The first dialog box allows you to retry a connection, select a device, or load a setup file.
  - The Select Device button opens a device interface box; you can choose the hardware installed or a simulated instrument. If you select a Daq, another dialog box will ask for device parameters (printer port, interrupt level, and port protocol for the DaqBook; base address and interrupt level for the DaqBoard and Daq PC-Card). **Note**: If the hardware is not available or you just want to explore the software, select *Simulated Instrument;* the main window will open.
  - The Load File button allows you to find and open an existing setup file.

If the hardware is found, the DaqView's main window will open. If no hardware is found, the system alerts you and gives you another chance to select the working parameters. (For a DaqBook communication problem, exit DaqView and run the utility test program.)

## Beginner s Tour of DaqView

A quick tour of DaqView will show you some of its basic features that are explained later. Proceed as follows:

- 1. Open DaqView as described above. If your Daq or DBK signal conditioning units are not connected, select *Simulated Instrument* as your device.
- 2. Select the next to last tool in the toolbar menu, Enable Input Reading Column.
  - If in the Simulated Instrument mode, the Reading column of the Analog Input Spreadsheet will display simulated data. Selecting the Enable Input Reading Column button again will freeze the Reading column's display.
  - If working hardware is connected, the readings will quantify actual signals.
- 3. From the toolbar, select Bar Graph Meters, Analog Meters, or Digital meters and then the triangular Start Indicator on the new window's toolbar. Incoming data will be displayed in your chosen format. The last item in the meter window's toolbar allows you set the number of channels to be displayed.
- 4. From the DaqView main window toolbar, select Charts (third item from left), and the DaqView Channel Display window will appear. If inactive, you must first enable the desired channel in the pull-down box to the right of the chart. You can start or stop the data display with the Start or Stop Indicators buttons. After stopping the indicators, you can reset the number of channels to be displayed.
- 5. As an introduction to system configuration, select Device from the pull-down menu and then Configure Hardware Settings. The window Configure System Hardware will appear. On the left side of the window, select any channel's pull-down box to reveal the external connection options. Besides the default, direct signal connection, you can choose among the DBK option cards and modules. The right side of the screen sets up digital connections if your Daq\* is so equipped.

## Analog Input Spreadsheet

The analog input spreadsheet (left half of main window) displays the analog input channels and allows you to configure them. Each row shows a single channel and its configuration. The number of rows may vary, but each row has seven columns. Some columns allow blocks of cells to be altered at the same time (clicking a column header can select the entire column). Other columns allow only a single cell to change. The table summarizes the function of each row.

|                            | Analog Input Spreadsheet Parameters on DaqView s Main Window                                                                                                    |
|----------------------------|----------------------------------------------------------------------------------------------------|
| Column                     | Use and Description                                                                                                    |
| СН                         | The channel number (cannot be changed from this window). This number includes the main channel number and the expansion board number and channel (if used). Expansion channels are configured using the Hardware Configuration window described later in this chapter.                                                                                                    |
| On                         | This column allows you to select whether data will be collected from that channel. When a cell or<br>block of cells in this column is selected, a selection box will appear that allows "Yes" to enable or<br>"No" to disable the channel. Double-clicking a cell in this column will toggle the channel status.<br>The Edit menu allows you to Make All Channels Active or Make All Channels Inactive.                                                                                                    |
| Туре                       | This column allows you to set the gain or input type for each channel. The gains and types will vary among the option cards. A block of cells in this column can be selected for multiple channels with the same type of option card. Double-clicking a cell will select the next available gain or type.                                                                                                    |
| Pole                       | This column shows the channel polarity (unipolar or bipolar) for each channel. The polarity can be programmed here on a per channel basis when using a DaqBook/200, /216 and any DaqBoard or a DBK15 Universal Current/Voltage expansion card. When using any other Daq*s, this column is set in the Hardware Setup window. For selected cells that can be changed, a selection box will display "Uni" or "Bi". Double-clicking in a cell will toggle the polarity. If the hardware cannot program the polarity, no selection box will be displayed.                                                                                                    |
| Label                      | This column contains a descriptive name for the input channel. The default label is the channel number, but it can be changed to any 8 characters. This label is used when selecting a channel in the analog trigger and chart selection lists.                                                                                                    |
| Units                      | This column allows you to change the engineering units of each channel and apply a linear equation to the Daq data. When a cell or block of cells in this column is selected, the analog input box displays entry options in a pull-down box. Selecting " $mx+b$ " allows you to define <i>m</i> and <i>b</i> and the engineering units label. The engineering units will then be displayed in the "Units" column and the " $mx+b$ " equation will be applied to the reading from the Daq before the reading is displayed or written to disk. The <i>X</i> in this equation is the voltage read back from the Daq (or degrees Celsius for a DBK14). For example, if a Daq channel is configured as bipolar and unity (x1) gain, the default voltage would be ±5 V. This corresponds to an <i>m</i> of 1, a <i>b</i> of 0, and a unit of <i>V</i> . <i>V</i> can be changed to millivolts by setting <i>m</i> to 1000 and units to <i>mV</i> . The Units column can also be used to perform a software calibration of the Daq. This is done by reading known inputs at two different points of the input voltage range (usually at 0 and full-scale) and solving the equation $y = mx + b$ . The full-scale voltage, which changes according to the gain of the channel, is 5 V/gain for bipolar channels and 10 V/gain for unipolar channels. |
| Reading                    | This column displays the Daq*'s analog input readings. This column cannot be altered by the user<br>and is enabled by selecting Enable Input Reading Column under the Acquisition menu or by<br>selecting "Start/Stop All Indicators" under the window menu. This column will update the readings<br>as fast as the computer will allow. The spreadsheet cannot be altered while the input reading<br>column is enabled.                                                                                                    |
| Note: In add<br>connector. | . This high speed digital input, which is read at the same rate as any analog input, can be enabled or<br>v clicking in the checkbox below the analog input spreadsheet                                                                                                    |

## Acquisition Configuration

Next to the analog input spreadsheet on the right side of the main window is the acquisition configuration section. The 3 main parts of this section include setup parameters for the trigger, the scan, and sampling. These settings will be used when an acquisition to disk is started by selecting "Go" (last item in the toolbar). When the trigger is satisfied, the scans are collected at the selected scan frequency and stored to disk in the designated file. **Note:** the high-speed digital input channel is on the lower left of the screen and can be used with Daq\*s that support it.

| Acquisition Configuration Options in DaqView s Main Window |                                                                                                    |  |  |  |
|------------------------------------------------------------|----------------------------------------------------------------------------------------------------|--|--|--|
| Parameter                                                  | Options, Use, or Description                                                                                                    |  |  |  |
| Trigger Event                                              | Selects the source of the trigger. The 4 possible trigger sources are:<br><i>Immediately</i> arms and executes the trigger immediately<br><i>Key Hit</i> arms the acquisition and waits for the user to hit a key<br><i>External TTL</i> waits for a falling or rising edge on pin 25 of connector P1<br><i>Channel Value</i> monitors level on selected channel; executes trigger when parameter is<br>satisfied                                                                                   |  |  |  |
| Trigger Slope                                              | Specifies whether the trigger responds to a rising or falling slope on the external TTL.                                                                                                    |  |  |  |
| Analog Trigger<br>Level Setup                              | Sets the trigger based on a specified signal value on a particular channel.                                                                                                    |  |  |  |
| Sequence Rep<br>Rate                                       | The scan frequency can be set in units of seconds, milliseconds, minutes, or hours via a pull-<br>down box. Moving the slide switch or typing directly into the numeric field changes the rate.<br>The maximum scan frequency is dependent on the number of channels that are enabled and<br>whether or not averaging is enabled. Enabling more channels or averaging will lower the<br>maximum scan frequency.                                                                                     |  |  |  |
| Scan Count                                                 | The number of scans can range from 1 to 10,000,000. A scan includes all of the channels that are marked as "On" in the analog input configuration spreadsheet. The Pre-trigger scans is the number of the scans to acquire before the executing the trigger event (available for Channel Value trigger only). <b>Note</b> : If Pre-trigger scans are greater than 0, Pre-trigger and Post-trigger scannot exceed 32508. If Pre-trigger scans equals 0, Post-trigger scans cannot exceed 10,000,000. |  |  |  |
| Averaging                                                  | The checkbox allows averaging of the analog input data to be enabled or disabled. Averaging<br>can be used to increase the effective accuracy of a noisy signal. Averaging will increase the<br>actual scan frequency and number of scans, but the perceived scan frequency and number of<br>scans (which is set by DagView) does not change.                                                                                                    |  |  |  |
| Note: Once the a                                           | acquisition starts, these parameters cannot be altered.                                                                                                    |  |  |  |

## Pull-Down Menu Items

Some (but not all) items in the pull-down menu can also be enabled from the toolbar. Their description in the toolbar section is more detailed than presented in this section.

<u>F</u>ile

| File Menu Items and Descriptions     |                                                                                                    |  |  |  |
|--------------------------------------|----------------------------------------------------------------------------------------------------|--|--|--|
| New                                  | Set all parameters to their startup, default setting.                                                                              |  |  |  |
| Open                                 | Set all parameters as directed by a specified setup file.                                                                          |  |  |  |
| Save                                 | Save the existing configuration for later recall (overwrites the existing version).                                                |  |  |  |
| Save As                              | Saves the existing configuration for later recall; asks whether to overwrite the<br>original version or save under a new filename. |  |  |  |
| Convert Binary to ASCII              | Convert a previously acquired binary file to an ASCII file that can be read by<br>spreadsheets or other analysis programs.         |  |  |  |
| Convert Binary to PostView<br>Binary | Convert a previously acquired binary file to a binary file that can be read by<br>PostView.                                        |  |  |  |
| Exit                                 | Leave the DaqView program.                                                                                                    |  |  |  |

# <u>E</u>dit

| Edit Menu Items and Descriptions |                                                                        |  |  |  |
|----------------------------------|------------------------------------------------------------------------|--|--|--|
| Make All Channels Inactive       | This command places a "No" in the On field of all channels. To scan    |  |  |  |
|                                  | only a few channels, it may be easier to make all channels inactive,   |  |  |  |
|                                  | then turn on the desired channels.                                     |  |  |  |
| Make All Channels Active         | This command places a "Yes" in the On field of all of the channels.    |  |  |  |
| Go To Channel                    | This command pops up a dialog box which requires a channel number.     |  |  |  |
| F7                               | For hardware configurations with hundreds of channels, this is a quick |  |  |  |
|                                  | way to get around.                                                     |  |  |  |
| Fill Down                        | For multiple cells selected within a column, this command copies the   |  |  |  |
| F8                               | value in the top cell to all the cells below.                          |  |  |  |

# <u>A</u>cquire

| Acquire Menu Items and Descriptions |                                                                                                    |  |  |
|-------------------------------------|----------------------------------------------------------------------------------------------------|--|--|
| Go                                  | This command arms the hardware for an acquisition to disk. When the trigger is satisfied, the acquisition begins. All of the interactive I/O controls are disabled while the system is armed. No acquisition parameters can be altered at this time.                                                                                                    |  |  |
| Enable Input<br>Reading<br>Column   | This command reads the analog inputs and puts the numeric values in the spreadsheet in the "Reading" column. If the Reading column is already enabled, this command disables it.                                                                                                    |  |  |
| Data File Setup                     | This section determines the filename and type of file(s) that exist after an acquisition. A filename can be typed in directly, or the <i>Browse Files</i> button can be pressed to open a file selection dialog box (the selected file will be placed directly into the filename field). During an acquisition, a raw binary file is created and updated as data is read. After acquisition, an ASCII text file and PostView binary file can be created if their checkboxes are enabled. Both of these files can be read by the PostView. If the raw binary checkbox is not enabled, the raw binary file will be deleted after creating the PostView or ASCII file. The Multiple Destination (Auto Re-Arm) box directs DaqView to create successive files for long data runs as needed. The "Validate File Overwrite" checkbox (if checked) will require confirmation for overwriting existing binary, ASCII, or IO files. |  |  |

# <u>W</u>indow

| Window Menu Items and Descriptions |                                                                                   |  |  |
|------------------------------------|-----------------------------------------------------------------------------------|--|--|
| Charts                             | Displays the charts window.                                                       |  |  |
| Bar Graph Meters                   | Displays incoming data on a bar graph.                                            |  |  |
| Analog Meters                      | Displays incoming data on an analog dial.                                         |  |  |
| Digital Meters                     | Displays incoming data numerically.                                               |  |  |
| Start All Indicators               | Starts displaying data in the Reading column and any open Chart or meters window. |  |  |
| Stop All Indicators                | Stops displaying data in the Reading column and any open Chart or meters window.  |  |  |
| PostView                           | Launches an instance of the PostView application.                                 |  |  |
| Analog Output                      | Displays the analog output window.                                                |  |  |
| Digital I/O                        | Displays the digital I/O window.                                                  |  |  |
| Counter/Timer                      | Displays the counter/timer window.                                                |  |  |
| Arbitrary Waveform                 | Displays the arbitrary waveform window.                                           |  |  |

| Device Menu Items and Descriptions |                                                                                                    |  |  |  |
|------------------------------------|----------------------------------------------------------------------------------------------------|--|--|--|
| Select                             |                                                                                                    |  |  |  |
| TempBook                           | Configures DaqView for operating the TempBook/66.                                                                                                    |  |  |  |
| DaqBook                            | Brings up a dialog box to enter the printer port ( <u>LPT1</u> to LPT4), the interrupt level (3 to <u>7</u> ), and the port protocol ( <u>8-bit standard</u> , 4-bit standard and several EPP options). <b>Note</b> : for Fast EPP and SMC666 port protocols, interrupt levels include 3-7, 10, 11, 12, 14, 15.                                                                                                    |  |  |  |
| DaqBoard                           | Brings up a dialog box to enter a base address (0330 default) and interrupt level ( <u>10</u> , 11, 12, 14, 15).                                                                                                    |  |  |  |
| Daq PC-Card                        | Brings up a dialog box to enter a base address (0330 default) and interrupt level (5, 6, 7, <u>10</u> , 11, 12, 14, 15).                                                                                                    |  |  |  |
| Simulated Device                   | <ul> <li>Note: DaqView attempts to open a new session and communicate with the selected device. If the hardware is found, the main window is opened. If no hardware is found, the user is alerted to reconfigure and try again. If the hardware still is not found, exit DaqView and try the DaqTest program.</li> <li>Opens a DaqView session but does not attempt to communicate with hardware. Instead, the application simulates the interaction between software and hardware. If DaqView is attached to real hardware, this command will close that session.</li> </ul> |  |  |  |
| Configure<br>Hardware<br>Settings  | Opens the hardware configuration window which allows the user to tell the software<br>how the hardware is set up. Setup sections include: Analog Input Option Cards<br>(DBKs), Digital Option Cards, Input Polarity, A/D Signal Reference, and D/A<br>External Reference.                                                                                                    |  |  |  |

## The Configure System Hardware Window

Select *Device* in the pull-down menu and then *Configure System Hardware* to set up the software for your hardware. DaqView needs this information to interpret the data and provide controls to access the hardware.

The Analog Input Option Cards section allows the user to assign DBK expansion cards to the 16 analog input channels. If no expansion cards are added, leave the default value (Direct Signal Connection) on all 16 channels. As expansion cards are added, this window must be updated.

Selecting a DBK expansion board will add channels in the main

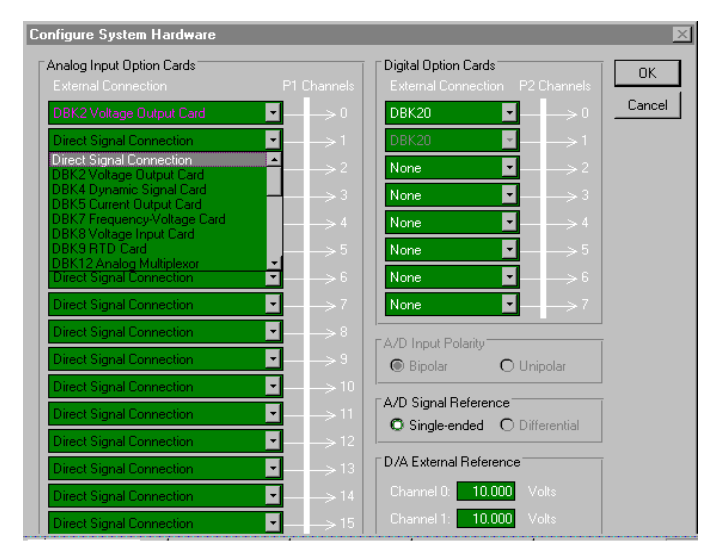

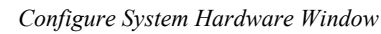

window's analog input spreadsheet. Channels associated with DBK expansion boards will also have more gains or modes to choose from in the analog input spreadsheet. If needed, a dialog box will appear and allow you to set sub-channel addresses or other parameters.

If using the DaqBook/100, DaqBook/112 orDaqBook/120, set the radio buttons for *Single-Ended* or *Differential* and *Bipolar* or *Unipolar* to match the settings of the corresponding hardware jumpers (the default hardware settings are *Single-Ended* and *Bipolar*). When *Differential* is selected, only 8 analog inputs are available. When analog expansion boards are connected, set the Daq for *Single-Ended*.

If using the DaqBook/100, DaqBook/200, DaqBoard/100A or DaqBoard/200A, the Digital Option card section allows you to configure the digital I/O hardware. If no DBK20 digital expansion boards are connected, three 8-bit I/O ports are accessible from the main window. Six additional 8-bit ports are made available in the main window for each DBK20 added. Make sure this window is kept updated for the actual hardware used.
The Help menu provides access to the on-line Help file. *About DaqView* gives you the current software version number.

### Toolbar Items

Each item in the toolbar has its own icon and is also accessible from the pull-down menu. Placing the cursor on the icon and clicking the mouse button enables the tool or opens the corresponding window.

#### Make All Channels Active (or Inactive)

The first 2 toolbar buttons can turn all the channels ON or OFF at a single stroke. This feature is convenient during setup and troubleshooting or if only 1 or 2 channels must be set differently from the rest. Both these commands are also available from the Edit pull-down menu.

#### Charts

The third toolbar item displays realtime data in a strip-chart format for several channels on the DaqView Channel Display window. Charts are enabled by selecting the triangular "Play" button on the top left (see figure). Before "playing", at least one chart must be assigned to an active channel through the drop-down list on the right side of the chart. For the selected channel, you can change the minimum and maximum values as needed. This command can also be enabled from the Window pull-down menu.

Data is read and displayed in the charts, meters, and Readings column as fast as the computer will allow. When an acquisition to disk has begun using the *Go* command, the charts, meters, and the Reading column take a lower priority, updating only when there is time in the acquisition-to-disk task. Thus, the data seen in the charts may not be the same as on the disk. As the scan rate is increased, the acquisition-to-disk task will take up

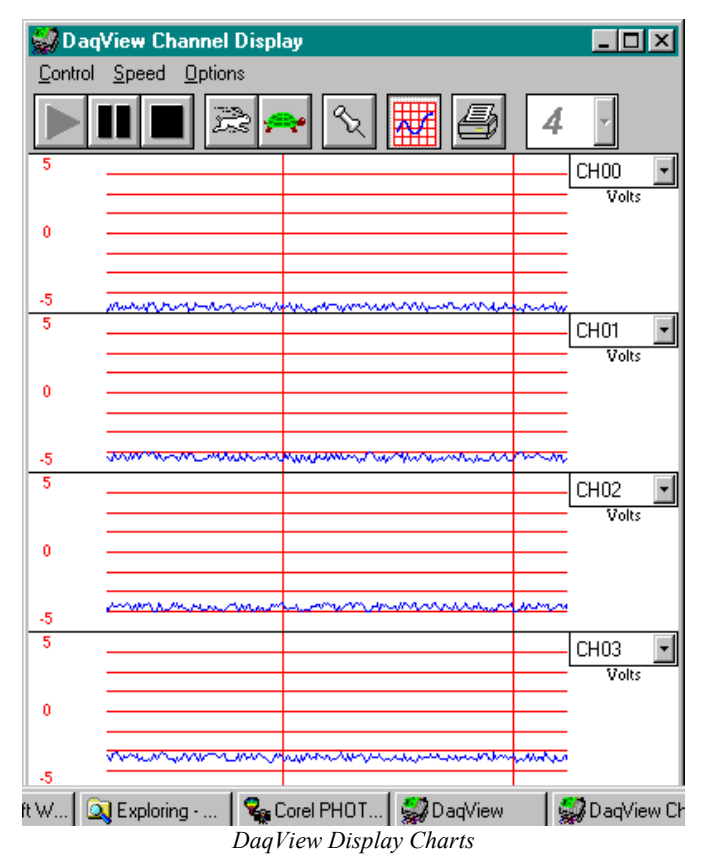

more processor time and the charts will be unable to keep up.

### **Bar Graph Meters**

Selecting the Bar Graph Meter icon brings up the Bar Graph window to display several channels in bar graph format. To activate the display, select the Start button on the left side of the toolbar (or Start All Indicators in the pull-down menu or in the toolbar). You can vary the number of channels displayed by selecting the input box at the end of the toolbar. The Grid tool (next to last item on toolbar) is used to arrange the display for convenient reading. The pushpin icon in the center of the toolbar locks this window on top of other windows until you unlock it by selecting the pushpin again.

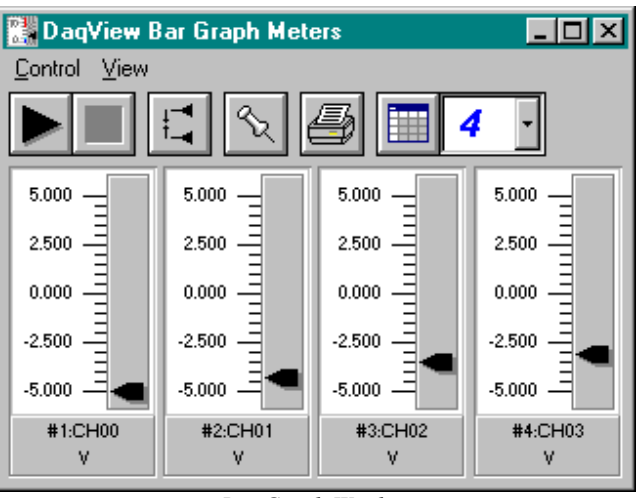

Bar Graph Window

### **Analog Meters**

Selecting the Analog Meter icon brings up the Analog Meters window to display several channels in a dial/gage format. To activate the display, select the Start button on the left side of the toolbar (or Start All Indicators in the pull-down menu or in the toolbar). You can vary the number of channels displayed by selecting the input box at the end of the toolbar. The Grid tool (next to last item on toolbar) is used to arrange the display for convenient reading. The pushpin icon in the center of the toolbar locks this window on top of other windows until you unlock it by selecting the pushpin again.

### **Digital Meters**

Selecting the Digital Meters icon brings up the Digital Meters window to display several channels in numeric format. To activate the display, select the Start button on the left side of the toolbar (or Start All Indicators in the pull-down menu or in the toolbar). You can vary the number of channels displayed by selecting the input box at the end of the toolbar. The Grid tool (next to last item on toolbar) is used to arrange the display for convenient reading. The pushpin icon in the center of the toolbar locks this window on top of other windows until you unlock it by selecting the pushpin again.

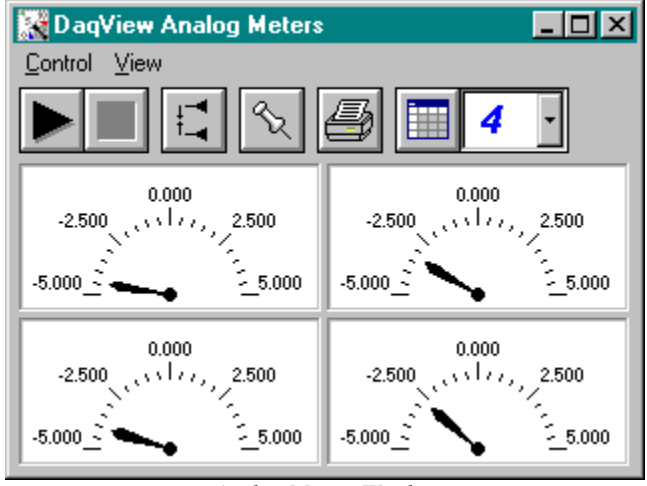

Analog Meters Window

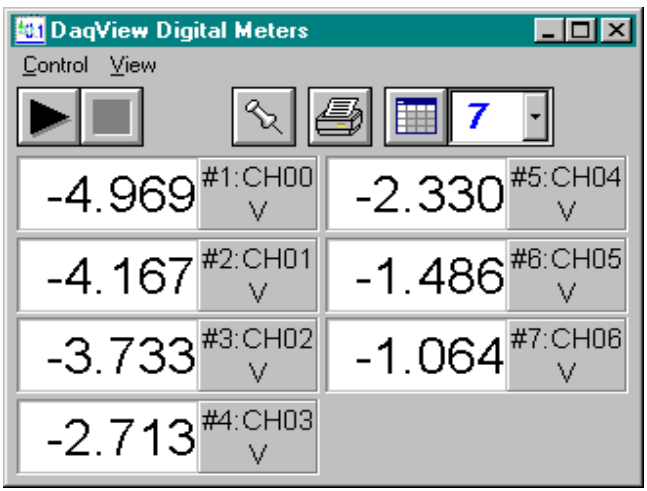

Digital Meters Window

#### **Properties of Meter Windows**

The meter windows simulate the look of 3 popular meter types: the bar graph, the analog dial, and the digital readout. Within each meter type, you can adjust their display properties to fit your needs. While in the meter window, **place the cursor in the display area and click the right mouse button**; then select Properties. A Properties window will appear and allow you to:

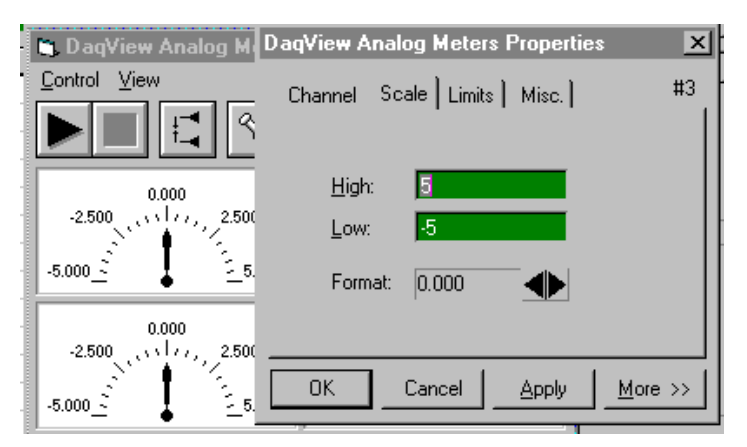

- Channels select a new channel for display
- Scale set the high and low points and the format (number of decimal places)
- Limits set the high and low points and whether to display these limits
- Misc set option to show the Trend Indicator and/or the Peak Hold Indicators.

### Start (or Stop) All Indicators

These buttons use the same icons as many CD players (right-pointing triangle for start; square for stop). To change some parameters, you may have to stop the data display. The Start and Stop All Indicator buttons affect several windows if open, including: Reading column, Charts, Bar Graph Meters, Analog Meters, and Digital Meters. **Note**: You can start or stop any of these active windows separately using their own Start, Stop (or Pause) buttons.

### **Analog Output Window**

The analog output window provides interactive access to the two analog outputs on the DaqBook/DaqBoard. When set to the default internal reference, these outputs can be set from 0 to +5 VDC. An external reference can be connected ranging from -10 to +10 V allowing unipolar output from 0 to the inverse of the applied reference voltage.

The output voltage can be changed by moving the slide control or placing the cursor in the numeric field and entering a valid voltage value. Selecting the *Execute* button sends the voltage values to the outputs.

Two versions of this window exist. If a DBK2 or DBK5 are active in the Analog Input Spreadsheet, the window will accommodate voltage and current output in addition to the DAC reference. Note: This window is not available when the arbitrary waveform window is visible.

| Analo | g Output Win  | dow      |       |         | _           | ×        |
|-------|---------------|----------|-------|---------|-------------|----------|
|       |               |          |       |         | Execute All |          |
| CH    | Туре          | Label    | Units | Output  | Execute     | -        |
| DACO  | Int Reference | CH_DAC0  | ٧     | 0.000   | Execute     | -        |
| DAC1  | Int Reference | CH_DAC1  | V     | 0.000   | Execute     |          |
| 0-0-0 | ±5V Output    | CH00-0-0 | V     | -5.0000 | Execute     |          |
| 0-0-1 | ±5V Output    | CH00-0-1 | V     | -5.0000 | Execute     |          |
| 0-0-2 | ±5V Output    | CH00-0-2 | V     | -5.0000 | Execute     |          |
| 0-0-3 | ±5V Output    | CH00-0-3 | V     | -5.0000 | Execute     |          |
| 1-0-0 | Current       | CH01-0-0 | mΑ    | 4.000   | Execute     |          |
| 1-0-1 | Current       | CH01-0-1 | mΑ    | 4.000   | Execute     |          |
| 1-0-2 | Current       | CH01-0-2 | mΑ    | 4.000   | Execute     |          |
| 1-0-3 | Current       | CH01-0-3 | mΑ    | 4.000   | Execute     | <b>_</b> |

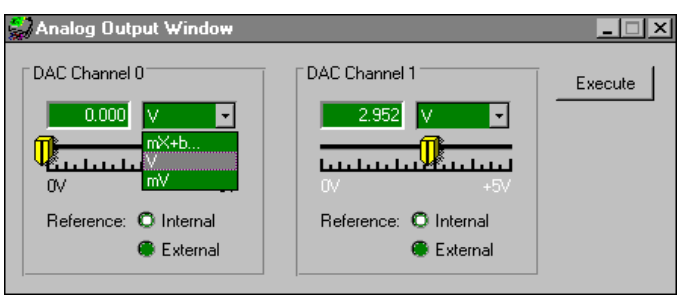

Analog Output Window (with and without DBK2 & DBK5)

### **Digital I/O Window**

For DaqBook/100, DaqBook/200, DaqBoard/100A and DaqBoard/200A Only

The digital I/O window is displayed when digital I/O button on the main window is selected. This window provides interactive control of all configured digital I/O ports (as configured in the Hardware Setup Window). The base unit has three 8-bit ports that can be configured as either inputs or outputs. Up to twenty 8-bit ports can be accessed when expansion boards are added. When the *Execute* button is

| Digital I/O Window<br>'P2' Digital I/O |              | _ □          |
|----------------------------------------|--------------|--------------|
| Input Output                           | Input Output | Input Output |
|                                        | 00000000     | 00000000     |
| 81 (Hex)                               | E8 (Hex)     | C (Hex)      |

Digital I/O Window

pressed, all ports configured as outputs will be updated and all input ports will be read.

#### **Counter/Timer Window**

(For DaqBook/100, DaqBook/200, DaqBoard/100A or DaqBoard/200A Only)

The counter/timer window is displayed when the counter/timer (the red C/T button) is selected from the toolbar. Selecting the *Execute* button begins the selected function. When the mode is selected via the drop-down list, the controls change accordingly (see figure). Three C/T modes are available:

- Totals counts signals from the related pin on P3. Each channel has its own Reset button.
- Pulse train generation frequency and the high (+5 VDC) percentage of a cycle can be set for 5 channels.
- Frequency measurement 2 ranges are available.

As used by DaqView, the 9513 chip for C/T functions has all 5 channels assigned to 1 of 3 modes. **Note**: full function (using separate channels and modes) of the 9513 is possible via API programming (refer to the daqCtr\* commands in the *Programmer s Manual*).

| 🤪 Counter/Timer  | Window            |                   |                  |           |
|------------------|-------------------|-------------------|------------------|-----------|
| Counter/Timer    | Application:      | Totalize          |                  | Execute   |
| Totalize         |                   |                   |                  |           |
| Channel 1        | Channel 2         | Channel 3         | Channel 4 C      | Channel 5 |
| 5                | 0                 | 3                 | 20               | 25        |
| Reset            | Reset             | Reset             | Reset            | Reset     |
| 🌄 Counter/Timer  | Window            |                   |                  |           |
| Counter/Timer    | A 12 12           | <b>D L T C</b>    |                  |           |
| E Pulso Train Go | Application:      | Pulse Frain t     | enerator 🗾       | Execute   |
|                  | neratur           |                   |                  | CL        |
| Freg Hz          | nannei i Una<br>1 | nnei 2 Unann<br>1 | 1 1              | Lnannei 5 |
| Hi Duta %        | 50                | 50                | 50 50            | 50        |
| III D'uty, %     |                   |                   |                  |           |
| 😴 Counter/Time   | r Window          |                   |                  |           |
| Counter/Timer    |                   | T                 |                  | Eucouto I |
| Erequencii Mea   | Application       | Frequency M       |                  | Execute   |
|                  | ISUICIICII        |                   | : 10 Hz - 655,35 | 0 Hz 🔹    |
|                  |                   |                   | 10 Hz - 655,35   | 0 Hz      |
| Ch1 Hz           | Lh2 Hz            | Ch3 Hz            | 50 718           | 118 796   |
| 133,070          | 33,370            | 70,042            | 30,710           | 110,730   |
|                  |                   |                   |                  |           |

3 Modes of the Counter/Timer

#### **Arbitrary Waveform Window**

Unlike the DaqBook, the DaqBoard has a waveform mode for its two analog output channels. DaqView allows either or both DaqBoard DACs to be configured in interactive mode or waveform mode.

With a DaqBoard, both the *Analog Output* and the *Arbitrary Waveform* are enabled. Selecting *Analog Output* will pop-up the standard analog output window for both DaqBoard and DaqBook (see previous section). Selecting *Arbitrary Waveform* will pop-up the arbitrary waveform window for one or both analog outputs.

#### Note: This window is not available when the analog output window is visible.

In the Waveform box, you can select a standard function generator waveform (sine, square, triangle, sawtooth) or a freehand drawing. In Freehand, move the mouse to the waveform window and draw a waveform using the left mouse button.

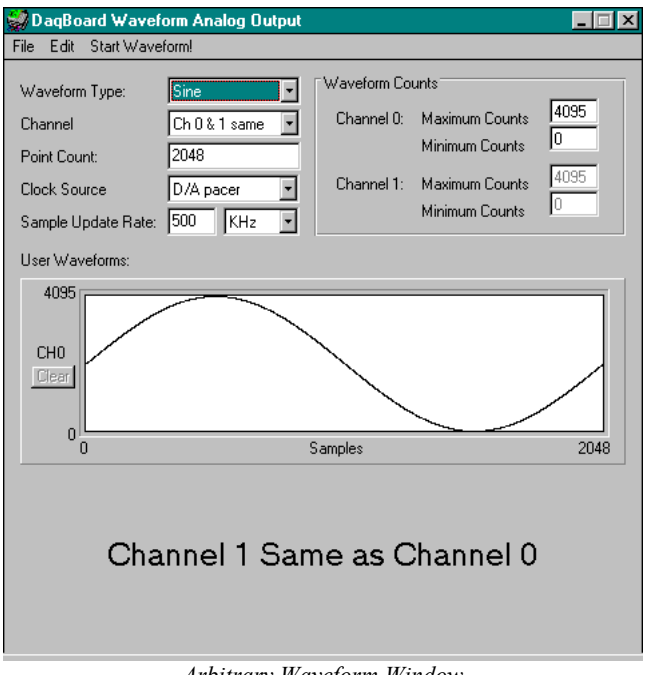

Arbitrary Waveform Window

In the Channel Selection box, you can designate the channel for the waveform output. The DaqBoard contains a waveform buffer with 4096 locations. If the two DACs are programmed to generate two different waveforms, the buffer is split into two 2048-location buffers.

The Point Count field holds the number of points desired for the waveform. Using only one DAC (or both DACs outputting the same waveform), a maximum of 4096 points are available. If two DACs are outputting different waveforms, a maximum of 2048 points are available for each.

The Frequency Setup section sets up the waveform's play rate. Two clock sources are available:

- D/A pacer with a rate set in the Sample Update Rate field. When using the D/A pacer, the Sample Update Rate field controls the speed at which the DAC is updated.
- A/D pacer, the clock used by the analog input section of the DaqBoard. Using the A/D pacer clock synchronizes the update of the DAC output with the analog input data collection.

The following example uses the A/D pacer clock as the update source. The DAC waveform is linearly ascending voltage starting at count 1 and increasing by 1 count on every update. The analog input frequency is set to 1 kHz.

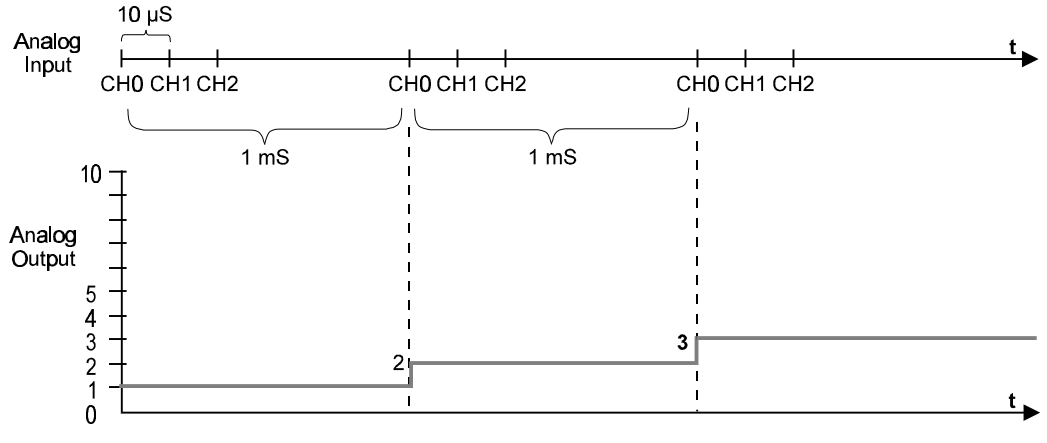

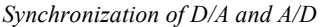

The following example shows a DAC waveform with the clock source set to D/A pacer and the Sample Update Rate field set to 5 kHz.

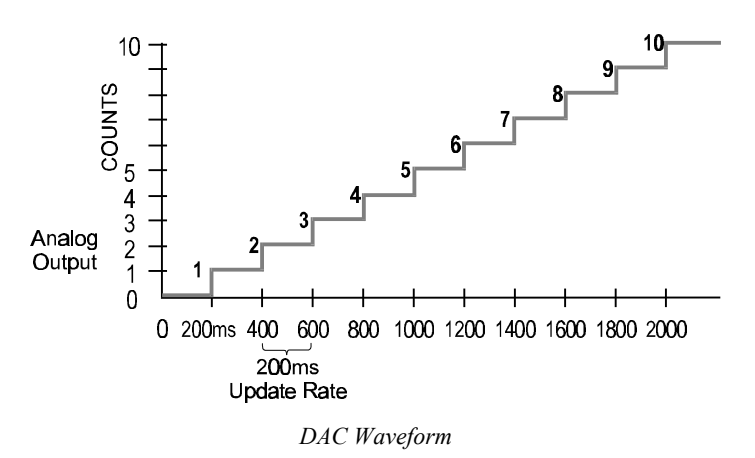

The Waveform Attributes section contains fields for setting the max and min for the Y-axis. The DaqBoard's DACs are 12-bit devices, providing 4096 discrete voltage outputs. If the default, internal voltage reference is applied, the count of 4096 represents 5 V and 0 represents 0 V. The following equation shows the relationship between counts and volts:

Vout = Count 
$$*$$
 (Vref / 4096)

Under the File menu item, Load and Save Waveform commands allow you to save the displayed waveform(s) to disk in an ASCII format. The files created are compatible with spreadsheets and word processors, allowing you to numerically inspect and/or alter the saved waveforms. The Load Waveform command reads any ASCII file of numbers up to the number of points specified in the Point Count field. The table shows the file format.

| Sample Waveform File Formats       |                               |  |  |  |  |
|------------------------------------|-------------------------------|--|--|--|--|
| 1-channel:                         | 2-channel:                    |  |  |  |  |
| 2043 <cr></cr>                     | 2432 <tab>293<cr></cr></tab>  |  |  |  |  |
| 1019 <cr></cr>                     | 394 <tab>345<cr></cr></tab>   |  |  |  |  |
| 300 <cr></cr>                      | 2934 <tab>3456<cr></cr></tab> |  |  |  |  |
| 923 <cr></cr>                      | 743 <tab>875 <cr></cr></tab>  |  |  |  |  |
| Note: In the two-channel example,  |                               |  |  |  |  |
| the first column is channel 1, and |                               |  |  |  |  |
| the second column (after the TAB)  |                               |  |  |  |  |
| is channel                         | 2.                            |  |  |  |  |

Under the Edit menu, Copy and Paste use the system clipboard to post and receive waveform data. The data formats are identical to the Save

and Load operations. Copy and Paste are recommended for use with spreadsheets to numerically inspect and/or modify waveforms. To start the waveforms playing on the DACs, click the *Start Waveform!* item in the menu bar. **Note:** When the analog input section is set for analog input triggering, DAC1 is used internally to supply the desired threshold voltage. In this case, DAC1 is not available for waveform output.

#### **Enable Input Reading Column**

The next to last toolbar item enables/disables the Reading column of the Analog Input Spreadsheet to provide a numeric view of incoming data. This function toggles on and off when the button is repeatedly selected. Some windows require the Reading column to be disabled while changing channels or other parameters. This command is also available from the Acquire pull-down menu.

#### Go

The Go selection, the last icon on the toolbar, activates an acquisition of data to file. The *Event* option under the *Trigger Setup* portion of the Main window determines when the Go process is initiated. The *Event* selections are detailed in the *Acquisition Configuration* section of this chapter. After Go is selected, the process is automatic beginning with the *DaqView Armed* screen. This screen posts the *Trigger Armed* time as well as the *Trigger Event* information. The Go process makes use of the *Data File Setup* parameters to format data collection.

Once the *Trigger Event* occurs, the *DaqView Triggered* screen appears. This screen allows you to witness the data sampling parameters you set in the Main window prior to initiating the Go process as well as the progress of the data acquisition. If file conversion is selected, the Go process is concluded by converting the generated .BIN file from binary to ASCII data. The resulting file is saved under a user-specified directory and file name or as a default under the DaqView subdirectory as DAQV.TXT. This .TXT file is available for data processing or analysis by various software packages such as DaqViewXL.

# PostView 1.5

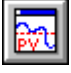

PostView is an independent program that allows you to view waveforms recorded by DaqView, TempView, and WaveView. As the data file is being created, a descriptor file used by PostView is also created.

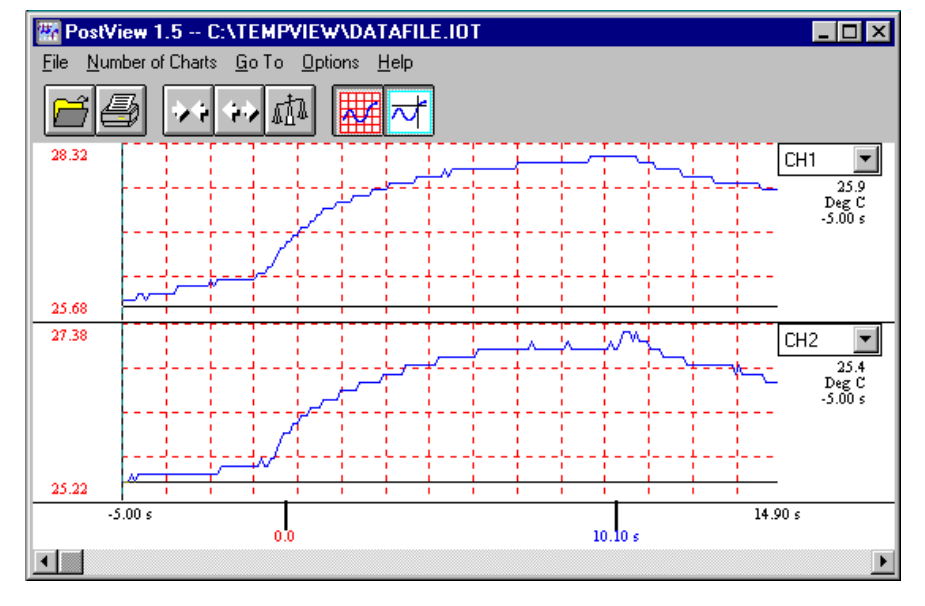

The program can be started from a toolbar PostView icon, or from a pull-down menu. PostView can also be started independent of DaqView, TempView, and WaveView. Multiple sessions of PostView can be invoked concurrently to view several data files. To view a data file from within PostView, select Open under the File menu. When PostView is started from DaqView, TempView, or WaveView, it automatically opens the selected destination file. To view other files, use Open under the File menu for the applicable program's data files. To place channel waveforms into the window, select the number of charts from 1 to 16 under the Number of Charts menu item. Selecting N number of charts will automatically place the first N channels in the charts. Use the Channel Select List Box (Upper right corner of each chart) to view the desired channel. The Channel Select List Boxes contain labels that were assigned to the recorded channels by DaqView, TempView, or WaveView.

The next table explains PostView toolbar items and is followed by a description of PostView Menu items. Menu and toolbar items are identified by the following figure.

| <u>File</u> <u>N</u> | lumber | of Charts <u>G</u>        | oTo <u>C</u>   | ptions       | <u>H</u> elp    |
|----------------------|--------|---------------------------|----------------|--------------|-----------------|
| Ĩ                    | 4      | <b>~</b>                  | <b>1</b>       |              | ~*              |
| Open                 | Print  | Zoom Out ><<br>Zoom In <> | Auto-<br>Scale | Show<br>Grid | Show<br>Markers |

|                      | PostView Toolbar Items                                                                                                |
|----------------------|----------------------------------------------------------------------------------------------------|
| Open                 | Accesses the Open Data File window.                                                                                   |
| Print                | Sends the PostView chart(s) to an assigned printer.                                                                   |
| Zoom Out             | The Zoom Out button doubles the visible timebase, showing more of the waveform. For example, if 10                    |
| (><)                 | seconds of information is visible, clicking the Zoom Out button will show 20 seconds.                                 |
| Zoom In              | The Zoom In button halves the visible timebase, showing less of the waveform. For example, if 10                      |
| (<>)                 | seconds of information is visible, clicking the Zoom In button will show 5 seconds.                                   |
| Autoscale            | Clicking the Auto Scale button adjusts the Y-axis labels so that the visible waveform fills 90% of the chart's range. |
| Y-axis Adjust        | The Y-axis Adjust fields show the chart's minimum and maximum for visible charts in the engineering                   |
| -                    | units shown. Clicking the Auto Scale button automatically adjusts the Y-axis Adjust fields. To adjust                 |
|                      | any chart's minimum or maximum, place the cursor in the desired Y-axis Adjust field, and type in a                    |
| Show Grid            | Tiew value.                                                                                                    |
| Show Markore         | Flaces a gliu off the triat (s), or removes the groun and any present.                                                |
| SHOW WINNERS         | present location in the waveform. The Markers start out at the far left of every chart, showing the                   |
|                      | time and magnitude of the first visible point.                                                                        |
|                      | <ul> <li>Left mouse button allows the user to drag the marker of each chart independently.</li> </ul>                 |
|                      | <ul> <li>Bight mouse button moves the markers from all the charts in unison.</li> </ul>                               |
|                      | The Options menu contains a function which allows you to turn markers on and off. When a check                        |
|                      | appears in front of this item, its associated indicator is on or visible. Selecting the menu item toggles             |
|                      | the indicator (and the check mark) on and off.                                                                        |
| Trigger Event        | The Trigger Event Marker on the time axis shows the location of the trigger point.                                    |
| Marker               |                                                                                                    |
| Stop Event           | The Stop Event Marker on the time axis shows the location of the stop point.                                          |
| Marker               |                                                                                                    |
| The Scroll Bar a     | t the bottom of the PostView window (see figure on previous page) allows the waveforms to be scrolled                 |
| right or left in two | o ways:                                                                                                    |
| 1.                   | When clicked on, the small left and right arrow boxes scroll the waveforms approximately 20%.                         |
| 2.                   | The plain scroll button shows the relative location of the visible region of the waveforms and can be                 |
|                      | dragged along the scroll bar to any location desired.                                                                 |

### PostView Menu Items

The following tables pertain to functions allowed by the pull-down menus.

| <u>F</u> ile             |                                                                                                    |  |  |  |  |  |
|--------------------------|----------------------------------------------------------------------------------------------------|--|--|--|--|--|
| <u>O</u> pen             | Opens a data file created by DaqView, TempView, or WaveView. PostView automatically<br>detects whether the file contains ASCII or binary data.                      |  |  |  |  |  |
| Print Window             | Prints the present PostView window.                                                                                                    |  |  |  |  |  |
| E <u>x</u> it            | Exits the File menu.                                                                                                    |  |  |  |  |  |
| <u>N</u> umber of        | f Charts                                                                                                    |  |  |  |  |  |
| 1-16 A                   | fter a data file has been opened, the number of desired charts can be selected. You can also use this menu selection to change the number of charts displayed.      |  |  |  |  |  |
| <u>G</u> o To            |                                                                                                    |  |  |  |  |  |
| Percentage               | Automatically scrolls to the desired percent of the data file. For example, selecting 50% would display a waveform segment from the middle of the data file.        |  |  |  |  |  |
| <u>S</u> can Number      | Automatically scrolls the waveforms so the desired scan number is in view. This menu selection invokes a dialog box which displays the number of scans in the file. |  |  |  |  |  |
| Ti <u>m</u> e            | Automatically scrolls the waveforms so the desired time is in view.                                                                                                 |  |  |  |  |  |
| Trigger Point            | Automatically scrolls the waveforms so the trigger point $(t = 0)$ is in view.                                                                                      |  |  |  |  |  |
| <u>O</u> ptions          |                                                                                                    |  |  |  |  |  |
| Zoom <u>O</u> ut         | Allows more of a chart(s) to be seen by decreasing the dimensions.                                                                                                  |  |  |  |  |  |
| Zoom <u>I</u> n          | Zooms in on a chart(s), providing more detail to a smaller area of the chart(s).                                                                                    |  |  |  |  |  |
| <u>A</u> utoscale        | Automatically generates a scale, in contrast to manually assigning the scale.                                                                                       |  |  |  |  |  |
| Show Grid<br>(Ctrl+G)    | Allows grids to be turned off and on for all visible graphs. When a check appears in front of an item, its indicator is on or visible.                              |  |  |  |  |  |
| Show Markers<br>(Ctrl+K) | Allows markers to be turned off and on for all visible graphs. When a check appears in front of an item, its indicator is on or visible.                            |  |  |  |  |  |

| <u>H</u> elp |                                                                                                    |
|--------------|----------------------------------------------------------------------------------------------------|
| Contents     | The initial PostView help screen provides an overview and listing of the help file contents. A single topic can be selected for quick access to help information. |
| Search       | Type a word or select one from the Show Topics list for quick access to help information.                                                                         |
| Help on Help | Provides instructions on how to use a Windows Help system.                                                                                                    |
| About        | Provides the PostView version number, for example: Version 1.5.                                                                                                   |

#### The PostView Timebase

PostView automatically detects the timebase of the data file and shows the time in seconds in the X-axis labels.

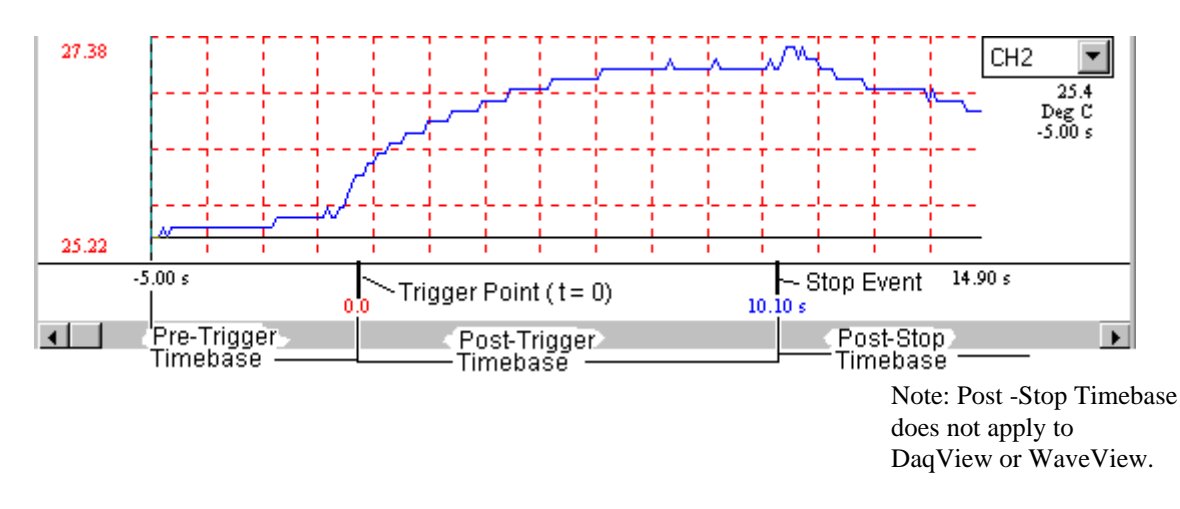

PostView can create files containing multiple timebases, pre-trigger and post-trigger data for DaqView, TempView and WaveView programs. In addition, with TempView you can create files which include poststop data.

The following comments apply to DaqView, TempView and WaveView, except when noted otherwise.

- Note that the trigger point (t = 0) is not necessarily the first point in the data file.
- If pre-trigger scans are available, they will be shown prior to the trigger point and labeled with negative time numbers.
- If a dual timebase was used when collecting the data, PostView will show a discontinuity in the time axis when the timebase changes. When a dual timebase is used, the post-trigger scans are collected at one frequency while the pre-trigger and post-stop scans are collected at another. Note: DaqView does not support dual timebase.
- For TempView, if post-stop data is available (scans collected after the Stop Event), they are displayed after the Stop Event marker.

Note: This feature does not apply to DaqView and WaveView.

#### **Data File Accessibility**

Depending on the source program, file accessibility is as follows:

- **DaqView** and **WaveView** PostView can access these program files only after the entire acquisition is complete.
- **TempView** PostView can access the program files at any time, even during the acquisition. If PostView reaches the end of a file while TempView is still collecting data, PostView will automatically display the new data as it becomes available.
- **Note:** For the fastest display of waveforms, select binary data storage. This applies to DaqView, TempView and WaveView.

### DaqViewXL

DaqViewXL is a software component add-in that installs into Microsoft Excel and provides complete setup and data acquisition within Excel under Windows 3.x or Windows 95. Acquired data is immediately placed in an active spreadsheet, updating cells and graphics. Data is then analyzed and graphically displayed. DaqViewXL:

- Augments Microsoft's Excel spreadsheet software with data acquisition capability
- Provides strip-chart graphics for real-time data display
- Automatically converts data to engineering units

Once DaqViewXL is installed within Excel, the spreadsheet provides a floating toolbar that contains all the data acquisition controls. This DaqViewXL tool bar (also accessible from Excel's menu) can enable all configuration and data acquisition tasks. The features of Excel and DaqView are seamlessly combined to form a powerful data acquisition solution.

DaqViewXL performs like DaqView despite a slightly different user-interface. To set up your data acquisition system, you just click on the Configure button in the Excel tool bar. DaqViewXL's main window appears with all of the controls required to configure data acquisition including setting up input and output channels on an easy-to-use grid. Each column of the channel-configuration grid corresponds to specific parameters in the data acquisition system and allows you to set these parameters on a per-channel basis.

Excel provides a wealth of functions such as entering and editing data, building formulas to calculate values, and creating graphics. Excel offers high-powered analysis functions including frequency domain functions such as fast Fourier transforms (FFTs). The newest version, 5.0, includes additional features for retrieving and analyzing data. Such features make it easy to set up a spreadsheet for processing raw data, generating graphs, and printing reports. Excel is a perfect tool for repetitive tests where consistency is important.

You can obtain automated reports by taking advantage of the Software Components concept. For example, you can embed an Excel spreadsheet object into a Word document. When the spreadsheet object is activated, it gives you access to DaqViewXL. In this case, the Word document holds all text, as well as an embedded Excel spreadsheet object that holds raw and calculated data and graphics. Double-clicking on the Excel object in Word can access DaqViewXL to efficiently prepare a statistical report. This compound document lets you collect, configure, analyze, graph, and annotate data with a few clicks of a mouse button.

### **Program Requirements**

DaqViewXL requires the following software:

- IOtech DaqBook/DaqBoard Series driver version 4.2 or later. (Installed components must include the DaqView Windows utility program.)
- Microsoft Excel, version 5 or 7
- Microsoft Windows Operating System (Windows 3.1x, Windows for Workgroups 3.1x, Windows 95)

#### Installation of DaqViewXL Software

While running Windows (3.X, NT, or 95) insert DaqViewXL disk1 into the disk drive. From the *Run* dialog box initiate the software installation by running the setup.exe file. Follow the on screen directions (dialog boxes) to finish the software installation.

**Note:** If you are installing a new version of DaqViewXL over a previous version, you should perform the steps in the section (Removing DaqViewXL from Excel) before installing the new version.

### **Running DaqViewXL for the First Time**

DaqViewXL is an Excel *Add-In* that must be loaded into the Excel environment before it can be used. Perform the following steps to install DaqViewXL:

1. Start Excel (refer to Microsoft documentation as needed).

2. Select the "Tools" menu and click on "Add-Ins...". This will open the "Add-Ins" dialog box, as shown to the right.

 Click the "Browse" button and locate the file DAQVIEW.XLA. It should be in the install directory specified in the setup program. Click OK.

4. DaqViewXL should now be in the "Add-Ins Available" list box. Make sure there is a check next to it and click OK.

- Excel loads the add-in which creates a Toolbar and adds a menu item to the "Tools" menu. Click on the "Tools" selection to see the new DaqViewXL menu item.
- 6. After DaqViewXL is loaded in this manner, it will automatically load whenever you run Excel. If DaqView is not running at the time you launch Excel (with DaqViewXL activated), the following dialog box will appear.

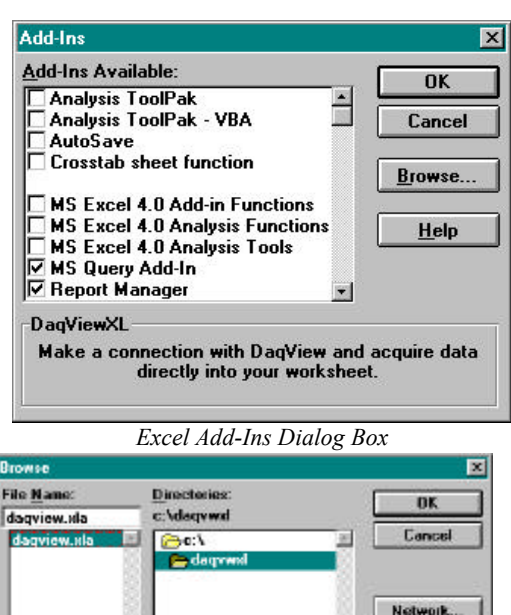

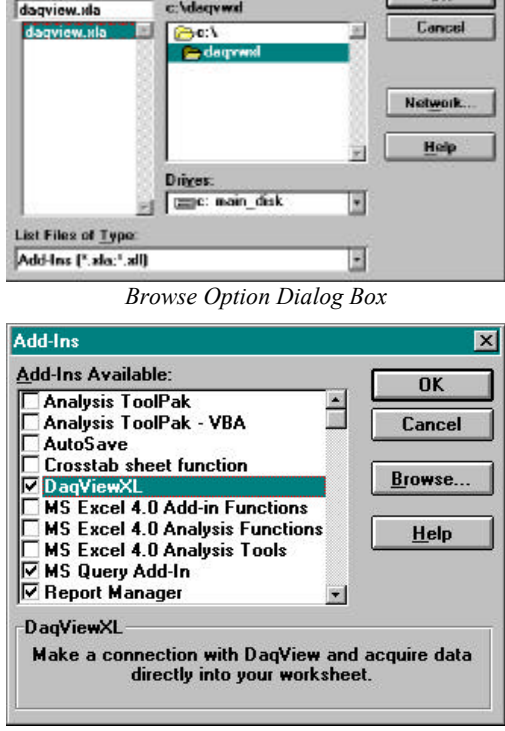

Add-Ins Dialog Box (post addition)

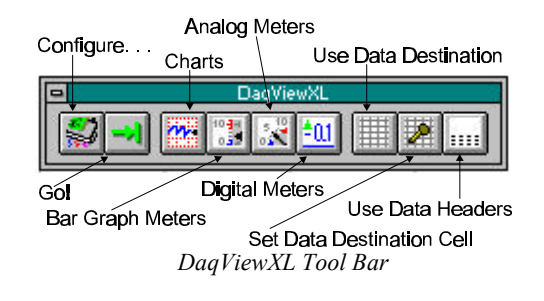

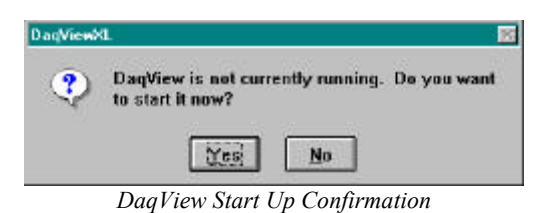

### **Removing DaqViewXL from Excel**

If you do not want DaqViewXL to load each time you run Excel, perform the following steps:

- 1. Start Microsoft Excel.
- 2. Select the "Tools" menu and click on "Add-Ins...". This will open the "Add-Ins" dialog box.
- 3. Find the DaqViewXL line in the "Add-Ins Available" list box and click on it. This should remove the checkmark next to the name. Click OK.

DaqViewXL will no longer auto-load with Excel. The next time you want to use DaqViewXL repeat the above steps, this time checking the DaqViewXL line instead of unchecking it. DaqViewXL will then load and once again become part of the Excel environment.

#### **Basic Function of DaqViewXL**

DaqViewXL performs much like the standard DaqView. With Excel's macro capabilities, you can tailor DaqViewXL to meet various requirements. Your knowledge of Excel will help you use all its tools for better data acquisition and processing. The following sections give you the basics of how DaqViewXL can organize and analyze your data. These basic ideas will give you the ability to explore all DaqViewXL has to offer. The discussion mirrors previous sections and highlights the differences between DaqViewXL and DaqView. The *Hints and Tips* section gives you tools and suggestions to improve your productivity with DaqViewXL.

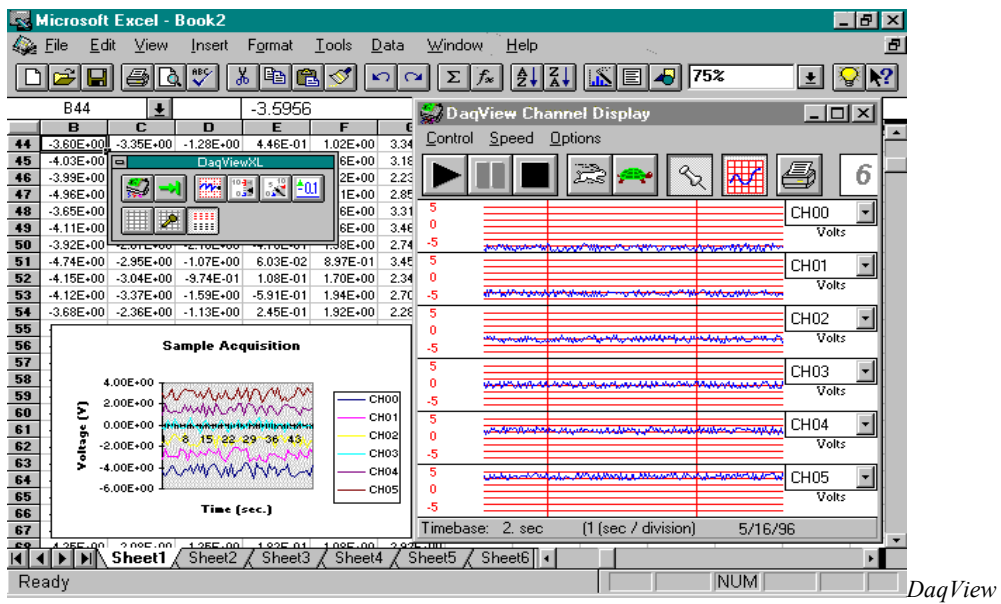

XL Toolbar and Displays

### Configuring an Acquisition

After installing DaqViewXL and entering Excel, click the *Configure*... icon (first in the DaqViewXL toolbar) to set up your system. This launches DaqViewXL's main screen (see following figure). This screen is slightly different from the stand-alone version shown at the beginning of the chapter. (Specifically, DaqViewXL does not have a PostView button—Excel performs those functions better. Also, the Go button is now the 2nd button on the toolbar window rather than the main screen.) The earlier discussion of DaqView configuration still applies.

| Daq               | /iew                   | · .             | P 1                   | <b>D</b> :                                | 11.1  |                                         |   |                |               |             | <u>×</u> – | 16       |
|-------------------|------------------------|-----------------|-----------------------|-------------------------------------------|-------|-----------------------------------------|---|----------------|---------------|-------------|------------|----------|
| e <u>t</u> a      | it <u>A</u> e          | cquire <u>v</u> | <u>/</u> indov        | Uevice                                    | Help  |                                         |   |                |               |             |            |          |
| 10N<br>20N<br>30N | II OFF<br>20FF<br>30FF |                 | 10 <mark>-1</mark> -1 | <sup>*</sup> 5, <sup>12</sup> <b>≜0</b> . |       |                                         | U | • 🚨 ۶          |               | Close       |            | <b>)</b> |
| Analo             | g Inpu                 | ut ———          |                       |                                           |       |                                         |   | Trigger        |               |             | i 🖊        | J        |
| Cha               | nnel (                 | Dn:             | Yes                   |                                           | •     |                                         |   | Event:         | Key Hit       | -           |            | _        |
| СН                | On                     | Туре            | Pole                  | Label                                     | Units | Reading                                 | - | Channel:       | CHOO          | -           |            |          |
| 0                 | Yes                    | x1              | Bi                    | CHOO                                      | V     | r i i i i i i i i i i i i i i i i i i i | - |                |               |             |            | -        |
| 1                 | Yes                    | x1              | Bi                    | CH01                                      | V     |                                         |   | Value:         | 0.000         | 1 V         |            |          |
| 2                 | Yes                    | x1              | Bi                    | CH02                                      | V     |                                         |   | Classes        | C Dising      |             |            |          |
| 3                 | Yes                    | x1              | Bi                    | CH03                                      | V     |                                         |   | siope.         |               |             |            |          |
| 4                 | Yes                    | x1              | Bi                    | CH04                                      | V     |                                         |   |                | U Falling     |             |            | -        |
| 5                 | Yes                    | x1              | Bi                    | CH05                                      | V     |                                         |   |                |               |             | 1          | -        |
| 6                 | No                     | x1              | Bi                    | CH06                                      | V     |                                         |   | Scan Count     |               |             | i 🗁        |          |
| 7                 | No                     | x1              | Bi                    | CH07                                      | V     |                                         |   | Pre-triager:   |               | 0           |            |          |
| 8                 | No                     | x1              | Bi                    | CH08                                      | V     |                                         |   |                |               | -           |            |          |
| 9                 | No                     | x1              | Bi                    | CH09                                      | V     |                                         |   | Post-trigger:  | 10            | 000         |            | -        |
| 10                | No                     | x1              | Bi                    | CH10                                      | V     |                                         |   |                | 100           |             |            | -        |
| 11                | No                     | ×1              | Bi                    | CH11                                      | V     |                                         |   | C Averaging.   | 100           |             |            |          |
| 12                | No                     | ×1              | Bi                    | CH12                                      | V     |                                         |   |                |               |             | 1          |          |
| 13                | No                     | x1              | Bi                    | CH13                                      | V     |                                         |   | Sequence Rep F | Rate          |             | 1 —        |          |
| 14                | No                     | x1              | Bi                    | CH14                                      | V     |                                         |   |                |               |             |            | -        |
| 15                | No                     | ×1              | Bi                    | CH15                                      | V     |                                         | - | 100 pe         | r Second      | *           |            | -        |
|                   |                        |                 |                       |                                           |       |                                         | - |                |               |             |            | F        |
| High 9            | peed                   | l Digital In    | put                   |                                           |       |                                         |   | 1              |               | <b>-</b> 1K |            |          |
|                   | Chann                  | el On           |                       |                                           | (Hex) | 00                                      |   | ىنىلىئەلال     | البليانا بابا | J           |            |          |

aqView Screen Within Excel

### **Real-Time Charting**

DaqViewXL provides a real-time strip-chart window (same as in DaqView) for graphical presentation of data. You can select up to 16 channels of data assigning a channel to each graph. The strip-chart representation is continuous while data is being collected at up to 100 kHz. All 16 charts are synchronized and have an adjustable scrolling speed that can be set independent of the sampling rate. Selecting the *Charts* icon in the DaqViewXL toolbar will activate the following window. The chart selection must be made prior to initiating an acquisition (selecting the *Go!* icon).

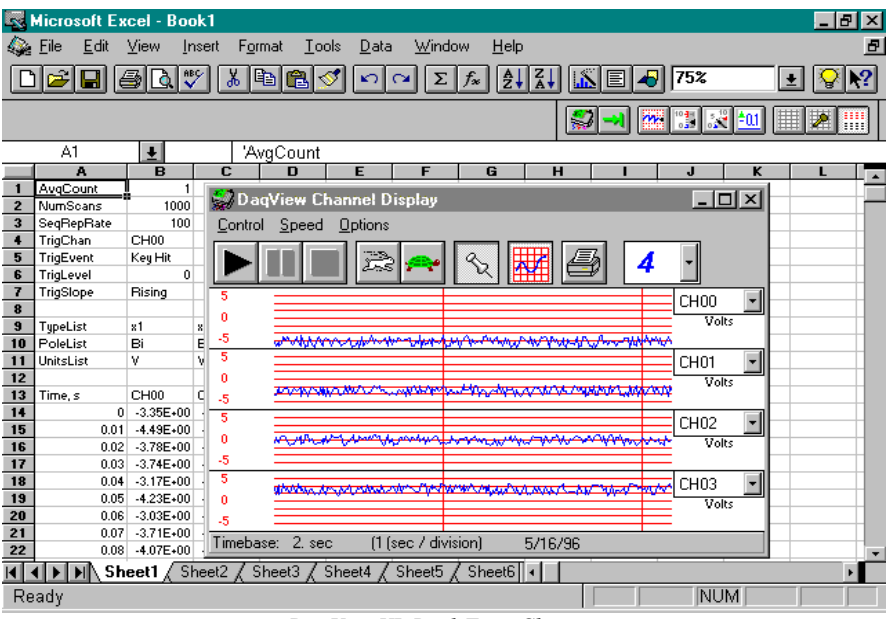

DaqViewXL Real-Time Charting

D

### Data Header

DaqViewXL's optional data header supplies the global acquisition parameters and the configuration of each channel and places this information directly in the spreadsheet along with acquired data. This information includes channel gain or thermocouple type, bipolar/unipolar setting, units, and channel label. To activate Data Headers select the *Use Data Headers* icon in the DaqViewXL toolbar.

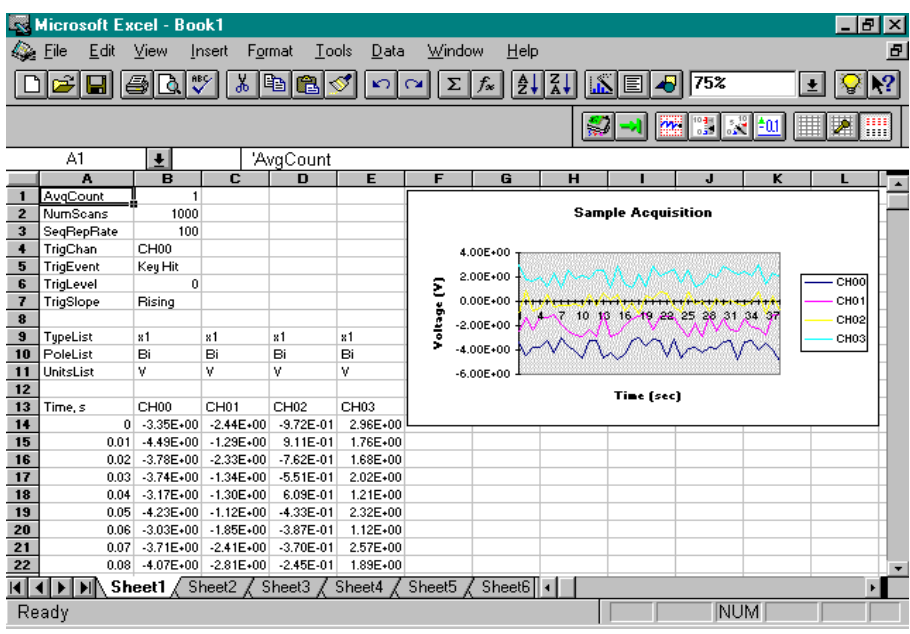

DaqViewXL Data Header

### Analog Output

DaqViewXL provides an analog output window to set the output voltage from the D/A converters. The window features a slider and a text-entry field for each D/A converter. With DaqBoards, you can manually draw a waveform using your mouse and output that waveform at up to 500 kHz per channel via the DaqBoard's two 12-bit D/A converters. Once the DaqView screen is open, select the *Arbitrary Waveform* icon from the DaqView toolbar. The DaqView options previously discussed still apply.

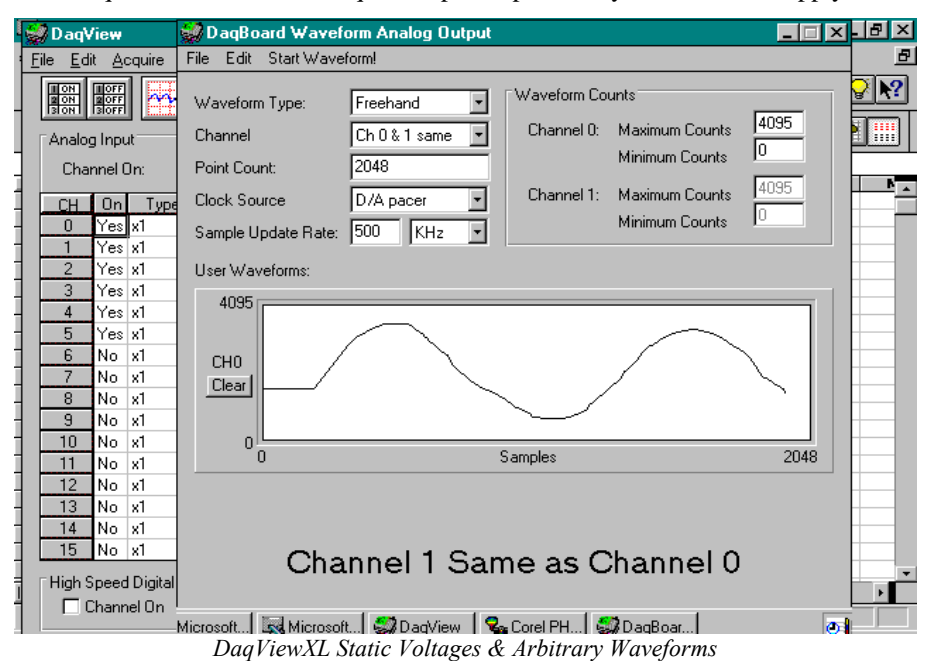

### Digital I/O and Counter-Timers

DaqView's digital I/O and counter-timer windows provide you with full interactive control of the hardware's on-board digital I/O and all digital expansion channels (up to 192). This window allows you to configure each port as either an input or output. The *Counter/Timer* and *Digital I/O* icons are also selectable from the DaqView toolbar. The counter-timers provide a pulse-train generator, which allows you to specify the frequency and duty-cycle for digital output; a totalizer function, which counts pulses; and a frequency measurement function.

|   | 🖉 Da                             | qView                            |                                              |                                  |                                  |                                                                                                    | × - B ×             |
|---|----------------------------------|----------------------------------|----------------------------------------------|----------------------------------|----------------------------------|----------------------------------------------------------------------------------------------------|---------------------|
| 1 | <u>File</u>                      | Edit A                           | cquire                                       | <u>W</u> indov                   | w <u>D</u> e                     | vice <u>H</u> elp                                                                                                    |                     |
| - | 11 ON<br>12 ON<br>13 ON          |                                  |                                              |                                  | 5 10<br>0                        |                                                                                                    |                     |
| - | Dig 🖉                            | jital I/                         | 0 Win                                        | dow                              |                                  |                                                                                                    |                     |
|   | [ 'P2'                           | Digital                          | 1/0                                          |                                  |                                  |                                                                                                    |                     |
| - |                                  | In                               | put 🕕                                        | Outp                             | out                              | Input Output Input Output                                                                                                    |                     |
| 1 | P                                | ort 1                            |                                              |                                  |                                  | Port 2 Port 3                                                                                                    |                     |
| 4 |                                  |                                  | 000                                          |                                  | 0 🖡                              | Counter/Timer Window                                                                                                    |                     |
|   |                                  |                                  | 0(+                                          | lex)                             |                                  | Counter/Timer Application: Pulse Train Generator                                                                                                    | Execute             |
|   | 10<br>11<br>12<br>13<br>14<br>15 | No<br>No<br>No<br>No<br>No<br>No | x1<br>x1<br>x1<br>x1<br>x1<br>x1<br>x1<br>x1 | Bi<br>Bi<br>Bi<br>Bi<br>Bi<br>Bi | CH<br>CH<br>CH<br>CH<br>CH<br>CH | Channel 1         Channel 2         Channel 3         Channel 4         Ch           Freq. Hz         1         1         1         1         1         1         1         1         1         1         1         1         1         1         1         1         1         1         1         1         1         1         1         1         1         1         1         1         1         1         1         1         1         1         1         1         1         1         1         1         1         1         1         1         1         1         1         1         1         1         1         1         1         1         1         1         1         1         1         1         1         1         1         1         1         1         1         1         1         1         1         1         1         1         1         1         1         1         1         1         1         1         1         1         1         1         1         1         1         1         1         1         1         1         1         1         1         1 | iannel 5<br>1<br>50 |
|   | High                             | n Spee<br>Chan                   | d Digital<br>nel On                          | Input <sup></sup>                |                                  | (Hex) 00 1 1 (Hex) 1K                                                                                                    |                     |

DaqViewXL Digital I/O & Counter-Timers

### Hardware Support

DaqView XL supports all models of the Daq Family including all DBK expansion modules and signalconditioning cards. To add DBK options to your system, you must select the desired signal conditioning in the DaqViewXL Hardware Configuration window. Once configured, DaqViewXL automatically provides access to new channels from within Excel. The channel configuration grid provides a means of configuring each channel.

DaqViewXL also provides the engineering unit output required by each DBK option. For example, data from a DBK current card is returned in amps, while data from a thermocouple or RTD card is returned in degrees. When you see the mx+b feature in DaqViewXL's units column, the collected data for the associated channel is automatically converted to custom units and then scaled and offset before appearing in the spreadsheet. The mx+b conversion features is especially handy for transducers such as strain gages because it converts the return voltage value to units such as pounds or units of pressure. Depending on DBK used, DaqViewXL accommodates special gains and other capabilities.

### Hints and Tips for DaqViewXL

- Do not run DaqView first and then try to use DaqViewXL. When DaqViewXL runs DaqView it puts it into a special "server" mode which supports transactions with "client" applications such as Excel. Normally DaqView does not run in this mode and cannot support DaqViewXL.
- When you acquire data into a worksheet, some of the data may be displayed as a string of hash marks (e.g. ########). Excel will do this whenever the column is not wide enough to display all the digits of a number. To eliminate the hash marks, just widen the column. An easy way to do this is to use the "Format, Column, Auto Fit Selection" menu command. Immediately after an acquisition, all the rows and columns of data are selected. Click this menu item to automatically fit all the columns to the new data.
- DaqViewXL does not have to be used as an Excel Add-In; it can also be loaded like a workbook. To do so, open DAQVIEW.XLA using the File Open dialog box. The DaqViewXL toolbar and menu items will be added to Excel and behave exactly as they would if DaqViewXL had been loaded as an Add-In. You can

also load DaqViewXL via the Icon created by the setup program. When you do it this way, Excel does not automatically create a blank workbook for you. After Excel loads with DaqViewXL, access the File, New menu item to create one. When you load DaqViewXL like a workbook, it will not automatically load the next time you run Excel. However, it will appear in the recently-used list at the bottom of the File menu, making it easy to load the next time you run Excel.

• You can start an acquisition from an Excel macro as shown in the following VBA macro code example:

```
Sub Macrol()
Application.Run Macro:="menuGoDoIt"
End Sub
```

This is equivalent to clicking the Go! button on the DaqViewXL toolbar. It arms the hardware for an acquisition, and if DaqView is set up to trigger on "External TTL" or "Channel Value", the acquisition will take place automatically when the trigger condition is met. For acquisitions configured to trigger on a "Key Hit", the acquisition will not start until the user presses the "Manual Trigger" button on the "DaqView Armed" dialog box.

To automatically press this button after arming DaqView use the following macro:

```
Sub ArmAndKeyHit()
Application.Run Macro:="menuGoDoIt" 'presses the Go! button
SendKeys "{ENTER}" 'presses the space bar
End Sub
```

This macro will start a "Key Hit" acquisition immediately. (Note: Macro1, shown above, was generated by Excel's macro recorder).

- If you chose to customize DaqViewXL's toolbar, you should avoid removing buttons. If DaqViewXL detects missing buttons it will prompt you to allow it to remove the toolbar and recreate it with all buttons. You can decline to do so, but DaqViewXL will continue to ask you to recreate the toolbar each time it starts-up. You can add buttons, rearrange them, and re-size the toolbar without getting this prompt.
- If DaqView cannot connect to your hardware on start-up, it will automatically switch to the Simulated Instrument mode when loaded from DaqViewXL.

This and the following chapters are written for users who wish to write their own programs to control and acquire data from the TempBook/66. This introductory chapter covers basic TempBook operation from a programmer's perspective and the options available for API drivers and languages. Further detail is included through examples in the individual language support chapters, the command reference section, as well as the chapters on thermocouple linearization and software calibration & zero compensation.

### A Programmer s View of TempBook Operations

The TempBook provides flexible, high-speed, multi-channel data acquisition capabilities through the use of sophisticated analog and digital electronic circuitry. This circuitry allows up to 16 analog input channels to be read at an aggregate 100 kHz sampling frequency. Each of these channels can be read as a unipolar (0 to +V) or bipolar ( $\pm$ V) signal in one of 8 input voltage ranges. These ranges are determined by dividing the standard 0 to 10V unipolar or  $\pm$ 5V bipolar input range by the available gains of ×1, 2, 5, 10, 20, 50, 100, or 200. Additionally, each input can be read as a single-ended or differential signal (selecting differential limits the number of available channels to 8).

The conversion of these input signals to a digital code is accomplished by a high-performance 12-bit analog-to-digital converter (ADC). (The resultant digital code can then be converted into a voltage via a

DAC). The output of the ADC is an unsigned value which is leftjustified within a 16-bit data word. In unipolar and bipolar modes, the output code is related to the input voltage as shown in the table (12-bit data format and standard input range shown).

| Bipolar         | Unipolar                |
|-----------------|-------------------------|
| 0x000 = -5V     | $0 \times 000 = 0 \vee$ |
| 0x800 = 0V      | 0x800 = 5V              |
| 0xFFF = 4.9976V | 0xFFF = 9.9976V         |

The analog section of the TempBook consists of the following: channel select multiplexers, a single-ended / differential selector, an instrumentation amplifier, programmable gain amplifiers, a unipolar / bipolar selector, and the 12-bit ADC.

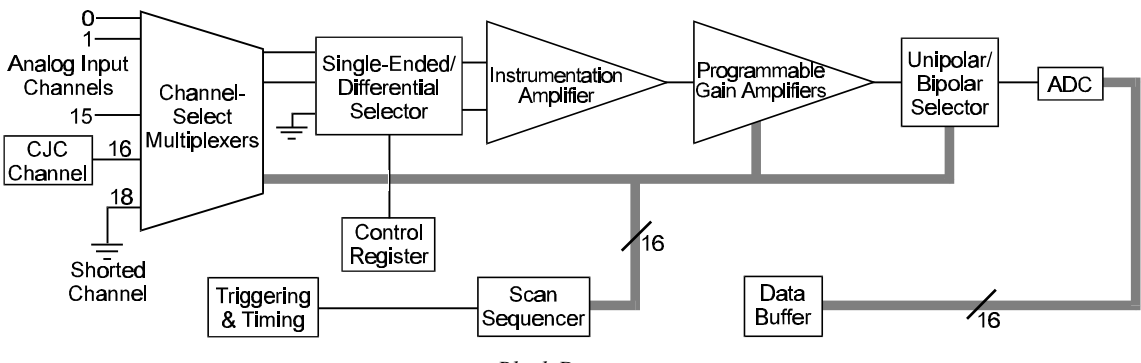

Block Diagram

The analog electronics are controlled by a scan-sequencer and control registers. The scan sequencer is implemented with a 16-bit  $\times$  512-location FIFO RAM. Each entry in the scan sequencer contains channel, gain, and polarity information. The single-ended/differential selection is controlled by a static control register entry. Once triggered, the scan sequencer is stepped through at a constant rate of 100 kHz until all sequencer entries have been read. At each step, an ADC conversion is performed and the resultant output is stored in a data buffer implemented with another 16-bit  $\times$  512-location FIFO RAM.

A scan is initiated by a trigger from a software command, a TTL input, or an internal pacer clock. In addition to the source, a mode (one-shot or continuous-trigger) can be selected.

- In **one-shot mode**, the scan sequencer is stepped through once (scanned) each time a trigger is received.
- In **continuous mode**, the scan sequencer waits for the selected trigger for the initial scan but subsequent scans are initiated by the pacer clock.

**Note**: the selection of one-shot or continuous mode has no effect if the pacer clock is selected as the trigger source.

The pacer clock is generated by dividing an internal 1 MHz or 100 kHz clock by a programmable 32-bit counter. The pacer clock source selection is made by an internal jumper setting, and the counter is implemented by cascading P1 and P2 of an 8254 counter/timer chip.

The scan sequencer must be loaded prior to any data acquisition. When using the high-level data acquisition routines (as in the **adcex1** example programs), a single command can combine the scan sequencer setup, trigger selection, pacer clock programming, and data collection. When using the low-level data acquisition routines (as in **adcex2** and **adcex3**), these operations are broken out into separate commands.

# Note: When connecting thermocouple and other low-level signals in addition to high-level signals, the low-level signals should be programmed first into the scan sequence with the high-level signals following in ascending order of signal magnitude.

In addition to the 16 externally available analog input channels, two internal channels are provided for offset correction and thermocouple cold junction compensation. The external analog input channels are addressed as channels 0 - 15, the CJC channel is at address 16, and the internal shorted channel is at 18. The CJC channel must be included in the scan group when reading thermocouples. This channel reading is used by the thermocouple linearization functions. The shorted channel, when read at the same gain as an analog input channel, can be used to remove offset errors present at run time in the analog electronics. These topics are covered in greater detail in the *Thermocouple Linearization* and *Zero Compensation* chapters.

Besides zero compensation, software compensation can be used to improve measurement accuracy. The offset and gain errors present after factory calibration are characterized and recorded within a unit-specific calibration-constants file. The calibration-constants file is read by the data acquisition program at run time. The collected ADC data can then be corrected for offset and gain errors. This topic is covered in greater detail in the *Software Calibration and Zero Compensation* chapter.

In addition to analog input, the TempBook provides digital I/O and counter/timer function. Eight bits each of digital I/O are provided which can be accessed as register-addressable I/O ports. Additionally, the 8 bits of digital input can be read as part of the scan group by programming the scan sequencer with the appropriate channel definition. The digital inputs are then returned within the ADC data buffer and are right justified within the 16-bit data words. When the digital inputs are read in this way, the timing relationship between the trigger event and the analog & digital data is fixed.

A user accessible counter / timer is provided through the P0 port of the 8254. This port can be configured into one of several modes including one-shot and pulse-train generation as well as event counting. The clock input to this counter / timer port can be taken from an external or internal 100 kHz source. These topics are covered in greater detail in the Command Reference chapter under the **tbkConfCntr0** and **tbkSetTrig** commands.

The flowchart diagram shows the operation of a typical TempBook data acquisition program.

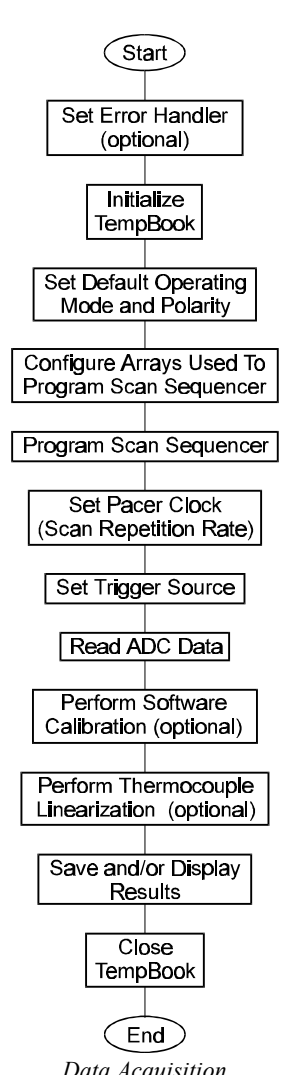

Data Acquisition Program Flowchart

### **Driver Options**

The install disks include several "drivers" to accommodate various programming environments. This section is intended to help you decide which API and programming language to use in developing your application.

TempBook applications can be written to either the Standard TempBook API or to the Enhanced Daq\* API. Standard API functions have the **tbk**... prefix. The Enhanced API is a new format which can be generically used with the TempBook, WaveBook, DaqBook, DaqBoard, and Daq PC-Card product lines. Enhanced API functions share the **daq**... prefix. Generally,

- If starting with an existing TempBook Application written to Windows 3.1, the quickest port is to use or re-write code to the Standard API.
- If writing a new application, it is best to write code to the Enhanced API due to its improved performance and enhanced feature set (see following).

#### Standard API (tbk )

The standard API was originally written for the TempBook's Windows 3.1 driver. However, it can be used under Windows 95 in 16-bit mode. The standard API is the only API option available for Windows 3.1 or DOS applications. Use the Standard API:

- When developing a new or existing DOS application
- When developing a new or existing Windows 3.1 application

### Enhanced API (dag )

The Enhanced API for 32-bit systems has several features that are not present in the standard API:

- Multi-device can concurrently handle up to 4 devices (including WaveBooks, Daq\* products, and/or TempBooks)
- Larger buffer can handle up to 2 billion samples at a time
- Enhanced acquisition and trigger modes
- Direct-to-disk capabilities
- Wait-on-event features
- Uses multi-tasking advantages of Windows 95/NT

Because of these new features and other improvements, we recommend you use the Enhanced API whenever feasible. Use the Enhanced API:

- When developing new or existing Windows 95 applications
- When developing new or existing Windows NT applications
- When porting an existing Standard API application to 32-bit mode to take advantage of the Enhanced API features

### Language Support

The following table shows language support for the standard and enhanced API drivers.

| Standard API (16-bit) Supported Languages  | Enhanced API (or 32-bit Standard) Supported Languages |
|--------------------------------------------|-------------------------------------------------------|
| C/C++                                      | C/C++                                                 |
| Microsoft Visual C++                       | Microsoft Visual C++ (v2.2 and greater)               |
| Borland C++ (v4.0 and greater)             | Borland C++ (v4.0 and greater)                        |
| BASIC                                      | BASIC                                                 |
| Microsoft Visual Basic (v4.0 and previous) | Microsoft Visual Basic (v4.0 and greater)             |
| QuickBASIC                                 |                                                       |
| Pascal                                     | Delphi                                                |
| Turbo Pascal                               | Borland Delphi (v2.0)                                 |

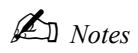

## Standard API Programming of the TempBook with C

Note: The enhanced API commands do not work exactly like the standard API commands; refer to chapters 10 and 11.

### Accessing TempBook from a Windows Program

The structure of a Windows program generally dictates that actions take place in response to messages such as an operator key-press, mouse action, menu selection, etc. This discussion covers the basic actions needed to control the TempBook. How these actions are combined and coordinated in response to Windows messages is up to the application designer.

### Accessing TempBook from a C-for-Windows Program

There is one library and one header file located in the TEMPBOOK\WIN\C directory. The header file, TEMPBOOK.H, must be included at the top of a C program using the **#include** command. This will allow the compiler to know what TempBook functions and constants are available.

The library, TEMPBOOK.LIB, must be included in the application's makefile or project file so that the linker will find the TempBook functions. This is a large memory model library; the appropriate compiler and linker options for a large memory model program must be invoked. See the documentation for your specific C compiler for a description on using header files, libraries, and memory models.

To use the example program located in the TEMPBOOK\DOS\C directory, create a makefile or project file which consists of the TBKEX.C source file, TBKEX.RC resource file, TBKEX.DEF definition file, TBKEX.ICO icon file and the TEMPBOOK.LIB library.

### High-Level Analog Input

The following excerpt from TBKEX.C shows the usage of several high level analog input routines.

```
unsigned sample, buf [10], data[7], data2[80];
int i, scan, chan;
```

Set default operating mode to single-ended, bipolar. These parameters will affect all scanned channels.

#### tbkSetMode(0, 1);

Get one A/D sample from channel 0 at unity gain and print the unsigned integer that is returned. Since the TempBook contains a 12-bit A/D converter, the least significant 4 bits are undefined. Shifting the value to the right 4 times right justifies the 12 bit value in the 16 bit variable.

```
tbkRd(0, &sample, TgainX1);
sprintf(tempstr, "Result of tbkRd : %4d\r\n\r\n", sample>4);
```

Get 10 samples from channel 0, trigged by the pacer clock with a 1kHz sampling frequency at unity gain. Once the data has been collected, print the 10 samples that were placed in the buffer.

```
tbkRdN(0, buf, 10, TtsPacerClock, 0, 1000, TgainX1);
sprintf("tempstr, "Results of tbkRdN:");
strcat (response, tempstr);
for(i=0;i<8;i++){
    sprintf(tempstr, "%4d ", buf[i]>4);
strcat (response, tempstr);
}
```

Get 1 scan of channels 0 to 7 at unity gain. Once the data has been collected, print all 8 channel values.

```
tbkRdScan(0, 7, data, TgainX1);
sprintf(tempstr"\r\n\r\nResults of tbkRdscan:\r\n");
strcat (response, tempstr);
for(i=0;i<8;i++) {
   sprintf(tempstr"Channel: %2d Data: %4d\r\n", i, data[i]>4);
      strcat (response, tempstr);
}
```

Get 10 scans of channels 0 to 7, triggered by the pacer clock with a 1kHz sampling frequency and unity gain, then print the scan data.

```
tbkRdScanN(0, 7, data2, 10, TtsPacerClock, 0, 1000, TgainX1);
sprintf(tempstr"\r\nResults of tbkRdScanN Channels 0 - 7:");
strcat (response, tempstr);
for (scan=0 ; scan<8 ; scan++){
  sprintf(tempstr"\r\nScan %d: ", scan);
    strcat (response, tempstr);
for (chan=0 ; chan<8 ; chan++){
  sprintf(tempstr"%4d ", data2[(scan * 8) + chan]>4);
    strcat (response, tempstr);
  }
}
```

### Low-Level Analog Input

The following excerpt from TBKEX.C shows the usage of several low-level analog input routines.

```
unsigned int buf[80], scan, chan;
```

Set the default operating mode to single-ended, bipolar. These parameters will affect all scanned channels. tbkSetMode(0, 1);

Setup the scan sequencer for channels 0 to 7 with each channel in the scan at unity gain.

```
tbkSetMux(0, 7, TgainX1);
```

Set the scan frequency for 1kHz.

tbkSetFreq(1000);

Make the Pacer Clock the trigger source. This will also arm and trigger the system.

```
tbkSetTrig(TtsPacerClock, 0, 0, 1);
```

Read 10 scans of data into the language buffer buf, then print the 8 scan values.

```
tbkRdNFore(buf, 10);
sprintf(tempstr"\r\nResults of tbkRdNFore Channels 0 - 7:\r\n");
strcat (response, tempstr);
for (scan=0 ; scan<8 ; scan++)
        {
    sprintf(tempstr"\r\nScan %d: ", scan);
    strcat (response, tempstr);
        for (chan=0 ; chan<8 ; chan++){
        sprintf(tempstr"%4d ", buf[(scan * 8) + chan]>4);
        strcat (response, tempstr);
        }
}
```

### Analog Input in the Background

The following excerpt from TBKEX.C shows the usage of background acquisition functions. These functions setup the TempBook to collect data in the background while your program continues to process new lines of code in the foreground.

```
unsigned int data[80], chans[8], i, scan, chan;
unsigned chargains[8], polarities[8], active;
unsigned longcount;
```

Initialize the TempBook on LPT1 with interrupt 7.

tbkInit(LPT1, 7);

Set the default operating mode to single-ended, bipolar. These parameters will affect all scanned channels.

```
tbkSetMode(0, 1);
```

The TempBook has a sophisticated channel-gain sequencer that allows every channel in the defined scan to have a different gain and unipolar/bipolar setting. The following array assignment will be used to setup the sequencer to sample channels 0 through 7 in bipolar mode at unity gain. If desired, each channel could have been assigned a different gain and/or unipolar/bipolar setting.

```
for(i=0;i<8;i++){
    chans[i] = i;
    gains[i] = TgainX1;
    polarities[i] = 1;
}</pre>
```

Once the arrays are loaded with the desired channel numbers and their associated gain and unipolar/bipolar settings, the following function uses them to load the sequencer.

```
tbkSetScan(chans, gains, polarities, 8);
```

Set the Clock to 1 Hz. (This assumes that the time base selection jumper is in the default 1 MHz position)

```
tbkSetClk(1000, 1000);
```

Make the Pacer Clock the trigger source.

```
tbkSetTrig(TtsPacerClock, 1, 0, 0);
```

Setup the background acquisition of 10 scans. As the data is collected, place it into the array called data. Regardless of the status of the acquisition, the program will immediately return from this function call and proceed to the next line in our code. The data will be collected via interrupts and placed in the specified buffer in the background.

```
tbkRdNBack(data, 10, 0, 1);
```

At any point in the program, you can check the status of the background acquisition. The next lines of code poll the background status continuously until it is no longer active, then it exits the do loop and proceeds through the remainder of the program.

```
/* Check if acquisition is complete */
do
        {
    tbkGetBackStat(&active, &count);
    sprintf(tempstr"Transfer in progress : %2d scans acquired.\r",count);
    strcat(response, tempstr);
    }
while (active != 0);
sprintf(tempstr"\r\nAcquisition complete.\r\n\r\n");
```

Since the background acquisition is complete, print the data in the buffer.

```
sprintf(tempstr"Data Acquired:\r\n");
strcat(response, tempstr);
for (scan=0 ; scan<8 ; scan++){
  sprintf(tempstr, "\nScan %d:", scan);
  strcat(response, tempstr);
   for (scan=0 ; scan<8 ; scan++){
    sprintf(tempstr" %4d", data[(scan * 8) + chan]>4);
   strcat(response, tempstr);
  }
}
```

### General Purpose Digital I/O Functions

The following except from TBKEX.C shows the usage of the general purpose digital I/O functions.

```
unsigned char bit, in_bit, out_bit, out_byte, in_byte;
```

Read the state of the digital input bit 3, and place its value in in\_bit.

```
tbkRdBit(3, &in_bit);
```

Depending on its state, print a message.

```
if (in_bit) {
    sprintf(tempstr, "Digital input #3 is set\r\n\r\n");
    strcat(response, tempstr);
    else {
        sprintf(tempstr, "Digital input #3 is clear\r\n\r\n");
        strcat(response, tempstr);
}
```

Set the digital output bit 5 to a high state.

tbkWtBit(5, 1);

The following lines of code use the byte manipulation functions to perform a "walking-bit" test on the digital output port.

```
for (bit=0 ; bit<8 ; bit++)
    {
    out_byte = 0x01<bit;// Put a 1 in the bit(th) location of a byte
    tbkWtByte(out_byte);// Write that byte to the digital output port
    sprintf(tempstr, "Digital output byte written 0x%2x\n", out_byte);
    strcat(response, tempstr);
  }</pre>
```

Read the value from the digital input port (DI0 - DI7 inclusive), then print the result.

```
tbkRdByte(&in_byte);
sprintf(tempstr, "Digital input byte is 0x%2x\r\n", in_byte);
strcat(response, tempstr);
```

### High-Speed Digital Input

The following excerpt from TBKEX.C shows the usage of the high-speed digital input function calls.

The high-speed digital port can be specified as a channel in the analog scan sequence, just like an analog input channel. In this way the high-speed digital port data is acquired synchronously with the analog input data and is placed in the same data buffer as the analog input data. This program sets up a scan which includes analog channels and the high speed digital port.

```
unsigned chans[9], data[9], i, chan;
unsigned char gains[9], polarity[9];
```

Configure a scan consisting of analog input channels 0 through 7.

```
for (i=0 ; i<8 ; i++){
    chans[i] = i;    // Analog input channels 0 - 7
    gains[i] = TgainX1; // Unity gain
}</pre>
```

Include the high speed port as the last channel in the scan. Note that the high speed channel can be placed anywhere in the scan.

```
chans[8] = TchHighSpeedDig; // High speed digital inputs
gains[8] = TgainX1; // Put any gain, it doesn't matter
```

Initialize the TempBook on LPT1 with interrupt 7.

tbkInit(LPT1, 7);

Set the default operating mode to single-ended, bipolar. These parameters will affect all scanned channels.

```
tbkSetMode(0, 1);
```

Load the scan sequencer using a NULL pointer for the polarities array which indicates the use of the default, global polarity.

```
tbkSetScan(chans, gains, 0, 9);
```

Set the trigger source to software trigger.

```
tbkSetTrig(TtsSoftware, 0, 0, 0);
```

Trigger a scan.

tbkSoftTrig();

Read the A/D FIFO buffer and print the results.

```
tbkRdNFore(data, 1);
sprintf("Analog input channels 0 - 7:\n");
strcat(response, tempstr);
for (chan=0 ; chan<8 ; chan++)
    sprintf(" %4d", data[chan]>4);
    strcat(response, tempstr);
}
sprintf(tempstr, "\nHigh speed digital inputs DI0 - DI7:\n");
sprintf(response, tempstr);
```

### **Counter/Timer Functions**

The following excerpt from TBKEX.C shows the usage of the counter/timer functions.

The counter/timer port available through the termination card is the P0 port af an 8254 counter/timer chip. This port can be configured through software to perform several functions which are described in detail in the command reference section under the tbkConfCntr0 command. This example demonstrates the usage of three of the counter/timer modes. Although the invocation of these modes is demonstrated there is no way to observe the function of the port without the connection of external test equipment or circuitry.

Configure CTR0 to use the internal 100 kHz clock.

```
tbkSetTrig(TtsSoftware, 0, 1, 0);
```

Configure CTR0 to mode 0, High on Terminal Count and write a count value of 100 to counter 0. After this the counter 0 output (OUT0) will go high after 100 pulses are received on the counter 0 gate input (GAT0).

```
tbkConfCntr0(Tc0cHighTermCnt);
tbkWtCntr0(100);
```

Configure CTR0 to mode 1, Hardware Retriggerable One-Shot and write a count value of 1000 to counter 0. After this a rising edge on the counter 0 input (GAT0) will cause the output to go high for 10 msec.\*/

```
tbkConfCntr0(Tc0cOneShot);
tbkWtCntr0(1000);
```

Configure CTR0 to mode 3, Square Wave Generator and write a count value of 20 to counter 0. After this a square wave of 5kHz frequency should be present on the counter 0 output (OUT0).

```
tbkConfCntr0(Tc0cSquareWave);
tbkWtCntr0(20);
```

### High-Level Thermocouple Data Acquisition

The following excerpt from TBKEX.C demonstrates the use of the TempBook's high-level thermocouple temperature data acquisition routines. These functions have combined scan sequencer setup, ADC data collection, and thermocouple linearization.

```
int i, temp, temps[10];
unsigned buf[1200];
```

Set the default operating mode to differential, bipolar. These parameters will affect all scanned channels.

```
tbkSetMode(1, 1);
```

Get one temperature sample from a type J thermocouple on channel 0, then print the result.

```
tbkRdTemp(0, TbkTypeJ, &temp);
sprintf(tempstr, "\r\nResults of tbkRdTemp\r\n");
strcat(response, tempstr);
sprintf(tempstr, "Temperature: %4,1f \r\n", (float)temp/10.0);
strcat(response, tempstr);
```

Get one temperature value from a type J thermocouple on channel 0 which is the average of 10 acquired values, then print the result. This has the effect of reducing the noise content of your signal. The 10 readings will be taken at 1kHz, with only one temperature value returned by the function.

```
tbkRdTempN(0, TbkTypeJ, 10, &temp, buf, 1000, 0);
sprintf(tempstr, "\r\nResults of tbkRdTempN\r\n");
strcat(response, tempstr);
sprintf(tempstr, "Temperature: %4.1f \r\n", (float)temp/10.0);
strcat(response, tempstr);
```

Get one temperature value from a type J thermocouple on channels 0 through 7, then print the result.

```
tbkRdTempScan(0, 7, TbkTypeJ, temps);
sprintf(tempstr, "\r\nResults of tbkRdTempScan\r\n");
strcat(response, tempstr);
for (i=0 ; i<8 ; i++){
    sprintf(tempstr, "Channel %d Temperature: %4.1f \r\n", i,
(float)temps[i]/10.0);
    strcat(response, tempstr);
```

Get 8 temperature values from type J thermocouple on channels 0 through 7 which are the average of 10 acquired values, then print the result. This has the effect of reducing the noise content of your signal. The 10 readings will be taken at 1kHz, with only one temperature value for each channel returned by the function.

```
tbkRdTempScanN(0, 7, TbkTypeJ, 10, temps, buf, 1000, 0);
sprintf(tempstr, "\r\nResults of tbkRdTempScanN\r\n");
strcat(response, tempstr);
for (i=0 ; i<8 ; i++){
    sprintf(tempstr, "Channel %d Temperature: %4.1f \r\n", i,
(float)temps[i]/10.0);
    strcat(response, tempstr);
}
```

### Thermocouple Linearization

The following excerpt from TBKEX.C, demonstrates the use of the TempBook's thermocouple linearization routines.

```
unsigned i, chans[11], data[1100];
unsigned char gains[11];
int temp[8];
```

The following lines of code assign channels and gains to the arrays that will be used to create a scan sequence. The position of the CJC in the scan and the assignment of the gains for all of the channels must conform to the conventions used by the linearization routines. See the command reference section for more information on scan configuration.

```
/* Configure chans array */
                /* Shorted channel*/
chans[0] = 18;
                 /* Shorted channel */
chans[1] = 18;
chans[2] = 16;
                  /* CJC channel */
chans[3] = 0; /* Thermocouple on channel 0 */
chans[4] = 1; /* Thermocouple on channel 1 */
chans[5] = 2; /* Thermocouple on channel 2 */
chans[6] = 3; /* Thermocouple on channel 3 */
                 /* Thermocouple on channel 4 */
chans[7] = 4;
                /* Thermocouple on channel 5 */
chans[8] = 5;
chans[9] = 6;
                 /* Thermocouple on channel 6 */
chans[10] = 7;
                /* Thermocouple on channel 7 */
      /* Configure gains array */
gains[0] = TbkBiCJC;
                          /* Bipolar CJC gain setting */
gains[1] = TbkBiTypeJ;
                           /* Bipolar Type J Thermocouple gain setting */
                          /* Bipolar CJC gain setting */
gains[2] = TbkBiCJC;
gains[3] = TbkBiTypeJ; /* Bipolar Type J Thermocouple gain setting */
/* Bipolar Type J Thermocouple gain setting */
gains[5] = TbkBiTypeJ;
                           /* Bipolar Type J Thermocouple gain setting */
/* Bipolar Type J Thermocouple gain setting */
gains[6] = TbkBiTypeJ;
gains[7] = TbkBiTypeJ;
gains[7]
gains[8] = TbkBiTypeJ;
                           /* Bipolar Type J Thermocouple gain setting */
gains[9] = TbkBiTypeJ;
                           /* Bipolar Type J Thermocouple gain setting */
gains[10] = TbkBiTypeJ;
                           /* Bipolar Type J Thermocouple gain setting */
```

Set the default operating mode to differential, bipolar. These parameters will affect all scanned channels.

```
tbkSetMode(1, 1);
```

Configure the scan sequencer, with the desired channels and gains. A zero for the polarity argument forces the use of the default polarity for all of the channels.

```
tbkSetScan(chans, gains, 0, 11);
```

Set the pacer clock for a 1 msec period.

```
tbkSetFreq(1000);
```

Use the Pacer Clock as the trigger source.

```
tbkSetTrig(TtsPacerClock, 0, 0, 0);
```

The following function tells all of the TbkTC functions to to use zero correction. Zero correction compensates for offset drift in the electronics due to ambient temperature changes and/or age.

```
tbkTCAutoZero(1);
```

Read 100 scans and place the raw data in the supplied buffer.

```
tbkRdNFore(data, 100);
```

Reset the trigger to prevent a buffer overrun.

```
tbkSetTrig(TtsSoftware, 1, 0, 0);
```

Configure and perform Thermocouple Linearization with block averaging on the raw ADC counts. The raw counts are in the data buffer, data. The converted temperature values will be returned in the buffer temp. With block averaging enabled one temperature, the average of all 100 scans, will be returned for each channel.

```
tbkTCSetup(11, 2, 8, TbkTypeJ, 1, 0);
tbkTCConvert(data, 100, temp, 8);
```

The converted temperatures can now be printed to the screen.

```
for (i=0 ; i<8 ; i++){
   sprintf(tempstr, "%8.1f ", (float)temp[i] / 10.0);
   strcat(response, tempstr);
}
sprintf(tempstr, "\r\n");
strcat(response, tempstr);
SendDlgItemMessage(myDlg, 101, WM_SETTEXT, 0, (LONG)(LPSTR)response);
EmptyMessageQueue(myDlg);</pre>
```

### Sample Programs

#### **High-Level Analog Input**

```
File:Adcex1.c
Description: This example demonstrates the use of TempBook/66s highest level
ADC functions. These functions have combined scan sequencer setup and ADC
data collection.
Functions Used:tbkRd(unsigned chan, unsigned *sample, unsigned char gain)
tbkRdN(unsigned chan, unsigned *buf, unsigned count, unsigned char trigger,
unsigned char oneShot, float freq, unsigned char gain) tbkRdScan(unsigned
startChan, unsigned endChan, unsigned * buf, unsigned char gain)
tbkRdScanN(unsigned startChan, unsigned endChan, unsigned * buf, unsigned
count, unsigned char trigger, unsigned char oneShot, float freq, unsigned
char gain)
 unsigned sample, buf[10], data[7], data2[80];
int i, scan, chan;
                  sprintf(response,"\r\nAdcex1.c\r\n\r\n");
      /* Set the default operating mode to single-ended, bipolar */
tbkSetMode(0, 1);
      /* Get 1 ADC sample from channel 0 at unity gain. */
tbkRd(0, &sample, TgainX1);
      /* Print results using a 12 bit data format */
   sprintf(tempstr,"Result of tbkRd : %4d\r\n\r\n", sample>4);
strcat(response,tempstr);
      /* Get 10 samples from channel 0, trigged by the pacer clock with a */
      /* 1000 Hz sampling frequency at unity gain.
                                                 */
tbkRdN(0, buf, 10, TtsPacerClock, 0, 1000, TgainX1);
      /* Print the results using a 12 bit data format */
sprintf(tempstr,"Results of tbkRdN:");
strcat(response,tempstr);
for(i=0;i<8;i++)</pre>
                    {
    sprintf(tempstr,"%4d ", buf[i]>4);
   strcat(response,tempstr);
}
```

/\* Get 1 sample from channels 0 through 7 at unity gain. \*/

```
tbkRdScan(0, 7, data, TgainX1);
      /* Print the results using a 12 bit data format */
sprintf(tempstr,"\r\n\r\nResults of tbkRdscan:\r\n");
strcat(response,tempstr);
for(i=0;i<8;i++)</pre>
      sprintf(tempstr,"Channel: %2d Data: %4d\r\n", i, data[i]>4);
      strcat(response,tempstr);
}
      /* Get 10 samples from channels 0 - 7, triggered by the pacer clock
         with a 1000 Hz sampling frequency and unity gain. */
tbkRdScanN(0, 7, data2, 10, TtsPacerClock, 0, 1000, TgainX1);
      /* Print the results using a 12 bit data format */
sprintf(tempstr,"\r\nResults of tbkRdScanN Channels 0 - 7:");
strcat(response,tempstr);
for (scan=0 ; scan <8; scan++)</pre>
      sprintf(tempstr,"\r\nScan %d:
                                      ", scan);
      strcat(response,tempstr);
      for (chan=0 ; chan<8 ; chan++) {</pre>
         sprintf(tempstr,"%4d ", data2[(scan * 8) + chan]>4)
;
         strcat(response,tempstr);
      }
  }
     SendDlgItemMessage(myDlg, 101, WM_SETTEXT, 0, (LONG)(LPSTR)response)
; EmptyMessageQueue(myDlg);
```

#### **Low-Level Analog Input**

```
File:Adcex2.c
Description: This example demonstrates the use of the TempBook/66's lower
   level ADC functions. These functions allow separate scan
sequencer setup, trigger source selection, and ADC data collection.
Functions Used:bkSetMux(unsigned startChan, unsigned endChan, unsigned char
gain)
tbkSetFreq(float freq) tbkSetTrig(unsigned char trigger, unsigned char
oneShot, unsigned char ctr0mode, unsigned char pacerMode)
tbkRdNFore(unsigned _far *buf, unsigned count)
 unsigned int buf[80], scan, chan;
  sprintf(response,"\r\nAdcex2.c\r\n");
     /* Set the default mode of operation to single-ended bipolar */
  tbkSetMode(0, 1);
     /* Set the scan sequencer for channels 0 - 7 at unity gain */
  tbkSetMux(0, 7, TgainX1);
     /* Set the scan frequency for 1000 Hz */
  tbkSetFreq(1000);
     /* Set the trigger source for the Pacer Clock. Note that the trigger
        is armed immediately */
  tbkSetTrig(TtsPacerClock, 0, 0, 1);
     /* Read 10 scans of data */
```

```
TempBook User's Manual
```

```
tbkRdNFore(buf, 10);
   /* Print the results using a 12 bit data format */
sprintf(tempstr,"\r\nResults of tbkRdNFore Channels 0 - 7:\r\n");
strcat(response,tempstr);
for (scan=0 ; scan<8 ; scan++)</pre>
                                     ł
   sprintf(tempstr,"\r\nScan %d: ", scan);
                                                  strcat(response,tempstr);
   for (chan=0 ; chan<8 ; chan++) {</pre>
      sprintf(tempstr,"%4d ", buf[(scan * 8) + chan]>4);
      strcat(response,tempstr);
   }
}
sprintf(tempstr,"\r\n");
strcat(response,tempstr);
SendDlgItemMessage(myDlg, 101, WM_SETTEXT, 0, (LONG)(LPSTR)response);
EmptyMessageQueue(myDlg);
```

#### **Analog Input in the Background**

}

```
File: Adcex3.c
Description: This example demonstrates the use of the TempBook/66's
      background transfer routines.
Functions Used:tbkRdNBack(unsigned _far *buf, unsigned count, unsigned char
cycle,
unsigned char updateSingle)
tbkGetBackStat(unsigned char _far *active, unsigned long _far *count)
 unsigned int data[80], chans[8], i, scan, chan;
  unsigned char gains[8], polarities[8], active;
  unsigned long count;
  sprintf(response,"\r\nAdcex3.c\r\n\r\n");
     /* Set the default mode of operation to single-ended bipolar */
  tbkSetMode(0, 1);
     /* Set channels, gains, & polarities arrays to channels 0-7,
         bipolar, at unity gain. */
  for(i=0;i<8;i++)</pre>
     {
     chans[i] = i;
     gains[i] = TgainX1;
     polarities[i] = 1;
    }
     /* Load the scan sequencer FIFO */
  tbkSetScan(chans, gains, polarities, 8);
     /* Set Clock : 1Hz - xtal set to 1MHz */
  tbkSetClk(1000, 1000);
     /* Set pacer clock trigger source */
  tbkSetTrig(TtsPacerClock, 1, 0, 0);
     /* Read 10 scans of data in the background, cycle off, */
     /* update on each scan */
  tbkRdNBack(data, 10, 0, 1);
    /* Check if acquisition is complete */
  do
          {
```

```
tbkGetBackStat(&active, &count);
      sprintf(tempstr,"Transfer in progress : %2d scans acquired.\r",count);
      strcat(response,tempstr);
      }
   while (active != 0);
  sprintf(tempstr,"\r\nAcquisition complete.\r\n\r\n");
   strcat(response,tempstr);
      /* Print results using a 12 bit data format */
   sprintf(tempstr,"Data Acquired:\r\n");
  strcat(response,tempstr);
  for (scan=0 ; scan<8 ; scan++)</pre>
       sprintf(tempstr,"\r\nScan %d:", scan);
       strcat(response,tempstr);
      for (chan=0 ; chan <8; chan++) {</pre>
          sprintf(tempstr," %4d", data[(scan * 8) + chan]>4);
          strcat(response,tempstr);
      }
   }
   sprintf(tempstr,"\r\n");
   strcat(response,tempstr);
  SendDlgItemMessage(myDlg, 101, WM_SETTEXT, 0, (LONG)(LPSTR)response);
  EmptyMessageQueue(myDlg);
}
```

#### **General Purpose Digital I/O**

```
File: Adcex3.c
Description: This example demonstrates the use of the TempBook/66's general
purpose digital I/O ports.
Functions Used:tbkRdBit(unsigned char bitNum, unsigned char *bitVal)
tbkRdByte(unsigned char *byteVal)
tbkWtBit(unsigned char bitNum, unsigned char bitVal)
tbkWtByte(unsigned char byteVal)
 */
    unsigned char bit, in_bit, out_byte, in_byte;
  sprintf(response,"\r\nDigex1.c\r\n\r\n");
     /* Read the state of digital input DI3 */
  tbkRdBit(3, &in bit);
  if (in_bit) {
     sprintf(tempstr,"Digital input #3 is set\r\n\r\n");
     strcat(response,tempstr); } else {
    sprintf(tempstr,"Digital input #3 is clear\r\n\r\n");
    strcat(response,tempstr);
                              }
     /* Set digital output DO5 */
  tbkWtBit(5, 1);
     /* Perform a 'walking bit' test by setting each digital
         output in order from DO0 to DO7 */
  for (bit=0 ; bit<8 ; bit++)</pre>
     Ł
    out_byte = 0x01<bit;</pre>
   // Put a 1 in the bit(th) location of a byte
     tbkWtByte(out_byte);
   // Write that byte to the digital output port
```

```
sprintf(tempstr,"Digital output byte written 0x%2x\r\n", out_byte);
strcat(response,tempstr);
    }
    /* Read the value from the digital input port (DI0 - DI7 inclusive) */
    tbkRdByte(&in_byte);
    sprintf(tempstr,"Digital input byte is 0x%2x\r\n", in_byte);
    strcat(response,tempstr);
    SendDlgItemMessage(myDlg, 101, WM_SETTEXT, 0, (LONG)(LPSTR)response);
EmptyMessageQueue(myDlg);
}
```

#### **High-Speed Digital Input**

```
File: Digex2.c
Description: This example demonstrates the use of the TempBook's high speed
digital inputs.
Functions Used:tbkSetScan(unsigned *chans, unsigned char *gains, unsigned
char *polarity, unsigned count)
 tbkRdNFore(unsigned _far *buf, unsigned count)
 unsigned chans[9], data[9], i, chan;
  unsigned char gains[9], polarity[9];
  sprintf(response,"\nDigex2.c\n\n");
      /* Configure the channels and gains arrays for analog inputs 0-7 */
     /* plus the high speed digital inputs */
  for (i=0 ; i<8 ; i++)</pre>
    {
    chans[i] = i;
                         /* Analog input channels 0 - 7 */
    gains[i] = TgainX1; /* Unity gain */
    polarity[i] = 1;
                        /* Bipolar */
    }
  chans[8] = TchHighSpeedDig;
                              /* High speed digital inputs */
  gains[8] = TgainX1;
                                /* Put any gain, it doesn't matter */
  polarity[8] = 1;
                              /* Put any polarity, it doesn't matter */
      /* Set default operation to single-ended, bipolar */
  tbkSetMode(0, 1);
      /* Load the scan sequencer, NULL pointer for polarities array */
     /* indicates use default polarity */
   tbkSetScan(chans, gains, 0, 9);
      /* Set software trigger source */
   tbkSetTrig(TtsSoftware, 0, 0, 0);
      /* Trigger a scan */
   tbkSoftTrig();
      /* Read the ADC FIFO buffer */
  tbkRdNFore(data, 1);
      /* Print the results */
```

```
strcat(response,tempstr);
for (chan=0 ; chan<8 ; chan++) {
    sprintf(tempstr," %4d", data[chan]>4);
    strcat(response,tempstr);
}
sprintf(tempstr,"\nHigh speed digital inputs DI0 - DI7:\n");
strcat(response,tempstr);
sprintf(tempstr," 0x%x", (char)data[8]);
strcat(response,tempstr);
SendDlgItemMessage(myDlg, 101, WM_SETTEXT, 0, (LONG)(LPSTR)response);
EmptyMessageQueue(myDlg);
}
```

#### **Counter Timer Functions**

```
File:
             Ctrex1.c
Description: This example demonstrates the use of the TempBook's
              counter timer functions.
Functions Used:
              tbkConfCntr0(unsigned char config)
              tbkWtCntr0(unsigned cntr0)
  sprintf(response,"\r\nctrex1.c\r\n\r\n");
     /* Configure CTR0 to use the internal 100kHz clock */
  tbkSetTrig(TtsSoftware, 0, 1, 0);
     /* Configure CTR0 to mode 1, Hardware Retriggerable One-Shot and write
        a count value of 1000 to counter 0. After this a rising edge on the
        counter 0 input (GAT0) will cause the output to go high
        for 10 msec. */
   tbkConfCntr0(Tc0cOneShot);
   tbkWtCntr0(1000);
     /* Configure CTR0 to mode 3, Square Wave Generator and write a count
        value of 20 to counter 0. After this a square wave of 5kHz
        frequency should be present on the counter 0 output (OUT0) */
  tbkConfCntr0(Tc0cSquareWave);
   tbkWtCntr0(20);
   /* Configure CTR0 to use an external clock */
  tbkSetTrig(TtsSoftware, 0, 0, 0);
   /* Configure CTR0 to mode 0, High on Terminal Count and write a count
        value of 100 to counter 0. After this the counter 0 output (OUT0)
        will go high after 100 pulses are received on the counter 0 clock
        input (CLK0) */
   tbkConfCntr0(Tc0cHighTermCnt);
   tbkWtCntr0(100);
   SendDlgItemMessage(myDlg, 101, WM_SETTEXT, 0, (LONG)(LPSTR)response);
  EmptyMessageQueue(myDlg);
}
```

#### **High-Level Thermocouple Measurement**

```
******
File:
Description:
This example demonstrates the use of the TempBook's high level
          thermocouple temperature data acquisition routines. These
          functions have combined scan sequencer setup, ADC data
          collection, and thermocouple linearization.
Functions Used:
tbkRdTemp(unsigned chan, unsigned tcType, int * temp)
          tbkRdTempN( unsigned chan, unsigned tcType, unsigned count, int *
temp.
unsigned * buf, float freq, unsigned avg ) tbkRdTempScan(unsigned startChan,
unsigned endChan, unsigned tcType, int * temp) tbkRdTempScanN(unsigned
startChan,
unsigned endChan, unsigned tcType, unsigned count, int * temp, unsigned *
buf.
float freq, unsigned avg)
*****
  int i, temp, temps[10];
  unsigned buf[1200];
  sprintf(response,"\r\nTempex1.c\r\n");
      /* Set the default mode of operation to differential bipolar */
   tbkSetMode(1, 1);
      /* Get 1 ADC sample from a type J thermocouple on channel 0 and
         convert the reading to a temperature. Print the result. */
   tbkRdTemp(0, TbkTypeJ, &temp);
   sprintf(tempstr,"\r\nResults of tbkRdTemp\r\n");
   strcat(response,tempstr);
   sprintf(tempstr,"Temperature: %4.1f \r\n", (float)temp/10.0);
   strcat(response,tempstr);
      /* Get 10 ADC samples from a type J thermocouple on channel 0 and
         convert the readings to a single temperature using block averaging.
         Print the results. */
   tbkRdTempN(0, TbkTypeJ, 10, &temp, buf, 1000, 0);
   sprintf(tempstr,"\r\nResults of tbkRdTempN\r\n");
   strcat(response,tempstr);
   sprintf(tempstr,"Temperature: %4.1f \r\n", (float)temp/10.0);
   strcat(response,tempstr);
      /* Get 1 ADC sample each from type J thermocouples on channels 0
through
       7 and convert the readings to temperatures. Print the results */
   tbkRdTempScan(0, 7, TbkTypeJ, temps);
   sprintf(tempstr,"\r\nResults of tbkRdTempScan\r\n");
   strcat(response,tempstr);
   for (i=0 ; i<8 ; i++) {</pre>
      sprintf(tempstr,"Channel %d Temperature: %4.1f \r\n", i,
(float)temps[i]/10.0);
      strcat(response,tempstr);
   }
```

```
/* Get 10 ADC samples each from type J thermocouples on channels 0
    through 7 and convert the readings to temperatures using block
    averaging. Print the results */
    tbkRdTempScanN(0, 7, TbkTypeJ, 10, temps, buf, 1000, 0);
    sprintf(tempstr,"\r\nResults of tbkRdTempScanN\r\n");
    strcat(response,tempstr);
    for (i=0 ; i<8 ; i++) {
        sprintf(tempstr,"Channel %d Temperature: %4.1f \r\n", i,
    (float)temps[i]/10.0); strcat(response,tempstr);
    }
    SendDlgItemMessage(myDlg, 101, WM_SETTEXT, 0, (LONG)(LPSTR)response);
    EmptyMessageQueue(myDlg);
}</pre>
```

#### Low-Level Thermocouple Linearization

```
File:
             Description:
This example demonstrates the use of the TempBook's thermocouple
linearization
routines.
Functions Used:
tbkTCSetup(unsigned nscan, unsigned cjcPosition, unsigned ntc,
unsigned tcType, unsigned char bipolar, unsigned avg)
tbkTCConvert(unsigned _far *counts, unsigned scans,
int _far *temp, unsigned ntemp)
 */ unsigned i, chans[11], data[1100];
 unsigned char gains[11]; int temp[8];
   sprintf(response,"\r\nTempex2.c\r\n");
      /* Configure chans array */
chans[0] = 18; /* Shorted channel*/
chans[1] = 18; /* Shorted channel*/
chans[2] = 16; /* CJC channel */
chans[3] = 0; /* Thermocouple on channel 0 */
chans[4] = 1; /* Thermocouple on channel 1 */
chans[5] = 2;
              /* Thermocouple on channel 2 */
              /* Thermocouple on channel 3 */
chans[6] = 3;
              /* Thermocouple on channel 4 */
chans[7] = 4;
             /* Thermocouple on channel 5 */
chans[8] = 5;
chans[9] = 6; /* Thermocouple on channel 6 */
chans[10] = 7; /* Thermocouple on channel 7 */
     /* Configure gains array */
  gains[0] = TbkBiCJC; /* Bipolar CJC gain setting */
  gains[1] = TbkBiTypeJ; /* Bipolar Type J Thermocouple gain setting */
                         /* Bipolar CJC gain setting */
  gains[2] = TbkBiCJC;
  gains[3] = TbkBiTypeJ; /* Bipolar Type J Thermocouple gain setting */
  gains[4] = TbkBiTypeJ;
                          /* Bipolar Type J Thermocouple gain setting */
  gains[5] = TbkBiTypeJ;
                          /* Bipolar Type J Thermocouple gain setting */
  gains[6] = TbkBiTypeJ;
                          /* Bipolar Type J Thermocouple gain setting */
  gains[7] = TbkBiTypeJ;
                          /* Bipolar Type J Thermocouple gain setting */
  gains[8] = TbkBiTypeJ;
                           /* Bipolar Type J Thermocouple gain setting */
                          /* Bipolar Type J Thermocouple gain setting */
  gains[9] = TbkBiTypeJ;
                          /* Bipolar Type J Thermocouple gain setting */
  gains[10] = TbkBiTypeJ;
      /* Set the default mode of operation to differential bipolar */
   tbkSetMode(1, 1);
    /* Configure the scan sequencer, will use default polarity. */
   tbkSetScan(chans, gains, 0, 11);
```

```
/* Set the pacer clock for a 1 msec period */
   tbkSetFreq(1000);
      /* Configure for pacer clock trigger, continuous mode. */
        tbkSetTrig(TtsPacerClock, 0, 0, 0);
      /* Tell tbkTC.. functions to use zero correction */
   tbkTCAutoZero(1);
      /* Read 100 scans of ADC data */
      tbkRdNFore(data, 100);
      /* Reset the trigger to prevent a buffer overrun */
   tbkSetTrig(TtsSoftware, 1, 0, 0);
      /* Configure and Perform Thermocouple Linearization with block
averaging */
  tbkTCSetup(11, 2, 8, TbkTypeJ, 1, 0);
                 tbkTCConvert(data, 100, temp, 8);
      /* The converted temperatures can now be printed to the screen */
  sprintf(tempstr,"\r\nThermocouple temperatures: Channels 0 through
             strcat(response,tempstr);
7\r\n\r);
  for (i=0 ; i<8 ; i++) {</pre>
     sprintf(tempstr,"%8.1f ", (float)temp[i] / 10.0);
     strcat(response,tempstr);
   }
     sprintf(tempstr,"\r\n");
 strcat(response,tempstr);
  SendDlgItemMessage(myDlg, 101, WM_SETTEXT, 0, (LONG)(LPSTR)response);
  EmptyMessageQueue(myDlg);
}
```
# Command Summary, C Language (Standard API)

| Command                                                                                   | Description                                                            |
|-------------------------------------------------------------------------------------------|------------------------------------------------------------------------|
| Initialization Communication and Error Handling                                           |                                                                        |
| the Thit (uint lptPort, uchar lptIntr)                                                    | Establish communication with the TempBook at the specified LPT         |
|                                                                                           | port and interrupt                                                     |
| tbkSelectPort (uint lptPort)                                                              | Select an initialized TempBook as the current TempBook                 |
| tbkClose (void)                                                                           | End communication with the TempBook                                    |
| tbkSetErrHandler (tbkErrorHandlerFPT                                                      | Specify a user-defined routine to call when error occurs               |
| tbkErrHandler)                                                                            |                                                                        |
| tbkDefaultHandler (int tbkErrnum)                                                         | Default error handling routine                                         |
| tbkGetProtocol (int *protocol)                                                            | Get the current parallel port communication protocol                   |
| tbkSetProtocol (int protocol)                                                             | Set the parallel port communication protocol                           |
| Separate Scan Sequence, Pacer Clock and Trigger Comr                                      | nands:                                                                 |
| tbkSoftTrig (void)                                                                        | Issue a software trigger to the TempBook                               |
| tbkSetFreq (float freq)                                                                   | Set the pacer clock frequency                                          |
| tbkGetFreq (float _far *freq)                                                             | Read the pacer clock frequency                                         |
| tbkSetClk (uint ctr1, uint ctr2)                                                          | Set the pacer clock frequency divider registers                        |
| tbkSetMode (uchar di_se, uchar polarity)                                                  | Specify input signal type (single-ended or differential)               |
| tbkSetMux (uint startChan, uint endChan, uchar                                            | Setup the scan sequencer for a range of channels at the same           |
| gain)                                                                                     | qain                                                                   |
| tbkGetScan (uint *chans, uchar *gains, uchar                                              | Read the scan sequencer contents                                       |
| Digital I/O and Counter/Timer Eurotione                                                   |                                                                        |
|                                                                                           | Octors the second second with second fit second second second          |
| *polarity, uint count)                                                                    | polarities                                                             |
| <pre>tbkSetTrig (uchar trigger, uchar oneShot, uchar<br/>ctr0mode, uchar pacerMode)</pre> | Set the trigger source for analog data acquisition                     |
| Separate Data Read and Background Transfer Command                                        | <u>د.</u>                                                              |
| the bar (uint far sample)                                                                 | Boad a single ADC sample in the foreground and increment the           |
| (dinc _lai "sample)                                                                       |                                                                        |
| the PdNEore (wint far thuf wint count)                                                    | Read multiple scape in the foreground                                  |
| the Dd Wheels (wint for the wint count user                                               | Read multiple scans in the background using interrupte                 |
| cycle, uchar updateSingle)                                                                | Read multiple scans in the background using interrupts                 |
| <pre>tbkGetBackStat (uchar _far *active, uint long far *count)</pre>                      | Determine is a background transfer is still in progress                |
| the stopBack (void)                                                                       | Stop the background transfer                                           |
| Data Road Commanda with Combined Seen Sequencer                                           | Baser Clock and Trigger Setup and Thermosouple                         |
| Linearization:                                                                            | Facer Clock and Higger Setup and Mermocouple                           |
| tbkRd (uint chan, uint *sample, uchar gain)                                               | Read a single sample from the specified channel                        |
| tbkRdN (uint chan, uint *buf, uint count, uchar                                           | Read multiple samples from the specified channel                       |
| trigger, uchar oneShot, float uchar gain)                                                 |                                                                        |
| tbkRdScan (uint startChan, uint endChan, uint *buf, uchar gain)                           | Read a single sample from the specified range of channels              |
| tbkRdScanN (uint startChan, uint endChan, uint                                            | Read multiple samples from the specified range of channels             |
| *buf, uint count, uchar trigger, uchar oneShot,                                           |                                                                        |
| float freq, uchar gain)                                                                   |                                                                        |
| tbkRdTemp (uint chan, uint tcType, int temp)                                              | Read the thermocouple temperature once from the specified              |
| tbkRdTempN (uint chan, uint tcTvpe, uint count                                            | Read the thermocouple temperature from the specified channel           |
| int *temp, uint *buf, float freq, uint avg)                                               | multiple times with optional averaging                                 |
| <pre>tbkRdTempScan (uint startChan, uint endChan, uint<br/>tcType, int temp)</pre>        | Read the thermocouple temperature once from each channel in a<br>range |
| tbkRdTempScanN (uint startChan, uint endChan,                                             | Read the thermocouple temperature from each channel in a range         |
| uint tcType, uint count, int *temp, uint *buf,                                            | multiple times using optional averaging                                |
| float freq, uint avg)                                                                     |                                                                        |
| Thermocouple Linearization Commands:                                                      |                                                                        |
| tbkTCSetup (uint nscan, uint cjcPosition, uint                                            | Specify scan information used by tbkTCConvert                          |
| ntc, uint tcType, uchar bipolar, uint avg)                                                | Perform thermocouple linearization on scan data                        |
| far *temp, uint ntemp)                                                                    | า อางาก แอกกับขอนผู้เอ แก่อสาวสแบก บก รัชสกิ นิสิเสี                   |
| tbkTCSetupConvert (uint nscan, uint cjcPosition,                                          | Combined tbkTCSetup and tbkTCConvert                                   |
| uint ntc, uint tcType, uchar bipolar, uint avg,                                           |                                                                        |
| uint _far *counts, uint scans, int *far *temp,                                            |                                                                        |
| ther dutoZero (uint zero)                                                                 | Tell the thermocouple linearization functions that auto zoroing will   |
|                                                                                           | be used                                                                |

| Software Calibration and Zero Compensation Commands:                                                                                                    |                                                                                                    |  |  |  |
|----------------------------------------------------------------------------------------------------|----------------------------------------------------------------------------------------------------|--|--|--|
| tbkReadCalFile (char *calfile)                                                                                                    | Read the calibration constants text file                                                                      |  |  |  |
| tbkCalSetup (uint nscan, uint readingsPos, uint<br>nReadings, uint chanType, uint chanGain, uint<br>bipolar, uint noOffset)                                                   | Specify scan information used by tbkCalConvert                                                                |  |  |  |
| tbkCalConvert (uint *counts, uint scans)                                                                                                    | Perform software calibration on scan data                                                                     |  |  |  |
| <pre>tbkCalSetupConvert (uint nscan, uint readingsPos,<br/>uint nReadings, uint chanType, uint chanGain,<br/>uint bipolar, uint noOffset, uint *counts, uint<br/>scans)</pre> | Combined tbkCalSetup and tbkCalConvert                                                                        |  |  |  |
| tbkZeroSetup (uint nscan, uint zeroPos, uint readingsPos, uint nReadings)                                                                                                    | Specify scan information used by tbkZeroConvert function                                                      |  |  |  |
| tbkZeroConvert (uint *counts, uint scans)                                                                                                    | Perform zero compensation on scan data                                                                        |  |  |  |
| <pre>tbkZeroSetupConvert (uint nscan, uint zeroPos,<br/>uint readingsPos, uint nReadings, uint *counts,<br/>uint scans)</pre>                                                 | Combined tbkZeroSetup and tbkZeroConvert                                                                      |  |  |  |
| tbkConfCntr0 (uchar config)                                                                                                    | Set the operating mode of the counter/timer                                                                   |  |  |  |
| tbkWtCntr0 (uint cntr0)                                                                                                    | Write a value to the counter/timer count down register                                                        |  |  |  |
| <pre>tbkRdCntr0 (uint _far *cntr0, uchar mode)</pre>                                                                                                    | Read the counter/timer hold register                                                                          |  |  |  |
| tbkRdBit (uchar bitNum, uchar *bitVal)                                                                                                    | Read a specific digital input bit                                                                             |  |  |  |
| tbkRdByte (uchar *byteVal)                                                                                                    | Read all digital inputs                                                                                       |  |  |  |
| tbkWtBit (uchar bitNum, uchar bitVal)                                                                                                    | Write to a specific digital output bit                                                                        |  |  |  |
| tbkWtByte (uchar byteVal)                                                                                                    | Write to all digital outputs                                                                                  |  |  |  |
| Pretrigger Operation Commands:                                                                                                    |                                                                                                    |  |  |  |
| <pre>tbkSetTrigPreT (uchar source, uint channels, uint<br/>level, uint preCount, uint postCount)</pre>                                                                        | Setup the trigger source and level for a pretrigger operation                                                 |  |  |  |
| <pre>tbkRdNForePreT (uint _far *buf, uint count, uint<br/>_far *retcount, uchar _far active)</pre>                                                                            | Read multiple scans for a pretrigger operation in the foreground                                              |  |  |  |
| <pre>tbkRdNForePreTWait (uint _far *buf, uint count,<br/>uint _far *retcount)</pre>                                                                                           | Read multiple scans for a pretrigger operation in the foreground<br>continuing until the trigger event occurs |  |  |  |
| <pre>tbkRdNBackPreT (uint _far *buf, uint count, uchar<br/>cycle)</pre>                                                                                                    | Read multiple scans for a pretrigger operation in the background                                              |  |  |  |

Note: The enhanced API commands do not work exactly like the standard API commands used in this chapter.

This section describes how to use the TempBook's software calibration and zero compensation functions to correct for gain and offset errors. To use the calibration constants shipped with the board, DaqView users should follow the instructions given on the calibration document containing these constants. The program will automatically use these constants.

Programmers wishing to use the TempBook's thermocouple linearization functions with auto-zero compensation (rather than calling the zero compensation functions manually) should refer to the *Thermocouple Linearization* chapter of this manual.

Both software calibration and zero compensation increase the accuracy of the TempBook and its expansion cards by correcting for gain and offset errors. For example, when using a TempBook with software calibration, accuracy better than 1°C can be achieved. The calibration operation removes static gain and offset errors that are inherent in the hardware. This operation uses calibration constants, usually measured at the factory, to adjust for gain and optionally offset errors. The calibration constants do not change during the execution of a program but are different for each card and programmable gain setting.

Zero compensation removes offset errors while a program is running. This is useful in systems where the offset of a channel may change due to temperature changes, long-term drift or hardware calibration changes. By reading a shorted channel on the same card at the same gain as the desired channel, the offset can be removed at run-time. **Note**: The TempBook has channel 18 permanently shorted for performing zero compensation.

# Software Calibration

Software calibration functions are designed to adjust TempBook readings to compensate for gain and offset errors. Calibration constants are calculated at the factory by measuring the gain and offset errors of a card at each programmable gain setting. These constants are stored in a calibration text file which can be read by a program at runtime. This allows new boards to be configured for calibration by updating this calibration file rather than re-compiling the program.

The calibration process is divided up into three steps:

- Initialization consists of reading the calibration file.
- Setup describes the characteristics of the data to be calibrated.
- Conversion does the actual calibration of the data.

All of the functions prototypes, return error codes and definitions are located in the TempBook.H header file (C language) or similar header file (other languages).

### **Initializing the Calibration Constants**

Each TempBook is shipped with a disk containing a calibration constants file. The file is named serial\_no.cal where *serial\_no* is the serial number of the TempBook for which the constants were generated. This file should be copied into the directory from which the user's program will be run. For convenience, this file can be renamed tempbook.cal which is the default calibration filename.

The initialization function for reading in the calibration constants from the calibration text file is **tbkReadCalFile**. The C language version of **tbkReadCalFile** is similar to that of other languages and operates as follows:

int tbkReadCalFile(char\_\*calfile)

```
        char_*calfile
        calfile contains the path (optional) and filename of the calibration file. If calfile is NULL or empty (""), the default calibration file TempBook.CAL will be read.
```

This function, which is usually called once at the beginning of a program, will read all the calibration constants from the specified file. If calibration constants for a specific channel number and gain setting are not contained in the file, ideal calibration constants will be used—essentially performing no calibration for that channel. If an error occurs while trying to open the calibration file, ideal calibration constants will be used for all channels and a non-zero error code will be returned by the tbkReadCalFile function.

## **Calibration Setup and Conversion**

Once the cal constants have been read from the cal file, they can be used by the **tbkCalSetup** and **tbkCalConvert** functions. The **tbkCalSetup** function will configure the order and type of data to be calibrated. This function requires all data to be calibrated to be from consecutive channels configured for the same gain, polarity and channel type. The calibration can be configured to use only the gain calibration constant and not the offset constant. This allows the offset to be removed at runtime using the zero compensation functions described later in this chapter.

int

| tbkCalSetup | ( | ) |
|-------------|---|---|
|             | • | • |

| uint nscan       | The number of readings in a single scan.                                                                                                    |
|------------------|----------------------------------------------------------------------------------------------------|
| uint readingsPos | The position of the readings to be calibrated within the scan.                                                                                                    |
| uint nReadings   | The number of readings to calibrate.                                                                                                    |
| uint chanType    | The type of channel from which the readings to be calibrated are read. This should be set to 1 when calibrating a CJC channel and 0 when reading any other channel. |
| uint chanGain    | The gain setting of the channels to be calibrated.                                                                                                    |
| uint bipolar     | Non-zero if the TempBook is configured for bipolar readings.                                                                                                    |
| uint noOffset    | If non-zero, the offset cal constant will not be used to calibrate the readings.                                                                                    |

The **tbkCalConvert** function performs the actual calibration of one or more scans according to the previously called **tbkCalSetup** function. This function will modify the array of data passed to it.

int

| tbkCalConvert ()                                                |              |                                      |  |  |
|-----------------------------------------------------------------|--------------|--------------------------------------|--|--|
|                                                                 | uint *counts | The raw data from one or more scans. |  |  |
| uint scans The number of scans of raw data in the counts array. |              |                                      |  |  |

For convenience, both the setup and convert steps can be performed with one call to **tbkCalSetupConvert**. This is useful when the calibration needs to be performed multiple times because data was read from channels at different gains.

| kCalsetupConvert ( | )                                                                                                    |
|--------------------|----------------------------------------------------------------------------------------------------|
| uint nscan         | The number of readings in a single scan.                                                                                                    |
| uint readingsPos   | The position of the readings to be calibrated within the scan.                                                                                                    |
| uint nReadings     | The number of readings to calibrate.                                                                                                    |
| uint chanType      | The type of channel/board from which the readings to be calibrated are read.<br>This should be set to 1 when calibrating a CJC channel and 0 when reading<br>any other channel. |
| uint chanGain      | The gain setting of the channels to be calibrated.                                                                                                    |
| uint bipolar       | Non-zero if the TempBook is configured for bipolar readings.                                                                                                    |
| uint noOffset      | If non-zero, the offset cal constant will not be used to calibrate the readings.                                                                                                |
| uint *counts       | The raw data from one or more scans.                                                                                                    |
| uint scans         | The number of scans of raw data in the counts array.                                                                                                    |

#### int tbkCalSetupConvert ()

#### **Calibration Example**

In this example, several TempBook channels will be read and calibrated. This example assumes that the calibration file has been created according to the initializing calibration constants section of this chapter.

Although all of the channels in this example are read at the same gain, the same principles apply to calibration of channel readings at different gains. In that situation, channels to be read are grouped by gain within the scan sequence. Then, **tbkCalSetup** and **tbkCalConvert** (or **tbkCalSetupConvert**) would be called once for each group of channels at a particular gain.

```
void main(void)
{
    unsigned sample, buf[10], data[8];
    int i, scan, chan;
printf("/nAdcex4.c/n");
    /* Set error handler and initialize TempBook*/
tbkSetErrHandler(myhandler);
tbkInit(LPT1, 7);
```

```
/*Read the calibration constants from the calibration constant text file
    assuming the default name `tempbook.cal'*/
tbkReadCalFile("");
     /* Set the default operating mode to differential, bipolar */
tbkSetMode(1,1);
     /* Get 1 sample from channels 0 through 7 at unity gain */
tbkRdScan(0, 7, data, TgainX1);
     /* Print the uncalibrated samples using a 12-bit format */
printf("/nUncalibrated Results of tbkRdScan:/n");
for(i=0; i<8; i++)</pre>
    printf("Channel: %2d Data: %4d/n", i, data[i]>4);
     /* Setup and perform offset and gain software calibration of data */
                /* 8 readings within a scan */
tbkCalSetup(8,
                 /* First reading to be cal'd at position 0 */
          Ο,
          8,
                 /* Calibrate 8 readings per scan */
                 /* Channel type is 0 for non-CJC */
          Ο,
          TgainX1 /* Reading taken at X1 gain */
                 /* Readings are bipolar */
          1,
                 /* Perform zero as well as gain calibration */
          0);
tbkCalConvert (data, /*Pointer to array of readings */
                 /* 1 scan in that array */
          1);
     /* Print the calibrated samples using a 12-bit format */
printf("/nCalibrated Results of tbkRdScan:/n");
for(i=0; i<8; i++)</pre>
    printf("Channel: %2d Data: %4d/n", i, data[i]>4);
     /* Close and exit */
tbkClose
}
```

# Zero Compensation

The zero compensation functions require a shorted channel to be sampled at the same gain as the channels to be compensated.

The **tbkZeroSetup** function configures the location of the shorted channel and the channels to be zeroed within a scan, the size of the scan and the number of readings to zero. This function does not do the conversion. A non-zero return value indicates an invalid parameter error.

| =                 |                                                            |
|-------------------|------------------------------------------------------------|
| uint nscan        | The number of readings in a single scan.                   |
| uint zeroPosition | The position of the zero reading within the scan.          |
| uint              | The position of the readings to be zeroed within the scan. |
| readingsPosition  |                                                            |
| uint nReadings    | The number of readings per scan to be zero compensate.     |
|                   |                                                            |

int tbkZeroSetup ()

The **tbkZeroConvert** function compensates one or more scans according the previously called **tbkZeroSetup function**. This function will modify the array of data passed to it.

|--|

| uint *counts | The raw data from one or more scans.                 |
|--------------|------------------------------------------------------|
| uint scans   | The number of scans of raw data in the counts array. |

For convenience, both the setup and convert steps can be performed with one call to **tbkZeroSetupConvert**. This is useful when the zero compensation needs to be performed multiple times because data was read from channels at different gains.

int tbkZeroSetupConvert ()

| uint nscan        | The number of readings in a single scan.                |  |
|-------------------|---------------------------------------------------------|--|
| uint zeroPosition | The position of the zero reading within the scan.       |  |
| uint              | The position of the readings to be zeroed.              |  |
| readingsPosition  |                                                         |  |
| uint nReadings    | The number of readings per scan to be zero compensated. |  |
| uint *counts      | The raw data from one or more scans.                    |  |
| uint scans        | The number of scans of raw data in the counts array.    |  |

#### **Zero Compensation Example**

In this example, several TempBook channels will be read and zero compensated. Although all of the channels in this example are read at the same gain, the same principles apply to calibration of channel readings at different gains. In that situation, channels to be read are grouped by gain within the scan sequence. Also within the scan sequence, the TempBook's internal shorted channel would be read once at each gain used for channel measurement. Then, **tbkZeroSetup** and **tbkZeroConvert** (or **tbkZeroSetupConvert**) would be called once for each group of channels at a particular gain making sure that the corresponding shorted channel reading for that gain is passed.

```
void main(void)
{
unsigned int data[9], chans[9], i;
unsigned char gains[9], polarities[9];
printf("/nAdcex5.c/n");
     /* Initialize the channels, gains, and polarities arrays*/
chans[0] = 18;
                 /* Shorted channel */
gains[0] = TgainX1
                        /* Same gain as analog input channels */
                        /* Bipolar */
polarities[0] = 1;
for(i=0; i<8; i++)</pre>
{
                        /* Analog input channels 0 - 7 */
chans[i] = i-1;
                        /* Unity gain */
gains[i] = TgainX1
                        /* Bipolar */
polarities[i] = 1;
}
     /*Set error handler and initialize TempBook */
tbkSetErrHandler(myhandler);
tbkInit(LPT1, 7);
      /* Set the default operating mode to differential, bipolar */
 tbkSetMode(1,1);
     /* Set the scan sequencer */
 tbkSetScan(chans, gains, polarities, 9);
      /* Configure trigger source and issue software trigger */
 tbkSetTrig(TtsSoftware, 1, 0, 0);
 tbkSoftTrig();
      /* Read the ADC data */
 tbkRdNFore(data, 1);
      /* Print the uncompensated samples using a 12-bit format.*/
printf("/nResults of tbkRdNFore before zero compensation:/n");
 for(i=0; i<8; i++)</pre>
     printf("Channel: %2d Data: %4d/n", i, data[i]>4);
      /* Setup and perform zero compensation of the data */
 tbkZeroSetup(9, /* 9 readings within a scan */
                 /* Shorted channel at position 0 */
           Ο,
                 /* First reading to be compensated at position 1 */
           1,
           8,
                  /* Compensate 8 readings per scan */
 tbkZeroConvert(data, /*Pointer to array of readings */
                  /* 1 scan in that array */
           1);
```

```
/* Print the compensated samples using a 12-bit format */
printf("/nResults of tbkRdNFore after zero compensation:/n");
for(i=0; i<8; i++)
    printf("Channel: %2d Data: %4d/n", i, data[i]>4);
    /* Close and exit */
tbkClose
}
```

### **Automatic Zero Compensation**

The **tbkTCAutoZero** function will configure the thermocouple linearization functions to automatically perform zero compensation. This is the easiest way to use zero compensation when making thermocouple measurements. When enabled, the thermocouple conversion functions will require a CJC zero reading and a TC zero reading to precede the actual CJC and TC reading.

```
int tbkTCAutoZero ()
uint zero If non-zero, will enable auto zero compensation in the tbkTC... functions
```

**Note**: See the thermocouple linearization section for a description and example of automatic zero compensation for thermocouple measurement.

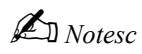

Note: The enhanced API commands do not work exactly like the standard API commands used in this chapter.

- The TempBook software includes two groups of functions for obtaining thermocouple temperatures:
  - Low-level data conversion functions provide thermocouple linearization for previously acquired ADC data. Functions include: tbkTCSetup, tbkTCConvert, tbkTCSetupConvert, tbkTCAutoZero.
  - High-level thermocouple measurement functions provide combined scan sequencer setup, triggering, data collection, and linearization. Functions include: tbkRdTemp, tbkRdTempN, tbkRdTempScan, tbkRdTempScanN.

Both of theses function groups support types J, K, T, E, N28, N14, S, R and B thermocouples. The TempBook accepts thermocouple attachment on differential input channels 0 through 7. In addition, the TempBook provides a cold-junction compensation circuit on channel 16 and a permanently shorted input on channel 18 for performing zero compensation.

Two software techniques can be used to increase the measurement accuracy: software calibration and zero compensation. Software calibration uses gain and offset calibration constants, unique to each unit, to compensate for inherent errors. Zero compensation is a method by which offset voltages in the input amplifier stages can be removed at run-time. This is done by measuring a shorted channel at the same gain as the signal measurement to find the offset, and subtracting this from the actual reading. Both of these methods are described in the *Zero Compensation and Calibration* chapter.

The thermocouple linearization functions have a special auto-zero compensation feature that will perform zero compensation on the raw thermocouple data before linearizing. This auto-zero feature is enabled by default but can be disabled using the **tbkTCAutoZero** function.

# Low-Level Thermocouple Data Conversion Functions

The low-level thermocouple linearization functions are designed to convert ADC data which was collected in a specific scan sequence format.

- When not using the auto-zero feature, the scan sequence should consist of a CJC reading followed by thermocouple readings. If different thermocouple types are being read, the readings should be grouped by type with a CJC reading preceding each group. The thermocouple linearization functions must then be called once for each thermocouple type.
- When using the auto-zero feature, the scan sequence should consist of 2 shorted channel reading followed by the CJC and thermocouple readings. The first shorted channel reading should be taken at the CJC gain and the second at the thermocouple gain. If different thermocouple types are being read, the reading should be grouped by thermocouple type with two shorted channel and one CJC readings preceding each group. The thermocouple linearization functions must then be called once for each thermocouple type.

The scan is not restricted to thermocouple measurements. The scan may include other signals such as voltage or digital input. The linearization functions will ignore this other data within the scan group.

The gain settings for the CJC and thermocouple types depend on the bipolar/unipolar setting of the TempBook as specified in the table below. **Note**: Unipolar operations are not recommended for thermocouple measurement unless the temperatures to be measured are guaranteed to be greater than the TempBook temperature.

| TempBook Gain Codes |                    |               |                   |              |  |
|---------------------|--------------------|---------------|-------------------|--------------|--|
| Туре                | Unipolar Gain Code | Unipolar Gain | Bipolar Gain Code | Bipolar Gain |  |
| CJC                 | TbkUniCJC          | 50            | TbkBiCJC          | 100          |  |
| J                   | TbkUniTypeJ        | 100           | TbkBiTypeJ        | 200          |  |
| K                   | TbkUniTypeK        | 100           | TbkBiTypeK        | 200          |  |
| Т                   | TbkUniTypeT        | 200           | TbkBiTypeT        | 200          |  |
| Е                   | TbkUniTypeE        | 50            | TbkBiTypeE        | . 100        |  |
| N28                 | TbkUniTypeN28      | 100           | TbkBiTypeN28      | 200          |  |
| N14                 | TbkUniTypeN14      | 100           | TbkBiTypeN14      | 200          |  |
| S                   | TbkUniTypeS        | 200           | TbkBiTypeS        | 200          |  |
| R                   | TbkUniTypeR        | 200           | TbkBiTypeR        | 200          |  |
| В                   | TbkUniTypeB        | 200           | TbkBiTypeB        | 200          |  |

The low-level temperature conversion functions take data from one or more scans from the TempBook. They examine the CJC and thermocouple readings within that scan and, after optional averaging, convert them to temperatures which are stored as output. For example, assume the readings in the table at right.

| Scan | Reading  |        |     |     |     |     |
|------|----------|--------|-----|-----|-----|-----|
|      | 0        | 1      | 2   | 3   | 4   | 5   |
| 1    | CJC Zero | J Zero | CJC | J1a | J1b | J1c |
| 2    | CJC Zero | J Zero | CJC | J2a | J2b | J2c |
| 3    | CJC Zero | J Zero | CJC | J3a | J3b | J3c |
| 4    | CJC Zero | J Zero | CJC | J4a | J4b | J4c |

This shows that the first two readings of each scan are a CJC zero reading and a TC zero reading. The third reading is from the CJC, and the remaining three readings are from three type J thermocouples. If the auto-

zero feature is not used, the first two readings will be ignored. Otherwise, they will be used to remove any offset errors in the CJC and thermocouple reading before proceeding. When not using averaging, the CJC readings are combined with the thermocouple readings to produce one temperature result for each thermocouple reading. Reducing the 24 original readings to 12 temperatures (see table at right).

| Scan | Result |     |     |  |  |  |  |  |  |  |
|------|--------|-----|-----|--|--|--|--|--|--|--|
|      | 0      | 1   | 2   |  |  |  |  |  |  |  |
| 1    | J1a    | J1b | J1c |  |  |  |  |  |  |  |
| 2    | J2a    | J2b | J2c |  |  |  |  |  |  |  |
| 3    | J3a    | J3b | J3c |  |  |  |  |  |  |  |
| 4    | J4a    | J4b | J4c |  |  |  |  |  |  |  |

The conversion process is divided into two steps: setup and conversion. The setup step describes the characteristics of the temperature measurement, and the conversion step actually converts the data from raw readings to temperatures. All of the functions return error codes which are defined in TempBook.H which includes the function prototypes and definitions of the thermocouple type codes.

The setup function is **tbkTCSetup**. The C-language version of **tbkTCSetup** is very similar to that of the other programming languages and is described below. **Note: uint** is short for **unsigned int**, and **uchar** is short for **unsigned char**. Further details in *Command Reference* chapter.

| wint nggan       | The number of readings in a single scan of TempRook data. The third                                                                                          |
|------------------|----------------------------------------------------------------------------------------------------|
| uine iisean      | functions con convert opveral consecutive come worth of data in a single                                                                                     |
|                  | investion                                                                                                    |
|                  | Invocation.                                                                                                    |
|                  |                                                                                                    |
| uint cjcPosition | The position of the actual cold-junction compensation circuit (CJC) reading within                                                                           |
|                  | each scan (not the CJC zero reading, if any). The first reading of the scan is                                                                               |
|                  | position 0, and the last reading is position nscan-1. Each scan of temperature                                                                               |
|                  | data must include a reading of the CJC. The CJC readings must be taken with                                                                                  |
|                  | the appropriate unipolar or bipolar CJC gain setting.                                                                                                    |
|                  | Valid range: 0 to nscan-2 with no zero compensation; 2 to nscan-2 with zero                                                                                  |
|                  | compensation.                                                                                                    |
| uint ntc         | The number of thermocouple readings that are to be converted to temperature                                                                                  |
|                  | values. The thermocouple signal readings must immediately follow the CJC                                                                                     |
|                  | reading in the scan data. The first thermocouple signal is at scan position                                                                                  |
|                  | cjcPosition+1, the next is at cjcPosition+2, and so on.                                                                                                    |
|                  | Valid range: 1 to nscan-1-cjcPosition.                                                                                                    |
| uint tcType      | The type of thermocouples that generated the measurements: J, K, T, E, N28,                                                                                  |
|                  | N14, S, R, or B.                                                                                                    |
|                  | Valid range: One of the predefined values: TbkTCTypeJ, TbkTCTypeK,                                                                                           |
|                  | TbkTCTypeT, TbkTCTypeE, TbkTCTypeN28, TbkTCTypeN14,                                                                                                    |
|                  | TbkTCTypeS, TbkTCTypeR or TbkTCTypeB.                                                                                                    |
| uchar bipolar    | Non-zero if the TempBook is configured for bipolar readings.                                                                                                 |
| uint avg         | The type of averaging to be performed.                                                                                                    |
|                  | Valid range: any unsigned integer.                                                                                                    |
|                  | Note: Since the thermocouple voltage may be small compared to the ambient                                                                                    |
|                  | electrical noise, averaging may sometimes be necessary to yield a steady                                                                                     |
|                  | temperature output.                                                                                                    |
|                  | 0 specifies block averaging in which all of the scans are averaged together to                                                                               |
|                  | compute a single temperature measurement for each of the ntemp                                                                                               |
|                  | thermocouples.                                                                                                    |
|                  | 1 specifies no averaging. Each scan's readings are converted into ntemp                                                                                      |
|                  | measured temperatures for a total of scans*ntemp results.                                                                                                    |
|                  | 2 or more specifies moving average of the specified number of scans. Each                                                                                    |
|                  | scan's readings are averaged with the avg-1 preceding scans' readings before                                                                                 |
|                  | conversion. The first avg-1 scans are averaged with all of the preceding scans                                                                               |
|                  | because they do not have enough preceding scans. For example, if avg is 3,                                                                                   |
|                  | then the results from the first scan are not averaged at all, the results from the                                                                           |
|                  | 1 second second second second sold (b) (b) = Rest second (b) second (s) Restant (b) = (b) and second                                                         |
|                  | second scan are averaged with the first scan, the results from the third and                                                                                 |
|                  | subsequent scans are averaged with the first scan, the results from the third and subsequent scans are averaged with the preceding two scans as shown in the |

tbkTCSetup( uint nscan, uint cjcPosition, uint ntc, uint tcType, uchar bipolar, uint avg)

| Scan | Readings | from Channel | Results from Channel |              |  |  |  |  |
|------|----------|--------------|----------------------|--------------|--|--|--|--|
|      | 0        | 1            | 0                    | 1            |  |  |  |  |
| 1    | 1A       | 2A           | 1A                   | 2A           |  |  |  |  |
| 2    | 1B       | 2B           | (1A+1B)/2            | (2A+2B)/2    |  |  |  |  |
| 3    | 1C       | 2C           | (1A+1B+1C)/3         | (2A+2B+2C)/3 |  |  |  |  |
| 4    | 1D       | 2D           | (1B+1C+1D)/3         | (2B+2C+2D)/3 |  |  |  |  |
| 5    | 1E       | 2E           | (1C+1D+1E)/3         | (2C+2D+2E)/3 |  |  |  |  |
| 6    | 1F       | 2F           | (1D+1E+1F)/3         | (2D+2E+2F)/3 |  |  |  |  |

The conversion function is tbkTCConvert: (Note: Further details in Command Reference chapter.)

| tbkTCConvert( | uint | *counts, | uint | scans, | int | <pre>*temp,</pre> | uint | ntemp) |
|---------------|------|----------|------|--------|-----|-------------------|------|--------|
|---------------|------|----------|------|--------|-----|-------------------|------|--------|

| uint *counts | A array of one or more scans of raw data as received from the TempBook. The ADC data bits are in the 12 most significant bits of the 16-bit integers.                                                                                                    |
|--------------|----------------------------------------------------------------------------------------------------|
|              | Valid range: Each raw data item may be any 16-bit value.                                                                                                    |
| uint scans   | The number of scans of data in counts.                                                                                                    |
|              | Valid range: 1 to 32768/nscan (counts is limited to 64 Kbytes)                                                                                                    |
| int *temp    | The converted temperature results. The integer values are 10 times the temperatures in degrees C; e.g., 50°C would be represented as 500 and -10°C would be -100. Valid range: Results range from -2000 (-200°C) to +13720 (+1372°C) depending on the thermocouple type. |
| uint ntemp   | The number of entries in the temp array. This is checked by the functions to avoid writing past the end of the temp array.<br>Valid range: If avg is 0, then ntc or greater.<br>If avg is non-zero, then scans * ntc or greater.                                         |

For convenience both setup and conversion can be performed at once by **tbkTCSetupConvert**: (Note: Further details in *Command Reference* chapter.)

# tbkTCSetupConvert(uint nscan, uint cjcPosition, uint ntc, uint tcType, uchar bipolar, uint avg, uint \*counts, uint scans, int \*temp, uint ntemp)

The auto-zero feature can be enabled disabled using the **tbkTCAutoZero** function: (Note: Further details in *Command Reference* chapter.)

| tbl | TCAutoZero | (uint zero)                       |
|-----|------------|-----------------------------------|
|     | uint zero  | Non-zero to enable auto-zeroing;  |
|     |            | zero (0) to disable auto-zeroing. |

**Note**: see the tempex2 example programs in the individual language support chapters fore examples of using these functions.

# High-Level Thermocouple Measurement Functions

The high-level thermocouple measurement functions are designed to provide combined scan sequencer setup, triggering, data collection, and linearization. There are 4 functions in this group:

| tbkRdTemp      | Read a single thermocouple channel once.              |
|----------------|-------------------------------------------------------|
| tbkRdTempN     | Read a single thermocouple channel multiple times.    |
| tbkRdTempScan  | Read a range of thermocouple channels once.           |
| tbkRdTempScanN | Read a range of thermocouple channels multiple times. |

Note: see tempex1 sample programs using these functions in the individual language-support chapters.

#### Single-Channel Measurement (tbkRdTemp)

The **tbkRdTemp** function uses software triggering to immediately acquire one sample from the specified analog input channel. This function also collects CJC and shorted channel readings for linearization and zero compensation. The CJC and thermocouple readings are then zero compensated and the thermocouple reading is linearized. The converted temperature is placed in a variable supplied by the calling program. (Note: Further details in *Command Reference* chapter.)

#### tbkRdTemp (uint chan, uint tcType, int \*temp)

| uint chan   | The channel number to which the thermocouple is attached. |
|-------------|-----------------------------------------------------------|
| uint tcType | The type of thermocouple attached.                        |
| int*temp    | A variable in which to store the measured temperature     |

### Multiple Measurements from a Single Channel (tbkRdTempN)

The **tbkRdTempN** function uses pacer clock triggering to acquire multiple samples from the specified analog input channel and CJC and shorted channel readings for linearization and zero compensation. The CJC and thermocouple readings are zero compensated and the thermocouple readings are linearized. The converted temperatures are placed in an array supplied by the calling program. If block averaging is used, a single temperature is returned; otherwise, a number of temperatures equal to the number of scans specified are returned. (Note: Further details in *Command Reference* chapter.)

| Oat freq, uin | ic avy )                                                                                  |
|---------------|-------------------------------------------------------------------------------------------|
| uint chan     | The channel number to which the thermocouple is attached.                                 |
| uint tcType   | The type of thermocouple attached.                                                        |
| uint count    | The number of scans to read.                                                              |
| int *temp     | A variable in which to store the measured temperature.                                    |
| uint* buf     | An array for the temporary storage of raw scan data (must be at least 4*count in length). |
| float freq    | The scan interval frequency.                                                              |
| uint avg      | Type of averaging to be used.                                                             |
|               | 0 - block averaging                                                                       |
|               | 1 - no averaging                                                                          |
|               | 2 - moving averaging                                                                      |

tbkRdTempN( uint chan, uchar tcType, uint count, int \* temp, uint \* buf, float freq, uint avg )

#### Multiple-Channel Measurement (tbkRdTempScan)

The **tbkRdTempScan** function uses software triggering to immediately acquire one sample from the specified range of analog input channels. All of these channels must be of the same thermocouple type,. This function also collects CJC and shorted channel readings for linearization and zero compensation. The CJC and thermocouple readings are then zero compensated and the thermocouple readings are linearized. The converted temperatures are then placed in an array supplied by the calling program. (Note: Further details in *Command Reference* chapter.)

| tbkRdTempScan(uint startChan, uint endChan, | uchar | tcType, | int | * | temp) |
|---------------------------------------------|-------|---------|-----|---|-------|
|---------------------------------------------|-------|---------|-----|---|-------|

| uint startchan | The starting channel number of the range of thermocouple channels to read.                                 |
|----------------|----------------------------------------------------------------------------------------------------|
| uint endChan   | The ending channel number of the range of thermocouple channels to read.                                   |
| uint tcType    | The type of thermocouple attached.                                                                         |
| int *temp      | An array in which to store the measured temperatures (must be at least endChan - startChan + 1 in length). |

#### Multiple Measurements from Multiple Channels (tbkRdTempScanN)

The **tbkRdTempScanN** function uses pacer clock triggering to acquire multiple samples from the specified range of analog input channels. All of these channels must be of the same thermocouple type. This function also collects CJC and shorted channel readings for linearization and zero compensation. The CJC and thermocouple readings are then zero compensated and the thermocouple readings are linearized. The converted temperatures are placed in an array supplied by the calling program. If block averaging is specified, then a single temperature is returned for each channel; otherwise, a number of temperatures equal to the number of scans time the number of channels specified are returned. (Note: Further details in *Command Reference* chapter.)

| tbkRd1 | rempso | ar | nN(uir | it st | tar | tChan, | , uin | t | endChan, | uchar | tcType, | uint | count, | int | * |
|--------|--------|----|--------|-------|-----|--------|-------|---|----------|-------|---------|------|--------|-----|---|
| temp,  | uint   | *  | buf,   | floa  | at  | freq,  | uint  |   | avg)     |       |         |      |        |     |   |

| uint startchan | The starting channel number of the range of thermocouple channels to read.       |  |  |  |
|----------------|----------------------------------------------------------------------------------|--|--|--|
| uint endChan   | The ending channel number of the range of thermocouple channels to read.         |  |  |  |
| uint tcType    | The type of thermocouple attached.                                               |  |  |  |
| uint count     | The number of scans to read.                                                     |  |  |  |
| int *temp      | A variable in which to store the measured temperature.                           |  |  |  |
| uint *buf      | An array for the temporary storage of raw scan data (must be at least [endChan - |  |  |  |
|                | startChan + 4] *count in length).                                                |  |  |  |
| float freq     | The scan interval frequency.                                                     |  |  |  |
| uint avg       | Type of averaging to be used.                                                    |  |  |  |
|                | 0 - block averaging                                                              |  |  |  |
|                | 1 - no averaging                                                                 |  |  |  |
|                | 2 - moving averaging                                                             |  |  |  |

# Overview

The first part of this chapter describes the TempBook/66 driver commands (this is the **Standard API** and is not to be confused with the **Enhanced** API). The first table lists the commands by their function types as defined in the driver header files. Then, the prototype commands are described in alphabetical order as indexed below. At the end of the chapter (beginning on page 9-32), several reference tables define parameters for: A/D Channel Descriptions, A/D Gain Definitions, A/D Trigger Source Definitions, Pre-Trigger Functions, Thermocouple Types, and the API Error Codes.

These TempBook software commands are described on the following pages:

| Function                     | Description                                                                                               | Page |  |
|------------------------------|----------------------------------------------------------------------------------------------------|------|--|
| High- and Low-Level          | A/D Functions                                                                                             |      |  |
| tbkConfCntr0                 | Configure the counter 0 mode                                                                              | 9-5  |  |
| tbkGetBackStat               | Read the status of a background A/D transfer                                                              | 9-6  |  |
| tbkGetFreq                   | Read the current pacer clock frequency                                                                    |      |  |
| tbkGetScan                   | Read the current scan configuration                                                                       |      |  |
| tbkRd                        | Configure an A/D acquisition and read one sample from a channel                                           | 9-8  |  |
| tbkRdCntr0                   | Read the current value of the counter 0                                                                   | 9-9  |  |
| tbkRdFore                    | Read a single A/D sample and increment the channel mux                                                    | 9-10 |  |
| tbkRdN                       | Configure an A/D acquisition and read multiple scans from a channel                                       | 9-10 |  |
| tbkRdNBack                   | Read count A/D scans in the background using interrupts                                                   | 9-11 |  |
| tbkRdNBackPreT               | Reads multiple A/D scans, initiated by tbkAdcSetrigPreT command, in                                       | 9-12 |  |
|                              | the background                                                                                            |      |  |
| tbkRdNFore                   | Read count A/D samples in the foreground (polled mode)                                                    | 9-12 |  |
| tbkRdNForePreT               | Read multiple A/D scans, initiated by tbkAdcSetTrigPretT command,                                         | 9-13 |  |
|                              | in the foreground                                                                                         |      |  |
| tbkRdNForePreTWait           | Read multiple A/D scans, initiated by tbkAdcSetTrigPretT command,                                         | 9-14 |  |
|                              | in the foreground without returning until the acquisition completes                                       |      |  |
| tbkRdScan                    | Configure an A/D acquisition and read one scan                                                            | 9-14 |  |
| tbkRdScanN                   | Configure an A/D acquisition and read multiple scans                                                      | 9-15 |  |
| tbkRdTemp                    | Take a single thermocouple reading from the given analog input channel                                    | 9-15 |  |
| tbkRdTempN                   | Take multiple thermocouple readings from the given analog input channel                                   | 9-16 |  |
| tbkSetMode                   | Configure gain amp single-/differential and polarity modes                                                |      |  |
| tbkRdTempScan                | Take thermocouple readings from analog input channels 'startChan' through 'endChan"                       | 9-17 |  |
| tbkRdTempScanN               | Take multiple thermocouple readings from analog input channels<br>'startChan' through 'endChan"           | 9-18 |  |
| tbkSetClk                    | Set the pacer clock counters                                                                              | 9-20 |  |
| tbkSetFreq                   | Configure the pacer clock frequency in Hz                                                                 | 9-21 |  |
| tbkSetMux                    | Configure a scan specifying start and end channels                                                        | 9-22 |  |
| tbkSetScan                   | Configure up to 512 channels making up an A/D or HS digital input scan                                    | 9-24 |  |
| tbkSetTrig                   | Configure an A/D trigger                                                                                  | 9-25 |  |
| tbkSetTrigPreT               | Set the trigger of analog level triggering & initiates the collection of pre-<br>trigger data acquisition | 9-26 |  |
| tbkSoftTrig                  | Send a software trigger command to the TempBook                                                           | 9-27 |  |
| tbkStopBack                  | Stop a background A/D transfer                                                                            | 9-27 |  |
| tbkWtCntr0                   | Write a value to counter 0                                                                                | 9-30 |  |
| <b>Digital I/O Functions</b> |                                                                                                    |      |  |
| tbkRdBit                     | Read a bit on a digital input port                                                                        | 9-9  |  |
| tbkRdByte                    | Read a byte from a digital input port                                                                     | 9-9  |  |
| tbkWtBit                     | Program a bit on a digital output port                                                                    | 9-29 |  |
| tbkWtByte                    | Output a byte to a digital output port                                                                    | 9-30 |  |
| Thermocouple Function        | tions                                                                                                    |      |  |
| tbkTCConvert                 | Convert raw A/D readings to temperature readings                                                          | 9-28 |  |
| tbkTCSetup                   | Set up parameters for subsequent temperature conversions                                                  | 9-28 |  |
| tbkTCSetupConvert            | Set up and convert raw A/D readings into temperature readings                                             | 9-29 |  |

| Software Calibration and Zero Compensation Functions |                                                                              |      |  |  |
|------------------------------------------------------|------------------------------------------------------------------------------|------|--|--|
| tbkTCAutoZero                                        | Configure the thermocouple linearization functions to automatically perform  |      |  |  |
|                                                      | zero compensation                                                            |      |  |  |
| tbkCalConvert                                        | Perform the actual calibration of one or more scans                          | 9-3  |  |  |
| tbkCalSetup                                          | Configure the order and type of data to be calibrated                        | 9-3  |  |  |
| tbkCalSetupConvert                                   | Perform both the setup and convert steps with one call                       | 9-4  |  |  |
| tbkReadCalFile                                       | Read all the calibration constants from the specified file                   | 9-19 |  |  |
| tbkTCConvert                                         | Performs zero compensation on one or more scans                              | 9-28 |  |  |
| tbkTCSetup                                           | Configure data for zero compensation                                         | 9-28 |  |  |
| tbkTCSetupConvert                                    | Perform both the setup and convert steps with one call                       | 9-29 |  |  |
| General Functions                                    |                                                                              |      |  |  |
| tbkClose                                             | End communication with the TempBook                                          | 9-4  |  |  |
| tbkGetProtocol                                       | Returns the current parallel port communications protocol                    | 9-7  |  |  |
| tbkInit                                              | Initialize a single TempBook                                                 | 9-8  |  |  |
| tbkSelectPort                                        | Select an initialized TempBook/66 as the current TempBook                    | 9-19 |  |  |
| tbkSetErrHandler                                     | Sets the handler that will be executed upon an error condition               | 9-20 |  |  |
| tbkSetProtocol                                       | Specifies the type of parallel-port implementation and protocol available on | 9-23 |  |  |
|                                                      | the computer                                                                 |      |  |  |
| tbkDefaultHandler                                    |                                                                              | 9-6  |  |  |

# Commands in Alphabetical Order

The following pages give the details for each TempBook/66 command listed in alphabetical order. Each section starts with a table that summarizes the main features of the command. An explanation follows (and in some cases a programming example or related information).

# tbkCalConvert

| DLL Function       | <pre>tbkCalConvert(uint *counts, uint scans);</pre>           |  |  |  |  |
|--------------------|---------------------------------------------------------------|--|--|--|--|
| С                  | <pre>tbkCalConvert(unsigned *counts, unsigned scans);</pre>   |  |  |  |  |
| QuickBASIC         | BtbkCalConvert%(counts%, ByVal scans%)                        |  |  |  |  |
| Visual Basic       | VBtbkCalConvert% (counts%(), ByVal scans%)                    |  |  |  |  |
| Turbo Pascal       | <pre>ftbkCalConvert( counts:WordP; scans:word):integer;</pre> |  |  |  |  |
| Parameters         |                                                               |  |  |  |  |
| uint *counts       | The raw data from one or more scans.                          |  |  |  |  |
| uint scans         | The number of scans of raw data in the counts array.          |  |  |  |  |
| Returns            | TerrZCInvParam - Invalid parameter value                      |  |  |  |  |
|                    | TerrNoError - No error                                        |  |  |  |  |
| See Also           | tbkReadCalFile, tbkCalSetup, tbkCalSetupConvert               |  |  |  |  |
| Program References | None                                                          |  |  |  |  |

The **tbkCalConvert** function performs the actual calibration of one or more scans according to the previously called **tbkCalSetup** function. This function will modify the array of data passed to it. See the Software Calibration and Zero Compensation chapter for a complete description of calibration.

#### tbkCalSetup

| DLL Function       | tbkCalSetup(uint nscan, uint readingsPos, uint nReadings, uint chanType,                            |  |  |  |  |
|--------------------|----------------------------------------------------------------------------------------------------|--|--|--|--|
|                    | uint chanGain, uint bipolar, uint noOffset);                                                        |  |  |  |  |
| С                  | tbkCalSetup(unsigned nscan, unsigned readingsPos, unsigned nReadings,                               |  |  |  |  |
|                    | unsigned chanType, unsigned chanGain, unsigned bipolar, unsigned noOffset);                         |  |  |  |  |
| QuickBASIC         | BtbkCalSetup%(ByVal nscan%, ByVal readingsPos%, ByVal nReadings%, ByVal                             |  |  |  |  |
|                    | chanType%, ByVal chanGain%, ByVal bipolar%, ByVal noOffset%)                                        |  |  |  |  |
| Visual Basic       | VBtbkCalSetup% (ByVal nscan%, ByVal readingsPos%, ByVal nReadings%, ByVal                           |  |  |  |  |
|                    | chanType%, ByVal chanGain%, ByVal bipolar%, ByVal noOffset%)                                        |  |  |  |  |
| Turbo Pascal       | tbkCalSetup(nscan:word;readingsPos:byte;nReadings:byte;chanType:word;chanGai                        |  |  |  |  |
|                    | n:word;:word;noOffset:word):integer;                                                                |  |  |  |  |
| Parameters         |                                                                                                    |  |  |  |  |
| uint nscan         | The number of readings in a single scan.                                                            |  |  |  |  |
| uint readingsPos   | The position of the readings to be calibrated within the scan.                                      |  |  |  |  |
| uint nReadings     | The number of readings to calibrate.                                                                |  |  |  |  |
| uint chanType      | The type of channel from which the readings to be calibrated are read. This should be set to 1 when |  |  |  |  |
|                    | Calibrating a CJC channel and o when calibrating any other channel.                                 |  |  |  |  |
| uint ChanGain      | The gain setting of the channels to be calibrated.                                                  |  |  |  |  |
| uint bipolar       | Non-zero if the readings are bipolar.                                                               |  |  |  |  |
| uint noOffset      | If non-zero, the offset cal constant will not be used to calibrate the readings.                    |  |  |  |  |
| Returns            | TerrZCInvParam - Invalid parameter value                                                            |  |  |  |  |
|                    | TerrNoError - No error                                                                              |  |  |  |  |
| See Also           | tbkReadCalFile, tbkCalConvert, tbkCalSetupConvert                                                   |  |  |  |  |
| Program References | None                                                                                                |  |  |  |  |

The **tbkCalSetup** function will configure the order and type of data to be calibrated. This function requires all data to be calibrated to be from channels configured for the same gain, polarity and channel type. The calibration can be configured to only use the gain calibration constant and not the offset constant. This allows the offset to be removed at runtime using the zero compensation functions. See the Software Calibration and Zero Compensation chapter for a complete description of calibration.

# tbkCalSetupConvert

| DLL Function       | tbkCalSetupConvert(uint nscan, uint readingsPos, uint nReadings, uint                               |  |  |  |  |
|--------------------|----------------------------------------------------------------------------------------------------|--|--|--|--|
|                    | chanType, uint chanGain, uint bipolar, uint noOffset, uint *counts, uint                            |  |  |  |  |
|                    | scans);                                                                                             |  |  |  |  |
| С                  | tbkCalSetupConvert(unsigned nscan, unsigned readingsPos, unsigned nReadings,                        |  |  |  |  |
|                    | unsigned chanType, unsigned chanGain, unsigned bipolar, unsigned noOffset,                          |  |  |  |  |
|                    | unsigned *counts, unsigned scans);                                                                  |  |  |  |  |
| QuickBASIC         | BtbkCalSetupConvert% (ByVal nscan%, ByVal readingsPos%, ByVal nReadings%,                           |  |  |  |  |
|                    | ByVal chanType%, ByVal chanGain%, ByVal bipolar%, ByVal noOffset%, counts%,                         |  |  |  |  |
|                    | ByVal scans%)                                                                                       |  |  |  |  |
| Visual Basic       | VBtbkCalSetupConvert% (ByVal nscan%, ByVal readingsPos%, ByVal nReadings%,                          |  |  |  |  |
|                    | ByVal chanType%, ByVal chanGain%, ByVal bipolar%, ByVal noOffset%,                                  |  |  |  |  |
|                    | counts%(), ByVal scans%)                                                                            |  |  |  |  |
| Turbo Pascal       | tbkCalSetupConvert(nscan:word;readingsPos:byte;nReadings:byte;                                      |  |  |  |  |
|                    | chanType:word;chanGain:word;bipolar:word;                                                           |  |  |  |  |
|                    | noOffset:word;counts:WordP;scans:word):integer;                                                     |  |  |  |  |
| Parameters         | -                                                                                                   |  |  |  |  |
| uint nscan         | The number of readings in a single scan.                                                            |  |  |  |  |
| uint readingsPos   | The position of the readings to be calibrated within the scan.                                      |  |  |  |  |
| uint nReadings     | The number of readings to calibrate.                                                                |  |  |  |  |
| uint chanType      | The type of channel from which the readings to be calibrated are read. This should be set to 1 when |  |  |  |  |
|                    | calibrating a CJC channel and 0 when calibrating any other channel.                                 |  |  |  |  |
| uint chanGain      | The gain setting of the channels to be calibrated.                                                  |  |  |  |  |
| uint bipolar       | Non-zero if the readings are bipolar.                                                               |  |  |  |  |
| uint noOffset      | If non-zero, the offset cal constant will not be used to calibrate the readings.                    |  |  |  |  |
| uint *counts       | The raw data from one or more scans.                                                                |  |  |  |  |
| uint scans         | The number of scans of raw data in the counts array.                                                |  |  |  |  |
| Returns            | TerrZCInvParam - Invalid parameter value                                                            |  |  |  |  |
|                    | TerrNoError - No error                                                                              |  |  |  |  |
| See Also           | tbkReadCalFile, tbkCalSetup, tbkCalConvert                                                          |  |  |  |  |
| Program References | None                                                                                                |  |  |  |  |

For convenience, both the setup and convert steps can be performed with one call to

**tbkCalSetupConvert**. This is useful when the calibration needs to be performed multiple times because data was read at different gains or polarities. See the Software Calibration and Zero Compensation chapter for a complete description of calibration.

# tbkClose

| DLL Function       | int tbkClose(void)     |
|--------------------|------------------------|
| С                  | tbkClose(void);        |
| QuickBASIC         | BtbkClose% ()          |
| Visual Basic       | VBtbkClose% ()         |
| Turbo Pascal       | tbkClose:integer;      |
| Parameters         | None                   |
| Returns            | TerrNoError - No error |
| See Also           | tbkInit                |
| Program References |                        |

**tbkClose** is used to end communications with the TempBook/66. If **tbkClose** is called, **tbkInit** must be called before calling any other function.

# tbkConfCntr0

| DLL Function       | <pre>int tbkConfCntr0(uchar config);</pre>     |                                |                                 |  |  |
|--------------------|------------------------------------------------|--------------------------------|---------------------------------|--|--|
| С                  | <pre>tbkConfCntr0(unsigned char config);</pre> |                                |                                 |  |  |
| QuickBASIC         | BtbkConfCntr0% (ByVal co                       | BtbkConfCntr0% (ByVal config%) |                                 |  |  |
| Visual Basic       | VBtbkConfCntr0% (ByVal o                       | config%)                       |                                 |  |  |
| Turbo Pascal       | tbkConfCntr0( config:by                        | te ):intege                    | r;                              |  |  |
| Parameters         |                                                |                                |                                 |  |  |
| uchar config       | The configuration of Counter 0                 | see table belo                 | w for definitions)              |  |  |
|                    | Description                                    | Value                          | Note                            |  |  |
|                    | Tc0cHighTermCnt                                | 0x30                           | High on terminal count          |  |  |
|                    | Tc0cOneShot                                    | 0x32                           | Hardware retriggerable one-shot |  |  |
|                    | TcOcDivByNCtr                                  | 0x34                           | Rate Generator                  |  |  |
|                    | Tc0cSquareWave                                 | 0x36                           | Square wave                     |  |  |
|                    | Tc0cSoftTrigStrobe                             | 0x38                           | Software triggered strobe       |  |  |
|                    | Tc0cHardTrigStrobe                             | 0x3A                           | Hardware triggered strobe       |  |  |
| Returns            | TerrNoError - No error                         |                                |                                 |  |  |
| See Also           | tbkWtCntr0, tbkRdCntr0, tbkSetTrig             |                                |                                 |  |  |
| Program References | None                                           |                                |                                 |  |  |

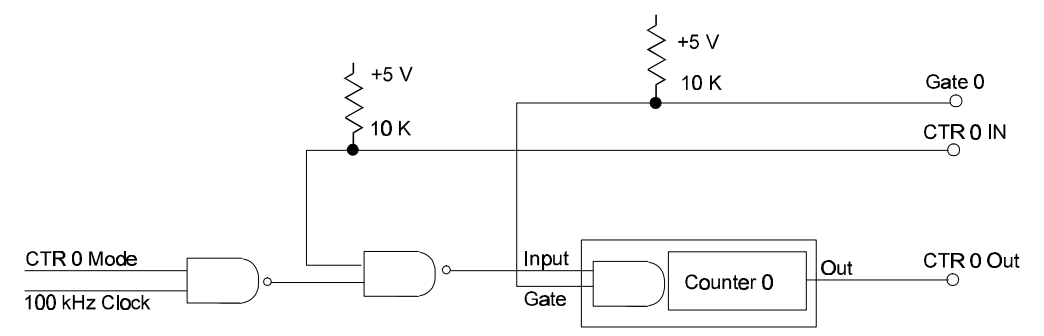

**tbkConfCntr0** programs the control register of Counter 0 in one of six modes. Counter 0 is a general purpose counter with input, gate and output lines. The input of counter 0 can be configured using the **ctr0mode** parameters of the **tbkSetTrig** command.

Mode 0, high on terminal count, is typically used to count events. After the initial count value (see **tbkWtCntr0**) is set, the counter will decrement on each pulse of the Counter 0 input. The count value at any time can be read using **tbkRdCntr0**. Counter 0 output (pin 2 of P1), which is initially low, will go high when the counter decrements to 0.

- Mode 1, hardware retriggerable one-shot, is used to generate a pulse following the occurrence of a rising edge of the Counter 0 gate. The output, which is initially high, will go low after the hardware trigger is received until the count decrements to 0.
- Mode 2, rate generator, acts as a divide-by-N counter. The output will be high until the counter value decrements to 1, when the output goes low for 1 clock pulse before going high again.
- Mode 3, square wave generator, is similar to mode 2 except for the duty-cycle. The output will be high for half of the count value, and low for the other half. If the count value is odd, the output will remain high for the extra clock pulse.
- Mode 4, software triggered strobe, will strobe each time the count value is loaded. The output is initially high. After the count value is written and has decremented to 1, the output will go low for one clock pulse before going high again.
- Mode 5, hardware triggered strobe, is similar to mode 4 except the strobe is initiated by a hardware trigger (rising edge of Counter 0 gate).

# tbkDefaultHandler

| DLL Function       | <pre>int tbkDefaultHandler( uchar tbkErrnum );</pre> |  |  |  |  |
|--------------------|------------------------------------------------------|--|--|--|--|
| С                  | tbkDefaultHandler( int tbkErrnum );                  |  |  |  |  |
| QuickBASIC         | BtbkDefaultHandler% (ByVal tbkErrnum%)               |  |  |  |  |
| Visual Basic       | VBtbkDefaultHandler% (tbkErrnum%)                    |  |  |  |  |
| Turbo Pascal       | tbkDefaultHandler( tbkErrnum:integer );              |  |  |  |  |
| Parameters         |                                                      |  |  |  |  |
| tbkErrnum          | The error code of the detected error.                |  |  |  |  |
| Returns            | Nothing                                              |  |  |  |  |
| See Also           | tbkSetErrHandler                                     |  |  |  |  |
| Program References | None                                                 |  |  |  |  |

**tbkDefaultHandler** displays an error message and then exits the application program. When the TempBook library is loaded, it invokes the default error handler whenever it encounters an error. The error handler may be changed with tbkSetErrHandler.

# tbkGetBackStat

| DLL Function       | <pre>int tbkGetBackStat(uchar *active, ulong *count);</pre>                                 |  |  |  |  |
|--------------------|---------------------------------------------------------------------------------------------|--|--|--|--|
| С                  | <pre>tbkGetBackStat(unsigned char _far *active, unsigned long _far *count);</pre>           |  |  |  |  |
| QuickBASIC         | BtbkGetBackStat%(active%, count&)                                                           |  |  |  |  |
| Visual Basic       | VBtbkGetBackStat% (active%, count&)                                                         |  |  |  |  |
| Turbo Pascal       | <pre>tbkGetBackStat( active:ByteP; count:LongP ):integer;</pre>                             |  |  |  |  |
| Parameters         |                                                                                             |  |  |  |  |
| uchar *active      | A flag which will be returned non-zero if a background transfer is in progress, or 0 if not |  |  |  |  |
| ulong *count       | The number of scans acquired by the last or current background transfer                     |  |  |  |  |
| Returns            | TerrOverrun - Internal data buffer overrun                                                  |  |  |  |  |
|                    | TerrFIFOFull - ADC FIFO Overrun                                                             |  |  |  |  |
|                    | TerrNoError - No error                                                                      |  |  |  |  |
| See Also           | tbkRdNBack, tbkStopBack                                                                     |  |  |  |  |
| Program References | None                                                                                        |  |  |  |  |

**tbkGetBackStat** determines if a background operation is still in progress. It also reads the number of bytes acquired by the last or current background operation initiated by the **tbkRdNBack** function.

**tbkGetBackStat** can return two possible error codes. **TerrFIFOFull** is returned if the data FIFO in the TempBook/66 is filled before the user can read the data out. In which case, the data read may be invalid. If the **tbkRdNBack** is called with the cycle flag enabled, a **TerrOverrun** can be returned. This means that the software is just fast enough to read one buffer of data. If this error occurs, the amount of data available (specified by 'count') is valid, but the transfer was stopped.

# tbkGetFreq

| DLL Function       | <pre>int tbkGetFreq(float *freq);</pre>                           |
|--------------------|-------------------------------------------------------------------|
| С                  | <pre>tbkGetFreq(float _far *freq);</pre>                          |
| QuickBASIC         | BtbkGetFreq% (freq!)                                              |
| Visual Basic       | VBtbkGetFreq% (freq!)                                             |
| Turbo Pascal       | <pre>tbkGetFreq( freq:FloatP ):integer;</pre>                     |
| Parameters         |                                                                   |
| float *freq        | A variable to hold the currently defined sampling frequency in Hz |
| _                  | Valid Valides. 100000.0 0.0002                                    |
| Returns            | TerrNoError - No error                                            |
| See Also           | tbkSetFreq, tbkSetClk                                             |
| Program References | None                                                              |

**tbkGetFreq** reads the sampling frequency of the pacer clock. Note: **tbkGetFreq** assumes that the 100 kHz/1 MHz jumper is set to the default position of 1MHz.

# tbkGetProtocol

| DLL Function       | int tbkGetProtocol(int *protocol)                                                                                                    |                                   |       |  |
|--------------------|----------------------------------------------------------------------------------------------------|-----------------------------------|-------|--|
| С                  | tbkGetProtocol(int *protocol);                                                                                                    |                                   |       |  |
| QuickBASIC         | BtbkGetProtocol% (protoc                                                                                                    | 201%)                             |       |  |
| Visual Basic       | VBtbkGetProtocol% (proto                                                                                                    | pcol%)                            |       |  |
| Turbo Pascal       | <pre>tbkGetProtocol( protocol:DataP ):integer;</pre>                                                                                                    |                                   |       |  |
| Parameters         |                                                                                                    |                                   |       |  |
| protocol           | A pointer to a value that will be set to the current protocol chosen from the protocol codes listed below (additional EPP implementation codes may be described in the README file). |                                   |       |  |
|                    | Name                                                                                                    | Description                       | Value |  |
|                    | TbkProtocolNone                                                                                                    | TempBook/66Communication Disabled | 0     |  |
|                    | TbkProtoco18                                                                                                    | 8-bit I/O                         | 1     |  |
|                    | TbkProtocol4                                                                                                    | 4-bit I/O                         | 2     |  |
|                    | TbkProtocol4FPort                                                                                                    | Far Point F/Port EPP Interface    | 10    |  |
|                    | TbkProtocolSL                                                                                                    | 82360 SL EPP Interface            | 20    |  |
| Returns            | An error number, or 0 is no erro                                                                                                    | r.                                |       |  |
| See Also           | tbkInit, tbkSetProtocol                                                                                                    |                                   |       |  |
| Program References | None                                                                                                    |                                   |       |  |

**tbkGetProtocol** returns the current parallel port communications protocol. **tbkInit** initially sets the protocol set to either **TbkProtocol8** or **TbkProtocol4**, indicating either 8-bit or 4-bit standard parallel port protocol. **tbkSetProtocol** may be used to specify other protocols.

# tbkGetScan

| DLL Function       | <pre>int tbkGetScan(uint *chans, uchar *gains, uchar *polarities, uint *count);</pre>                    |
|--------------------|----------------------------------------------------------------------------------------------------|
| С                  | tbkGetScan(unsigned *chans, unsigned char *gains, unsigned char *polarity,                               |
|                    | unsigned *count);                                                                                        |
| QuickBASIC         | BtbkGetScan% (chans%, gains%, polarity%, ByVal count%)                                                   |
| Visual Basic       | VBtbkGetScan% (chans%(), gains%(), polarity%(), count%)                                                  |
| Turbo Pascal       | <pre>tbkGetScan( chans:WordP; gains:ByteP; polarity:ByteP; count:word ):integer;</pre>                   |
| Parameters         |                                                                                                    |
| uint *chans        | An array to hold up to 512 channel numbers or 0 if the channel information is not desired. See table     |
|                    | at end of chapter for valid values.                                                                      |
| uchar *gains       | An array to hold up to 512 gain values or 0 if the channel gain information is not desired. See table at |
|                    | end of chapter for valid values.                                                                         |
| uchar polarity     | Zero value causes TempBook to default to Unipolar mode. Non-zero value causes default Bipolar            |
|                    | mode. All ADC conversions except those started with tbkSetScan will use the default polarity.            |
| uint count         | A variable to hold the number of values returned in the chans and gains arrays.                          |
| Returns            | TerrNoError - No error                                                                                   |
| See Also           | tbkSetScan, tbkSetMux                                                                                    |
| Program References | None                                                                                                    |

**tbkGetScan** reads the current scan sequence consisting of up to 512 channels, gains and polarities.

# tbkInit

| DLL Function       | int tbkInit(ucl                                       | har lptPort, uchar lptIntr);           |  |
|--------------------|-------------------------------------------------------|----------------------------------------|--|
| С                  | tbkInit(unsigned int lptPort, unsigned char lptIntr); |                                        |  |
| QuickBASIC         | BtbkInit% (ByVa                                       | al lptPort%, ByVal lptIntr%)           |  |
| Visual Basic       | VBtbkInit% (lpt                                       | tPort%, lptIntr%)                      |  |
| Turbo Pascal       | tbkInit( lptPo                                        | rt:byte; lptIntr:byte ):integer;       |  |
| Parameters         |                                                       |                                        |  |
| unchar lptIntr     | The LPT interrupt le                                  | The LPT interrupt level (7 for LPT1)   |  |
| uchar lptPort      | The LPT port numb                                     | per (See table below for definitions.) |  |
|                    | Description V                                         | /alue                                  |  |
|                    | LPT1 0                                                | x00                                    |  |
|                    | LPT2 0                                                | x01                                    |  |
|                    | LPT3 0x                                               | x02                                    |  |
|                    | LPT4 0x                                               | x03                                    |  |
| Returns            | TerrNotOnLine -                                       | No communication with TempBook         |  |
|                    | TerrBadChannel                                        | - Invalid LPT channel                  |  |
|                    | TerrNoTempBook                                        | - No TempBook/66detected               |  |
|                    | TerrNoError - No                                      | o error                                |  |
| See Also           | tbkSelectPort, tbkClose                               |                                        |  |
| Program References | None                                                  |                                        |  |

**tbkInit** is used to perform multiple functions: initialize subroutine library variables, establish communications with a TempBook unit, reset the TempBook hardware to power-on conditions, and select the TempBook as the current TempBook. **tbkInit** can be called to reinitialize the TempBook only after the **tbkClose** command is called to terminate communications with the TempBook.

**tbkInit** will perform the following tasks:

- Stop any current acquisition
- Set the scan group to channel 1 with a gain of 1
- Set the pacer clock to 100 kHz
- Reset the counter/timers

Note: tbkInit must be called before any other TempBook function

#### tbkRd

| DLL Function       | int tbkRd(uint chan, uint *sample, uchar gain);                         |  |
|--------------------|-------------------------------------------------------------------------|--|
| С                  | tbkRd(unsigned chan, unsigned *sample, unsigned char gain);             |  |
| QuickBASIC         | BtbkRd% (ByVal chan%, sample%, ByVal gain%)                             |  |
| Visual Basic       | VBtbkRd% (chan%, sample%, gain%)                                        |  |
| Turbo Pascal       | <pre>tbkRd( chan:word; sample:WordP; gain:byte ):integer;</pre>         |  |
| Parameters         |                                                                         |  |
| uint chan          | A single channel number (see table at end of chapter for valid values). |  |
| unit *sample       | A pointer to a value where an A/D sample is stored                      |  |
| unchar gain        | The channel gain (see table at end of chapter for valid values)         |  |
| Returns            | TerrFIFOFull - Buffer Overrun                                           |  |
|                    | TerrInvGain - Invalid gain                                              |  |
|                    | TerrInvChan - Invalid channel                                           |  |
|                    | TerrNoError - No Error                                                  |  |
| See Also           | tbkRdN, tbkSetMux, tbkSetTrig, tbkSoftTrig, tbkRdFore                   |  |
| Program References | None                                                                    |  |

**tbkAdcRd** is used to take a single reading from the given A/D channel. This function will use a software trigger to immediately trigger and acquire one sample from the specified A/D channel.

# tbkRdBit

| DLL Function       | <pre>int tbkRdBit(uchar bitNum, uchar *bitVal);</pre>                                     |  |
|--------------------|-------------------------------------------------------------------------------------------|--|
| С                  | tbkRdBit(unsigned char bitNum, unsigned char *bitVal);                                    |  |
| QuickBASIC         | BtbkRdBit% (ByVal bitNum%, bitVal%)                                                       |  |
| Visual Basic       | VBtbkRdBit% (bitNum%, bitVal%)                                                            |  |
| Turbo Pascal       | <pre>tbkRdBit( bitNum:byte; bitVal:ByteP ):integer;</pre>                                 |  |
| Parameters         |                                                                                           |  |
| uchar bitNum       | The bit number of the specified digital I/O port to read                                  |  |
|                    | Valid values: 0 - 7                                                                       |  |
| uchar *bitVal      | A variable to hold the value of the specified bit (non-zero if asserted, 0 if unasserted) |  |
| Returns            | TerrInvBitNum - Invalid bit number                                                        |  |
|                    | TerrNoError - No error                                                                    |  |
| See Also           | tbkWtByte, tbkRdByte, tbkWtBit                                                            |  |
| Program References | None                                                                                      |  |

tbkRdBit reads the state of a single digital input bit.

# tbkRdByte

| DLL Function       | <pre>int tbkRdByte(uchar *byteVal);</pre>              |
|--------------------|--------------------------------------------------------|
| С                  | <pre>tbkRdByte(unsigned char *byteVal);</pre>          |
| QuickBASIC         | BtbkRdByte%(digIn%)                                    |
| Visual Basic       | VBtbkRdByte% (digIn%)                                  |
| Turbo Pascal       | <pre>tbkRdByte( byteVal:DataP ):integer;</pre>         |
| Parameters         |                                                        |
| uchar *byteVal     | A variable to hold the value of the digital input byte |
| Returns            | TerrNoError - No error                                 |
| See Also           | tbkWtByte, tbkWtBit, tbkRdBit                          |
| Program References | None                                                   |

**tbkRdByte** reads the 8-bit digital input byte.

# tbkRdCntr0

| DLL Function       | <pre>int tbkRdCntr0(uint *cntr0, uchar latch);</pre>                                            |
|--------------------|-------------------------------------------------------------------------------------------------|
| С                  | <pre>tbkRdCntr0(unsigned _far *cntr0, unsigned char mode);</pre>                                |
| QuickBASIC         | BtbkRdCntr0% (cntr0%, ByVal latch%)                                                             |
| Visual Basic       | VBtbkRdCntr0% (cntr0%, latch%)                                                                  |
| Turbo Pascal       | <pre>tbkRdCntr0( cntr0:WordP; mode:Byte ):integer;</pre>                                        |
| Parameters         |                                                                                                 |
| uint *cntr0        | The value read back from the Counter 0 hold register                                            |
|                    | Valid values: 0 - 65535                                                                         |
| uchar latch        | If latch is non-zero, the count register will be latched into the hold register before reading. |
|                    | If latch is zero, the count register will be read directly.                                     |
|                    | Direct reading should only be performed when no clock pulses are present.                       |
| Returns            | TerrNoError - No error                                                                          |
| See Also           | tbkConfCntr0, tbkWtCntr0                                                                        |
| Program References | None                                                                                            |

**tbkRdCntr0** reads the hold register of counter 0. This function is normally used with mode 0 of counter 0 (see **tbkConfCntr0**) to read the current count value.

# tbkRdFore

| DLL Function       | <pre>int tbkRdFore(uint *sample);</pre>                   |
|--------------------|-----------------------------------------------------------|
| С                  | <pre>tbkRdFore(unsigned _far *sample);</pre>              |
| QuickBASIC         | BtbkRdFore% (sample%)                                     |
| Visual Basic       | VBtbkRdFore% (sample%)                                    |
| Turbo Pascal       | tbkRdFore( sample:WordP ):integer;                        |
| Parameters         |                                                           |
| uint *sample       | A pointer to a value where an A/D sample is stored        |
|                    | Valid values: (See tbksetTag)                             |
| Returns            | TerrFIFOFull - Buffer overrun                             |
|                    | TerrNoError - No error                                    |
| See Also           | tbkReadFIFO, tbkSetTag, tbkSetClk, tbkSetTrig, tbkSetScan |
| Program References | None                                                      |

**tbkRdFore** will read one sample from the A/D data FIFO. This function, unlike the **tbkRd** function, will not configure the trigger source. It assumes that the A/D converter has already been configured to acquire data.

Note: If the A/D converter has not been configured to acquire data, this function may wait indefinitely, hanging the computer.

## tbkRdN

| DLL Function       | int tbkRdN(uint chan, uint *buf, uint count, uchar trigger, uchar oneShot,                |  |
|--------------------|-------------------------------------------------------------------------------------------|--|
|                    | float freq, uchar gain);                                                                  |  |
| С                  | tbkRdN(unsigned chan, unsigned *buf, unsigned count, unsigned char trigger,               |  |
|                    | unsigned char oneShot, float freq, unsigned char gain);                                   |  |
| QuickBASIC         | BtbkRdN% (ByVal chan%, buf%, ByVal count%, ByVal trigger%, ByVal oneShot%,                |  |
|                    | ByVal freq!, ByVal gain%)                                                                 |  |
| Visual Basic       | VBtbkRdN% (chan%, buf%(), count%, trigger%, oneShot%, freq!, gain%)                       |  |
| Turbo Pascal       | tbkRdN( chan:word; buf:WordP; count:word; trigger:byte; oneShot:byte;                     |  |
|                    | <pre>freq:real; gain:byte ):integer;</pre>                                                |  |
| Parameters         |                                                                                           |  |
| unit chan          | A single channel number (see table at end of chapter for valid values)                    |  |
| uint *buf          | An array where the A/D scans will be returned                                             |  |
| uint count         | The number of scans to be taken                                                           |  |
|                    | Valid values: 1 - 32767                                                                   |  |
| uchar trigger      | The trigger source (see table at end of chapter for valid values)                         |  |
| uchar one shot     | A flag that if non-zero enables one-shot trigger mode, otherwise enables continuous mode. |  |
| float freq         | The sampling frequency in Hz (100000.0 to 0.0002)                                         |  |
| uchar gain         | The channel gain (see table at end of chapter for valid values)                           |  |
| Returns            | TerrFIFOFull - Buffer overrun                                                             |  |
|                    | TerrInvGain - Invalid gain                                                                |  |
|                    | TerrIncChan - Invalid channel                                                             |  |
|                    | TerrInvTrigSource - Invalid trigger                                                       |  |
|                    | TerrInvLevel - Invalid level                                                              |  |
| See Also           | tbkRd, tbkRdScan, tbkRdScanN, tbkRdNFore, tbkSetFreq, tbkSetMux, tbkSetClk,               |  |
|                    | tbkSetTrig                                                                                |  |
| Program References | None                                                                                      |  |

**tbkRdN** is used to take multiple scans from a single A/D channel. This function will configure the pacer clock, arm the trigger and acquire 'count' scans from the specified A/D channel.

### tbkRdNBack

| DLL Function       | <pre>int tbkRdNBack(uint *buf, uint count, uchar cycle, uchar update Single);</pre>                           |  |
|--------------------|----------------------------------------------------------------------------------------------------|--|
| С                  | tbkRdNBack(unsigned _far *buf, unsigned count, unsigned char cycle, unsigned                                  |  |
|                    | char updateSingle);                                                                                           |  |
| QuickBASIC         | BtbkRdNBack% (buf%, ByVal count%, ByVal cycle%, ByVal updateSingle%)                                          |  |
| Visual Basic       | VBtbkRdNBack% (buf%(), count%, cycle%, updateSingle%)                                                         |  |
| Turbo Pascal       | <pre>tbkRdNBack( buf:WordP; count:word; cycle:byte; updateSingle:byte ):integer;</pre>                        |  |
| Parameters         |                                                                                                    |  |
| uint *buf          | An array where the A/D scans will be placed                                                                   |  |
| uint count         | The number of scans to be taken                                                                               |  |
|                    | Valid values: 1 - 32767                                                                                       |  |
| uchar cycle        | A flag that if non-zero will enable continuous operation, or if 0 will disable it                             |  |
| uchar updateSingle | A flag that if non-zero will enable single scans to be read into buf or if 0 will enable buf to be updated in |  |
|                    | a block of 256 scans                                                                                          |  |
| Returns            | TerrMultBackXfer - Background read already in progress                                                        |  |
|                    | TerrNoError - No error                                                                                        |  |
| See Also           | tbkGetBackStat, tbkBackStop, tbkSetTag, tbkSetClk, tbkSetTrig                                                 |  |
| Program References | None                                                                                                    |  |

**tbkRdNBack** reads multiple A/D scans in the background using interrupts. This function will return control back to the user's program after initiating the background transfer. The user can then monitor the status of the background transfer with the **tbkGetBackStat** function or stop the transfer with the **tbkBackStop** function. Because the transfer occurs in the background, the user can perform other tasks in the foreground. This function assumes that the A/D acquisition has already been setup.

If the cycle flag is true, the background transfer will run continuously looping back to the beginning of 'buf' after 'count' scans have been read. This allows the user to read large amounts of data without calling **tbkRdNBack** multiple times. As long as the user monitors how much data is in the buffer and processes the data before it gets overwritten, the background transfer can run indefinitely. In this mode, the user should get the total number of scans written into 'buf' using **tbkGetBackStat** and keep track of the total number of scans processed in a variable. The difference between these two totals is the number of unprocessed valid scans in 'buf' that the user can process.

Note: the Visual Basic chapter includes an example program which demonstrates how to use the cycle mode of **tbkRdNBack**.

The **updateSingle** flag allows the user to control whether the TempBook/66 updates 'buf' one sample at a time or in blocks of 256 scans. Enabling **updateSingle** allows the user to read A/D data during slow acquisitions as the data is acquired. Because the **updateSingle** flag is directly tied to the number of interrupts that will be generated on the computer, the flag should not be enabled if the acquisition rate is greater than roughly 500 scans per second (sampling rate \* # of channels). For example, an acquisition running at 1 Hz might enable the **updateSingle** flag so that the data can be read each second rather than waiting for 256 seconds. An acquisition running at 10,000 Hz would disable the flag so the computer does not hang.

# tbkRdNBackPreT

| DLL Function       | <pre>int tbkRdNBackPreT(uint *buf, uint count, uchar cycle);</pre>                |
|--------------------|-----------------------------------------------------------------------------------|
| С                  | tbkRdNBackPreT(unsigned int _far *buf, unsigned int count, unsigned char          |
|                    | cycle);                                                                           |
| QuickBASIC         | BtbkRdNBackPreT% (buf%, ByVal count%, ByVal cycle%)                               |
| Visual Basic       | VBtbkRdNBackPreT% (buf%(), count%, cycle%)                                        |
| Turbo Pascal       | <pre>tbkRdNBackPreT(buf:WordP; count:word; cycle:byte):integer;</pre>             |
| Parameters         |                                                                                   |
| uint *buf          | An array where the A/D scans will be placed.                                      |
| uint count         | The number of scans to be taken (1-32767)                                         |
| uchar cycle        | A flag that if non-zero will enable continuous operation, or if 0 will disable it |
| Returns            | TerrMultBackXfer - Background read already in progress                            |
|                    | TerrNoError - No error                                                            |
| See Also           | tbkGetBackStat, tbkBackStop, tbkSetTag, tbkSetTrigPreT                            |
| Program References | PRETEX3 (all languages)                                                           |

**tbkRdNBackPreT** reads multiple A/D scans, initiated by the **tbkSetTrigPreT** command, in the background. This function will return control to the user's program after initiating the background transfer. The user can then monitor the status of the background transfer with the **tbkGetBackStat** function or stop the transfer with the **tbkBackStop** function. Because the transfer occurs in the background, the user can perform other tasks in the foreground. This function assumes that the pre-trigger acquisition has already been setup using the **tbkSetTrigPreT** command.

If the 'cycle' flag is true, the background transfer will run continuously looping back to the beginning of 'buf' after 'count' scans have been read. Under this mode, the background transfer will continue until the acquisition completes. This allows the user to collect large amounts of data without calling **tbkRdNBackPreT** several times. As long as the user monitors how much data is in the buffer and processes the data before it gets overwritten, the background transfer can run until the acquisition completes. In this mode, the user should get the total number of scans written into 'buf' using the **tbkGetBackStat** function and keep track of the total number of scans processed in a variable. The difference between these two totals is the number of unprocessed valid scans in 'buf' that the user can process.

If, however, the 'cycle' flag is false, the background transfer will only collect the number of scans specified in 'count'. If this is the case, a number of **tbkRdNBack** calls may be necessary to read all the data collected during the pre-trigger mode acquisition.

# tbkRdNFore

| DLL Function       | <pre>int tbkRdNFore(uint *buf, uint count);</pre>       |
|--------------------|---------------------------------------------------------|
| С                  | tbkRdNFore(unsigned _far *buf, unsigned count);         |
| QuickBASIC         | BtbkRdNFore% (buf%, ByVal count%)                       |
| Visual Basic       | VBtbkRdNFore% (buf%(), count%)                          |
| Turbo Pascal       | <pre>tbkRdNFore( buf:WordP; count:word ):integer;</pre> |
| Parameters         |                                                         |
| uint *buf          | An array where the A/D samples will be placed           |
| uint count         | The number of scans to be taken                         |
|                    | Valid values: 1 - 32767                                 |
| Returns            | TerrFIFOFull - Buffer overrun                           |
|                    | TerrNoError - No error                                  |
| See Also           | tbkSetClk, tbkSetTrig                                   |
| Program References |                                                         |

**tbkRdNFore** reads multiple A/D scans in the foreground. Unlike **tbkRdNBack**, this function does not use interrupts and does not return control immediately to the program. It will return only when 'count' scans have been read. This function will not configure the A/D acquisition and assumes that the A/D converter has already been configured to acquire data.

Note: If the A/D converter has not been configured to acquire data, this function may wait indefinitely, hanging the computer.

## tbkRdNForePreT

| DLL Function       | <pre>int tbkRdNForePreT(uint *buf, uint count, uint *retcount, uchar *active);</pre>    |
|--------------------|-----------------------------------------------------------------------------------------|
| С                  | tbkRdNForePreT(unsigned int _far *buf, unsigned int count, unsigned int _far            |
|                    | <pre>*retcount, unsigned char _far *active);</pre>                                      |
| QuickBASIC         | BtbkRdNForePreT% (buf%, ByVal count%, retcount%, active%)                               |
| Visual Basic       | VBtbkRdNForePreT% (buf%(), count%, retcount%, active%)                                  |
| Turbo Pascal       | tbkRdNForePreT( buf:WordP; count:word; retcount: WordP; active:ByteP                    |
|                    | ):integer;                                                                              |
| Parameters         |                                                                                         |
| uint *buf          | An array where the A/D samples will be placed                                           |
| uint count         | The number of scans to be taken                                                         |
|                    | Valid values: 1 - 32767                                                                 |
| uint *retcount     | Pointer to an integer representing the number of scans actually taken                   |
| uchar *active      | Pointer to a flag indicating whether or not the pre-trigger acquisition is still active |
| Returns            | TerrFIFOFull - Buffer overrun                                                           |
|                    | TerrNoError - No error                                                                  |
| See Also           | tbkSetTrigPreT, tbkSetTag, tbkRdNForePreTWait, tbkRdNBackPreT                           |
| Program References | PRETEX1 (all languages)                                                                 |

**tbkRdNForePreT** reads multiple A/D scans, initiated by the **tbkSetTrigPreT** command, in the foreground. Unlike the **tbkRdNBackPreT** command, this function does not use interrupts and does not return control immediately to the application program. It will only return when either the specified count has been satisfied or the acquisition completes.

This function may be called subsequent to configuring a pre-trigger acquisition using the **tbkSetTrigPreT** command. Once this command has been called, it will return only when one of two possible conditions are met: 1) The specified number of scans has been collected, or, 2) the trigger has been detected and the acquisition has completed. In the latter case, the returned 'active' flag will be 0 and the number of scans actually collected will be returned in 'retcount'.

Note: If the A/D converter has not been configured to acquire data, this function may wait indefinitely, hanging the computer.

# tbkRdNForePreTWait

| DLL Function       | <pre>int tbkRdNForePreTWait(uint *buf, uint count, uint *retcount);</pre>      |  |
|--------------------|--------------------------------------------------------------------------------|--|
| С                  | tbkRdNForePreTWait(unsigned int _far *buf, unsigned int count, unsigned int    |  |
|                    | _far *retcount);                                                               |  |
| QuickBASIC         | BtbkRdNForePreTWait% (buf%, ByVal count%, retcount%)                           |  |
| Visual Basic       | VBtbkRdNForePreTWait% (buf%(), count%, retcount%)                              |  |
| Turbo Pascal       | <pre>tbkRdNForePreTWait( buf:WordP; count:word; retcount:WordP):integer;</pre> |  |
| Parameters         |                                                                                |  |
| uint *buf          | An array where the A/D samples will be placed                                  |  |
| uint count         | The number of scans to be taken                                                |  |
|                    | Valid values: 1 - 32767                                                        |  |
| uint *retcount     | Pointer to an integer representing the number of scans actually taken          |  |
| Returns            | TerrFIFOFull - Buffer overrun                                                  |  |
|                    | TerrNoError - No error                                                         |  |
| See Also           | tbkSetTrigPreT, tbkRdNForePreT, tbkRdNBackPreT                                 |  |
| Program References | PRETEX2 (all languages)                                                        |  |

**tbkRdNForePreTWait** reads multiple A/D scans, initiated by the **tbkSetTrigPreT** command, in the foreground. Unlike the **tbkRdNForePreT** command, this function will not return until the acquisition completes. It will only return when the specified trigger event has occurred and the specified post trigger count has been satisfied.

This function may be called subsequent to configuring a pre-trigger acquisition using the **tbkSetTrigPreT** command. Once this command has been called, it will return only when the trigger has been detected and the acquisition has completed. The amount specified in the 'count' parameter specifies the length of the supplied buffer in scans. Unlike **tbkAdcRdNForePreT** this command will not return when 'count' is satisfied; instead, it will continue acquiring by wrapping the scans to the beginning of the buffer until the final post-trigger scan is collected and the acquisition completes.

When the acquisition completes, control will be returned to the application program along with the actual number of scans collected in the 'retcount' parameter.

**Note**: If the A/D converter has not been configured to acquire data or the trigger event never occurs, this function may wait indefinitely, hanging the computer.

| DLL Function       | int tbkRdScan(uint startChan, uint endChan, uint *buf, uchar gain);                   |  |  |
|--------------------|---------------------------------------------------------------------------------------|--|--|
| С                  | tbkRdScan(unsigned startChan, unsigned endChan, unsigned * buf, unsigned              |  |  |
|                    | char gain);                                                                           |  |  |
| QuickBASIC         | BtbkRdScan% (ByVal startChan%, ByVal endChan%, buf%, ByVal gain%)                     |  |  |
| Visual Basic       | VBtbkRdScan% (startChan%, endChan%, buf%(), gain%)                                    |  |  |
| Turbo Pascal       | <pre>tbkRdScan( startChan:word; endChan:word; buf:WordP; gain:byte ):integer;</pre>   |  |  |
| Parameters         |                                                                                       |  |  |
| uint startChan     | The starting channel of the scan group (see table at end of chapter for valid values) |  |  |
| uint endChan       | The ending channel of the scan group (see table at end of chapter for valid values)   |  |  |
| uint *buf          | An array where the A/D scans will be placed                                           |  |  |
| unchar gain        | The channel gain (see table at end of chapter for valid values)                       |  |  |
| Returns            | TerrInvGain - Invalid gain                                                            |  |  |
|                    | TerrInvChan - Invalid channel                                                         |  |  |
|                    | TerrNoError - No error                                                                |  |  |
| See Also           | tbkRd, tbkRdN, tbkRdNScan, tbkSetMux, tbkRdFore, tbkSetClk, tbkSetTrig                |  |  |
| Program References |                                                                                       |  |  |

# tbkRdScan

**tbkRdScan** reads a single sample from multiple channels. This function will use a software trigger to immediately trigger and acquire one scan consisting of each channel starting with 'startChan' and ending with 'endChan'.

### tbkRdScanN

| DLL Function       | int tbkRdScanN(uint startChan, uint endChan, uint *buf, uint count, uchar trigger uchar one Shot float freg uchar gain ); |  |
|--------------------|----------------------------------------------------------------------------------------------------|--|
| C                  | the PdS can N(unsigned start Chan unsigned end Chan unsigned * huf unsigned                                               |  |
| °                  | count, unsigned char trigger, unsigned char oneShot, float freq, unsigned                                                 |  |
|                    | char gain);                                                                                                    |  |
| QuickBASIC         | BtbkRdScanN% (ByVal startChan%, ByVal endChan%, buf%, ByVal count%, ByVal                                                 |  |
|                    | trigger%, ByVal oneShot%, ByVal freq!, ByVal gain%)                                                                       |  |
| Visual Basic       | VBtbkRdScanN% (startChan%, endChan%, buf%(), count%, trigger%, oneShot%,                                                  |  |
|                    | <pre>freq!, gain%)</pre>                                                                                                  |  |
| Turbo Pascal       | <pre>tbkRdScanN( startChan:word; endChan:word; buf:WordP; count:word;</pre>                                               |  |
|                    | <pre>trigger:byte; oneShot:byte; freq:real; gain:byte ):integer;</pre>                                                    |  |
| Parameters         |                                                                                                    |  |
| uint startChan     | The starting channel of the scan group (see table at end of chapter for valid values)                                     |  |
| uint endChan       | The ending channel of the scan group (see table at end of chapter for valid values)                                       |  |
| uint *buf          | An array where the A/D scans will be placed                                                                               |  |
| uint count         | The number of scans to be read                                                                                            |  |
|                    | Valid values: 1 - 65536                                                                                                   |  |
| uchar trigger      | The trigger source (see table at end of chapter for valid values)                                                         |  |
| uchar one Shot     | A flag that if non-zero enables one-shot trigger mode                                                                     |  |
| float freq         | The sampling frequency in Hz                                                                                              |  |
|                    | Valid values: 100000.0 - 0.0002                                                                                           |  |
| uchar gain         | The channel gain (see table at end of chapter for valid values)                                                           |  |
| Returns            | TerrInvGain - Invalid gain                                                                                                |  |
|                    | TerrInvChan - Invalid channel                                                                                             |  |
|                    | TerrInvTrigSource - Invalid trigger                                                                                       |  |
|                    | TerrInvLevel - Invalid Level                                                                                              |  |
|                    | TerrFIF0Full - Buffer Overrun                                                                                             |  |
|                    | TerrNoError - No error                                                                                                    |  |
| See Also           | tbkRd, tbkRdN, tbkRdScan, tbkRdNFore, tbkSetClk, tbkSetTrig                                                               |  |
| Program References |                                                                                                    |  |

**tbkRdScanN** reads multiple scans from multiple A/D channels. This function will configure the pacer clock, arm the trigger and acquire 'count' scans consisting of each channel starting with 'startChan' and ending with 'endChan'.

### tbkRdTemp

| DLL Function       | <pre>tbkRdTemp(uint chan, uchar tcType, int * temp)</pre>            |  |
|--------------------|----------------------------------------------------------------------|--|
| С                  | <pre>tbkRdTemp(unsigned chan, unsigned tcType, int * temp);</pre>    |  |
| QuickBASIC         | BtbkRdTemp% (ByVal chan%, ByVal tcType%, temp%)                      |  |
| Visual Basic       | VBtbkRdTemp% (chan%, tcType%, temp%)                                 |  |
| Turbo Pascal       | <pre>tbkRdTemp( chan:word; tcType:word; temp:DataP):integer;</pre>   |  |
| Parameters         |                                                                      |  |
| uint chan          | Single channel number (see table at end of chapter for valid values) |  |
| uint tcType        | Thermocouple type (see table at end of chapter for valid values)     |  |
| int *temp          | Pointer to a value where the converted temperature is to be stored   |  |
| Returns            | TerrInvChan - Invalid Channel                                        |  |
|                    | TerrTCE_Type - Invalid Thermocouple Type                             |  |
| See Also           | tbkTCSetup, tbkTCConvert, tbkTCSetupConvert                          |  |
| Program References | TEMPEX1 (all languages)                                              |  |

**tbkRdTemp** is used to take a single thermocouple reading from the given analog input channel. The reading will be zero corrected, span corrected, and linearized to yield a temperature reading in tenths of a degree Celsius. This function will use software triggering to immediately trigger and acquire one sample.

If a calibration constant file with the default name, "tempbook.cal", is not visible to the calling program then no span correction is performed.

# tbkRdTempN

| DLL Function       | <pre>tbkRdTempN( uint chan, uchar tcType, uint count, int * temp, uint * buf,</pre> |  |
|--------------------|-------------------------------------------------------------------------------------|--|
|                    | float freq, uint avg )                                                              |  |
| С                  | <pre>tbkRdTempN( unsigned chan, unsigned tcType, unsigned count, int * temp,</pre>  |  |
|                    | unsigned * buf, float freq, unsigned avg );                                         |  |
| QuickBASIC         | BtbkRdTempN% (ByVal chan%, ByVal tcType%, ByVal count%, temp%, buf%, ByVal          |  |
|                    | freq!, ByVal avg%)                                                                  |  |
| Visual Basic       | VBtbkRdTempN% (chan%, tcType%, count%, temp%(), buf%(), freq!, avg%)                |  |
| Turbo Pascal       | <pre>tbkRdTempN( chan:word; tcType:word; count:word; temp:DataP; buf:WordP;</pre>   |  |
|                    | <pre>freq:real; avg:word ):integer;</pre>                                           |  |
| Parameters         |                                                                                     |  |
| uint chan          | Single channel number (see table at end of chapter for valid values)                |  |
| uint tcType        | Thermocouple type (see table at end of chapter for valid values)                    |  |
| uint count         | Number of scans to read.                                                            |  |
| int *temp          | Pointer to a value where the converted temperature is to be stored                  |  |
| uint* buf          | Pointer to an array where the raw ADC counts are to be stored.                      |  |
| float freq         | Sampling frequency in Hz                                                            |  |
|                    | Valid values: 100000.0 - 0.0002                                                     |  |
| uint avg           | Type of averaging to be used.                                                       |  |
|                    | 0 - block averaging                                                                 |  |
|                    | 1 - no averaging                                                                    |  |
|                    | 2 - moving averaging                                                                |  |
| Returns            | TerrInvChan - Invalid Channel                                                       |  |
|                    | TerrTCE_Type - Invalid Thermocouple Type                                            |  |
|                    | <b>TerrInvCount</b> - More than 1 scan specified with freq = 0                      |  |
| See Also           | tbkRdTemp, tbkRdTempScan, tbkRdTempScanN, tbkTCSetup, tbkTCConvert,                 |  |
|                    | tbkTCSetupConvert                                                                   |  |
| Program References | TEMPEX1 (all languages)                                                             |  |

**tbkRdTempN** is used to take multiple thermocouple readings from the given analog input channel. The readings will be zero corrected, span corrected, and linearized to yield temperature reading(s) in tenths of a degree Celsius. This function will use pacer clock triggering to acquire samples at the rate defined in the parameter **freq**. The parameter **avg** is used to specify no, block, or moving averaging.

A pointer to a buffer array must be provided for storage of the raw ADC counts. The array dimension must be at least 4 \* count.

If a calibration constant file with the default name "tempbook.cal" is not visible to the calling program, then no span correction is performed.

# tbkRdTempScan

| DLL Function       | tbkRdTempScan(uint startChan, uint endChan, uchar tcType, int * temp)           |  |  |
|--------------------|---------------------------------------------------------------------------------|--|--|
| С                  | tbkRdTempScan(unsigned startChan, unsigned endChan, unsigned tcType, int *      |  |  |
|                    | temp);                                                                          |  |  |
| QuickBASIC         | BtbkRdTempScan% (ByVal startChan%, ByVal endChan%, ByVal tcType%, temp%)        |  |  |
| Visual Basic       | VBtbkRdTempScan% (startChan%, endChan%, tcType%, temp%())                       |  |  |
| Turbo Pascal       | tbkRdTempScan( startChan:word; endChan:word; tcType:word;                       |  |  |
|                    | <pre>temp:DataP):integer;</pre>                                                 |  |  |
| Parameters         |                                                                                 |  |  |
| uint startchan     | Single channel number (see table at end of chapter for valid values)            |  |  |
| uint endChan       | Ending channel of the scan group (see table at end of chapter for valid values) |  |  |
| uint tcType        | Thermocouple type (see table at end of chapter for valid values)                |  |  |
| int *temp          | An array where the A/D scan will be placed.                                     |  |  |
| Returns            | TerrInvChan - Invalid Channel                                                   |  |  |
|                    | TerrTCE_Type - Invalid Thermocouple Type                                        |  |  |
| See Also           | tbkRdTemp, tbkRdTempN, tbkRdTempScanN, tbkTCSetup, tbkTCConvert,                |  |  |
|                    | tbkTCSetupConvert                                                               |  |  |
| Program References | TEMPEX1 (all languages)                                                         |  |  |

**tbkRdTempScan** is used to take thermocouple readings from analog input channels 'startChan' through 'endChan'. The readings will be zero corrected, span corrected, and linearized to yield temperature readings in tenths of a degree Celsius. This function will use software triggering to immediately trigger and acquire one scan.

If a calibration constant file with the default name "tempbook.cal" is not visible to the calling program, then no span correction is performed.

### tbkRdTempScanN

| DLL Function       | tbkRdTempScanN(uint startChan, uint endChan, uchar tcType, uint count, int *      |  |
|--------------------|-----------------------------------------------------------------------------------|--|
|                    | temp, unit " but, float fleq, unit avg                                            |  |
| C                  | tokkaTempscanN(unsigned startChan, unsigned endchan, unsigned toType,             |  |
|                    | unsigned count, int * temp, unsigned * bur, float freq, unsigned avg);            |  |
| QuickBASIC         | BtbkRdTempScanN% (ByVal startChan%, ByVal endChan%, ByVal tcType%, ByVal          |  |
|                    | count%, temp%, buf%, ByVal treq!, ByVal avg%)                                     |  |
| Visual Basic       | VBtbkRdTempScanN% (startChan%, endChan%, tcType%, count%, temp%(), buf%(),        |  |
|                    | <pre>freq!, avg%)</pre>                                                           |  |
| Turbo Pascal       | <pre>tbkRdTempScanN( startChan:word; endChan:word; tcType:word; count:word;</pre> |  |
|                    | <pre>temp:DataP; buf:WordP; freq:real; avg:word ):integer;</pre>                  |  |
| Parameters         |                                                                                   |  |
| uint startchan     | Single channel number (see table at end of chapter for valid values)              |  |
| uint endChan       | Ending channel of the scan group (see table at end of chapter for valid values)   |  |
| uint tcType        | Thermocouple type (see table at end of chapter for valid values)                  |  |
| uint count         | Number of scans to read.                                                          |  |
| int *temp          | Pointer to a value where the converted temperatures are to be stored              |  |
| uint *buf          | Pointer to an array where the raw ADC counts are to be stored.                    |  |
| float freq         | Sampling frequency in Hz                                                          |  |
|                    | Valid values: 10000.0 - 0.0002                                                    |  |
| uint avg           | Type of averaging to be used.                                                     |  |
| Returns            | TerrInvChan - Invalid Channel                                                     |  |
|                    | TerrTCE_Type - Invalid Thermocouple Type                                          |  |
|                    | TerrInvCount - More than 1 scan specified with freq = 0                           |  |
| See Also           | tbkRdTemp, tbkRdTempN, tbkRdTempScan, tbkTCSetup, tbkTCConvert,                   |  |
|                    | tbkTCSetupConvert                                                                 |  |
| Program References | TEMPEX1 (all languages)                                                           |  |

**tbkRdTempScanN** is used to take multiple thermocouple readings from analog input channels 'startChan' through 'endChan'. The readings will be zero-corrected, span-corrected, and linearized to yield temperature readings in tenths of a degree Celsius. This function will use pacer-clock triggering to acquire samples at the rate defined in the parameter **freq**. The parameter **avg** is used to specify no, block, or moving averaging.

A pointer to a buffer array must be provided for storage of the raw ADC counts. The array dimension must be at least count \* (endChan - startChan + 4).

If a calibration constant file with the default name "tempbook.cal" is not visible to the calling program, then no span correction is performed.

| DLL Function       | <pre>tbkReadCalFile(char *calfile);</pre>                                                                   |  |
|--------------------|----------------------------------------------------------------------------------------------------|--|
| С                  | <pre>tbkReadCalFile(char *calfile);</pre>                                                                   |  |
| QuickBASIC         | BtbkReadCalFile% (ByVal calfile\$)                                                                          |  |
| Visual Basic       | VBtbkReadCalFile% (ByVal calfile\$)                                                                         |  |
| Turbo Pascal       | <pre>tbkReadCalFile(calfile : string) : integer;</pre>                                                      |  |
| Parameters         |                                                                                                    |  |
| char *calfile      | The file name with optional path information of the calibration file. If calfile is NULL or empty (""), the |  |
|                    | default calibration file TEMPBOOK .CAL will be read.                                                        |  |
| Returns            | TerrNoError - No error                                                                                      |  |
|                    | TerrInvCalfile - Error occurred while opening or reading calibration file                                   |  |
| See Also           | tbkCalSetup, tbkCalConvert, tbkCalSetupConvert                                                              |  |
| Program References | None                                                                                                    |  |

**tbkReadCalFile** is the initialization function for reading in the calibration constants from the calibration text file. This function, which is usually called once at the beginning of a program, will read all the calibration constants from the specified file. If calibration constants for a specific gain setting are not contained in the file, ideal calibration constants will be used, essentially performing no calibration for that channel. If an error occurs while trying to open the calibration file, ideal calibration constants will be used for all channels and a non-zero error code will be returned by the **tbkReadCalFile** function.

See the Software Calibration and Zero Compensation chapter for a complete description of calibration.

# tbkSelectPort

| DLL Function       | int tbkSelec                                                                                    | <pre>int tbkSelectPort(uchar lptPort);</pre> |  |
|--------------------|-------------------------------------------------------------------------------------------------|----------------------------------------------|--|
| С                  | tbkSelectPor                                                                                    | tbkSelectPort(unsigned int lptPort);         |  |
| QuickBASIC         | BtbkSelectPo                                                                                    | rt% (ByVal lptPort%)                         |  |
| Visual Basic       | VBtbkSelectP                                                                                    | ort% (lptPort%)                              |  |
| Turbo Pascal       | tbkSelectPor                                                                                    | t( lptPort:byte ):integer;                   |  |
| Parameters         |                                                                                                 |                                              |  |
| uchar lptPort      | The LPT port number (see table below for definitions.)                                          |                                              |  |
|                    | Description                                                                                     | Value                                        |  |
|                    | LPT1                                                                                            | 0x00                                         |  |
|                    | LPT2                                                                                            | 0x01                                         |  |
|                    | LPT3                                                                                            | 0x02                                         |  |
|                    | LPT4                                                                                            | 0x03                                         |  |
| Returns            | Returns TerrNotOnLine - No communications with TempBook<br>TerrBadChannel - Invalid LPT channel |                                              |  |
|                    |                                                                                                 |                                              |  |
|                    | TerrNoTempBook - No TempBook/66 detected<br>TerrNoError - No error                              |                                              |  |
|                    |                                                                                                 |                                              |  |
| See Also           |                                                                                                 |                                              |  |
| Program References |                                                                                                 |                                              |  |

tbkSelectPort selects an initialized TempBook. This function causes any subsequent function calls to be performed on this TempBook. Because tbkInit initializes then selects a TempBook, tbkSelectPort is only needed when using multiple TempBooks.

Note: **tbkInit** must be called with the corresponding LPT port before **tbkSelectPort** can select it.

# tbkSetClk

| DLL Function       | <pre>int tbkSetClk(uint ctr1, uint ctr2);</pre>       |  |  |
|--------------------|-------------------------------------------------------|--|--|
| С                  | tbkSetClk(unsigned ctr1, unsigned ctr2);              |  |  |
| QuickBASIC         | BtbkSetClk% (ByVal ctr1%, ByVal ctr2%)                |  |  |
| Visual Basic       | VBtbkSetClk% (ctr1%, ctr2%)                           |  |  |
| Turbo Pascal       | <pre>tbkSetClk( ctr1:word; ctr2:word ):integer;</pre> |  |  |
| Parameters         |                                                       |  |  |
| uint ctrl          | The value of the counter 1 divisor                    |  |  |
|                    | Valid values: 0 - 65535                               |  |  |
| uint ctr2          | The value of the counter 2 divisor                    |  |  |
|                    | Valid values: 0 - 65535                               |  |  |
| Returns            | TerrInvClock - Invalid clock                          |  |  |
|                    | TerrNoError - No error                                |  |  |
| See Also           | tbkSetFreq, tbkGetFreq                                |  |  |
| Program References |                                                       |  |  |

**tbkSetClk** sets the frequency of the pacer clock using the two specified counter values. The pacer clock can be used to control the sampling rate of the A/D converter. The frequency is defined to be xtal/ctr1\*ctr2) where xtal is the frequency of the board crystal (either 1 MHz or 100 kHz).

### tbkSetErrHandler

| DLL Function       | <pre>tbkSetErrHandler(tbkSetErrHandlerFTP tbkErrorHandler);</pre>                              |  |
|--------------------|------------------------------------------------------------------------------------------------|--|
| С                  | <pre>tbkSetErrHandler(tbkErrorHandlerFPT tbkErrorHandler);</pre>                               |  |
| QuickBASIC         | BtbkSetErrHandler% (ByVal tbkErrorHandler&)                                                    |  |
| Visual Basic       | VBtbkSetErrHandler% (tbkErrorHandler%)                                                         |  |
| Turbo Pascal       | <pre>tbkSetErrHandler( tbkErrorHandler:ErrorFuncT ):integer;</pre>                             |  |
| Parameters         |                                                                                                |  |
| tbkErrHandler      | This is a function that takes an integer (error code) and returns nothing, or NULL to disable. |  |
| Returns            | TerrNoError - No error, or an error number                                                     |  |
| See Also           | tbkDefaultHandler                                                                              |  |
| Program References |                                                                                                |  |

\*\*\* For C and Pascal Only - If the driver detects an error condition during its operation, it automatically calls a default system error handler. This command allows the user to supply an error handler that is automatically called when a system error is detected.

\*\*\* For Visual Basic and QuickBASIC - If the driver detects an error condition during its operation, it will pass the error code as the return value of each function. This command allows the user to set a BASIC error number which will be generated when an error occurs. The error can then be handled using the standard ONERROR feature of BASIC.

# tbkSetFreq

| DLL Function       | <pre>int tbkSetFreq(float freq);</pre>      |
|--------------------|---------------------------------------------|
| С                  | <pre>tbkSetFreq(float freq);</pre>          |
| QuickBASIC         | BtbkSetFreq% (ByVal freq!)                  |
| Visual Basic       | VBtbkSetFreq% (freq!)                       |
| Turbo Pascal       | <pre>tbkSetFreq( freq:real ):integer;</pre> |
| Parameters         |                                             |
| float freq         | The sampling frequency in Hz                |
|                    | Valid values: 100000.0 - 0.0002             |
| Returns            | TerrNoError - No error                      |
| See Also           | tbkGetFreq, tbkSetClk                       |
| Program References | None                                        |

**tbkSetFreq** calculates then sets the frequency of the pacer clock using the specified frequency in Hz. The frequency is converted to two counter values that control the frequency of the pacer clock. In this conversion, some resolution of the frequency may be lost. **tbkRdFreq** can be used to read the exact frequency setting of the pacer clock. **tbkSetClk** can be used to explicitly set the two counter values of the pacer clock. The pacer clock can be used to control the sampling rate of the A/D converter.

# tbkSetMode

| DLL Function       | tbkSetMode(uchar di_se, uchar polarity);                                                                                                    |  |  |
|--------------------|----------------------------------------------------------------------------------------------------|--|--|
| С                  | <pre>tbkSetMode(unsigned char di_se, unsigned char polarity);</pre>                                                                                                    |  |  |
| QuickBASIC         | BtbkSetMode% (ByVal di_se%, ByVal polarity%)                                                                                                    |  |  |
| Visual Basic       | VBtbkSetMode% (ByVal di_se%, ByVal polarity%)                                                                                                    |  |  |
| Turbo Pascal       | <pre>tbkSetMode( di_se:byte; polarity:byte ):integer;</pre>                                                                                                    |  |  |
| Parameters         |                                                                                                    |  |  |
| uchar di_se        | Zero value causes TempBook to go to single-ended mode (power-on default).<br>Non-zero value causes differential mode.                                                                       |  |  |
| uchar polarity     | Zero value causes TempBook to default to Unipolar mode. Non-zero value causes default Bipolar mode. All ADC conversions except those started with tbksetscan will use the default polarity. |  |  |
| Returns            | TerrNoError - No error                                                                                                    |  |  |
| See Also           |                                                                                                    |  |  |
| Program References | None                                                                                                    |  |  |

**tbkSetMode** is used to program the gain amp for single-ended or differential operation and to set the default polarity.

Single-ended operation measures the voltage of the selected channel referred to analog ground. Differential operation measures differences in voltage between a pair of selected channels.

Polarity is unipolar or bipolar:

- Unipolar maximum voltage range is 0 to +10 V
- Bipolar maximum voltage range is -10 to +10 V.

# tbkSetMux

| DLL Function       | <pre>int tbkSetMux(uint startChan, uint endChan, uchar gain);</pre>                   |
|--------------------|---------------------------------------------------------------------------------------|
| С                  | <pre>tbkSetMux(unsigned startChan, unsigned endChan, unsigned char gain);</pre>       |
| QuickBASIC         | BtbkSetMux% (ByVal startChan%, ByVal endChan%, ByVal gain%)                           |
| Visual Basic       | VBtbkSetMux% (startChan%, endChan%, gain%)                                            |
| Turbo Pascal       | <pre>tbkSetMux( startChan:word; endChan:word; gain:byte ):integer;</pre>              |
| Parameters         |                                                                                       |
| uint startChan     | The starting channel of the scan group (see table at end of chapter for valid values) |
| uint endChan       | The ending channel of the scan group (see table at end of chapter for valid values)   |
| uchar gain         | The gain value for all channels (see table at end of chapter for valid values)        |
| Returns            | TerrInvGain - Invalid gain                                                            |
|                    | TerrIncChan - Invalid channel                                                         |
|                    | TerrNoError -No error                                                                 |
| See Also           | tbkSetScan, tbkGetScan                                                                |
| Program References |                                                                                       |

**tbkSetMux** sets a simple scan sequence of local A/D channels from 'startChan' to 'endChan' all with the specified gain value. This provides a simple alternative to **tbkSetScan** if consecutive channels need to be acquired.

# tbkSetProtocol

| DLL Function       | int tbkSetProtocol( int protocol)                                                                                     |                                |       |  |
|--------------------|----------------------------------------------------------------------------------------------------|--------------------------------|-------|--|
| С                  | tbkSetProtocol(int protocol);                                                                                         |                                |       |  |
| QuickBASIC         | BtbkSetProtocol% (ByVal protocol%)                                                                                    |                                |       |  |
| Visual Basic       | VBtbkSetProtocol% (protocol%)                                                                                         |                                |       |  |
| Turbo Pascal       | <pre>tbkSetProtocol( protocol:integer ):integer;</pre>                                                                |                                |       |  |
| Parameters         |                                                                                                    |                                |       |  |
| protocol           | One of the predefined protocol codes listed below (additional protocol codes may be described in the<br>README file). |                                |       |  |
|                    | Name                                                                                                    | Description                    | Value |  |
|                    | TbkProtocol8                                                                                                    | 8-bit I/O                      | 1     |  |
|                    | TbkProtocol4                                                                                                    | 4-bit I/O                      | 2     |  |
|                    | TbkProtocolFPort                                                                                                    | Far Point F/Port EPP Interface | 10    |  |
|                    | TbkProtocolSL                                                                                                    | 82360 SL EPP Interface         | 20    |  |
|                    | TbkProtocolSMC666                                                                                                    | SMC 37C666 EPP mode            | 30    |  |
|                    | TbkProtocolEPPBIOS                                                                                                    | EPP bios mode                  | 40    |  |
|                    | TbkProtocolPastEPP                                                                                                    | WBK20/21 Fast EPP mode         | 50    |  |
| Returns            | An error number, or 0 if no error.                                                                                    |                                |       |  |
| See Also           | tbkInit, tbkGetProtocol                                                                                               |                                |       |  |
| Program References |                                                                                                    |                                |       |  |

**tbkSetProtocol** specifies to the TempBook/66 driver the type of parallel-port implementation and protocol that is available on the computer. The driver then attempts to configure the computer and the TempBook/66 to communicate using the specified protocol. Since establishing the protocol may affect the settings of the TempBook, **tbkSetProtocol** should only be invoked immediately after **tbkInit** has established communications with and reset the TempBook. Switching protocols during normal TempBook/66 operation is not recommended.

Two types of parallel port implementations are supported by the TempBook: standard and enhanced. Standard parallel ports, using the TempBook/66 manufacturer's proprietary protocols, are capable of receiving data either 4 or 8 bits at a time. When possible, 8-bit operation is preferred (it is much faster), but not all standard parallel ports support 8-bit data reception.

Enhanced parallel ports (EPP) include extra hardware that increases the rate of data transfer to 3 to 10 times the rate of a standard parallel port. Unfortunately, not every computer includes EPP capability and attempting to use EPP on an incompatible computer may cause the TempBook/66 driver to access I/O locations which are not part of the printer port interface. Such accesses may interfere with other operations and cause the computer to operate incorrectly. For this reason, EPP operation must be explicitly requested by the program.

When the TempBook/66 is initialized by **tbkInit**, it is initially configured for a standard parallel port protocol: either 8-bit, if possible, or the slower 4-bit protocol. After **tbkInit** has completed, **tbkSetProtocol** may be used to switch to another supported protocol.

If **tbkSetProtocol** is unable to establish communications using the specified protocol, then it will try to establish communications using the standard port protocols, first 8-bit, then the slower 4-bit. In such an event, **tbkSetProtocol** will not return an error indication unless it is unable to establish any protocol.

In any case, tbkGetProtocol may be used to check the current operating protocol.

# tbkSetScan

| DLL Function       | <pre>int tbkSetScan(uint *chans, uchar *gains, uchar polarities, uint count);</pre>                |  |  |
|--------------------|----------------------------------------------------------------------------------------------------|--|--|
| С                  | tbkSetScan(unsigned *chans, unsigned char *gains, unsigned char *polarity,                         |  |  |
|                    | unsigned count);                                                                                   |  |  |
| QuickBASIC         | BtbkSetScan% (chans%, gains%, polarity%, ByVal count%)                                             |  |  |
| Visual Basic       | VBtbkSetScan% (chans%(), gains%(), polarity%(), count%)                                            |  |  |
| Turbo Pascal       | <pre>tbkSetScan( chans:WordP; gains:ByteP; polarity:ByteP; count:word ):integer;</pre>             |  |  |
| Parameters         |                                                                                                    |  |  |
| uint *chans        | An array of up to 512 channel numbers (see table at end of chapter for valid values)               |  |  |
| uchar *gains       | An array of up to 512 gain values (see table at end of chapter for valid values)                   |  |  |
| uchar polarities   | An array of up to 512 polarity values. Zero value causes TempBook/66 to select Unipolar mode. Non- |  |  |
|                    | zero values causes Bipolar mode.                                                                   |  |  |
| uint count         | The number of values in the chans and gains arrays                                                 |  |  |
|                    | Valid values: 1 - 512                                                                              |  |  |
| Returns            | TerrNotCapable - No high speed digital                                                             |  |  |
|                    | TerrInvGain - Invalid gain                                                                         |  |  |
|                    | TerrInvChan - Invalid channel                                                                      |  |  |
|                    | TerrNoError - No error                                                                             |  |  |
| See Also           | tbkGetScan, tbkSetMux                                                                              |  |  |
| Program References |                                                                                                    |  |  |

**tbkSetScan** configures a scan sequence consisting of multiple channels, polarities and corresponding gains. As many as 512 entries can be made in the scan configuration. Any analog input channel at any gain can be included in the scan. Channels can be entered multiple times at the same or different gain. The high-speed digital I/O port can also be included although its gain value will be ignored.
# tbkSetTrig

| DLL Function       | int tbkSetTrig(uchar trigger, uchar one shot, uchar ctr0 mode, uchar pacer                     |
|--------------------|------------------------------------------------------------------------------------------------|
|                    | Mode);                                                                                         |
| С                  | tbkSetTrig(unsigned char trigger, unsigned char oneShot, unsigned char                         |
|                    | ctr0mode, unsigned char pacerMode);                                                            |
| QuickBASIC         | BtbkSetTrig% (ByVal trigger%, ByVal oneShot%, ByVal ctr0mode%, ByVal                           |
|                    | pacerMode%)                                                                                    |
| Visual Basic       | VBtbkSetTrig% (ByVal trigger%, ByVal oneShot%, ByVal ctr0mode%, ByVal                          |
|                    | pacerMode%)                                                                                    |
| Turbo Pascal       | tbkSetTrig( trigger:byte; oneShot:byte; ctr0Mode:byte; pacerMode:byte                          |
|                    | ):integer;                                                                                     |
| Parameters         |                                                                                                |
| uchar trigger      | The trigger source (see table at end of chapter for valid values)                              |
| uchar one Shot     | A flag that if non-zero enables one-shot trigger mode, otherwise enables continuous mode       |
| ctr0mode           | A non-zero flag selects an internal 100 kHz clock to be the input to counter 0.                |
|                    | If the flag is zero, only the external clock is the input to counter 0.                        |
|                    | See figure in tbkConfCntr0 for detailed diagram.                                               |
| pacer Mode         | A flag that if zero, disables the external TTL Trigger from affecting the pacer clock.         |
|                    | If the flag is non-zero, any low-level on the TTL trigger will cause the pacer clock to pause. |
| Returns            | TerrInvTrigSource - Invalid trigger                                                            |
|                    | TerrInvLevel - Invalid level                                                                   |
|                    | TerrNoError - No error                                                                         |
| See Also           | tbkConfCntr0                                                                                   |
| Program References |                                                                                                |

**tbkSetTrig** sets and arms the trigger of the A/D converter. Eight trigger sources and several mode flags can be used to generate a wide variety of acquisitions. The **tbkSetTrig** command will stop any current acquisitions, empty the TempBook/66 of any data previously acquired and arm the TempBook/66 using the specified trigger source.

The pacer clock trigger source can be used to acquire data at a constant frequency. The sampling rate can be set using the **tbkSetClk** or **tbkSetFreq** functions. The one-shot flag has no meaning when using this trigger source.

The software trigger source allows the user to trigger the A/D from software using the **tbkSoftTrig** function. When the one-shot mode is enabled, a single scan will be initiated by the software trigger. In the continuous mode (one-shot disabled), sending a software trigger will cause the A/D converter to sample at the rate of the pacer clock.

An external TTL pulse can be used to initiate a scan or start an acquisition when using the external TTL rising or falling edge trigger source. The external TTL pulse should be applied to the trig input. The pulse will initiate a single scan in one-shot mode and a continuous acquisition at the pacer clock frequency in continuous mode.

Setting the counter 0 mode flag true will enable an onboard 100 kHz clock to be ANDed with the counter 0 input to produce the input to counter 0. If nothing is connected to counter 0 input, the line will float high essentially clocking counter 0 off the 100KHz clock. If this flag is false, counter 0 can only be clocked from the counter 0 input pin. Counter 0 can be used as an alternative trigger source by connecting the counter 0 output to the trig input and choosing an external TTL trigger. Counter 0 can also be used for general counter applications.

The pacer mode flag enables/disables operation of the pacer clock. If this flag is non-zero, the pacer clock will be gated with the trig input. If it is zero, the pacer clock will be enabled.

# tbkSetTrigPreT

| DLL Function       | <pre>int tbkSetTrigPreT(uchar trigger, uint channel, uint level, uint precount,<br/>uint postcount);</pre>                        |
|--------------------|----------------------------------------------------------------------------------------------------|
| С                  | tbkSetTrigPreT(unsigned char source, unsigned int channel, unsigned int<br>level, unsigned int preCount, unsigned int postCount); |
| QuickBASIC         | BtbkSetTrigPreT% (ByVal source%, ByVal channel%, ByVal level%, ByVal preCount%, ByVal postCount%)                                 |
| Visual Basic       | VBtbkSetTrigPreT% (source%, channels%, level%, preCount%, postCount%)                                                             |
| Turbo Pascal       | <pre>tbkSetTrigPreT( source:byte; channel:word; level:word; preCount:word;<br/>postCount:word):integer;</pre>                     |
| Parameters         |                                                                                                    |
| uchar trigger      | The analog trigger source - DtsAnalogRisePos, DtsAnalogFallPos, DtsAnalogRisNeg, DtsAnalogFallNeg                                 |
| uint channel       | The channel in the current scan group to trigger on                                                                               |
| uint level         | The level for the specified channel at which to detect the trigger (0-4095)                                                       |
| uint precount      | The number of pre-trigger scans to collect before arming the trigger (1-32767)                                                    |
| uint postcount     | The number of post-trigger scans to collect after the occurrence of the trigger (1-32767)                                         |
| Returns            | TerrInvTrigSource - Invalid trigger                                                                                               |
|                    | TerrInvLevel - Invalid level                                                                                                    |
|                    | TerrNoError - No error                                                                                                    |
| See Also           | tbkSetFreq, tbkSetClk, tbkRdNForePreT, tbkRdNForePreTWait, tbkRdNBackPreT                                                         |
| Program References | PRETEX1, PRETEX2, PRETEX3 (ALL LANGUAGES)                                                                                         |

**tbkSetTrigPreT** sets the trigger for analog level triggering and initiates the collection of a pretrigger data acquisition. The **tbkSetTrigPreT** command will stop any current acquisition, empty the TempBook/66 of any data previously acquired, arm the TempBook/66 using the specified analog level trigger source and will immediately begin the collection of the specified amount of pretrigger data.

This command allows the configuration of a data acquisition that includes both pre-trigger and posttrigger data. The specified pre-trigger amount indicates the number of pre-trigger scans to be collected before the trigger is armed. The trigger event will only be recognized after the specified pre-trigger amount has been satisfied and the trigger is armed. This means that the specified pretrigger amount represents the minimum amount of pre-trigger data which will actually be collected. The specified post-trigger amount represents the number of scans taken after the detection of the trigger event. This amount represents the exact number of scans taken subsequent to the detection of the trigger event.

The pacer clock may be used to set up the sampling rate for the acquisition. The sampling rate can best be set by using the **tbkSetClk** or **tbkSetFreq** commands.

The four analog trigger sources, rising or falling slope with either a positive or negative level, can be used with any one of the channels in the currently defined scan group. This channel parameter represents the relative channel within the scan group. It does not necessarily represent the actual physical channel number.

When setting up a pre-trigger acquisition, a specific command set must be used to retrieve the data. This command set includes **tbkRdNForePreT**, **tbkRdNForePreTWait** and **tbkRdNBackPreT**. For more information on these commands, refer to the command description for each specific command in this chapter.

9-26 tbkCommand Reference (Standard API)

| DLL Function       | <pre>int tbkSoftTrig(void);</pre> |
|--------------------|-----------------------------------|
| С                  | tbkSoftTrig(void);                |
| QuickBASIC         | BtbkSoftTrig% ()                  |
| Visual Basic       | VBtbkSoftTrig% ()                 |
| Turbo Pascal       | tbkSoftTrig:integer;              |
| Parameters         | None                              |
| Returns            | TerrNoError - No error            |
| See Also           | tbkSetTrig                        |
| Program References |                                   |

Program Reference

tbkSoftTrig is used to send a software trigger command to the TempBook. This software trigger can be used to initiate a scan or an acquisition from a program after configuring the software trigger as the trigger source.

# tbkStopBack

| DLL Function       | int tbkStopBack(void);        |
|--------------------|-------------------------------|
| С                  | <pre>tbkStopBack(void);</pre> |
| QuickBASIC         | BtbkStopBack% ()              |
| Visual Basic       | VBtbkStopBack% ()             |
| Turbo Pascal       | tbkStopBack:integer;          |
| Parameters         | None                          |
| Returns            | TerrNoError - No error        |
| See Also           | tbkRdNBack, tbkGetBackStat    |
| Program References |                               |

tbkStopBack stops a background operation initiated by the tbkRdNBack function.

# tbkTCAutoZero

| DLL Function       | tbkTCAutoZero(uint zero);                                                    |
|--------------------|------------------------------------------------------------------------------|
| С                  | tbkTCAutoZero(unsigned zero);                                                |
| QuickBASIC         | BtbkTCAutoZero% (ByVal zero%)                                                |
| Visual Basic       | VBtbkTCAutoZero% (ByVal zero%)                                               |
| Turbo Pascal       | tbkTCAutoZero( zero:word):integer;                                           |
| Parameters         |                                                                              |
| uint zero          | If non-zero will enable auto zero compensation in the tbkTC functions        |
| Returns            | TerrZCInvParam - Invalid parameter value                                     |
|                    | TerrNoError - No error                                                       |
| See Also           | tbkZeroSetup, tbkZeroConvert, tbkZeroSetupConvert, tbkTCSetup, tbkTCConvert, |
|                    | tbkTcSetupConvert                                                            |
| Program References | None                                                                         |

The tbkTCAutoZero function will configure the thermocouple linearization functions to automatically perform zero compensation. This is the easiest way to use zero compensation with the TempBook. When enabled, the thermocouple conversion functions will require a CJC zero reading and a TC zero reading to precede the actual CJC and TC reading.

# tbkTCConvert

| DLL Function       | <pre>tbkTcConvert (uint *counts, uint scans ,int *temp, uint ntemp);</pre>         |
|--------------------|------------------------------------------------------------------------------------|
| С                  | tbkTCConvert(unsigned _far *counts, unsigned scans, int _far *temp, unsigned       |
|                    | <pre>ntemp);</pre>                                                                 |
| QuickBASIC         | BtbkTCConvert% (counts%, ByVal scans%, temp%, ByVal ntemp%)                        |
| Visual Basic       | VBtbkTCConvert% (counts%(), ByVal scans%, temp%(), ByVal ntemp%)                   |
| Turbo Pascal       | <pre>tbkTCConvert(counts:WordP; scans:word; temp:DataP; ntemp:word):integer;</pre> |
| Parameters         |                                                                                    |
| uint *counts       | Raw A/D data from one or more scans                                                |
| uint scans         | Number of scans of raw data in counts                                              |
| int * temp         | Variable array to hold converted temperatures                                      |
| uint ntemp         | Size of temperature array                                                          |
| Returns            | TerrTCE_NOSETUP - Setup was not called                                             |
|                    | TerrTCE_PARAM - Param out of range                                                 |
|                    | TerrNoError - No Error                                                             |
| See Also           | tbkTCSetup, tbkTCSetupConvert                                                      |
| Program References | None                                                                               |

**tbkTCConvert** takes raw A/D readings and converts them to temperature readings in tenths of degrees Celsius. Note: Total number of conversions (scan \* chans/scan) must be less than 32 K.

# tbkTCSetup

| DLL Function       | tbkTCSetup(uint nscan, uint cjcPosition, uint ntc , uint tcType, uchar      |
|--------------------|-----------------------------------------------------------------------------|
|                    | bipolar, uint avg);                                                         |
| С                  | tbkTCSetup(unsigned nscan, unsigned cjcPosition, unsigned ntc, unsigned     |
|                    | tcType, unsigned char bipolar, unsigned avg);                               |
| QuickBASIC         | BtbkTCSetup% (ByVal nscan%, ByVal cjcPosition%, ByVal ntc%, ByVal tcType%,  |
|                    | ByVal bipolar%, ByVal avg%)                                                 |
| Visual Basic       | VBtbkTCSetup% (ByVal nscan%, ByVal cjcPosition%, ByVal ntc%, ByVal tcType%, |
|                    | ByVal bipolar%, ByVal avg%)                                                 |
| Turbo Pascal       | tbkTCSetup(nscan, cjcPosition, ntc, tcType:word; bipolar:byte;              |
|                    | avg:word):integer;                                                          |
| Parameters         |                                                                             |
| uint nscan         | Number of readings in a scan.                                               |
|                    | Valid range: 1- 512                                                         |
| uint cjcPosition   | Position of CJC reading within a scan.                                      |
|                    | Valid range: 0 - (nscan-1)                                                  |
|                    | 2 -(nscan-1), if auto-zeroing is used.                                      |
| uint ntc           | Number of thermocouples immediately following CJC.                          |
|                    | Valid range: 1 - (nscan-cjcposition-1)                                      |
| uint tcType        | Type of thermocouple (see table at end of chapter for valid types)          |
| uint bipolar       | Zero for unipolar, non-zero for bipolar.                                    |
| uint avg           | Type of averaging to be used.                                               |
| Returns            | TerrTCE_PARAM - Parameter out of range                                      |
|                    | TerrTCE_TYPE - Invalid thermocouple type                                    |
|                    | TerrNoError - No Error                                                      |
| See Also           | tbkTCConvert, tbkTCSetupConvert                                             |
| Program References | None                                                                        |

tbkTCSetup sets up parameters for subsequent temperature conversions.

# tbkTCSetupConvert

| DLL Function       | int tbkTCSetupConvert(uint nscan, uint cjcPosition, uint ntc, uint                           |
|--------------------|----------------------------------------------------------------------------------------------|
|                    | tcType,uchar bipolar,uint avg, uint *counts, uint scans, int *temp, );                       |
| C                  | tbkTCSetupConvert(unsigned nscan, unsigned cjcPosition, unsigned ntc,                        |
|                    | unsigned tcType, unsigned char bipolar, unsigned avg, unsigned _far *counts,                 |
|                    | unsigned scans, int _far *temp, unsigned ntemp);                                             |
| QuickBASIC         | BtbkTCSetupConvert% (ByVal nscan%, ByVal cjcPosition%, ByVal ntc%, ByVal                     |
|                    | tcType%, ByVal bipolar%, ByVal avg%, counts%, ByVal scans%, temp%, ByVal                     |
|                    | ntemp%)                                                                                      |
| Visual Basic       | VBtbkTCSetupConvert% (ByVal nscan%, ByVal cjcPosition%, ByVal ntc%, ByVal                    |
|                    | tcType%, ByVal bipolar%, ByVal avg%, counts%(), ByVal scans%, temp%(), ByVal                 |
|                    | ntemp%)                                                                                      |
| Turbo Pascal       | tbkTCSetupConvert(nscan, cjcPosition, ntc, tcType:word; bipolar:byte;                        |
|                    | avg:word; counts:WordP; scans:word; temp:DataP; ntemp:word):integer;                         |
| Parameters         |                                                                                              |
| uint nscan         | The number of readings in a single scan.                                                     |
|                    | Valid range: 1- 512                                                                          |
| uint cjcPosition   | The position of the CJC reading within the scan.                                             |
|                    | Valid range: 0 - (nscan-1)                                                                   |
|                    | 2 -(nscan-1), if auto-zeroing is used.                                                       |
| uint ntc           | The number of thermocouple readings that immediately follow the CJC reading within the scan. |
|                    | Valid range: 1 - (nscan-cjcposition-1)                                                       |
| uint tcType        | The type of thermocouples being measured (see table at end of chapter for valid types)       |
| uint bipolar       | Non-zero if the TempBook/66 is configured for bipolar readings.                              |
| uint avg           | The type of averaging to be performed: block, none or moving.                                |
| uint *counts       | The raw data from one or more scans.                                                         |
| uint scans         | The number of scans of raw data in counts.                                                   |
| int *temp          | The converted temperatures in tenths of a degree C.                                          |
| uint ntemp         | The number of elements provided in the temp array (for error checking).                      |
| Returns            | TerrTCE_PARAM - Parameter out of range                                                       |
|                    | TerrTCE_TYPE - Invalid thermocouple type                                                     |
|                    | TerrNoError - No Error                                                                       |
| See Also           | tbkTCSetup, tbkTCConvert                                                                     |
| Program References | None                                                                                         |

**tbkTCSetupConvert** sets up and converts raw A/D readings into temperature readings.

# tbkWtBit

| DLL Function       | int tbkWtBit(uchar bitNum, uchar bitVal);                                         |
|--------------------|-----------------------------------------------------------------------------------|
| С                  | <pre>tbkWtBit(unsigned char bitNum, unsigned char bitVal);</pre>                  |
| QuickBASIC         | BtbkWtBit% (ByVal bitNum%, ByVal bitVal%)                                         |
| Visual Basic       | VBtbkWtBit% (bitNum%, bitVal%)                                                    |
| Turbo Pascal       | <pre>tbkWtBit( bitNum:byte; bitVal:byte ):integer;</pre>                          |
| Parameters         |                                                                                   |
| uchar bitNum       | The bit number to assert/unassert                                                 |
|                    | Valid values: 0 - 7                                                               |
| uchar bitVal       | A flag that if non-zero will assert the specified bit, if 0 the bit is unasserted |
| Returns            | TerrInvBitNum - Invalid bit number                                                |
|                    | TerrNoError - No error                                                            |
| See Also           | tbkWtByte, tbkRdByte, tbkRdBit                                                    |
| Program References |                                                                                   |

tbkWtBit sets or clears a single digital output bit.

# tbkWtByte

| DLL Function       | <pre>int tbkWtByte(uchar byteVal);</pre>      |
|--------------------|-----------------------------------------------|
| С                  | tbkWtByte(unsigned char byteVal);             |
| QuickBASIC         | BtbkWtByte% (ByVal digOut%)                   |
| Visual Basic       | VBtbkWtByte% (ByVal digOut%)                  |
| Turbo Pascal       | <pre>tbkWtByte( byteVal:byte ):integer;</pre> |
| Parameters         |                                               |
| uchar byteVal      | The value to write to the specified port      |
|                    | Valid values: 0 - 255 for 8-bit ports         |
|                    | 0-15 for 4-bit ports                          |
| Returns            | TerrNoError - No error                        |
| See Also           | tbkRdByte, tbkWtBit, tbkRdBit                 |
| Program References |                                               |

**tbkWtByte** writes a byte to the 8-bit digital output port.

#### tbkWtCntr0

| DLL Function       | <pre>int tbkWtCntr0(uint cntr0);</pre>                     |
|--------------------|------------------------------------------------------------|
| С                  | tbkWtCntr0(unsigned cntr0);                                |
| QuickBASIC         | BtbkWtCntr0% (ByVal cntr0%)                                |
| Visual Basic       | VBtbkWtCntr0% (ByVal cntr0%)                               |
| Turbo Pascal       | <pre>tbkWtCntr0( cntr0:word ):integer;</pre>               |
| Parameters         |                                                            |
| uint cntr0         | The value to write to the count down register of Counter 0 |
|                    | Valid values: 0 - 65535                                    |
| Returns            | TerrNoError - No error                                     |
| See Also           | tbkConfCntr0, tbkRdCntr0                                   |
| Program References |                                                            |

**tbkWtCntr0** loads the count down register of Counter 0. See **tbkAdcConfCntr0** for various applications of counter 0.

### tbkZeroConvert

| DLL Function       | <pre>tbkZeroConvert(uint *counts, uint scans);</pre>         |
|--------------------|--------------------------------------------------------------|
| С                  | <pre>tbkZeroConvert(unsigned *counts, unsigned scans);</pre> |
| QuickBASIC         | BtbkZeroConvert% (counts%, ByVal scans%)                     |
| Visual Basic       | VBtbkZeroConvert% (counts%(), ByVal scans%)                  |
| Turbo Pascal       | <pre>tbkZeroConvert(counts:WordP; scans:word):integer;</pre> |
| Parameters         |                                                              |
| uint *counts       | The raw data from one or more scans.                         |
| uint scans         | The number of scans of raw data in the counts array.         |
| Returns            | TerrZCInvParam - Invalid parameter value                     |
|                    | TerrNoError - No error                                       |
| See Also           | tbkZeroSetup, tbkZeroSetupConvert, tbkAutoZero               |
| Program References | None                                                         |

The **tbkZeroConvert** function compensates one or more scans according the previously called **tbkZeroSetup** function. This function will modify the array of data passed to it. See the Software Calibration and Zero Compensation chapter for a complete description of zero compensation.

## tbkZeroSetup

| DLL Function             | <pre>tbkZeroSetup(uint nscan, uint ZeroPosition, uint readingsPosition, uint<br/>nReadings);</pre>                   |
|--------------------------|----------------------------------------------------------------------------------------------------|
| С                        | <pre>tbkZeroSetup(unsigned nscan, unsigned zeroPos, unsigned readingsPos,<br/>unsigned nReadings);</pre>             |
| QuickBASIC               | BtbkZeroSetup% (ByVal nscan%, ByVal zeroPosition%, ByVal readingsPos%, ByVal nReadings%)                             |
| Visual Basic             | VBtbkZeroSetup% (ByVal nscan%, ByVal zeroPosition%, ByVal readingsPos%,<br>ByVal nReadings%)                         |
| Turbo Pascal             | <pre>tbkZeroSetup( nscan:word; zeroPos:word; readingsPos:word;<br/>nReadings:word):integer;</pre>                    |
| Parameters               |                                                                                                    |
| uint nscan               | The number of readings in a single scan.                                                                             |
| uint zeroPosition        | The position of the zero reading within the scan                                                                     |
| uint<br>readingsPosition | The position of the readings to be zeroed within the scan.                                                           |
| uint nReadings           | The number of readings immediately following the zero reading that are sampled at the same gain as the zero reading. |
| Returns                  | TerrZCInvParam - Invalid parameter value<br>TerrNoError - No error                                                   |
| See Also                 | tbkZeroConvert, tbkZeroSetupConvert, tbkAutoZero                                                                     |
| Program References       | None                                                                                                    |

The **tbkZeroSetup** function configures the location of the shorted channel and the channels to be zeroed within a scan, the size of the scan and the number of readings to zero. This function does not do the conversion. A non-zero return value indicates an invalid parameter error. See the Software Calibration and Zero Compensation chapter for a complete description of zero compensation.

# tbkZeroSetupConvert

| DLL Function       | tbkZeroSetupConvert(uint nscan, uint ZeroPosition, uint readingsPosition,                          |
|--------------------|----------------------------------------------------------------------------------------------------|
|                    | uint nReadings, uint *counts, uint scans);                                                         |
| С                  | tbkZeroSetupConvert(unsigned nscan, unsigned zeroPos, unsigned readingsPos,                        |
|                    | unsigned nReadings, unsigned *counts, unsigned scans);                                             |
| QuickBASIC         | BtbkZeroSetupConvert% (ByVal nscan%, ByVal zeroPosition%, ByVal                                    |
|                    | readingsPos%, ByVal nReadings%, counts%, ByVal scans%)                                             |
| Visual Basic       | VBtbkZeroSetupConvert% (ByVal nscan%, ByVal zeroPosition%, ByVal                                   |
|                    | readingsPos%, ByVal nReadings%, counts%(), ByVal scans%)                                           |
| Turbo Pascal       | <pre>tbkZeroSetupConvert(nscan:word;zeroPos:word;readingsPos:word;nReadings:word;</pre>            |
|                    | <pre>counts:WordP;scans:word):integer;</pre>                                                       |
| Parameters         |                                                                                                    |
| uint nscan         | The number of readings in a single scan.                                                           |
| uint zeroPosition  | The position of the zero reading within the scan                                                   |
| uint               | The position of the readings to be zeroed within the scan.                                         |
| readingsPosition   |                                                                                                    |
| uint nReadings     | The number of readings immediately following the zero reading that are sampled at the same gain as |
|                    | the zero reading.                                                                                  |
| uint *counts       | The raw data from one or more scans.                                                               |
| uint scans         | The number of scans of raw data in the counts array.                                               |
| Returns            | TerrZCInvParam - Invalid parameter value                                                           |
|                    | TerrNoError - No error                                                                             |
| See Also           | tbkZeroSetup, tbkZeroConvert, tbkAutoZero                                                          |
| Program References | None                                                                                               |

For convenience, both the setup and convert steps can be performed with one call to **tbkZeroSetupConvert**. This is useful when the zero compensation needs to be performed multiple times because data was read from channels at different gains or polarities. See the Software Calibration and Zero Compensation chapter for a complete description of zero compensation.

# **API Reference Tables**

These tables provide information for programming with the TempBook/66 Application Programming Interface. The tables are organized as follows:

| API Parameter Reference Tables                  |      |  |
|-------------------------------------------------|------|--|
| Table Title                                     | Page |  |
| A/D Channel Descriptions                        | 9-32 |  |
| A/D Gain Definitions                            | 9-32 |  |
| A/D Trigger Source Definitions                  | 9-32 |  |
| Pretrigger Functions Trigger Source Definitions | 9-33 |  |
| Thermocouple Types                              | 9-33 |  |
| API Error Codes - C Languages                   | 9-33 |  |
| API Error Codes - QuickBASIC                    | 9-34 |  |
| API Error Codes - Turbo Pascal                  | 9-35 |  |
| API Error Codes - Visual Basic                  | 9-36 |  |

#### A/D Channel Descriptions

| A/D Channel                                                 | Source                        |  |
|-------------------------------------------------------------|-------------------------------|--|
| 0 to 15*                                                    | Analog input channels 0 to 15 |  |
| 16                                                          | CJC Channel                   |  |
| 18                                                          | Shorted Channel               |  |
| 272                                                         | High-speed digital Inputs     |  |
| *Note: In differential mode only channels 0 to 7 are valid. |                               |  |

#### A/D Gain Definitions

| BASE UNIT     |       |  |
|---------------|-------|--|
| Description   | Value |  |
| TgainX1       | 0x00  |  |
| TgainX2       | 0x10  |  |
| TgainX5       | 0x20  |  |
| TgainX10      | 0x30  |  |
| TgainX20      | 0x11  |  |
| TgainX50      | 0x21  |  |
| TgainX100     | 0x31  |  |
| TgainX200     | 0x32  |  |
| TbkBiCJC      | 0x21  |  |
| TbkBiTypeJ    | 0x31  |  |
| TbkBiTypeK    | 0x31  |  |
| TbkBiTypeT    | 0x32  |  |
| TbkBiTypeE    | 0x21  |  |
| TbkBiTypeN28  | 0x31  |  |
| TbkBiTypeN14  | 0x31  |  |
| TbkBiTypeS    | 0x32  |  |
| TbkBiTypeR    | 0x32  |  |
| TbkBiTypeB    | 0x32  |  |
| TbkUniCJC     | 0x31  |  |
| TbkUniTypeJ   | 0x32  |  |
| TbkUniTypeK   | 0x32  |  |
| TbkUniTypeT   | 0x32  |  |
| TbkUniTypeE   | 0x31  |  |
| TbkUniTypeN28 | 0x32  |  |
| TbkUniTypeN14 | 0x32  |  |
| TbkUniTypeS   | 0x32  |  |
| TbkUniTypeR   | 0x32  |  |
| TbkUniTypeB   | 0x32  |  |

#### A/D Trigger Source Definitions

| Definition    | Value | Trigger                   |
|---------------|-------|---------------------------|
| TtsPacerClock | 0x00  | 8254 Pacer Clock          |
| TtsSoftware   | 0x10  | Software                  |
| TtsTTLFall    | 0x20  | External TTL falling edge |
| TtsTTLRise    | 0x30  | External TTL rising edge  |

# Pretrigger Functions Trigger Source Definitions

| Definition        | Value | Trigger                           |
|-------------------|-------|-----------------------------------|
| TtsAnalogFallNeg  | 0x40  | Falling below a negative setpoint |
| TtsAnalogRiseNeg  | 0x50  | Rising above a negative setpoint  |
| TtsAnalogRisePos  | 0x60  | Rising above a positive setpoint  |
| TDtsAnalogFallPos | 0x70  | Falling below positive setpoint   |

# Thermocouple Types

| Description | Value |
|-------------|-------|
| TbkTypeJ    | 18    |
| TbkTypeK    | 19    |
| TbkTypeT    | 20    |
| TbkTypeE    | 21    |
| TbkTypeN28  | 22    |
| TbkTypeN14  | 23    |
| TbkTypeS    | 24    |
| TbkTypeR    | 25    |
| TbkTypeB    | 26    |

# API Error Codes - C Languages

|                   | Error |                                                           |
|-------------------|-------|-----------------------------------------------------------|
| Error Name        | Code  | Description                                               |
| TerrNoError       | 0x00  | No error                                                  |
| TerrBadChannel    | 0x01  | Specified LPT channel was out-of-range                    |
| TerrNotOnLine     | 0x02  | Requested TempBook is not on-line                         |
| TerrNoTempBook    | 0x03  | TempBook is not on the requested channel                  |
| TerrBadAddress    | 0x04  | Bad function address                                      |
| TerrFIFOFull      | 0x05  | FIFO Full detected, possible data corruption              |
| TerrInvChan       | 0x10  | Invalid analog input channel                              |
| TerrInvCount      | 0x11  | Invalid count parameter                                   |
| TerrInvTrigSource | 0x12  | Invalid trigger source parameter                          |
| TerrInvGain       | 0x14  | Invalid channel gain parameter                            |
| TerrInvPort       | 0x17  | Invalid port parameter                                    |
| TerrInvChip       | 0x18  | Invalid chip parameter                                    |
| TerrInvBitNum     | 0x1A  | Invalid bit number parameter                              |
| TerrInvClock      | 0x1B  | Invalid clock parameter                                   |
| TerrInvTod        | 0x1C  | Invalid time-of-day parameter                             |
| TerrInvGateCtrl   | 0x20  | Invalid gate control parameter                            |
| TerrInvOutputCtrl | 0x21  | Invalid output control parameter                          |
| TerrInvInterval   | 0x22  | Invalid interval parameter                                |
| TerrTypeConflict  | 0x23  | An integer was passed to a function requiring a character |
| TerrMultBackXfer  | 0x24  | A second background transfer was requested                |
| TerrInvDiv        | 0x25  | Invalid Fout divisor                                      |
| TerrTCE_TYPE      | 0x26  | TC type out-of-range                                      |
| TerrTCE_TRANGE    | 0x27  | Temperature out-of-CJC-range                              |
| TerrTCE_VRANGE    | 0x28  | Voltage out-of-TC-range                                   |
| TerrTCE_PARAM     | 0x29  | Unspecified parameter value error                         |
| TerrTCE_NOSETUP   | 0x2A  | tbkTCConvert called before tbkTCSetup                     |
| TerrOverrun       | 0x2C  | A buffer overrun occurred                                 |
| TerrZCInvParam    | 0x2D  | Invalid zero compensation parameter                       |
| TerrZCNoSetup     | 0x2E  | tbkZeroConvert called before tbkZeroSetup                 |
| TerrInvCalFile    | 0x2F  | Cannot open the specified calibration file                |
| TerrMemLock       | 0x30  | Cannot lock allocated memory from Windows                 |
| TerrMemHandle     | 0x31  | Cannot get a memory handle from Windows                   |
| TerrNoPreTActive  | 0x32  | No pre-trigger configured                                 |

# API Error Codes - QuickBASIC

|                          | Error |                                                           |
|--------------------------|-------|-----------------------------------------------------------|
| Error Name               | Code  | Description                                               |
| CONST TerrNoError%       | &H00  | No error                                                  |
| CONST TerrBadChannel%    | &H01  | Specified LPT channel was out-of-range                    |
| CONST TerrNotOnLine%     | &H02  | Requested TempBook is not on-line                         |
| CONST TerrNoTempBook%    | &H03  | TempBook is not on the requested channel                  |
| CONST TerrBadAddress%    | &H04  | Bad function address                                      |
| CONST TerrFIFOFull%      | &H05  | FIFO Full detected, possible data corruption              |
| CONST TerrInvChan%       | &H10  | Invalid                                                   |
| CONST TerrInvCount%      | &H11  | Invalid count parameter                                   |
| CONST TerrInvTrigSource% | &H12  | Invalid trigger source parameter                          |
| CONST TerrInvGain%       | &H14  | Invalid channel gain parameter                            |
| CONST TerrInvPort%       | &H17  | Invalid port parameter                                    |
| CONST TerrInvChip%       | &H18  | Invalid chip parameter                                    |
| CONST TerrInvBitNum%     | &H1A  | Invalid bit number parameter                              |
| CONST TerrInvClock%      | &H1B  | Invalid clock parameter                                   |
| CONST TerrInvTod%        | &H1C  | Invalid time-of-day parameter                             |
| CONST TerrInvGateCtrl%   | &H20  | Invalid gate control parameter                            |
| CONST TerrInvOutputCtrl% | &H21  | Invalid output control parameter                          |
| CONST TerrInvInterval%   | &H22  | Invalid interval parameter                                |
| CONST TerrTypeConflict%  | &H23  | An integer was passed to a function requiring a character |
| CONST TerrMultBackXfer%  | &H24  | A second background transfer                              |
| CONSTTerrInvDiv%         | &H25  | Invalid Fout divisor                                      |
| CONST TerrTCE.TYPE       | &H26  | TC type out of range                                      |
| CONST TerrTCE.TRANGE     | &H27  | Temperature out-of-CJC-range                              |
| CONST TerrTCE.VRANGE     | &H28  | Voltage out-of-TC-range                                   |
| CONST TerrTCE.PARAM      | &H29  | Unspecified parameter value error                         |
| CONST TerrTCE.NOSETUP    | &H2A  | tbkTCConvert called before tbkTCSetup                     |
| CONST TerrOverrun%       | &H2C  | A buffer overrun occurred                                 |
| CONST TerrZCInvParam     | &H2D  | Invalid zero compensation parameter                       |
| CONST TerrZCNoSetup      | &H2E  | tbkZeroConvert called before tbkZeroSetup                 |
| CONST TerrInvCalFile     | &H2F  | Cannot open the specified calibration file                |
| CONST TerrMemLock        | &H30  | Cannot lock allocated memory from Windows                 |
| CONST TerrMemHandle      | &H31  | Cannot get a memory handle from Windows                   |
| CONST TerrNoPreTActive   | &H32  | No pre-trigger configured                                 |

| API Error C | Codes - T | urbo Pascal |
|-------------|-----------|-------------|
|-------------|-----------|-------------|

|                   | Error    | Description                                               |
|-------------------|----------|-----------------------------------------------------------|
| Error Name        | Code     | Ne errer                                                  |
| TerrBadChappel    | 0        | NO error                                                  |
| TerrBadChannel    | <u> </u> | Specified LPT channel was out-of-range                    |
|                   | 2        | Terra Deak is not on the requested shares                 |
| TerrNoTempBook    | 3        | I empBook is not on the requested channel                 |
| TerrBadAddress    | 4        | Bad function address                                      |
| TerrFIFOFull      | 5        | FIFO Full detected, possible data corruption              |
| TerrInvChan       | 16       | Invalid                                                   |
| TerrInvCount      | 17       | Invalid count parameter                                   |
| TerrInvTrigSource | 18       | Invalid trigger source parameter                          |
| TerrInvGain       | 20       | Invalid channel gain parameter                            |
| TerrInvPort       | 23       | Invalid port parameter                                    |
| TerrInvChip       | 24       | Invalid chip parameter                                    |
| TerrInvBitNum     | 26       | Invalid bit number parameter                              |
| TerrInvClock      | 27       | Invalid clock parameter                                   |
| TerrInvTod        | 28       | Invalid time-of-day parameter                             |
| TerrInvGateCtrl   | 32       | Invalid gate control parameter                            |
| TerrInvOutputCtrl | 33       | Invalid output control parameter                          |
| TerrInvInterval   | 34       | Invalid interval parameter                                |
| TerrTypeConflict  | 35       | An integer was passed to a function requiring a character |
| TerrMultBackXfer  | 36       | A second background transfer was requested                |
| TerrInvDiv        | 37       | Invalid Fout divisor                                      |
| TerrTCE_TYPE      | 38       | TC type out-of-range                                      |
| TerrTCE_TRANGE    | 39       | Temperature out-of-CJC-range                              |
| TerrTCE_VRANGE    | 40       | Voltage out-of-TC-range                                   |
| TerrTCE_PARAM     | 41       | Unspecified parameter value error                         |
| TerrTCE_NOSETUP   | 42       | tbkTCConvert called before tbkTCSetup                     |
| TerrNot Capable   | 43       | TempBook not capable of function                          |
| TerrOverrun       | 44       | A buffer overrun occurred                                 |
| TerrZCInvParam    | 45       | Invalid zero compensation parameter                       |
| TerrZCNoSetup     | 46       | tbkZeroConvert called before tbkZeroSetup                 |
| TerrInvCalFile    | 47       | Cannot open the specified calibration file                |
| TerrMemLock       | 48       | Cannot lock allocated memory from Windows                 |
| TerrMemHandle     | 49       | Cannot get a memory handle from Windows                   |
| TerrNoPreTActive  | 50       | No pre-trigger configured                                 |

# API Error Codes - Visual Basic

|                                 | Error |                                                           |
|---------------------------------|-------|-----------------------------------------------------------|
| Error Name                      | Code  | Description                                               |
| Global Const TerrNoError%       | &H00  | No error                                                  |
| Global Const TerrBadChannel%    | &H01  | Specified LPT channel was out-of-range                    |
| Global Const TerrNotOnLine%     | &H02  | Requested TempBook is not on-line                         |
| Global Const TerrNoTempBook%    | &H03  | TempBook is not on the requested channel                  |
| Global Const TerrBadAddress%    | &H04  | Bad function address                                      |
| Global Const TerrFIFOFull%      | &H05  | FIFO Full detected, possible data corruption              |
| Global Const TerrInvChan%       | &H10  | Invalid                                                   |
| Global Const TerrInvCount%      | &H11  | Invalid count parameter                                   |
| Global Const TerrInvTrigSource% | &H12  | Invalid trigger source parameter                          |
| Global Const TerrInvGain%       | &H14  | Invalid channel gain parameter                            |
| Global Const TerrInvPort%       | &H17  | Invalid port parameter                                    |
| Global Const TerrInvChip%       | &H18  | Invalid chip parameter                                    |
| Global Const TerrInvBitNum%     | &H1A  | Invalid bit number parameter                              |
| Global Const TerrInvClock%      | &H1B  | Invalid clock parameter                                   |
| Global Const TerrInvTod%        | &H1C  | Invalid time-of-day parameter                             |
| Global Const TerrInvGateCtrl%   | &H20  | Invalid gate control parameter                            |
| Global Const TerrInvOutputCtrl% | &H21  | Invalid output control parameter                          |
| Global Const TerrInvInterval%   | &H22  | Invalid interval parameter                                |
| Global Const TerrTypeConflict%  | &H23  | An integer was passed to a function requiring a character |
| Global Const TerrMultBackXfer%  | &H24  | A second background transfer                              |
| Global Const TerrInvDiv%        | &H25  | Invalid Fout divisor                                      |
| Global Const TerrTCE_TYPE%      | &H26  | TC type out-of-range                                      |
| Global Const TerrTCE_TRANGE%    | &H27  | Temperature out-of-CJC-range                              |
| Global Const TerrTCE_VRANGE%    | &H28  | Voltage out-of-TC-range                                   |
| Global Const TerrTCE_PARAM%     | &H29  | Unspecified parameter value error                         |
| Global Const TerrTCE_NOSETUP%   | &H2A  | tbkTCConvert called before tbkTCSetup                     |
| Global Const TerrOverrun%       | &H2C  | A buffer overrun occurred                                 |
| Global Const TerrZCInvParam     | &H2D  | Invalid zero compensation parameter                       |
| Global Const TerrZCNoSetup      | &H2E  | tbkZeroConvert called before tbkZeroSetup                 |
| Global Const TerrInvCalFile     | &H2F  | Cannot open the specified calibration file                |
| Global Const TerrMemLock        | &H30  | Cannot lock allocated memory from Windows                 |
| Global Const TerrMemHandle      | &H31  | Cannot get a memory handle from Windows                   |
| Global Const TerrNoPreTActive   | &H32  | No pre-trigger configured                                 |

The enhanced Application Programming Interface (API) allows you to create custom software to satisfy your TempBook data acquisition requirements. Two chapters explain the enhanced API: this chapter gives you the basic concepts needed to write effective programs, and chapter 11 describes the API functions in detail. This chapter explains *how to combine the API functions into useful routines* and is divided into 3 parts:

- **Data Acquisition Environment** outlines related concepts and defines system capabilities the programmer must work with (the API, hardware features, and signal management).
- **Programming Models** explains the sequence and type of operations necessary for data acquisition. These models provide the software building blocks to develop more complex and specialized programs. The description for each model has a flowchart and example program excerpt.
- Summary Guide of Selected API Functions is an easy-to-read table that describes when to use the basic API functions.

**Note**: The TempBook enhanced API is a subset of the **Dagx** API which provides a common interface for 32-bit data acquisition applications (TempBook, WaveBook, DaqBook, DaqBoard, Daq PC-Card, etc). This manual describes the commands that pertain to the TempBook.

# Data Acquisition Environment

In order to write effective data acquisition software, programmers must understand:

- Software tools (the API documented in this manual and the programming language—you may need to consult documentation for your chosen language)
- Hardware capabilities and constraints
- General concepts of data acquisition and signal management

# **Application Programming Interface (API)**

The API includes all the software functions needed for building a data acquisition system with the hardware described in this manual. Chapter 11 (*daqCommand Reference Enhanced API*) supplies the details about how each function is used (parameters, hardware applicability, etc). In addition, you may need to consult your language and computer documentation.

# **Enhanced vs Standard API**

Major differences between the enhanced and standard APIs were described in the introductory chapter (*Programmer s Guide*). Language support varies as follows:

• The enhanced API (32-bit only) accommodates C, Visual Basic, and Delphi.

• The **standard** API (16-bit only) accommodates C, QuickBASIC, Visual Basic, and Turbo Pascal 7. **Note**: Coding for the enhanced and standard API cannot be used together; enhanced and standard models are slightly different (this chapter is for the enhanced API models; chapters 6 to 8 demonstrate examples using the standard API).

# Hardware Capabilities and Constraints

To program the system effectively, you must understand your hardware capabilities. Obviously you cannot program the hardware to perform beyond its design and specifications, but you also want to take full advantage of the system's power and features. You may need to refer to sections that describe your hardware's capability. In addition, you may need to consult your computer documentation. In some cases, you may need to verify the hardware setup, use of channels, and signal conditioning options (some hardware devices have jumpers and DIP switches that must match the programming, especially as the system evolves).

# **Signal Environment**

Several data acquisition concepts are listed here; you must apply these concepts as needed in your situation. Some of these concepts include:

- Device and parameter identification. Refer to the related reference tables in chapter 11.
- Scan rates and sequencing. With multiple scans, the time between scans becomes a parameter. This time can be a constant or can be dependent upon a trigger.
- **Triggering options**. Triggering starts the A/D conversion. The trigger can be an external analog or TTL trigger or a program-controlled software trigger. Refer to the trigger functions in chapter 11.
- **Foreground/background**. Foreground transfer routines require the entire transfer to occur before returning control to the application program. Background routines start the A/D acquisition and return control to the application program before the transfer occurs. Data is transferred while the application program is running. Data will be transferred to the user memory buffer during program execution in 1 sample or 2048 sample blocks, depending on the configuration. The programmer must determine what tasks can proceed in the background while other tasks perform in the foreground and how often the status of the background operations should be checked.

Parameters in the various A/D routines include: number of channels, number of scans, start of conversion triggering, timing between scans, and mode of data transfer. Channels sampled in a scan can be consecutive or non-consecutive with the same or different gains. The scan sequence makes no distinction between local and expansion channels.

# **Basic Models**

This section outlines basic programming steps commonly used for data acquisition. Consider the models as building blocks that can be put together in different ways or modified as needed. As a general tutorial, these examples use Visual Basic since most programmers know BASIC and can translate to other languages as needed. The enhanced API programming models discussed in this chapter include:

| Model Type    | Model Name                                                    | Page  |
|---------------|---------------------------------------------------------------|-------|
| Configuration | Initialization and Error Handling                             | 10-3  |
| Acquisition   | Foreground Acquisition with One-Step Commands                 | 10-5  |
|               | Temperature Acquisition Using One-Step Commands               | 10-7  |
|               | Counted Acquisition Using Linear Buffers                      | 10-9  |
|               | Indefinite Acquisition, Direct-To-Disk Using Circular Buffers | 10-11 |
|               | Multiple Hardware Scans, Software Triggering                  | 10-14 |
|               | Background Acquisition                                        | 10-16 |
|               | Temperature Acquisition Using TC Conversion Functions         | 10-18 |
| Data Handling | Double Buffering                                              | 10-21 |
| -             | Direct-to-Disk Transfers                                      | 10-23 |
|               | Transfers With Driver-Allocated Buffers                       | 10-26 |

### **Initialization and Error Handling**

This section demonstrates how to initialize the Daq\* and use various methods of error handling. Most of the example programs use similar coding as detailed here. Functions used include:

- VBdaqOpen&(daqName\$)
- VBdaqSetErrorHandler&(errHandler&)
- VBdaqClose&(handle&)

All Visual Basic programs should include the DaqX.bas file into their project. The DaqX.bas file provides the necessary definitions and function prototyping for the DAQX driver DLL.

```
handle& = VBdaqOpen&("TempBook0")
ret& = VBdaqClose&(handle&)
```

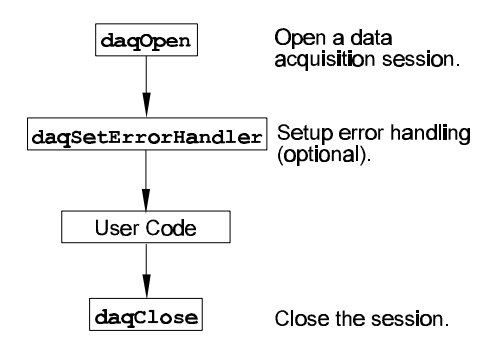

The Daq\* device is opened and initialized with the **daqOpen** function. **daqOpen** takes one parameter the name of the device to be opened. The device name information can be accessed or changed via the Daq\* Configuration utility located in the operating system's Control Panel. The **daqOpen** call, if successful, will return a *handle* to the opened device. This handle may then be used by other functions to configure or perform other operations on the device. When operations with the device are complete, the device may then be closed using the **daqClose** function. If the device could not be found or opened, **daqOpen** will return **-1**.

The DAQX library has a default error handler defined upon loading. However; if it is desirable to change the error handler or to disable error handling, then the **daqSetErrorHandler** function may be used to setup an error handler for the driver. In the following example the error handler is set to **0** (no handler defined) which disables error handling.

```
ret& = VBdaqSetErrorHandler&(0&)
```

If there is a Daq\* error, the program will continue. The function's return value (an error number or **0** if no error) can help you debug a program.

```
If (VBdaqOpen&("TempBook0") < 0) Then
"Cannot open "TempBook0"</pre>
```

Daq\* functions return dagErrno&.

```
Print "daqErrno& : "; HEX$(daqErrno&)
End If
```

The next statement defines an error handling routine that frees us from checking the return value of every Daq\* function call. Although not necessary, this sample program transfers program control to a userdefined routine when an error is detected. Without a Daq\* error handler, Visual Basic will receive and handle the error, post it on the screen and terminate the program. Visual Basic provides an integer variable (ERR) that contains the most recent error code. This variable can be used to detect the error source and take the appropriate action. The function **daqSetErrorHandler** tells Visual Basic to assign ERR to a specific value when a Daq\*error is encountered. The following line tells Visual Basic to set ERR to 100 when a Daq\*error is encountered. (Other languages work similarly; refer to specific language documentation as needed.)

```
handle& = VBdaqOpen&("TempBook0")
ret& = VBdaqSetErrorHandler&(handle&, 100)
On Error GoTo ErrorHandler
```

The **On Error Goto** command in Visual Basic allows a user-defined error handler to be provided, rather than the standard error handler that Visual Basic uses automatically. The program uses **On Error Goto** to transfer program control to the label ErrorHandler if an error is encountered.

Daq\* errors will send the program into the error handling routine. This is the error handler. Program control is sent here on error.

ErrorHandler:

```
errorString$ = "ERROR in ADC1"
errorString$ = errorString$ & Chr(10) & "BASIC Error :" + Str$(Err)
If Err = 100 Then errorString$ = errorString$ & Chr(10) & "DaqBook Error
: " + Hex$(daqErrno&)
```

```
MsgBox errorString$, , "Error!"
```

End Sub

# Foreground Acquisition with One-Step Commands

This section shows the use of several one-step analog input routines. These commands are easier to use than low-level commands but less flexible in scan configuration. These commands provide a single function call to configure and acquire analog input data. This example demonstrates the use of the 4 Daq\*'s one-step ADC functions. Functions used include:

- VBdaqAdcRd&(handle&,chan&, sample%, gain&)
- VBdaqAdcRdN&(handle&,chan&, Buf%(), count&, trigger%, level%, freq!, gain&,flags&)
- VBdaqAdcRdScan&(handle&,startChan&, endChan&, Buf%(), gain&, flags&)
- VBdaqAdcRdScanN&(handle&,startChan&, endChan&, Buf%(), count&, triggerSource&, level%, freq!, gain&, flags&)

This program will initialize the Daq\* hardware, then take readings from the analog input channels in the base unit (not the expansion cards). First, some constants need to be defined and variables dimensioned.

```
Const freq! = 1000!
Const gain& = DgainX1&
Const flags& = DafAnalog&+DafUnipolar&
Const scans& = 9
Const channels& = 8
Const rising& = DatdRisingEdge
Const HYSTERESIS& = 0.1
Dim buf%(scans& * channels&)
Dim handle&
Dim i&, j&
Dim sample%
Dim ret&
```

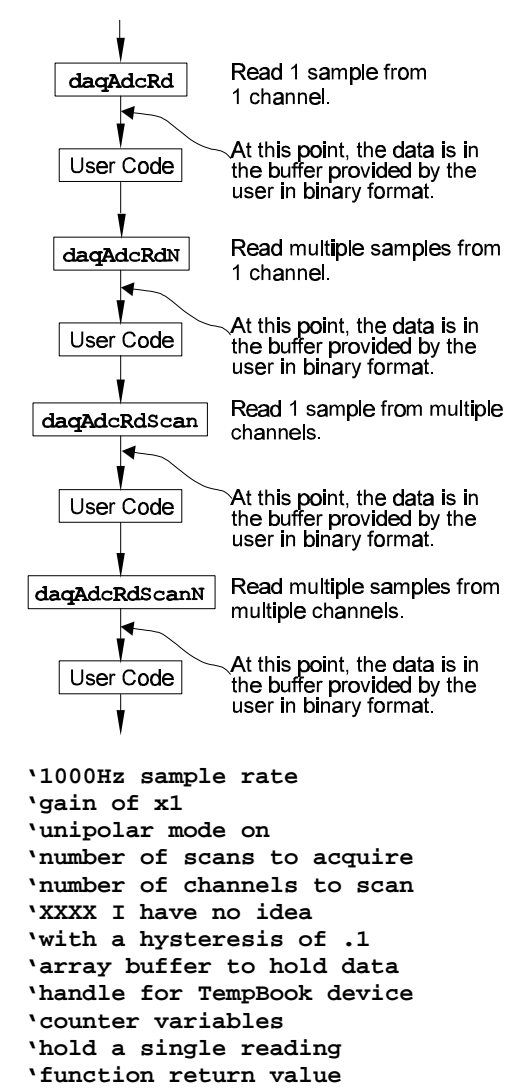

The following code assumes that the Daq\* device has been successfully opened and the handles value is a valid handle to the device. All the following one-step functions define the channel scan groups to be bipolar input channels. Specifying this configuration uses the DafAnalog and the DafUnipolar values in the flags parameter. The flags parameter is a bit-mask field in which each bit specifies the characteristics of the channel(s) specified. In this case, the DafAnalog and the DafUnipolar values are added together to form the appropriate bit mask for the specified flags parameter.

The next line requests 1 reading from 1 channel with a gain of  $\times 1$ . The **gain&** constant is defined as **DgainX1&**, defined constant from DaqX.bas and included at the beginning of this program. Likewise, the **flags&** constant parameter is defined to be the sum of the **DafAnalog** and **DafUnipolar** flags, which are also defined in DaqX.bas.

```
ret& = VBdaqAdcRd&(handle& 1, sample%, gain&, flags&)
Print Format$"& ####"; "Result of AdcRd:"; sample%(0)
```

The next line requests 10 readings from channel 1 at a gain of ×1, using immediate triggering at 1 kHz.

```
ret& = VBdaqAdcRdN&(handle&,1, buf%(), scans&, DatsImmediate&, rising&, 0!,
freq!, gain&, flags&)
Print "Results of AdcRdN: ";
For x& = 0 To 9
Print Format$ "#### "; buf%(x&);
Next x&
```

The program will then collect one sample of channels 1 through 8 using the VBdaqAdcRdScan function.

```
ret& = VBdaqAdcRdScan&(handle&,1, channels&, buf%(), DgainX1&,
DafAnalog&+DafUnipolar&)
Print "Results of AdcRdscan:"
For x& = 0 To 7
Print Format$"& # & #####"; "Channel:"; buf%(x); "Data:"; buf%(x)
Next x&: Print
```

Finally, the program will collect 9 scans from channels 1 through 7 with an immediate trigger, then display the results.

```
ret& = VBdaqAdcRdScanN& (handle&, 1, channels&, buf%(), scans&,
DatsImmediate&, rising&, 0!, freq!, gain&, flags&)
For i& = 0 To channels&-1
Print Format$"& # & #####"; "Channel:"; i&+1; "Data:";
For j& = 0 To scans&-1
print Tab(j&*7+17); InttoUint(buf%(j&*channels&+i&));
next j
print
next i&
```

Now to close the device when it's no longer needed:

ret& = VBdaqAdcClose(handle&)

### **Temperature Acquisition Using One-Step Commands**

This example demonstrates the Enhanced API's high-level one-step routines to read thermocouple input from the TempBook/66 device. These functions combine scan sequencer setup, ADC data collection, and thermocouple linearization. Functions used include:

- VBdagSetDefaultHandler&(handler&)
- VBdaqGetDeviceCount&(deviceCount&)
- VBdaqGetDeviceList&(deviceList&, deviceProps)
- VBdaqOpen&(daqName\$)
- VBdaqAdcSetDataFormat&(handle&, rawFormat&, postProcFormat&)
- VBdaqAdcRd&(handle&,chan&, sample%, gain&, flags&)
- VBdaqAdcRdScan&( handle&,startChan&, endChan&, buf%, gain&, flags&)
- VBdaqAdcRdScanN&( handle&,chan&, buf%, scanCount&, triggerSource&, rising&, level%, freq!, gain&, flags&)
- VBdaqAdcRdN&(handle&,chan&, startChan&, endChan&, buf%, scanCount&, triggerSource&, rising&, level%, freq!, gain&, flags&)
- VBdaqClose&(handle&,daqEvent&)

```
Const Scans& = 5000
                                                               daqAdcRdScanN
Const Level% = 0
Const Rising& = 0
Const Start& = 0
                                                                 User Code
Const End& = 0
Const Freq! = 6000.0
Const Gain& = TbkBiTypeJ&
Const Flags& = DafBipolar& + DafDifferential& + DafTcTypeJ&
Const Chans& = End& - Start&+1
Dim buf%(80), handle&, ret&, flags&
Dim I&, j&, deviceCount&, handle&, deviceIndex&
Dim temp%, temps%(Scans&*Chans&)
Dim sum!, totals!(Chans&)
Dim ret&
```

First, we need to open the TempBook/66 device. This example uses a device named "TempBook0". The device name must be a valid device name for a configured device.

handle& = VBdaqOpen&("TempBook0")

Set the raw data format to native and the post-processing data format to temperature in tenths of a degree C. The post-processing data format controls the format of the data returned by the one-step acquisition functions such as **daqAdcRd**. In this case, **daqAdcRd** returns temperatures rather than raw ADC readings.

ret& = VBdaqAdcSetDataFormat& (handle&, DardfNative&, DappdfTenthsDegC&)

The following statement retrieves a single ADC sample from a type J thermocouple on channel **Start&** and converts the reading to a temperature. The temperature is returned in the **sample%** parameter and is a 16-bit quantity which represents tenths of degrees C.

```
ret& = VBdaqAdcRd& (handle&, Start&, temp%, TbkBiTypeJ, Flags&)
```

Now the results for the single-sample read are displayed:

```
Print "Results of daqAdcRd for channel ", Start&, ": (single reading)"
Print "Temperature: ", temp/10.0, "C"
```

The next statement retrieves **Scans** (5000) number of samples from a type J thermocouple on channel **Start** and converts the readings to a single temperature using block averaging. The trigger source is set to **DatsImmediate** so the scans will be acquired immediately. Again, the temperatures are returned as 16-bit words representing tenths of degrees C.

daqAdcSetDataFormat

User Code

daqAdcRd

User Code

daqAdcRdN

User Code

daqAdcRdScan

User Code

```
ret& = VBdaqAdcRdN(handle&, Start&, temps%(), Scans&, DatsImmediate&,
Rising&, Level&, Freq!, TbkBiTypeJ&, Flags&)
```

The averaging of the temperature values into a single temperature value is performed through the following:

```
sum! = 0.0
For I& =0 To Scans&
    sum! = sum! + temps%(I&)
Next I&
sum! = sum!/Scans&
```

The averaged temperature can now be printed out.

```
Print "Results of daqAdcRdN: (",Scans&," readings averaged)"
Print "Channel", Start&, " Temperature: ", sum!/10.0, "C"
```

Next, a single scan will be retrieved for a multiple channel scan configuration. The following statement configures the scan from the **Start& (0)** to the **End& (0)** and configures each channel as a type J thermocouple. The returned values for each channel will be placed in the **temps**% array and will be 16-bit words representing tenths of degrees C.

Finally, we will retrieve multiple scans for a multiple-channel scan configuration. The scan will be defined using type J thermocouples for each channel in the scan group configuration. The scan group will start at **Start& (0)** and go to **End& (0)**; and all channels will be type J thermocouples. The returned values will be placed in the **temps**% array and will be 16-bit words representing tenths of degrees C.

```
ret& = VBdaqAdcRdScanN& (handle& , Start&, End& , temps%, Scans&,
DatsImmediate&, Rising&, Level&, Freq!, Gain&, Flags&)
```

The following code will average all samples collected for each channel and display the results.

```
' Zero the totals
For I& = Start& To End&+1
   totals!(I\&) = 0.0
Next I&
 ' Average the temperatures
For I\& = 0 To Scans&
   For j_{\&} = Start_{\&} To End&
      totals!(j&) = totals!(j&) + temps%(I&*Chans& + j&)
   Next j&
Next I&
' Divide the totals
For I\& = 0 To Chans&
   totals!(I&) = totals!(I&)/Scans&
Next I&
` Print "Results of dagAdcRdScanN: "
For I& = 0 To Scans&
   Print "Channel", I&, " Temperature: ", totals!(I&)/10.0, "C"
Next I&
 ' Close the TempBook/66
ret& = VBdaqClose&(handle&)
```

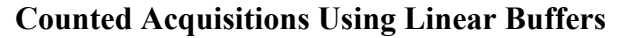

This section sets up an acquisition that collects post-trigger A/D scans. This particular example demonstrates the setting up and collection of a fixed-length A/D acquisition in a linear buffer.

First, the acquisition is configured by setting up the channel scan group configuration, the acquisition frequency, the acquisition trigger and the acquisition mode. When configured, the acquisition is then armed by calling the **daqAdcArm** function.

At this point, the Daq\* device trigger is armed and A/D acquisition will begin upon trigger detection. If the trigger source has been configured to be **DatsImmediate&**, A/D data collection will begin immediately.

This example will retrieve 10 samples from channels 0 through 7, triggered immediately with a 1000 Hz sampling frequency and unity gain. Functions used include:

- VBdaqAdcSetMux&(handle&, startChan&, endChan&, gain&, flags&)
- VBdaqAdcSetFreq&(handle&,freq!)
- VBdaqAdcSetTrig&(handle&, triggerSource&, rising&, level%, hysteresis%,channel&)
- VBdaqAdcSetAcq&(handle&,mode&,preTrigCount&,postTrigCount&)
- VBdaqAdcTransferSetBuffer&(handle&,buf%(), scanCount&, transferMask&)
- VBdaqAdcTransferStart&(handle&)
- VBdaqAdcWaitForEvent&(handle&,daqEvent&)

This program will initialize the Daq\* hardware, then take readings from the analog input channels in the base unit (not the expansion cards). The functions used in this program are of a lower level than those used in the previous section and provide more flexibility.

```
Const freq!=1000!
Const scans&=10
Dim buf%(BLOCK&*channels&), handle&, ret&, flags&
where
```

```
const block& = 6 and
const channels& = 8
```

The acquisition mode must be configured as a fixed-length acquisition with no pre-trigger scan data and 10 scans of post-trigger scan data. The mode is set to **DaamNShot&** to configure a fixed-length acquisition that will terminate automatically upon the satisfaction of the post-trigger count of 10 (the value of **scans&**).

```
ret& = VBdaqAdcSetAcq&(handle&,DaamNShot&, 0, scans&)
```

The following function defines the channel scan group. The function specifies a channel scan group from channel 1 through 8 with all channels being analog unipolar input channels with a gain of ×1. Specifying this configuration uses DgainX1 in the gain parameter and the DafAnalog and the DafUnipolar values in the flags parameter. The flags parameter is a bit-mask field in which each bit specifies the characteristics of the specified channel(s). In this case, the DafAnalog and the DafUnipolar values are added together to form the appropriate bit mask for the specified flags parameter.

```
ret& = VBdaqAdcSetMux&(handle&,1, channels&, DgainX1&,
DafAnalog&+DafUnipolar&)
```

Next, set the internal sample rate to 1 kHz.

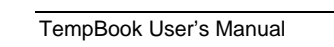

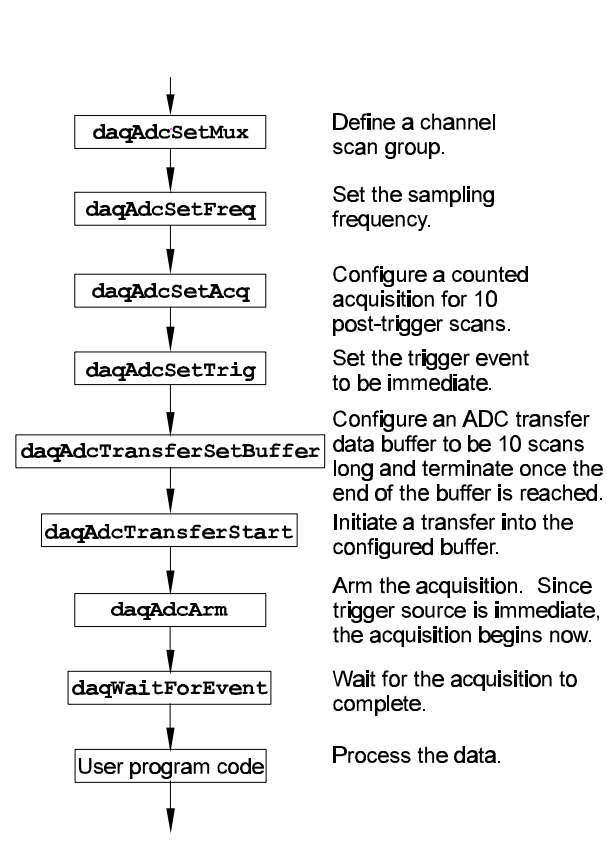

#### ret& = VBdaqAdcSetFreq&(handle&,freq!)

The sample rate will not be *exactly* 1 kHz; the actual frequency can be checked if necessary by:

```
ret& = VBdaqAdcGetFreq(handle&, freq!)
```

The "actual" frequency set will be stored in **freq** after the function call returns.

The acquisition begins upon detection of the trigger event. The trigger event is configured with **daqAdcSetTrig**. The next line defines the trigger event to be the software trigger source which will start the acquisition upon a call to **VBdaqAdcSoftTrig()**. The variable **DatsSoftware&** is a constant defined in DaqX.bas. Since the trigger source is configured as software, the other trigger parameters are not needed.

```
ret& = VBdaqAdcSetTrig&(handle&,DatsSoftware&, 0, 0, 0, 0)
```

A buffer now is configured to hold the A/D data to be acquired. Since this is to be a fixed-length transfer to a linear buffer, the buffer cycle mode should be turned off with **DatmCycleOff&**. For efficiency, block update mode is specified with **DatmUpdateBlock&**. The buffer size is set to 10 scans. **Note**: the user-defined buffer must have been allocated with sufficient storage to hold the entire transfer prior to invoking the following line.

```
ret& = VBdaqAdcTransferSetBuffer&(handle&,buf%(), 10,
DatmUpDateBlock&+DatmCycleOff&)
```

With all acquisition parameters configured, the acquisition can now be armed. Once armed, the acquisition will begin immediately upon detection of the trigger event. As in the case of the software trigger, the acquisition will begin immediately upon execution of the **daqAdcSoftTrig()** function.

```
ret& = VBdaqAdcArm&(handle&)
```

After setting up and arming the acquisition, the data is ready to be collected. The following line initiates an A/D transfer from the TempBook/Daq\* device to the defined user buffer which will begin after the trigger event is satisfied (upon the completion of the daqAdcSoftTrig() function call).

```
ret& = VBdaqAdcTransferStart&(handle&)
```

Now the trigger will start the transfer:

```
ret& = VBdaqAdcSoftTrig(handle&)
```

Wait for the transfer to complete in its entirety, then proceed with normal application processing. This can be accomplished with the **daqWaitForEvent** command. The **daqWaitForEvent** allows the application processing to become blocked until the specified event has occurred. **DteAdcDone**, indicates that the event to wait for is the completion of the transfer.

```
ret& = VBdaqWaitForEvent(handle&,DteAdcDone&)
```

At this point, the transfer is complete; all data from the acquisition is available for further processing.

```
Print "Results of Transfer"
For i& = 0 To 10
    Print "Scan "; Format$(Str$(i& + 1), "00"); " -->";
    For j& = 0 To channels& - 1
        Print Format$(IntToUint&(buf%(j&)), "00000"); " ";
    Next j&
    Print
Next i&
Print "R"
```

### Indefinite Acquisition, Direct-To-Disk Using Circular Buffers

This program demonstrates the use of circular buffers in cycle mode to collect analog input data directly to disk. In cycle mode, this data transfer can continue indefinitely. When the transfer reaches the end of the

physical data array, it will reset its array pointer back to the beginning of the array and continue writing data to it. Thus, the allocated buffer can be used repeatedly like a FIFO buffer.

Unlike the Standard API, the Enhanced API has built-in direct-to-disk functionality. Therefore, very little needs to be done by the application to configure direct-to-disk operations.

First, the acquisition is configured by setting up the channel scan group configuration, the acquisition frequency, the acquisition trigger and the acquisition mode. Once configured, the transfer to disk is set up and the acquisition is then armed by calling the **daqAdcArm** function.

At this point, the Daq\* device trigger is armed and A/D acquisition to disk will begin immediately upon trigger detection.

This example will retrieve an indefinite amount of scans for channels 0 through 7, triggered via software with a 3000 Hz sampling frequency and unity gain. Functions used include:

- VBdaqAdcSetScan&(handle&, startChan&, endChan&, gain&, flags&)
- VBdaqAdcSetFreq&(handle&,freq!)
- VBdaqAdcSetTrig&(handle&, triggerSource&, rising&, level%, hysteresis%,channel&)
- VBdaqAdcSetAcq&(handle&,mode&, preTrigCount&,postTrigCount&)
- VBdaqAdcTransferSetBuffer&(han dle&,buf%(), scanCount&, transferMask&)
- VBdaqAdcTransferStart&(handle&)
- VBdaqAdcTransferGetStat&(handle&,status&,retCount&)
- VBdaqAdcWaitForEvent&(handle&,daqEvent&)
- VBdaqAdcSetDiskFile&(handle&,filename\$,openMode&,preWrite&)

This program will initialize the Daq\* hardware, then take readings from the analog input channels in the base unit (not the expansion cards) and store them to disk automatically. The following lines demonstrate channel scan group configuration using the **daqAdcSetScan** command. Note: flags may be channel-specific.

| - <u>1</u>                   |                                                                                          |
|------------------------------|------------------------------------------------------------------------------------------|
| daqAdcSetScan                | Configure a scan<br>group of channels.                                                   |
| daqAdcSetFreq                | Set the sampling frequency.                                                              |
| daqAdcSetAcq                 | Configure the acquisition to be indefinite post-trigger.                                 |
| daqAdcSetTrig                | Configure the trigger event to be software trigger.                                      |
| daqAdcTransferSetBuffer      | Configure a circular acquisition buffer 10,000 scans in length.                          |
| daqAdcSetDiskFile            | Open the disk file and make it ready to receive A/D Data.                                |
| daqAdcArm                    | Arm the acquisition.                                                                     |
| daqAdcTransferStart          | Initiate data transfer to disk<br>(no data will transfer until<br>trigger event occurs). |
| daqAdcSoftTrig               | Trigger the acquisition.                                                                 |
| daqAdcWaitForEvent           | Wait for data to become available.                                                       |
| daqAdcTransferGetStat        | Check status of transfer.                                                                |
| No User<br>Terminator<br>Yes | User code to determine<br>if transfer should stop.                                       |
| daqAdcDisarm                 | Transfer is complete;<br>disarm the acquisition.                                         |

```
' Define arrays of channels and gains : 0-7 , unity gain
For x& = 0 To 7
    channels&(x&) = x&
    gains&(x&) = DgainX1&
    flags&(x&) = DafAnalog& + DafSingleEnded& + DafUnipolar&
Next x&
' Load scan sequence FIFO
ret& = VBdaqAdcSetScan&(handle&,channels&(), gains&(), flags&(), 8)
```

Next, set the internal sample rate to 3 kHz.

ret& = VBdaqAdcSetFreq&(handle&,3000!)

The acquisition mode needs to be configured to be fixed-length acquisition with no pre-trigger scan data and 10 scans of post-trigger scan data. The mode is set to **DaamInfinitePost&**, which will configure the acquisition as having indefinite length and, as such, will be terminated by the application. In this mode, the pre- and post-trigger count values are ignored.

```
ret& = VBdaqAdcSetAcq&(handle&,DaamInfinitePost&, 0, 0)
```

The acquisition begins upon detection of the trigger event. The trigger event is configured with **daqAdcSetTrig**. The next line defines the trigger event to be the immediate trigger source which will start the acquisition immediately. The variable **DatsSoftware&** is a constant defined in DaqX.bas. Since the trigger source is configured as immediate, the other trigger parameters are not needed.

ret& = VBdaqAdcSetTrig&(handle&,DatsSoftware&, 0, 0, 0, 0)

A buffer now is configured to hold the A/D data to be acquired. This buffer is necessary to hold incoming A/D data while it is being prepared for disk I/O. Since this is to be an indefinite-length transfer to a circular buffer, the buffer cycle mode should be turned on with **DatmCycleOn&**. For efficiency, block update mode is specified with **DatmUpdateBlock&**. The buffer size is set to 10,000 scans. The buffer size indicates only the size of the circular buffer, not the total number of scans to be taken.

```
ret& = VBdaqAdcTransferSetBuffer&(handle&,buf%(), bufsize&,
DatmUpDateBlock&+DatmCycleOn&)
```

Now the destination disk file is configured and opened. For this example, the disk file is a new file to be created by the driver. After the following line has been executed, the specified file will be opened and ready to accept data.

```
ret& = VBdaqAdcSetDiskFile&(handle&,"c:dasqdata.bin", DaomCreateFile&, 0)
```

With all acquisition parameters being configured and the acquisition transfer to disk configured, the acquisition can now be armed. Once armed, the acquisition will begin immediately upon detection of the trigger event. As in the case of the immediate trigger, the acquisition will begin immediately upon execution of the **daqAdcArm** function.

ret& = VBdaqAdcArm&(handle&)

After setting up and arming the acquisition, data collection will begin upon satisfaction of the trigger event. Since the trigger source is software, the trigger event will not take place until the application issues the software trigger event. To prepare for the trigger event, the following line initiates an A/D transfer from the Daq\* device to the defined user buffer and, subsequently, to the specified disk file. No data is transferred at this point, however.

```
ret& = VBdaqAdcTransferStart&(handle&)
```

The transfer has been initiated, but no data will be transferred until the trigger event occurs. The following line will signal the software trigger event to the driver; then A/D input data will be transferred to the specified disk file as it is being collected.

```
ret& = VBdaqAdcSoftTrig&(handle&)
```

Both the acquisition and the transfer are now currently active. The transfer to disk will continue indefinitely until terminated by the application. The application can monitor the transfer process with the following lines of code:

At this point the application is ready to terminate the acquisition to disk. The following line will terminate the acquisition to disk and will close the disk file.

```
ret& = VBdaqAdcDisarm&(handle&)
```

The acquisition as well as the data transfer has been stopped. We should check status one more time to get the total number of scans actually transferred to disk.

```
ret& = VBdaqAdcTransferGetStat(handle&,active&,retCount&)
```

The specified disk file is now available. The **retCount&** parameter will indicate the total number of scans transferred to disk.

# Multiple Hardware Scans, Software Triggering

This model takes multiple scans from several channels. The functions used here are of a lower level than the one-step functions, and more control is allowed over the acquisition. This program exemplifies this flexibility by individually configuring the channels and by explicitly setting up the transfer buffer.

First, the acquisition is configured by setting up the channel scan group configuration, the acquisition frequency, the acquisition trigger and the acquisition mode. Once configured, the transfer is set up and the acquisition is then armed by calling the **daqAdcArm** function.

At this point, the TempBook/Daq\* device trigger is armed, and A/D acquisition will begin immediately upon trigger detection.

This example will retrieve 10 scans for channels 0, 5, and 8, triggered via software with a 3000 Hz sampling frequency and unity gain. Functions used include:

- VBdaqAdcSetScan&(handle&, startChan&, endChan&, gain&, flags&)
- VBdaqAdcSetFreq&(handle&,freq!)
- VBdaqAdcSetTrig&(handle&, triggerSource&, rising&, level%, hysteresis%, channel&)
- VBdaqAdcSetAcq&(handle&,mode&,preTrigCount&,postTrigCount&)
- VBdaqAdcTransferSetBuffer&(handle&,buf%(), scanCount&, transferMask&)
- VBdaqAdcTransferStart&(handle&)
- VBdaqAdcTransferGetStat&(handle&,status&,retCount&)
- VBdaqAdcWaitForEvent&(handle&,daqEvent&)

This program will initialize the hardware, then take readings from the analog input channels in the base unit (not the expansion cards). The following lines demonstrate channel scan group configuration using the **daqAdcSetScan** command. **Note**: flags may be channel-specific.

```
Const freq! = 3000
Const scans& = 10
Const channels& = 3
Dim buf%(scans& * channels&)
Dim chans&(channels&), gains&(channels&), flags&(channels&)
```

Now set up the desired channels and their individual gains and flags.

Open the device, and set up the error handler. For simplicity, the error handler is not defined explicitly. Refer to Example 1 for more information.

```
handle& = VBdaqOpen("TempBook0")
ret& = VBdaqSetErrorHandler(handle&, 100)
On Error GoTo ErrorHandlerADC3
```

Now set the scan configuration:

ret& = VBdaqAdcSetScan&(handle&,chans&(), gains&(), flagss&(), channels&)
Next, set the internal sample rate to 3 kHz.

```
ret& = VBdaqAdcSetFreq&(handle&,3000!)
```

The acquisition mode needs to be configured to be a fixed-length acquisition with no pre-trigger scan data and 10 scans of post-trigger scan data. The mode is set to **DaamNShot**&, which will configure the acquisition as having finite length and, as such, will be terminated when the post-trigger count has been satisfied. Once finished, the acquisition is automatically disarmed.

```
ret& = VBdaqAdcSetAcq&(handle&,DaamNShot&, 0, scans&)
```

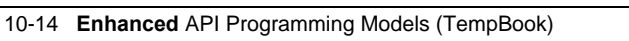

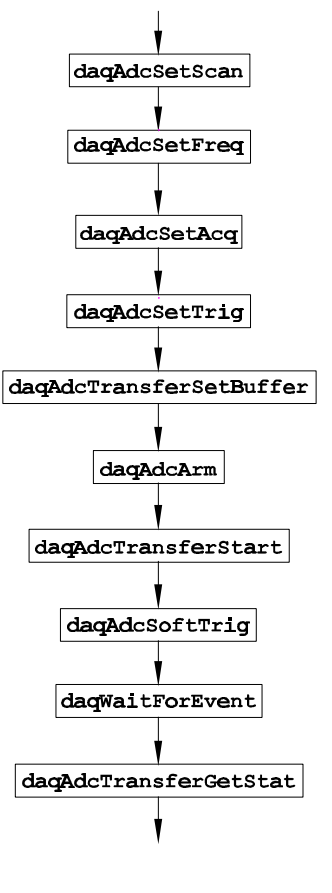

The acquisition begins upon detection of the trigger event. The trigger event is configured with **daqAdcSetTrig**. The next line defines the trigger event to be the immediate trigger source which will start the acquisition immediately. The variable **DatsSoftware&** is a constant defined in DaqX.bas. Since the trigger source is configured as software, the other trigger parameters are not needed.

ret& = VBdaqAdcSetTrig&(handle&,DatsSoftware&, 0, 0, 0, 0)

A buffer now is configured to hold the A/D data to be acquired. Since a circular buffer will not be used, the buffer cycle mode should be turned off with **DatmCycleOff&**. The single update mode is specified with **DatmUpdateSingle&**. The buffer size is set to 10, the number of scans.

```
ret& = VBdaqAdcTransferSetBuffer&(handle&,buf%(), scans&,
DatmUpDateSingle&+DatmCycleOff&)
```

With all acquisition parameters and the transfer configured, the acquisition can now be armed. Once armed, the acquisition will begin immediately upon detection of the trigger event. As in the case of the immediate trigger, the acquisition will begin immediately upon execution of the **daqAdcArm** function.

#### ret& = VBdaqAdcArm&(handle&)

After setting up and arming the acquisition, data collection will begin upon satisfaction of the trigger event. Since the trigger source is software, the trigger event will not take place until the application issues the software trigger event. To prepare for the trigger event, the following line initiates an A/D transfer from the Daq\* device to the defined user buffer. No data is transferred at this point, however.

```
ret& = VBdaqAdcTransferStart&(handle&)
```

The transfer has been initiated, but no data will be transferred until the trigger event occurs. The following line will signal the software trigger event to the driver.

#### ret& = VBdaqAdcSoftTrig&(handle&)

Both the acquisition and the transfer are now currently active. The transfer will continue indefinitely until terminated by the application. The application can monitor the transfer process with the following lines of code:

```
ret& = VBdaqWaitForEvent(handle&, DteAdcDone&)
```

Once this function returns, the acquisition as well as the data transfer has been stopped. We should check the status one more time to get the total number of scans actually transferred to disk.

```
ret& = VBdaqAdcTransferGetStat(handle&,active&,retCount&)
Finally, display the results and close the device.
```

```
Print "Results of BufferTransfer:"
    Print " Digital_ch_0 Analog_ch_5 Analog_ch_8"
    For i& = 0 To scans& - 1
        ' shift the upper (valid) 8 bits of the digital input to the lower 8
    bits
        buf%(i& * channels&) = ((buf%(i& * channels&) And &HFF00) \ 256) And
    &HFF
        Print "Scan"; i& + 1; "Data:";
        For j& = 0 To channels& - 1
            Print Tab(j& * 14 + 17); buf%(i& * channels& + j&);
        Next j&
        Print
        Next i&
        ret& = VBdaqClose(handle&)
```

### **Background Acquisition**

This example reads scans from several channels into a user-allocated buffer in the background. Functions used include:

- VBdaqAdcArm&(handle&)
- VBdaqAdcSetAcq&(handle&, DaamNShot&, 0, scans&)
- VBdaqAdcSetFreq&(handle&, freq#)
- VBdaqAdcSetMux&(handle&, 1, channels&, DgainX1&, 1)
- VBdaqAdcSetTrig&(handle&, DatsSoftware&, 0,0,0,0)
- VBdaqAdcSoftTrig&(handle&)
- VBdaqAdcTransferGetStat&(handle&, active&, retCount&)
- VBdaqAdcTransferSetBuffer(handle&, buf%(), scans&, DatmCycleOff& + DatmUpdateSingle&)
- VBdaqAdcTransferStart(handle&)
- VBdaqClose(handle&)
- VBdaqOpen("TempBook0")
- VBdaqSetErrorHandler(handle&, 100)

The constants used are defined as follows:

```
Const channels& = 8
Const scans& = 9
Const freq# = 200
As usual, the device is opened and the error handler set up:
handle& = VBdaqOpen("TempBook0")
ret& = VBdaqSetErrorHandler(handle&, 100)
On Error GoTo ErrorHandlerADC4
```

```
Set up the scan configuration for channels 1 to 9 with a gain of \times 1:
```

```
ret& = VBdaqAdcSetMux&(handle&, 1, channels&,
DgainX1&, 1)
```

Set the post-trigger scan rates:

#### ret& = VBdaqAdcSetFreq&(handle&, freq#)

Set the trigger source to a software trigger command; the other trigger parameters are not needed with a software trigger.

```
ret& = VBdaqAdcSetTrig&(handle&, DatsSoftware&,
    0,0,0,0)
```

Arm the acquisition:

#### ret& = VBdaqAdcArm&(handle&)

Now to set up the buffer for a background acquisition in update-single mode with cycle-mode off:

ret& = VBdaqAdcTransferSetBuffer(handle&, buf%(), scans&, DatmCycleOff& + DatmUpdateSingle&)

Start the transfer, and trigger to begin transferring data:

```
ret& = VBdaqAdcTransferStart(handle&)
ret& = VBdaqAdcSoftTrig&(handle&)
```

These next few lines wait for the first data to be received, by checking the **retCount** value after calling **daqAdcTransferGetStat()**:

```
retCount& = 0
While retCount& = 0
ret& = VBdaqAdcTransferGetStat&(handle&, active&, retCount&)
Wend
With the same function, wait for the acquisition to complete:
While active& <> 0
ret& = VBdaqAdcTransferGetStat&(handle&, active&, retCount&)
Wend
Print "Acquisition complete:"; retCount&; "scans acquired."
```

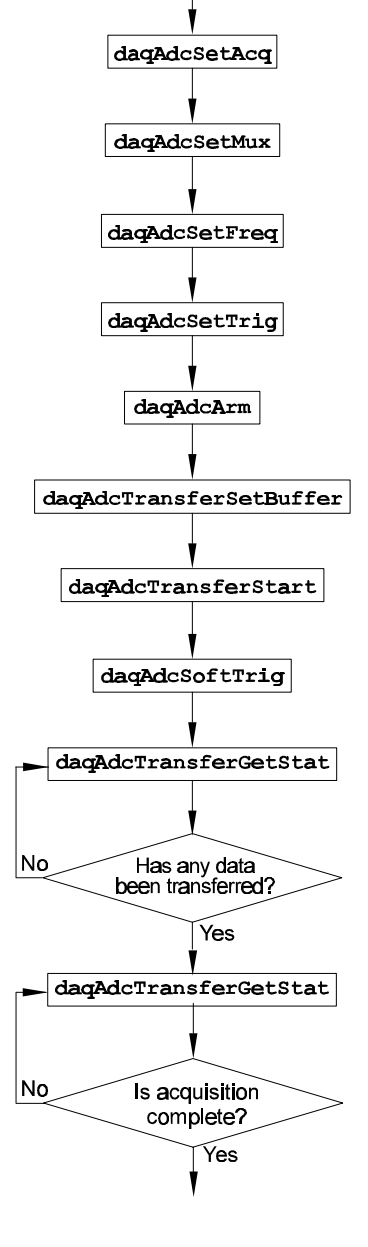

```
Now the data can be displayed or manipulated:
    Print "Data acquired:"
    For i& = 0 To channels& - 1
        Print "Channel"; i& + 1; "Data:";
        For j& = 0 To scans& - 1
            Print Tab(j& * 7 + 17); buf%(j& * channels& + i&);
            Next j&
            Print
            Next i&
Finally, close the device:
        ret& = VBdaqClose(handle&)
```

# **Temperature Acquisition Using TC Conversion Functions**

This example demonstrates the general-purpose data-transfer functions coupled with TC-specific conversion routines. This method first configures the channel scan group for thermocouple input, then acquires the raw A/D data from the thermocouple input, and finally, converts the raw A/D data to temperature units in degrees C.

- VBdaqOpen&(daqName\$)
- VBdaqAdcSetFreq& (handle&, freq!)
- VBdaqAdcSetAcq& (handle&, mode&, preTrigCount&, postTrigCount&)
- VBdaqAdcSetScan& (handle&, channels&(), gains&(), flags&(), chanCount&)
- VBdaqAdcSetClockSource&(handle&, clockSource&)
- VBdaqAdcSetTrig& (handle&, triggerSource&, rising&, level%, hysteresis%, channel&)
- VBdaqAdcTransferSetBuffer&(handle&, buf%(), scanCount&, transferMask&)
- VBdaqAdcTransferStart& (handle&)
- VBdaqAdcArm&(handle&)
- VBdaqWaitForEvent(handle&, event&)
- VBdaqAdcTransferGetStat& (handle&, active&, retCount&)
- VBdaqCvtTCSetupConvert(nscan&, cjcPosition&, ntc&, tcType&, bipolar&, avg&, counts%(), scans&, temp%(), ntemp&)

```
    VBdaqClose&(handle&)
```

The following list defines the necessary constants and variables for temperature acquisition and conversion.

```
Const Scans& = 10
Const Level% = 0
Const Rising& = 0
Const Start& = 0
Const End& = 7
Const NumTcChans& = End& - Start& + 1
Const TotalChans& = NumTcChans + 3
Const TcGain& = TbkBiTypeJ&
Const CjcGain& = TbkBiCJC&
Const TcType& = TbkTCTypeJ&
Const Freq! = 1000.0
Const AvgType& = 0
Const Gain& = TbkBiTypeJ&
Const Flag& = DafUnsigned& + DafDifferential& + DafBiPolar&
Const Chans& = End& - Start&+1
Dim
         buf%(Scans& * TotalScans&)
Dim
          temp%(NumTcChans&)
Dimhandle&
         I&,j&, active&, retCount&
Dim
Dim Gains&(TotalChans&)
Dim Chans&(TotalChans&)
Dim Flags&(TotalChans&)
```

First, we need to open the TempBook/66 device. This example uses a device named "TempBook0". The device name must be for a valid configured device.

```
` Open TempBook/66 device
handle& = VBdaqOpen&("TempBook0")
```

Next, build the channel scan group configuration. The following code sets up the configuration arrays that define the channel scan group. The channels are configured with the appropriate gain, mode and polarity definitions.

' Configure CJC and shorted channel

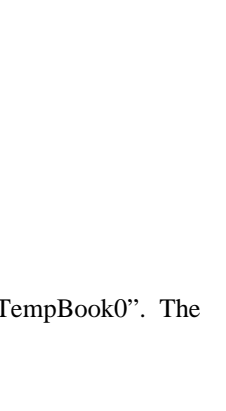

daqAdcSetScan

daqAdcSetAcq

dagAdcSetTrig

daqAdcTransferSetBuffer

dagAdcTransferStart

daqAdcArm

daqWaitForEvent

daqAdcTransferGetStat

daqAutoZeroCompensate

dagCvtTCSetupConvert

```
Chans[0] = 18
                 Shorted channel
Chans[1] = 18
                     Shorted channel
                       ' CJC channel
Chans[2] = 16
Gains[0] = TbkBiCJC&
                              ' Shorted channel at CJC gain
Gains[1] = TC_GAIN;
                         ' Shorted channel at thermocouple gain
Gains[2] = TbkBiCJC;
                             ' CJC channel reading at CJC gain
` All channels bipolar
Flags \& [0] = Flag \&
Flags\&[1] = Flag\&
Flags&[2] = Flag&
' Configure thermocouple channels after shorted and CJC channels in scan
For I& =0 To NumTcChans
 Chans\&(I\&+3) = Start\& + I\&;
 Gains\&(I\&+3) = TcGain\&
 Flags&(i+3) = Flag&
Next I&
' Configure the TempBook with the scan sequence
ret& = VbdaqAdcSetScan& (handle&, chans&(), gains&(), flags&(), TotalChans&)
```

Now the acquisition itself needs to be configured. This acquisition specifies a counted acquisition (DaamNShot&) with no pre-trigger and 10 post-trigger (Scans&) scans.

```
` Set the acquisition mode and clock source
ret& = VBdaqAdcSetAcq& (handle&, DaamNShot&, 0, Scans&)
ret& = VBdaqAdcSetClockSource& (handle&, DacsAdcClock&)
```

The acquisition trigger is set to immediate triggering (**DatsImmediate&**); however, the acquisition will not be started until it is armed later on.

```
` Configure to trigger immediately after armed
ret& = VBdaqAdcSetTrig& (handle&, DatsImmediate&, True, 0, 0, 0)
```

The scan frequency is now set to 1000 Hz (Freq!).

```
` Set the scan frequency
ret& = VBdaqAdcSetFreq& (handle&, Freq!)
```

Now that the acquisition has been configured, the transfer buffer for the raw data must be defined. The following routines will configure the **buf**% array as the raw data array with a length of 10 (**Scans** ) scans. Also, the buffer is set to linear mode by specifying the **DatmCycleOff** flag. The

**DatmUpdateSingle&** flag indicates that the buffer should be updated while each sample is acquired. After the buffer has been defined, the raw data transfer will be started with the **daqAdcTransferStart** routine. However, data transfer into the raw data buffer will not really begin until the acquisition has been triggered.

```
` Set up and start the transfer
ret& = VBdaqAdcTransferSetBuffer& (handle&, buf%(), Scans&, DatmCycleOff& +
DatmUpdateSingle&)
ret& = VBdaqAdcTransferStart& (handle&)
```

The acquisition is now configured, and the raw data buffer is ready to receive transferred data. To initiate the transfer, the acquisition needs to be armed. Once armed, the data transfer will begin immediately since the trigger source was configured as **DatsImmediate&**.

```
` Arm the acquisition
VBdaqAdcArm& (handle&)
```

The acquisition and transfer of the raw data is now active. The following statement can be used to wait for the termination of the transfer. Once the transfer is terminated, the raw data will then be present in the buffer.

```
' Wait until the acquisition is complete
ret& = VBdaqWaitForEvent& (handle&, DteAdcDone&)
' Get the number of scans acquired
```

ret& = VBdaqAdcTransferGetStat& (handle&, active&, retCount&)
Print retCount&, " Scans acquired. Converting data... "

The raw data is now available to be converted to temperature readings. The following code performs the conversion process on the **buf%()** raw data buffer. When complete, the temperature values will be available in the **temps%()** array. The **VBdaqCvtTCSetupConvert** function is used to perform the conversion. Here, the conversion is configured with the number of readings per scan (**TotalChans&=11**), CJC position of 2, the number of thermocouple channels (**NumTcChans&=8**), the thermocouple type (**TcType&= TbkTCTypeJ&**), bipolar raw data, no averaging (**AvgType&=0**), the raw data buffer (**buf%()**), the total number of scans (**Scans&=10**) and the target array for the converted temperature data in tenths of degrees C (**temp%()**).

```
` Configure the TC conversion functions to use zero correction
ret& = VBdaqAutoZeroCompensate& (1)
` Configure and Perform Thermocouple Linearization
ret& = VBdaqCvtTCSetupConvert& (TotalChans&, 2, NumTcChans&, TcType&,1,
AvgType&,
buf%(), Scans&, temps%(), NumTcChans&)
` Print a channel column labels
Print "Averaged temperature readings:"
For I& = 0 To NumTcChans&
Print "Channel", I&, " Temperatue ", temp%(I&)/10.0," C"
Next I&
` Close and exit
ret& = VBdaqClose& (handle&)
```

### **Double Buffering**

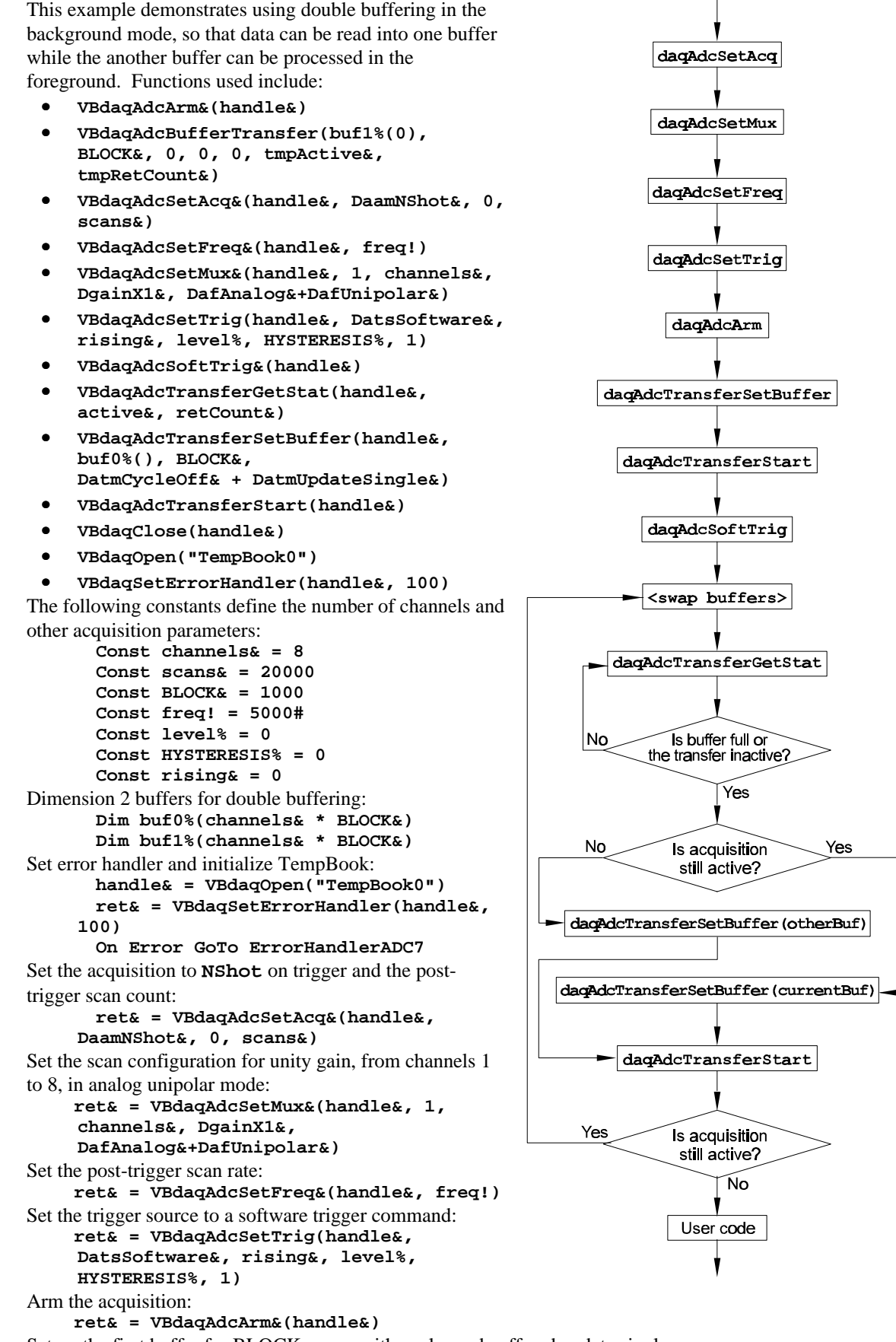

```
ret& = VBdaqAdcTransferSetBuffer(handle&, buf0%(), BLOCK&, DatmCycleOff& +
     DatmUpdateSingle&)
Start the first transfer; the transfer will actually start upon trigger detection. In this case, the following
software trigger will start the transfer:
     ret& = VBdaqAdcTransferStart(handle&)
Issue a software trigger command to the hardware to trigger the transfer:
        ret& = VBdaqAdcSoftTrig&(handle&)
The next do loop swaps the active buffer back and forth from buf0 to buf1 and waits for the acquisition
to go inactive or the buffer to fill up. Swapping continues until the transfer goes inactive:
       whichBuf& = 0
       Do
The following line changes the current buffer:
           If whichBuf& = 1 Then whichBuf& = 0 Else whichBuf& = 1
Wait for the acquisition to go inactive or the buffer to be filled:
          Do
              ret& = VBdaqAdcTransferGetStat(handle&, active&, retCount&)
          Loop While ((active& <> 0) And (retCount& < BLOCK&))
If the previous acquisition is still active, start another transfer into the next buffer:
           If (active& <> 0) Then
              If whichBuf& = 0 Then
                 ret& = VBdaqAdcTransferSetBuffer(handle&, buf0%(), BLOCK&,
     DatmCycleOff& + DatmUpdateSingle&)
                 ret& = VBdaqAdcTransferStart(handle&)
Otherwise, restart the transfer into the current buffer:
      Else
                  'ret& = VBdaqAdcBufferTransfer(buf1%(0), BLOCK&, 0, 0, 0,
                      tmpActive&, tmpRetCount&)
                 ret& = VBdaqAdcTransferSetBuffer(handle&, buf1%(), BLOCK&,
                       DatmCycleOff& + DatmUpdateSingle&)
                 ret& = VBdaqAdcTransferStart(handle&)
               End If
          End If
Send the data into the process buffer, totals():
          If (retCount& > 0) Then
Average the readings in the process buffer and print the results:
              For j_{\&} = 0 To channels_ - 1
                 totals&(j\&) = 0
              Next i&
              For i& = 0 To retCount& - 1
                 For j_{\&} = 0 To channels_ - 1
Decide which buffer to add the data from:
                     If whichBuf& = 0 Then
                         totals&(j&) = totals&(j&) + buf1%(i& * channels& + j&)
                     Else
                        totals_{(j_{k})} = totals_{(j_{k})} + buf0_{(i_{k} * channels_{+} j_{k})}
                     End If
                 Next j&
              Next i&
Display the averaged results:
              Print "Averages:";
              For j_{\&} = 0 To channels_ - 1
                 Print Tab(j& * 7 + 17); Format$((5# / 32768#) * totals&(j&) /
                     retCount&, "#0.000");
              Next j&
              Print
          End If
Continue the do...while loop until the acquisition goes inactive:
       Loop While (active& <> 0)
Close the device before exiting:
       ret& = VBdaqClose(handle&)
```

#### **Direct-to-Disk Transfers**

This example takes multiple scans from multiple channels and writes them directly to disk in a packed-data format. Functions used are:

- VBdaqAdcArm&(handle&)
- VBdaqAdcSetAcq&(handle&, DaamNShot, 0, scans&)
- VBdaqAdcSetDiskFile&(handle&, "adcex8.bin", DaomAppendFile&, 0)
- VBdaqAdcSetFreq&(handle&, freq!)
- VBdaqAdcSetMux&(handle&, 1, channels&, DgainX1&, DafUniPolar&+DafAnalog&)
- VBdaqAdcSetTrig&(handle&, DatsSoftware&, DatdRisingEdge&, 0, HYSTERESIS%, 1)
- VBdaqAdcSoftTrig&(handle&)
- VBdaqAdcTransferGetStat&(handle&, active&, retCount&)
- VBdaqAdcTransferSetBuffer&(handle&, buf%(), BLOCK&, DatmCycleOn& + DatmUpdateBlock&)
- VBdaqAdcTransferStart&(handle&)
- VBdaqClose&(handle&)
- VBdaqCvtRawDataFormat&(buf%(), DacaUnpack, BLOCK&, channels&, scanCount&)
- VBdaqOpen&("TempBook0")
- VBdaqSetErrorHandler(handle&, 100)

File handling in MS-Windows requires calls to the windows API, so the following constants are defined for use in those calls. For further information, see **mapiwin.h**.

```
Const GENERIC_READ& = &H80000000
Const OPEN_EXISTING = 3
Const FILE_ATTRIBUTE_NORMAL& = &H80
Const OPEN_ALWAYS = 4
Const CREATE_ALWAYS = 2
```

Also define the usual constants defining scan parameters and some declarations for file manipulation:

```
Const channels& = 2
Const scans& = 800
Const freq! = 200#
Const BLOCK& = 200 ' CHANNELS& * BLOCK& must be
a multiple of 4
Const HYSTERESIS% = 0
Dim buf%(channels& * BLOCK&)
Dim fileHandle&
Dim byteCount&, wordCount&, sampleCount&,
scanCount&
Dim binFile$
```

First set the name of the file to be used for the acquisition:

```
binFile = "adcex8.bin"
```

Open the device, and set the error handler:

```
handle& = VBdaqOpen&("TempBook0")
ret& = VBdaqSetErrorHandler(handle&, 100)
On Error GoTo ErrorHandlerADC8
Set the acquisition to NShot on trigger and the post-trigger scan count:
```

ret& = VBdaqAdcSetAcq&(handle&, DaamNShot, 0, scans&)
Set the scan configuration for channels 1 to 8 with a gain of ×1 in unipolar analog mode:

```
ret& = VBdaqAdcSetMux&(handle&, 1, channels&, DgainX1&,
DafUniPolar&+DafAnalog&)
Set the post-trigger scan frequency:
```

ret& = VBdaqAdcSetFreq&(handle&, freq!)

daqAdcSetAcq

dagAdcSetMux

daqAdcSetFreq

daqAdcSetTrig

daqAdcSetDiskFile

daqAdcBufferTransfer

daqAdcSetBufferTransfer

dagAdcTransferStart

dagAdcArm

daqAdcSoftTrig

dagAdcTransferGetStat

Is the transfer

still active?

daqClose

User code to manipulate, read,

or convert binary data file

Yes

No

Set the trigger source to a software trigger command; the rest of the parameters have no effect on a software trigger:

```
ret& = VBdaqAdcSetTrig&(handle&, DatsSoftware&, DatdRisingEdge&, 0,
HYSTERESIS%, 1)
```

Set the direct-to-disk filename with no pre-write, in append mode; also available is:

ret& = VBdaqAdcSetDiskFile&(handle&, "adcex8.bin", DaomAppendFile&, 0)
Start reading data in the background mode with cycle mode on and updateBlock:

```
ret& = VBdaqAdcTransferSetBuffer&(handle&, buf%(), BLOCK&, DatmCycleOn& +
   DatmUpdateBlock&)
ret& = VBdaqAdcTransferStart&(handle&)
ret& = VBdaqAdcArm&(handle&)
```

ret& = VBdaqAdcSoftTrig&(handle&)

Monitor the progress of the transfer:

```
active& = -1
While active& <> 0
    ret& = VBdaqAdcTransferGetStat&(handle&, active&, retCount&)
Wend
Print "Acquisition complete:"; retCount&; "scans acquired."
```

Close the device:

```
ret& = VBdaqClose&(handle&)
```

Now we convert the binary file to a text file. There is no simple way to do this, so it is necessary to open the file and manipulate it by hand.

First, open the binary file:

```
Open "adcex8.bin" For Input As 1
```

Next, get a handle for the file; this is one of the windows API calls, **CreateFile** (it doesn't actually create anything, however).

```
fileHandle& = CreateFile(binFile, GENERIC_READ, &H1, "", CREATE_ALWAYS,
FILE_ATTRIBUTE_NORMAL, "")
```

Now open the text output file where the converted data will be written:

Open "adcex8.txt" For Output As 2 Next, actually convert the binary data to text:

Do

Convert BLOCK unpacked scans to packed bytes:

```
scanCount& = BLOCK&
sampleCount& = scanCount& * channels&
wordCount& = sampleCount& * 3 / 4
byteCount& = 2 * wordCount&
```

Read the packed bytes from the input file, and get the number of bytes actually read. The **UBound()** and **Lbound()** functions just return the upper and lower bounds of the buffer. **Get #1** retrieves data from the file and stores it in the **buf()** array.

```
Dim sz&
    sz& = UBound(buf%) - LBound(buf%)
    For i& = 0 To sz&
        Get #1, i&, buf(i&)
        Next i&
        byteCount& = sz
Write the scans read and unpacked to the text file
```

For i& = 0 To scanCount& - 1 For j& = 0 To channels& - 1

Send a tab between channels and a newline after each scan:

```
If (j& < channels& - 1) Then
    termChar$ = Chr$(9)
Else
    termChar$ = Chr$(13) + Chr$(10)
End If</pre>
```
Calculate and write out the voltage value:

```
voltage! = buf%(i& * channels& + j&) * 5! / 32768!
Print #2, Format$(voltage!, ".000") + termChar$;
Next j&
Next i&
```

Print something so the program does not appear to be locked:

```
Print ".";
Loop While (byteCount& > 0) ' A byteCount of 0 indicates end-of-file
' Close the input and output files
Close 1
Close 2
Print "complete."
```

After program execution: data has been collected directly to disk in a binary file format, the TempBook device closed, the binary file was then opened, the data unpacked, and then written to a text file.

#### **Transfers With Driver-Allocated Buffers**

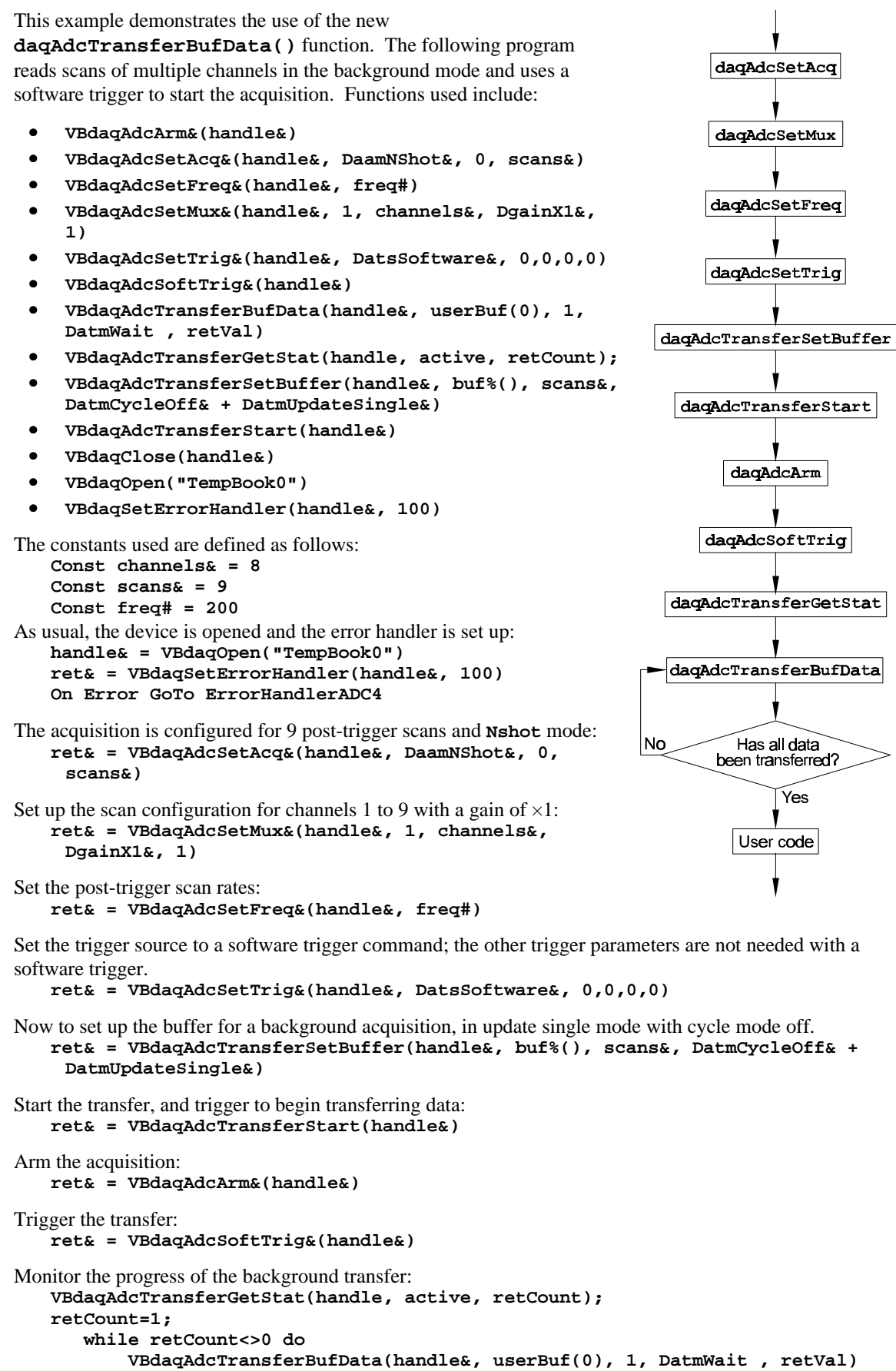

print"Transfer in progress: ",retCount, "scans acquired."

for i=0 to CHANS

```
print userBuf(i)
VBdaqAdcTransferGetStat(handle, active, retCount);
next i
print "Acquisition complete."
Now the data can be displayed or manipulated:
Print "Data acquired:"
For i& = 0 To channels& - 1
Print "Channel"; i& + 1; "Data:";
For j& = 0 To scans& - 1
Print Tab(j& * 7 + 17); buf%(j& * channels& + i&);
Next j&
Print
Next i&
```

ret& = VBdaqClose(handle&)

# Summary Guide of Selected Enhanced API Functions

The following table organizes the enhanced API functions by type and includes a brief description.

| Simple One-Step R                               | Simple One-Step Routines                                          |                          |                                                                                                    |  |  |  |
|-------------------------------------------------|-------------------------------------------------------------------|--------------------------|----------------------------------------------------------------------------------------------------|--|--|--|
| For single gain, consecuti                      | ive channel,                                                      | foreground transfers,    | use the following functions:                                                                                    |  |  |  |
| Foreground Operation                            |                                                                   | Single Scan              | Multiple Scans                                                                                                  |  |  |  |
| Single Channel                                  |                                                                   | daqAdcRd                 | daqAdcRdN                                                                                                    |  |  |  |
| Consecutive Multiple Cha                        | nnels                                                             | daqAdcRdScan             | daqAdcRdScanN                                                                                                   |  |  |  |
| Complex A/D Scan                                | Group Co                                                          | onfiguration Rou         | itines                                                                                                    |  |  |  |
| For non-consecutive char                        | nnels, high-s                                                     | peed digital channels    | , multiple gain settings, or multiple polarity settings, use the SetScan                                        |  |  |  |
| functions.                                      |                                                                   |                          |                                                                                                    |  |  |  |
| daqAdcSetScan                                   | Set scan s                                                        | equence using arrays     | s of channel and gain values.                                                                                   |  |  |  |
| daqAdcSetMux                                    | Set a cont                                                        | iguous scan sequenc      | e using single gain, polarity and channel flag values                                                           |  |  |  |
| Trigger Options                                 |                                                                   |                          |                                                                                                    |  |  |  |
| After the scan is set, the t                    | rigger needs                                                      | s to be set. The two t   | riggering modes are one-shot or continuous.                                                                     |  |  |  |
| <ul> <li>In one-shot mode, a trig</li> </ul>    | gger is requir                                                    | ed to start each A/D     | scan.                                                                                                    |  |  |  |
| <ul> <li>A single trigger starts the</li> </ul> | ie scans, an                                                      | d the pacer clock dete   | ermines the rate between scans.                                                                                 |  |  |  |
| Note: If the trigger source                     | e is analog, a                                                    | trigger level is also r  | equired.                                                                                                    |  |  |  |
| daqAdcSetTrig                                   | Configure                                                         | the trigger event usin   | g source, level, rising and channel values.                                                                     |  |  |  |
| daqAdcCalcTrig                                  | Using the<br>analog t                                             | selected trigger voltag  | ge, trigger direction, channel gain, and reference voltage, return the ue which can be used with dagAdcSetTrig. |  |  |  |
| If a software trigger is sel                    | ected, the st                                                     | art time of the scan d   | epends on the application calling daAdcSoftTrig.                                                                |  |  |  |
| Multiple Scan Timir                             | ng                                                                |                          |                                                                                                    |  |  |  |
| If the acquisition is to hav                    | e multiple so                                                     | ans and the trigger m    | node is one-shot, the pacer clock needs to be set with one of the                                               |  |  |  |
| following functions:                            | -                                                                 |                          |                                                                                                    |  |  |  |
| daqAdcSetRate                                   | Set/Get the specified frequency or period for the specified mode. |                          |                                                                                                    |  |  |  |
| daqAdcSetFreq                                   | dagAdcSetFreq Set the pacer clock to the given frequency.         |                          |                                                                                                    |  |  |  |
| A/D Acquisition                                 |                                                                   |                          |                                                                                                    |  |  |  |
| A/D acquisition settings a                      | re not active                                                     | until the acquisition i  | s armed.                                                                                                    |  |  |  |
| daqAdcArm                                       | Arm an A/                                                         | D acquisition using th   | e current configuration. If the trigger source was set to be immediate,                                         |  |  |  |
|                                                 | the acqu                                                          | isition will be triggere | d immediately.                                                                                                  |  |  |  |
| daqAdcDisarm                                    | Disarm the                                                        | e current acquisition if | f one is active. This command will disarm the current acquisition and                                           |  |  |  |
| dagAdaSetAca                                    | Define the                                                        | mode of the acquisit     | ion and set the pre-trigger and post-trigger acquisition counts if                                              |  |  |  |
| dayAdebetAcy                                    | applicab                                                          | le.                      | ion and set the pre-trigger and post-trigger acquisition counts, in                                             |  |  |  |
| A/D Data Transfer                               |                                                                   |                          |                                                                                                    |  |  |  |
| After the acquisition is sta                    | arted, the dat                                                    | a needs to be transfe    | rred to the application buffer. Three routines are used:                                                        |  |  |  |
| daqAdcTransferSetBu                             | ffer Cor                                                          | nfigure a buffer for A/I | D transfer. Allows configuration of the buffer for block and single                                             |  |  |  |
| r                                               |                                                                   | eading update modes      | as well as linear and circular buffer definitions.                                                              |  |  |  |
| daqAdcTransferStart Sta                         |                                                                   | rt a transfer from the   | Daq* device to the buffer specified in the dagAdcTransferSetBuffer                                              |  |  |  |
| C0                                              |                                                                   | ommand                   |                                                                                                    |  |  |  |
| daqAdcTransferStop                              | Sto                                                               | p a transfer from the    | Daq* device to the buffer specified in the daqAdcTransferSetBuffer                                              |  |  |  |
|                                                 | C                                                                 | ommand                   |                                                                                                    |  |  |  |
| I o find out whether a bac                      | kground A/C                                                       | transfer is complete     | or to stop transfers, use the following function:                                                               |  |  |  |
| daqAdcTransferGetSt                             | at Ret                                                            | urn current A/D trans    | ter status as well as a count representing the total number of transferred                                      |  |  |  |
|                                                 | S                                                                 | cans or the number of    | r scans available.                                                                                              |  |  |  |

# Overview

The first part of this chapter describes the TempBook driver commands for Windows95 and WindowsNT in 32-bit Enhanced mode (this is the **Enhanced API** and is not to be confused with the **Standard** API). The first table lists the commands by their function types as defined in the driver header files. Then, the prototype commands are described in alphabetical order as indexed below. **Note**: The TempBook API is a subset of the Daq\* API which also applies to other products; only TempBook-related commands are described here.

Beginning on page 11-35, several reference tables define parameters for: event-handling definitions, hardware definitions, ADC trigger-source and miscellaneous definitions, WBK card definitions, the API error codes, etc.

| Function                      | Description                                                                | Page  |
|-------------------------------|----------------------------------------------------------------------------|-------|
| Device Initialization Prototy | pes                                                                        |       |
| daq0pen                       | Open a session with the Daq* (including TempBook)                          | 11-28 |
| daqClose                      | End communication with the Daq* (including TempBook)                       | 11-20 |
| daqOnline                     | Check online status of the Daq* (including TempBook)                       | 11-28 |
| daqGetDeviceCount             | Return the number of currently configured devices                          | 11-26 |
| daqGetDeviceList              | Return the list of currently configured devices                            | 11-26 |
| daqGetDeviceProperties        | Return the properties of specified device                                  | 11-27 |
| Error Handler Function Prot   | otypes                                                                     |       |
| daqSetDefaultErrorHandler     | Set the default error handler                                              | 11-29 |
| daqSetErrorHandler            | Specify a user defined routine to call when an error occurs in any command | 11-29 |
| daqProcessError               | Process a driver defined error condition                                   | 11-29 |
| daqGetLastError               | Return the last logged error condition                                     | 11-28 |
| daqDefaultErrorHandler        | Call the default error handler                                             | 11-25 |
| daqFormatError                | Return text string for specified error                                     | 11-26 |
| Event Handling Function Pr    | ototypes                                                                   |       |
| daqSetTimeout                 | Set the time-out value for the Daq* operation (including TempBook)         | 11-30 |
| daqWaitForEvent               | Wait for specified Daq* device event (including TempBook)                  | 11-32 |
| daqWaitForEvents              | Wait for multiple specified Daq* device events (including TempBook)        | 11-32 |
| Utility Function Prototypes   |                                                                            |       |
| daqGetDriverVersion           | Return the software version                                                | 11-27 |
| daqGetHardwareInfo            | Return the hardware version                                                | 11-27 |
| Expansion Configuration Pr    | ototypes                                                                   |       |
| dagSetOption                  | Set options for a device's channel/signal path configuration               | 11-30 |
| Custom ADC Acquisition Pr     | ototypes - Scan Sequence                                                   |       |
| dagAdcSetMux                  | Configure a scan specifying start and end channels                         | 11-13 |
| dagAdcSetScan                 | Configure up to 256 channels making up an A/D or HS digital input scan     | 11-14 |
| dagAdcGetScan                 | Read the current scan configuration                                        | 11-5  |
| Custom ADC Acquisition Pr     | ototypes - Triager                                                         |       |
| dagAdcCalcTrig                | Calculate the trigger level and trigger source for an analog trigger       | 11-4  |
| dagAdcSetTrig                 | Configure an A/D trigger                                                   | 11-15 |
| dagAdcSoftTrig                | Save a software trigger command to the DagBook/DagBoard                    | 11-16 |
| Custom ADC Acquisition Pr     | ototypes - Scan Bate and Source                                            |       |
| dagAdgetBate                  | Configure the ADC scen rate with the mode parameter                        | 11 12 |
| dagAdgSetEreg                 | Configure the pacer clock frequency in Hz                                  | 11 12 |
| dagAdcGetEreg                 | Read the current pacer clock frequency                                     | 11-12 |
| Custom ADC Asquisition Br     | read the cutrent pace clock nequency                                       | 11-5  |
| degldagethag                  | Set equivities configuration information                                   | 11 10 |
|                               | Set acquisition configuration information                                  | 11-10 |
| dagadasetDiskFile             | Specify the disk file for direct to disk transfere                         | 11 12 |
| Custom ADC Acquisition Pr     | ototypes - Acquisition Control                                             | 11-12 |
| dagAdcArm                     | Arm an acquisition                                                         | 11-2  |
| dagAdcDisarm                  | Disarm an acquisition                                                      | 11-4  |
| Custom ADC Acquisition Pr     | ototypes - Data Transfer without Buffer Allocation                         |       |
| dagAdcTransferBufData         | Transfer scans from driver-allocated buffer to user-specified buffer       | 11-16 |
| dagAdcTransferSetBuffer       | Setup a destination buffer for an ADC transfer                             | 11-18 |
| daqAdcTransferStart           | Start an ADC transfer                                                      | 11-19 |
| daqAdcTransferGetStat         | Retrieve status of an ADC transfer                                         | 11-17 |

TempBook User's Manual

| Function                        | Description                                                                                      | Page  |
|---------------------------------|--------------------------------------------------------------------------------------------------|-------|
| daqAdcTransferStop              | Stop an ADC transfer                                                                             | 11-19 |
| <b>Custom ADC Acquisition P</b> | rototypes - Buffer Manipulation                                                                  |       |
| daqAdcBufferRotate              | Reorganize a circular buffer so that oldest data is oriented towards the front                   | 11-3  |
| One-Step ADC Acquisition        | Prototypes                                                                                       |       |
| daqAdcRd                        | Configure an A/D acquisition and read one sample from a channel                                  | 11-6  |
| daqAdcRdScan                    | Configure an A/D acquisition and read one scan                                                   | 11-8  |
| daqAdcRdN                       | Configure an A/D acquisition and read multiple scans from a channel                              | 11-7  |
| daqAdcRdScanN                   | Configure an A/D acquisition and read multiple scans                                             | 11-9  |
| Data Format and Conversion      | on Prototypes                                                                                    |       |
| daqAdcSetDataForma              | Set the raw and the post-acquisition data formats                                                | 11-11 |
| daqCvtRawDataFormat             | Convert raw data to a specified format                                                           | 11-20 |
| daqCvtSetAdcRange               | Set the ADC Voltage Range for the conversion routines                                            | 11-21 |
| Zero Offset Prototypes          |                                                                                                  |       |
| daqZeroSetup                    | Configure data for zero compensation                                                             | 11-33 |
| daqZeroConvert                  | Perform zero compensation on one or more scans                                                   | 11-33 |
| daqZeroSetupConvert             | Perform both the setup and convert steps with one call                                           | 11-30 |
| daqAutoZeroCompensate           | Configure the thermocouple linearization functions to automatically perform zero<br>compensation | 11-19 |
| Thermocouple Conversion         | Prototypes                                                                                       |       |
| daqCvtTCConvert                 | Convert raw A/D readings from thermocouples to temperature readings                              | 11-22 |
| daqCvtTCSetup                   | Set up parameters for subsequent thermocouple temperature conversions                            | 11-24 |
| daqCvtTCSetupConvert            | Set up and convert raw A/D readings from thermocouples into temperature readings                 | 11-25 |
| Test Prototypes                 |                                                                                                  |       |
| daqTest                         | Perform a specified test on a Daq* device                                                        | 11-31 |

# **Commands in Alphabetical Order**

The following pages give details for each API command. Listed in alphabetical order, each section has a table that summarizes the main features of the command (C, Visual BASIC, and Delphi language prototypes and their related parameters). An explanation follows with related information and in some cases a programming example. **Typographic note**: Commands, parameters, values, and code use a bold, monospaced **Courier** font to help distinguish characters that can be ambiguous in other fonts.

### daqAdcArm

| DLL Function       | <pre>daqAdcArm(DaqHandleT handle);</pre>                              |                                   |
|--------------------|-----------------------------------------------------------------------|-----------------------------------|
| С                  | <pre>daqAdcArm(DaqHandleT handle);</pre>                              |                                   |
| Visual BASIC       | VBdaqAdcArm&(ByVal handle&)                                           |                                   |
| Delphi             | <pre>daqAdcArm(handle:DaqHandleT)</pre>                               |                                   |
| Parameters         |                                                                       |                                   |
| handle             | Handle to the device to which configured ADC acquisition is to be arr | ned                               |
| Returns            | DerrNoError - No error (also, refer                                   | to API Error Codes on page 11-39) |
| See Also           | daqAdcDisarm                                                          |                                   |
| Program References | ADCEX1.C, DACEX1.C, DYN32ENH.C, DAQEX.FRM (VB), ADCEX.                | PAS (Delphi)                      |
| Used With          | All devices                                                           |                                   |

**daqAdcArm** allows you to arm an ADC acquisition by enabling the currently defined ADC configuration for acquisition. ADC acquisition will occur when the trigger event (as specified by **daqAdcSetTrig**) is satisfied. All ADC acquisition configuration information must be specified prior to the **daqAdcArm** command. For a previously configured acquisition, the **daqAdcArm** command will use the specified parameters. If no previous configuration was given, or it is desirable to change any or all acquisition parameters, then those commands relating to the desired ADC acquisition configuration must be issued prior to calling **daqAdcArm**.

#### daqAdcBufferRotate

| DLL Function       | daqAdcBufferRotate(DaqHandleT handle, PWORD buf, DWORD scanCount, DWORD             |
|--------------------|-------------------------------------------------------------------------------------|
|                    | chanCount, DWORD retCount);                                                         |
| С                  | daqAdcBufferRotate(DaqHandleT handle, PWORD buf, DWORD scanCount, DWORD             |
|                    | chanCount, DWORD retCount);                                                         |
| Visual BASIC       | VBdaqAdcBufferRotate&(ByVal handle&, buf%(), ByVal scanCount&, ByVal chanCount&,    |
|                    | ByVal retCount&)                                                                    |
| Delphi             | <pre>daqAdcBufferRotate(handle:DaqHandleT; buf:PWORD; scanCount:DWORD;</pre>        |
|                    | chanCount:DWORD; retCount:DWORD)                                                    |
| Parameters         |                                                                                     |
| handle             | Handle to the device for which the ADC transfer buffer is to be rotated             |
| buf                | Pointer to the buffer to rotate                                                     |
| scanCount          | Total number of scans in the buffer                                                 |
| chanCount          | Number of channels in each scan                                                     |
| retCount           | Last value returned in the retCount parameter of the daqAdcTransferGetStat function |
| Returns            | DerrNoError - No error (also, refer to API Error Codes on page 11-39)               |
| See Also           | daqAdcTransferGetStat, daqAdcTransferSetBuffer                                      |
| Program References | None                                                                                |
| Used With          | All devices                                                                         |

**daqAdcBufferRotate** allows you to linearize a circular buffer acquired via a transfer in cycle mode. This command will organize the circular buffer chronologically. In other words, it will order the data from oldest-first to newest-last in the buffer. When scans are acquired using **daqAdcBufferTransfer** with a non-zero cycle parameter, the buffer is used as a circular buffer; once it is full, it is re-used, starting at the beginning of the buffer. Thus, when the acquisition is complete, the buffer may have been overwritten many times and the last acquired scan may be any place within the buffer.

For example, during the acquisition of 1000 scans in a buffer that only has room for 60 scans, the buffer is filled with scans 1 through 60. Then scan 61 overwrites scan 1; scan 62 overwrites scan 2; and so on until scan 120 overwrites scan 60. At this point, the end of the buffer has been reached again and so scan 121 is stored at the beginning of the buffer, overwriting scan 61. This process of overwriting and re-using the buffer continues until all 1000 scans have been acquired. At this point, the buffer has the following contents:

| Buffer<br>Position | 1   | 2   | 3   | <br>39  | 40   | 41  | 42  | <br>59  | 59  | 60  |
|--------------------|-----|-----|-----|---------|------|-----|-----|---------|-----|-----|
| Scan               | 961 | 962 | 963 | <br>999 | 1000 | 941 | 942 | <br>958 | 959 | 960 |

In this case, because the total number of scans is not an even multiple of the buffer size, the oldest scan is not at the beginning of the buffer and the last scan is not at the end of the buffer.

**daqAdcBufferRotate** can rearrange the scans into their natural, chronological order:

| Buffer<br>Position | 1   | 2   | 3   | <br>39  | 40  | 41  | 42  | <br>59  | 59  | 60   |
|--------------------|-----|-----|-----|---------|-----|-----|-----|---------|-----|------|
| Scan               | 941 | 942 | 943 | <br>979 | 980 | 981 | 982 | <br>998 | 999 | 1000 |

If the total number of acquired scans is no greater than the buffer size, then the scans have not overwritten earlier scans and the buffer is already in chronological order. In this case, **daqAdcBufferRotate** does not modify the buffer.

Note: daqAdcBufferRotate only works on unpacked samples.

### daqAdcCalcTrig

| DLL Function       | daqAdcCalcTrig(DaqHandleT handle, BOOL bipolar, FLOAT gainVal, FLOAT                        |
|--------------------|---------------------------------------------------------------------------------------------|
|                    | voltageLevel, PWORD triggerLevel);                                                          |
| С                  | daqAdcCalcTrig(DaqHandleT handle, BOOL bipolar, FLOAT gainVal, FLOAT                        |
|                    | voltageLevel, PWORD triggerLevel);                                                          |
| Visual BASIC       | VBdaqAdcCalcTrig&(ByVal handle&, ByVal bipolar&, ByVal gainVal!, ByVal                      |
|                    | voltageLevel!, triggerLevel%)                                                               |
| Delphi             | <pre>daqAdcCalcTrig(handle:DaqHandleT; bipolar:longbool; gainVal:single;</pre>              |
| _                  | voltageLevel:single; var triggerLevel:DWORD)                                                |
| Parameters         |                                                                                             |
| handle             | Handle to the device for which the trigger level is to be calculated                        |
| bipolar            | A flag that should be non-zero if the trigger channel is bipolar, or zero if it is unipolar |
| gainVal            | A gain value of the trigger channel                                                         |
| voltageLevel       | Voltage level to trigger at.                                                                |
| triggerLevel       | Returned count to program the trigger using the daqAdcSetTrig function                      |
| Returns            | DerrNoError - No error (also, refer to API Error Codes on page 11-39)                       |
| See Also           | daqAdcSetTrig                                                                               |
| Program References | None                                                                                        |
| Used With          | All devices                                                                                 |

daqAdcCalcTrig calculates the trigger level and source for an analog trigger. The result of daqAdcCalcTrig is the triggerLevel parameter. The triggerLevel parameter can then be passed to the daqAdcSetTrig function to configure the analog trigger.

The **triggerLevel** parameter is calculated from: the unipolar/bipolar and gain settings of the trigger channel, the desired analog voltage setpoint and trigger polarity, and the external reference voltage of D/A channel 1. The trigger channel is automatically the first channel in the current A/D scan group for DaqBooks and DaqBoards.

The **bipolar** parameter should be set according to the current bipolar/unipolar setting of the trigger channel. This parameter is jumper-selectable when using a DaqBook/100/112 and DaqBoard/100A/112A and software-programmable when using the DaqBook/200/200A.

The **gainVal** parameter sent to the **daqAdcCalcTrig** should be the actual gain of the trigger channel, not the gain definition used by the rest of the Daq\* A/D functions. For example, if the trigger channel uses the gain definition **DgainX8**, the gain parameter of **daqAdcCalcTrig** should be 8.

The **voltageLevel** defines the analog voltage at which the Daq<sup>\*</sup> will trigger. The setpoint must be within the valid input range of the trigger channel. For example, the setpoint range for a bipolar channel with unity gain would be 0 to 10 V (for  $\times 8$  gain, the range would be 0 to 1.25 V) for a DaqBook or a DaqBoard. **Note**: When using the Daq PCMCIA, the **bipolar** parameter is ignored.

### daqAdcDisarm

| DLL Function       | <pre>daqAdcDisarm(DaqHandleT handle);</pre>      |                                                |
|--------------------|--------------------------------------------------|------------------------------------------------|
| С                  | <pre>daqAdcDisarm(DaqHandleT handle);</pre>      |                                                |
| Visual BASIC       | VBdaqAdcDisarm&(ByVal handle&)                   |                                                |
| Delphi             | daqAdcDisarm(handle:DaqHandleT)                  |                                                |
| Parameters         |                                                  |                                                |
| handle             | handle to the device to disable ADC acquisitions |                                                |
| Returns            | DerrNoError - No error                           | (also, refer to API Error Codes on page 11-39) |
| See Also           | daqAdcArm                                        |                                                |
| Program References | None                                             |                                                |
| Used With          | All devices                                      |                                                |

daqAdcDisarm allows you to disarm an ADC acquisition if one is currently active.

- If the specified trigger event has not yet occurred, the trigger event will be disabled and no ADC acquisition will be performed.
- If the trigger event has occurred, the acquisition will be halted and the data transfer stopped and no more ADC data will be collected.

| DLL Function       | <pre>daqAdcGetFreq(DaqHandleT handle, PFLOAT freq);</pre>              |
|--------------------|------------------------------------------------------------------------|
| С                  | <pre>daqAdcGetFreq(DaqHandleT handle, PFLOAT freq);</pre>              |
| Visual BASIC       | VBdaqAdcGetFreq&(ByVal handle&, freq!)                                 |
| Delphi             | <pre>daqAdcGetFreq(handle:DaqHandleT; var freq:single)</pre>           |
| Parameters         |                                                                        |
| handle             | Handle to the device for which to get the current frequency setting    |
| freq               | A variable to hold the currently defined sampling frequency in Hz      |
|                    | Valid values: 100000.0 - 0.0002                                        |
| Returns            | DerrNoError - No errors (also, refer to API Error Codes on page 11-39) |
| See Also           | daqAdcSetFreq, daqAdcSetClock                                          |
| Program References | None                                                                   |
| Used With          | All devices                                                            |

**daqAdcGetFreq** reads the sampling frequency of the pacer clock.

**Note:** daqAdcSetFreq assumes that the 1 MHz/10 MHz jumper is set to the default position of 1 MHz.

#### daqAdcGetScan

| DLL Function       | daqAdcGetScan(DaqHandleT handle, PDWORD channels, DaqAdcGain *gains, PDWORD                |
|--------------------|--------------------------------------------------------------------------------------------|
|                    | flags, PDWORD chanCount);                                                                  |
| С                  | daqAdcGetScan(DaqHandleT handle, PDWORD channels, DaqAdcGain *gains, PDWORD                |
|                    | flags, PDWORD chanCount);                                                                  |
| Visual BASIC       | VBdaqAdcGetScan&(ByVal handle&, channels&(), gains&(), flags&(), chanCount&)               |
| Delphi             | <pre>daqAdcGetScan( handle:DaqHandleT; channels:PDWORD; gains:DaqAdcGainP;</pre>           |
| -                  | flags:PDWORD; chanCount:PDWORD )                                                           |
| Parameters         |                                                                                            |
| handle             | Handle to the device for which to get the current scan configuration.                      |
| channels           | An array to hold up to 512 channel numbers or 0 if the channel information is not desired. |
| *gains             | An array to hold up to 512 gain values or 0 if the channel gain information is not desired |
| flags              | Channel configuration flags in the in the form of a bit mask                               |
| chanCount          | A variable to hold the number of values returned in the chans and gains arrays             |
| Returns            | DerrNoError - No error (also, refer to API Error Codes on page 11-39)                      |
| See Also           | daqAdcSetScan, daqAdcSetMux                                                                |
| Program References | None                                                                                       |
| Used With          | All devices                                                                                |

**daqAdcGetScan** reads the current scan group consisting of all channels currently configured. The returned parameter settings directly correspond to those set using the daqAdcSetScan function. For further description of these parameters, refer to **daqAdcSetScan**. See *ADC Flags Definition* table for channel flag definitions.

# daqAdcRd

| DLL Function       | <pre>daqAdcRd(DaqHandleT handle, DWORD chan, PWORD sample, DaqAdcGain gain,<br/>DWORD flags);</pre> |
|--------------------|----------------------------------------------------------------------------------------------------|
| С                  | daqAdcRd(DaqHandleT handle, DWORD chan, PWORD sample, DaqAdcGain gain,                              |
|                    | DWORD flags);                                                                                       |
| Visual BASIC       | VBdaqAdcRd&(ByVal handle&, ByVal chan&, sample%, ByVal gain&, ByVal flags&)                         |
| Delphi             | <pre>daqAdcRd(handle:DaqHandleT; chan:DWORD; var sample:WORD; const gain:DaqAdcGain;</pre>          |
| -                  | flags:DWORD)                                                                                        |
| Parameters         |                                                                                                    |
| handle             | Handle to the device for which the ADC reading is to be acquired                                    |
| chan               | A single channel number                                                                             |
| sample             | A pointer to a value where an A/D sample is stored. Valid values: (See dagAdcSetTag)                |
| gain               | The channel gain                                                                                    |
| flags              | Channel configuration flags in the form of a bit mask                                               |
| Returns            | DerrFIFOFull - Buffer Overrun                                                                       |
|                    | DerrInvGain - Invalid gain                                                                          |
|                    | DerrInvChan - Invalid channel                                                                       |
|                    | DerrNoError - No Error (also, refer to API Error Codes on page 11-39)                               |
| See Also           | daqAdcSetMux, daqAdcSetTrig, daqAdcSoftTrig                                                         |
| Program References | DACEX.PAS (Delphi)                                                                                  |
| Used With          | All devices                                                                                         |

**daqAdcRd** is used to take a single reading from the given local A/D channel. This function will use a software trigger to immediately trigger and acquire one sample from the specified A/D channel.

- The **chan** parameter indicates the channel for which to take the sample.
- The **sample** parameter is a pointer to where the collected sample should be stored.
- The **gain** parameter indicates the channel's gain setting.
- The **flags** parameter allows the setting of channel-dependent options. See *ADC Flags Definition* table for channel **flags** definitions.

#### daqAdcRdN

| DLL Function       | daqAdcRdN(DaqHandleT handle, DWORD chan, PWORD buf, DWORD scanCount,                                                            |  |  |
|--------------------|----------------------------------------------------------------------------------------------------|--|--|
|                    | DaqAdcTriggerSource triggerSource, BOOL rising, WORD level, FLOAT freq,<br>DagAdcGain gain, DWORD flags);                       |  |  |
| С                  | daqAdcRdN(DaqHandleT handle, DWORD chan, PWORD buf, DWORD scanCount,                                                            |  |  |
|                    | DaqAdcTriggerSource triggerSource, BOOL rising, WORD level, FLOAT freq,                                                         |  |  |
|                    | DaqAdcGain gain, DWORD flags);                                                                                                  |  |  |
| Visual BASIC       | VBdaqAdcRdN&(ByVal handle&, ByVal chan&, buf%(), ByVal scanCount&, ByVal                                                        |  |  |
|                    | triggersourcek, ByVal risingk, ByVal level%, ByVal freq!, ByVal gaink, ByVal                                                    |  |  |
| Delahi             | Flags&)                                                                                                    |  |  |
| Deiphi             | aaqaackaw(nanale:paqHandleT; cnan:DWORD; bul:PWORD; Scancount:DWORD;                                                            |  |  |
|                    | <pre>triggersource:DaqAdcTriggerSource; rising:Longbool; level:WORD; freq:single;<br/>const gain:DagAdcGain: flags:DWORD)</pre> |  |  |
| Parameters         |                                                                                                    |  |  |
| handle             | Handle to the device for which the ADC channel samples are to be acquired                                                       |  |  |
| chan               | A single channel number                                                                                                    |  |  |
| buf                | An array where the A/D scans will be returned                                                                                   |  |  |
| scanCount          | The number of scans to be taken                                                                                                 |  |  |
|                    | Valid values: 1 – 32767                                                                                                    |  |  |
| triggerSource      | The trigger source                                                                                                    |  |  |
| rising             | Boolean flag to indicate the rising or falling edge for the trigger source                                                      |  |  |
| level              | The trigger level if an analog trigger is specified                                                                             |  |  |
|                    | Valid values: 0 -4095                                                                                                    |  |  |
| freq               | The sampling frequency in Hz (100000.0 to 0.0002)                                                                               |  |  |
| gain               | The channel gain                                                                                                    |  |  |
| flags              | Channel configuration flags in the form of a bit mask                                                                           |  |  |
| Returns            | DerrFIFOFull - Buffer overrun                                                                                                   |  |  |
|                    | DerrInvGain -Invalid gain                                                                                                    |  |  |
|                    | DerrIncChan - Invalid channel                                                                                                   |  |  |
|                    | DerrInvTrigSource - Invalid trigger                                                                                             |  |  |
|                    | DerrInvLevel - Invalid level (also, refer to API Error Codes on page 11-39)                                                     |  |  |
| See Also           | <pre>daqAdcSetFreq, daqAdcSetMux, daqAdcSetClock, daqAdcSetTrig</pre>                                                           |  |  |
| Program References | None                                                                                                    |  |  |
| Used With          | All devices                                                                                                    |  |  |

daqAdcRdN is used to take multiple scans from a single A/D channel. This function will:

- Configure the pacer clock
- Configure all channels with the specified **gain** parameter
- Configure all channel options with the channel **flags** specified
- Arm the trigger
- Acquire **count** scans from the specified A/D channel

See *ADC Flags Definition* table (in *ADC Miscellaneous Definitions*) for channel **flags** parameter definition.

### daqAdcRdScan

| DLL Eurotion       | dagadapdgaan(DaguandleT handle DWOPD startChan DWOPD endChan DWOPD buf                                                                                                    |  |  |
|--------------------|----------------------------------------------------------------------------------------------------|--|--|
| DLL Function       | addate and a prior file and the prior file and the |  |  |
|                    | DaqAdcGain gain, DWORD Flags);                                                                                                    |  |  |
| C                  | daqAdcRdScan(DaqHandleT handle, DWORD startChan, DWORD endChan, PWORD buf,                                                                                                    |  |  |
|                    | DaqAdcGain gain, DWORD flags);                                                                                                    |  |  |
| Visual BASIC       | VBdaqAdcRdScanN&(ByVal handle&, ByVal startChan&, ByVal endChan&, buf%(), ByVal                                                                                                    |  |  |
|                    | <pre>scanCount&amp;, ByVal triggerSource&amp;, ByVal rising&amp;, ByVal level%, ByVal freq!,</pre>                                                                                                    |  |  |
|                    | ByVal gain&, ByVal flags&)                                                                                                    |  |  |
| Delphi             | <pre>daqAdcRdScanN(handle:DaqHandleT; startChan:DWORD; endChan:DWORD; buf:PWORD;</pre>                                                                                                    |  |  |
|                    | <pre>scanCount:DWORD; triggerSource:DaqAdcTriggerSource; rising:longbool;</pre>                                                                                                    |  |  |
|                    | level:WORD; freq:single; const gain:DaqAdcGain; flags:DWORD)                                                                                                    |  |  |
| Parameters         |                                                                                                    |  |  |
| handle             | Handle to the device from which the ADC scan is to be acquired                                                                                                    |  |  |
| startChan          | The starting channel of the scan group                                                                                                    |  |  |
| endChan            | The ending channel of the scan group                                                                                                    |  |  |
| buf                | An array where the A/D scans will be placed                                                                                                    |  |  |
| gain               | The channel gain                                                                                                    |  |  |
| flags              | Channel configuration flags in the form of a bit mask.                                                                                                    |  |  |
| Returns            | DerrInvGain - Invalid gain                                                                                                    |  |  |
|                    | DerrInvChan -Invalid channel                                                                                                    |  |  |
|                    | DerrNoError - No error (also, refer to API Error Codes on page 11-39)                                                                                                    |  |  |
| See Also           | daqAdcRdNScan, daqAdcSetMux, daqAdcSetClock, daqAdcSetTrig                                                                                                    |  |  |
| Program References | DACEX.PAS (Delphi)                                                                                                    |  |  |
| Used With          | All devices                                                                                                    |  |  |

**daqAdcRdScan** reads a single sample from multiple channels. This function will use a software trigger to immediately trigger and acquire 1 scan consisting of each channel, starting with **startChan** and ending with **endChan**. The **gain** setting will be applied to all channels. See *ADC Flags Definition* table for channel **flags** definitions.

#### daqAdcRdScanN

| DLL Function       | daqAdcRdScanN(DaqHandleT handle, DWORD startChan, DWORD endChan, PWORD buf,            |  |  |
|--------------------|----------------------------------------------------------------------------------------|--|--|
|                    | DWORD scanCount, DaqAdcTriggerSource triggerSource, BOOL rising, WORD level,           |  |  |
|                    | FLOAT freq, DaqAdcGain gain, DWORD flags);                                             |  |  |
| С                  | dagAdcRdScanN(DagHandleT handle, DWORD startChan, DWORD endChan, PWORD buf,            |  |  |
|                    | DWORD scanCount, DagAdcTriggerSource triggerSource, BOOL rising, WORD level,           |  |  |
|                    | FLOAT freq, DaqAdcGain gain, DWORD flags);                                             |  |  |
| Visual BASIC       | VBdaqAdcRdScanN&(ByVal handle&, ByVal startChan&, ByVal endChan&, buf%(), ByVal        |  |  |
|                    | scanCount&, ByVal triggerSource&, ByVal rising&, ByVal level%, ByVal freq!,            |  |  |
|                    | ByVal gain&, ByVal flags&)                                                             |  |  |
| Delphi             | <pre>daqAdcRdScanN(handle:DaqHandleT; startChan:DWORD; endChan:DWORD; buf:PWORD;</pre> |  |  |
| -                  | <pre>scanCount:DWORD; triggerSource:DaqAdcTriggerSource; rising:longbool;</pre>        |  |  |
|                    | level:WORD; freq:single; const gain:DaqAdcGain; flags:DWORD)                           |  |  |
| Parameters         |                                                                                        |  |  |
| handle             | Handle to the device from which ADC scans are to be acquired                           |  |  |
| startchan          | The starting channel of the scan group (see table at end of chapter)                   |  |  |
| endchan            | The ending channel of the scan group (see table at end of chapter)                     |  |  |
| buf                | An array where the A/D scans will be placed                                            |  |  |
| scanCount          | The number of scans to be read                                                         |  |  |
|                    | Valid values: 1 - 65536                                                                |  |  |
| triggerSource      | The trigger source (see table at end of chapter)                                       |  |  |
| rising             | Boolean flag to indicate the rising or falling edge for the trigger source             |  |  |
| level              | The trigger level if an analog trigger is specified                                    |  |  |
|                    | Valid values: 0 -4095                                                                  |  |  |
| freq               | The sampling frequency in Hz                                                           |  |  |
|                    | Valid values: 100000.0 - 0.0002                                                        |  |  |
| gain               | The channel gain (See tables at end of chapter).                                       |  |  |
| flags              | Channel configuration flags in the form of a bit mask.                                 |  |  |
| Returns            | DerrInvGain - Invalid gain                                                             |  |  |
|                    | DerrInvChan -Invalid channel                                                           |  |  |
|                    | DerrInvTrigSource - Invalid trigger                                                    |  |  |
|                    | DerrInvLevel - Invalid Level                                                           |  |  |
|                    | DerrFIFOFull -Buffer Overrun                                                           |  |  |
|                    | DerrNoError - No error (also, refer to API Error Codes on page 11-39)                  |  |  |
| See Also           | daqAdcRd, daqAdcRdN, daqAdcRdScan, daqAdcSetClock, daqAdcSetTrig                       |  |  |
| Program References | None                                                                                   |  |  |
| Used With          | All devices                                                                            |  |  |

**daqAdcRdScanN** reads multiple scans from multiple A/D channels. This function will configure the pacer clock, arm the trigger and acquire count scans consisting of each channel, starting with **startChan** and ending with **endChan**. The **gain** setting will be applied to all channels. The **freq** parameter is used to set the acquisition frequency. See *ADC Flags Definition* table for channel **flags** parameter definition.

# daqAdcSetAcq

| DLL Function       | <pre>daqAdcSetAcq(DaqHandleT handle, DaqAdcAcqMode mode, DWORD preTrigCount, DWORD postTrigCount);</pre>    |  |  |
|--------------------|----------------------------------------------------------------------------------------------------|--|--|
| С                  | <pre>daqAdcSetAcq(DaqHandleT handle, DaqAdcAcqMode mode, DWORD preTrigCount, DWORD postTrigCount);</pre>    |  |  |
| Visual BASIC       | VBdaqAdcSetAcq&(ByVal handle&, ByVal mode&, ByVal preTrigCount&, ByVal postTrigCount&)                      |  |  |
| Delphi             | <pre>daqAdcSetAcq(handle:DaqHandleT; mode:DaqAdcAcqMode; preTrigCount:DWORD;<br/>postTrigCount:DWORD)</pre> |  |  |
| Parameters         | Parameters                                                                                                  |  |  |
| handle             | Handle to the device for which the ADC acquisition is to be configured                                      |  |  |
| mode               | Selects the mode of the acquisition                                                                         |  |  |
| preTrigCount       | Number of pre-trigger ADC scans to be collected                                                             |  |  |
| postTrigCount      | Number of post-trigger ADC scans to be collected                                                            |  |  |
| Returns            | DerrNoError - No error (also, refer to API Error Codes on page 11-39)                                       |  |  |
| See Also           | daqAdcArm, daqAdcDisarm, daqAdcSetTrig                                                                      |  |  |
| Program References | ADCEX1.C, DACEX1.C, DYN32ENH.C, DAQEX.FRM (VB), ADCEX.PAS (Delphi)                                          |  |  |
| Used With          | All devices                                                                                                 |  |  |

**daqAdcSetAcq** allows you to characterize the acquisition mode and the pre- and post-trigger durations. The **mode** parameter describes the style of data collection. The **preTrigCount** and **postTrigCount** parameters specify the respective durations, or lengths, of the pre-trigger and post-trigger acquisition states.

Acquisition modes can be defined as follows:

- **DaamNShot** Once triggered, continue acquisition until the specified post-trigger count has been satisfied. Once the post-trigger count has been satisfied, the acquisition will be automatically disarmed.
- **DaamNShotRearm** Once triggered, continue the acquisition for the specified post-trigger count, then re-arm the acquisition with the same acquisition configuration parameters as before. The automatic re-arming of the acquisition may be disabled at any time by issuing a **daqAdcDisarm**.
- **DaamInfinitePost** Once triggered, continue the acquisition indefinitely until the acquisition is disabled by the **daqAdcDisarm** function.
- **DaamPrePost** Begin collecting the specified number of pre-trigger scans immediately upon issuance of the **daqAdcArm** function. The trigger will not be enabled until the specified number of pre-trigger scans have been collected. Once triggered, the acquisition will then continue collecting post-trigger data until the post-trigger count has been satisfied. Once the post-trigger count has been satisfied, the acquisition will be automatically disarmed.

| DLL Function       | daqAdcSetDataFormat(DaqHandleT handle, DaqAdcRawDataFormatTrawFormat,                      |  |  |
|--------------------|--------------------------------------------------------------------------------------------|--|--|
|                    | <pre>DaqAdcPostProcDataFormatT postProcFormat);</pre>                                      |  |  |
| С                  | daqAdcSetDataFormat(DaqHandleT handle, DaqAdcRawDataFormatTrawFormat,                      |  |  |
|                    | DaqAdcPostProcDataFormatT postProcFormat);                                                 |  |  |
| Visual BASIC       | VBdaqAdcSetDataFormat &(ByVal handle&, ByVal rawFormat&, ByVal postProcFormat&)            |  |  |
| Delphi             | <pre>daqAdcSetDataFormat(Handle:DaqHandleT; rawFormat:DaqAdcRawDataFormatTrawFormat;</pre> |  |  |
|                    | <pre>postProcFormat:DaqAdcPostProcDataFormatT);</pre>                                      |  |  |
| Parameters         | neters                                                                                     |  |  |
| handle             | The handle to the device for which to set the option                                       |  |  |
| rawFormat          | The channel number on the device for which the option is to be set                         |  |  |
| postProcFormat     | Flags specifying the options to use                                                        |  |  |
| Returns            | DerrNoError - No error (also, refer to API Error Codes on page 11-39)                      |  |  |
| See Also           | daqCvtRawDataFormat, daqCvtRawDataFormat                                                   |  |  |
| Program References | None                                                                                       |  |  |
| Used With          | All devices                                                                                |  |  |

**daqAdcSetDataFormat** allows the setting of the raw and the post-acquisition data formats which will be returned by the acquisition transfer functions. **Note**: Certain devices may be limited to the types of raw and post-acquisition data formats which can be presented.

The **rawFormat** parameter indicates how the raw data format is to be presented. Normally, the raw-data format represents the data from the A/D converter. The default value for this parameter is **DardfNative** where the raw-data format follows the native-data format of the A/D for the particular device. An optional parameter is **DardfPacked** where raw A/D values are compressed to make full use of all unused bits for any native format that leaves unused bits in the byte-aligned count value. For instance, a 12-bit raw A/D value (which would normally be represented in a 16-bit word, 2-byte count value) will be compressed so that 4 12-bit A/D raw counts can be represented in 3 16-bit word count values. The TempBook/66 supports this packed format (used with the generic functions of the form **daqAdcTransfer**).

The **postProcFormat** parameter specifies the format for which post-acquisition data will be presented. This format is used by the one-step functions of the form **daqAdcRd**. The default value is **DappdfRaw** where the post-acquisition data format will follow the **rawFormat** parameter.

# daqAdcSetDiskFile

| DLL Function       | daqAdcSetDiskFile(DaqHandleT handle, LPSTR filename, DaqAdcOpenMode openMode,            |  |
|--------------------|------------------------------------------------------------------------------------------|--|
|                    | DWORD preWrite);                                                                         |  |
| С                  | daqAdcSetDiskFile(DaqHandleT handle, LPSTR filename, DaqAdcOpenMode openMode,            |  |
|                    | DWORD preWrite);                                                                         |  |
| Visual BASIC       | VBdaqAdcSetDiskFile&(ByVal handle&, ByVal filename\$, ByVal openMode&, ByVal             |  |
|                    | preWrite&)                                                                               |  |
| Delphi             | <pre>daqAdcSetDiskFile(handle:DaqHandleT; filename:PChar; openMode:DaqAdcOpenMode;</pre> |  |
|                    | preWrite:DWORD)                                                                          |  |
| Parameters         |                                                                                          |  |
| handle             | Handle to the device for which direct to disk ADC acquisition is to be performed.        |  |
| filename           | String representing the path and name of the file to place the raw ADC acquisition data. |  |
| openMode           | Specifies how to open the file for writing                                               |  |
| preWrite           | Specifies the amount to pre-write(in bytes) the file                                     |  |
| Returns            | DerrNoError - No error (also, refer to API Error Codes on page 11-39)                    |  |
| See Also           | daqAdcTransferGetStat, daqAdcTransferSetBuffer, daqAdcTransferStart,                     |  |
|                    | daqAdcTransferStop                                                                       |  |
| Program References | ADCEX1.C, DACEX1.C, DYN32ENH.C, DAQEX.FRM (VB), ADCEX.PAS (Delphi)                       |  |
| Used With          | All devices                                                                              |  |

**daqAdcSetDiskFile** allows you to set a destination file for ADC data transfers. ADC data transfers will be directed to the specified disk file. The **filename** parameter is a string representing the path\name of the file to be opened. The **openMode** parameter indicates how the file is to be opened for writing data. Valid file open modes are defined as follows:

- **DaomAppendFile** Open an existing file to append subsequent ADC transfers. This mode should only be used when the existing file has a similar ADC channel group configuration as the subsequent transfers.
- **DoamWriteFile** Rewrite or write over an existing file. This operation will destroy the original contents of the file.
- **DoamCreateFile** Create a new file for subsequent ADC transfers. This mode does not require that the file exist beforehand.

The **preWrite** parameter may, optionally, be used to specify the amount that the file is to be prewritten before the actual data collection begins. Specifying the pre-write amount may increase the data-to-disk performance of the acquisition if it is known beforehand how much data will be collected. If no pre-write is to be done, then the **preWrite** parameter should be set to **0**.

# daqAdcSetFreq

| DLL Function       | <pre>daqAdcSetFreq(DaqHandleT handle, FLOAT freq);</pre>                   |                                     |  |
|--------------------|----------------------------------------------------------------------------|-------------------------------------|--|
| С                  | <pre>daqAdcSetFreq(DaqHandleT handle, FLOAT freq);</pre>                   |                                     |  |
| Visual BASIC       | VBdaqAdcSetFreq&(ByVal handle&, ByVal freq!)                               |                                     |  |
| Delphi             | <pre>daqAdcSetFreq(handle:DaqHandleT; freq:single)</pre>                   |                                     |  |
| Parameters         | arameters                                                                  |                                     |  |
| handle             | Handle to the device for which the ADC acquisition frequency is to be set. |                                     |  |
| freq               | The sampling frequency in Hz                                               |                                     |  |
|                    | Valid values: 100000.0 - 0.0002                                            |                                     |  |
| Returns            | DerrNoError - No error (also, refer                                        | r to API Error Codes on page 11-39) |  |
| See Also           | daqAdcGetFreq, daqAdcSetClockSource                                        |                                     |  |
| Program References | ADCEX1.C, DACEX1.C, DYN32ENH.C, DAQEX.FRM (VB), ADCEX.PAS (Delphi)         |                                     |  |
| Used With          | All devices                                                                |                                     |  |

**daqAdcSetFreq** calculates and sets the frequency of the pacer clock using the frequency specified in Hz. The frequency is converted to two counter values that control the frequency of the pacer clock (in this conversion, some resolution of the frequency may be lost). **daqAdcRdFreq** can be used to read the exact frequency setting of the pacer clock. **daqAdcSetClock** can be used to explicitly set the two counter values of the pacer clock. The pacer clock can be used to control the sampling rate of the A/D converter.

#### daqAdcSetMux

| DLL Eunction       | dagadcSetMux(DagHandleT handle, DWORD startChan, DWORD endChan, DagadcGain gain, |  |
|--------------------|----------------------------------------------------------------------------------|--|
| DEET direction     | DWORD flags):                                                                    |  |
| C                  | daaddaSatMuy(DaaWandleT handle DWORD startChan DWORD endChan DaaddaGain gain     |  |
| C                  | DWORD flags).                                                                    |  |
|                    | DWORD TIAGS);                                                                    |  |
| Visual BASIC       | VBdaqAdcSetMux&(ByVal handle&, ByVal startChan&, ByVal endChan&, ByVal gain&,    |  |
|                    | ByVal flags&)                                                                    |  |
| Delphi             | <pre>daqAdcSetMux(handle:DaqHandleT; startChan:DWORD; endChan:DWORD; const</pre> |  |
|                    | gain:DaqAdcGain; flags:DWORD)                                                    |  |
| Parameters         |                                                                                  |  |
| handle             | Handle to the device for which to configure the ADC channel scan group           |  |
| startChan          | The starting channel of the scan group                                           |  |
| endChan            | The ending channel of the scan group                                             |  |
| gain               | The gain value for all channels                                                  |  |
| flags              | Channel configuration flags in the form of a bit mask                            |  |
| Returns            | DerrInvGain - Invalid gain                                                       |  |
|                    | DerrIncChan - Invalid channel                                                    |  |
|                    | DerrNoError - No error (also, refer to API Error Codes on page 11-39)            |  |
| See Also           | daqAdcSetScan, daqAdcGetScan                                                     |  |
| Program References | DACEX1.C, DAQEX.FRM (VB)                                                         |  |
| Used With          | All devices                                                                      |  |

daqAdcSetMux sets a simple scan sequence of local A/D channels from startChan to endChan with the specified gain value. This command provides a simple alternative to daqAdcSetScan if only consecutive channels need to be acquired. The flags parameter is used to set channel dependent options. See ADC Flags Definition table for channel flags definitions.

#### daqAdcSetRate

| DLL Function       | <pre>daqAdcSetRate(DaqHandleT handle, DaqAdcRateMode mode, DaqAdcAcqState acqState,</pre> |  |  |
|--------------------|-------------------------------------------------------------------------------------------|--|--|
|                    | <pre>FLOAT reqRate, PFLOAT actualRate);</pre>                                             |  |  |
| С                  | daqAdcSetRate(DaqHandleT handle, DaqAdcRateMode mode, DaqAdcAcqState acqState,            |  |  |
|                    | FLOAT reqRate, PFLOAT actualRate);                                                        |  |  |
| Visual BASIC       | VBdaqAdcSetRate(ByVal handle&, ByVal mode&, ByVal acqState&, ByVal reqRate!,              |  |  |
|                    | actualRate!);                                                                             |  |  |
| Delphi             | <pre>daqAdcSetRate(handle: DaqHandleT; mode: DaqAdcRateMode, acqState:</pre>              |  |  |
|                    | <pre>DaqAdcAcqState; reqRate:FLOAT; actualRate:PFLOAT);</pre>                             |  |  |
| Parameters         | meters                                                                                    |  |  |
| handle             | Handle to the device for which to set ADC scanning frequency.                             |  |  |
| mode               | Specifies the rate mode (frequency or period).                                            |  |  |
| acqState           | Specifies the acquisition state to which the rate is to be applied.                       |  |  |
| reqRate            | Specifies the requested rate.                                                             |  |  |
| actualRate         | Returns the actual rate applied. This may be different from the requested rate.           |  |  |
| Returns            | DerrNoError - No error (also, refer to API Error Codes on page 11-39)                     |  |  |
| See Also           | daqAdcSetAcq, daqAdcSetTrig, daqAdcArm, daqAdcSetFreq, daqAdcGetFreq                      |  |  |
| Program References |                                                                                           |  |  |
| Used With          | All devices                                                                               |  |  |

**daqAdcSetRate** configures the ADC scan rate using the rate mode specified by the **mode** parameter. Currently, the valid modes are:

- **DarmPeriod** Defines the requested rate to be in periods/sec.
- **DarmFrequency** Defines the requested rate to be a frequency.

This function will set the ADC acquisition rate requested by the **reqRate** parameter for the acquisition state specified by the **acqState** parameter. Currently, the following acquisition states are valid:

- **DaasPreTrig** Sets the pre-trigger ADC acquisition rate to the requested rate.
- **DaasPostTrig** Sets the post-trigger ADC acquisition rate to the requested rate.

If the requested rate is unattainable on the specified device, a rate will be automatically adjusted to the device's closest attainable rate. If this occurs, the **actualRate** parameter will return the actual rate for which the device has been programmed.

#### daqAdcSetScan

| DLL Function       | daqAdcSetScan(DaqHandleT handle, PDWORD channels, DaqAdcGain *gains, PDWORD     |  |
|--------------------|---------------------------------------------------------------------------------|--|
|                    | flags, DWORD chanCount);                                                        |  |
| С                  | daqAdcSetScan(DaqHandleT handle, PDWORD channels, DaqAdcGain *gains, PDWORD     |  |
|                    | flags, DWORD chanCount);                                                        |  |
| Visual BASIC       | VBdaqAdcSetScan&(ByVal handle&, channels&(), gains&(), flags&(), ByVal          |  |
|                    | chanCount&)                                                                     |  |
| Delphi             | <pre>daqAdcSetScan(handle:DaqHandleT; channels:PDWORD; gains:DaqAdcGainP;</pre> |  |
| -                  | flags:PDWORD; chanCount:DWORD)                                                  |  |
| Parameters         |                                                                                 |  |
| handle             | Handle to the device for which ADC scan group is to be configured               |  |
| channels           | An array of up to 512 channel numbers                                           |  |
| *gains             | An array of up to 512 gain values                                               |  |
| flags              | Channel configuration flags in the form of a bit mask                           |  |
| chanCount          | The number of values in the chans and gains arrays                              |  |
|                    | Valid values: 1 -512                                                            |  |
| Returns            | DerrNotCapable - No high speed digital                                          |  |
|                    | DerrInvGain - Invalid gain                                                      |  |
|                    | DerrInvChan - Invalid channel                                                   |  |
|                    | DerrNoError - No error (also, refer to API Error Codes on page 11-39)           |  |
| See Also           | daqAdcGetScan, daqAdcSetMux                                                     |  |
| Program References | ADCEX1.C, DYN32ENH.C, DAQEX.FRM (VB), ADCEX.PAS (Delphi)                        |  |
| Used With          | All devices                                                                     |  |

**DaqAdcSetScan** configures an A/D scan group consisting of multiple channels. As many as 512 channel entries can be made in the A/D scan group configuration. Any analog input channel can be included in the scan group configuration at any valid gain setting. Scan group configuration may be composed of local or expansion channels and (for the DaqBook/DaqBoard) the high-speed digital I/O port.

The **channels** parameter is a pointer to an array of up to 512 channel values. Each entry represents a channel number in the scan group configuration. Channels can be entered multiple times at the same or different gain setting.

The **gains** parameter is a pointer to an array of up to 512 gain settings. Each gain entry represents the gain to be used with the corresponding channel entry. Gain entry can be any valid gain setting for the corresponding channel.

The **flags** parameter is a pointer to an array of up to 512 channel flag settings. Each flag entry represents a 4-byte-wide bit map of channel configuration settings for the corresponding channel entry. The channel flags can be used to set channel specific configuration settings (such as polarity). See the *ADC Flags Definition* table for valid channel flag values.

The **chanCount** parameter represents the total number of channels in the scan group configuration. This number also represents the number of entries in each of the **channels**, **gains** and **flags** arrays.

| DLL Function       | <pre>daqAdcSetTrig(DaqHandleT handle, DaqAdcTriggerSource triggerSource, BOOL rising,</pre> |  |  |
|--------------------|---------------------------------------------------------------------------------------------|--|--|
|                    | WORD level, WORD hysteresis, DWORD channel);                                                |  |  |
| С                  | daqAdcSetTrig(DaqHandleT handle, DaqAdcTriggerSource triggerSource, BOOL rising,            |  |  |
|                    | WORD level, WORD hysteresis, DWORD channel);                                                |  |  |
| Visual BASIC       | VBdaqAdcSetTrig&(ByVal handle&, ByVal triggerSource&, ByVal rising&, ByVal                  |  |  |
|                    | level%, ByVal hysteresis%, ByVal channel&)                                                  |  |  |
| Delphi             | <pre>daqAdcSetTrig(handle:DaqHandleT; triggerSource:DaqAdcTriggerSource;</pre>              |  |  |
| -                  | rising:longbool; level:WORD; hysteresis:WORD; channel:DWORD)                                |  |  |
| Parameters         | rs                                                                                          |  |  |
| handle             | Handle to the device for which the ADC acquisition trigger is to be configured.             |  |  |
| triggerSource      | Sets the trigger source.                                                                    |  |  |
| rising             | Boolean flag to indicate the rising or falling edge for the trigger source                  |  |  |
| level              | The trigger level (in A/D counts) for an analog level trigger                               |  |  |
| hysteresis         | hysteresis value for analog level trigger (if selected)                                     |  |  |
| channel            | Channel for which the analog level trigger(if selected) is to be detected.                  |  |  |
| Returns            | DerrNoError - No error (also, refer to API Error Codes on page 11-39)                       |  |  |
| See Also           | daqAdcSetAcq                                                                                |  |  |
| Program References | ADCEX1.C, DACEX1.C, DAQEX.FRM (VB), ADCEX.PAS, ERREX.PAS (Delphi)                           |  |  |
| Used With          | All devices                                                                                 |  |  |

**daqAdcSetTrig** sets and arms the trigger of the A/D converter. Several trigger sources and several mode flags can be used for a variety of acquisitions. **daqAdcSetTrig** will stop current acquisitions, empty acquired data, and arm the Daq\* using the specified trigger.

Trigger detection for the given trigger source will not begin until the acquisition has been armed with the **daqAdcArm** function. Trigger sources may be defined as follows:

- **DatsImmediate** Trigger the acquisition immediately upon issuance of the **daqAdcArm** function. This trigger mode is used to begin collecting data immediately upon configuration of the acquisition.
- **DatsSoftware** Trigger the acquisition upon issuance of the daqAdcSoftTrig function. This trigger mode can be used to initiate a trigger upon some form of user or application program input.
- **DatsAdcClock** Trigger the acquisition upon ADC pacer clock input. This trigger mode can be used to synchronize the trigger event with the ADC pacer clock.
- **DatsExternalTTL** Trigger the acquisition upon sensing a rising or falling (depending on state of **rising** flag) signal on an external TTL input signal (trig0 pin 25 on P1).
- **DatsHardwareAnalog** Trigger upon detection of a rising or falling (depending on the state of the **rising** flag) analog signal (whose count is defined by the **level** parameter). This trigger mode is detected in hardware to allow generally faster acquisition frequencies than the **DatsSoftwareAnalog** trigger source. However, use of this mode is restricted to channel level triggering on only the first channel within the channel scan (defined by the channel parameter). Note: This mode is not available on Daq PCMCIA product lines.
- **DatsSoftwareAnalog** Trigger upon detection of a rising or falling (depending on the state of the **rising** flag) analog signal (whose count is defined by the **level** parameter). This trigger mode is detected in software and generally will not allow the acquisition speeds of the **DatsHardwareAnalog** trigger source. However, this mode has no trigger channel restrictions. Any valid channel in the scan group can be configured as the trigger channel by specifying it in the **channel** parameter.

**Note:** The **level** parameter is only used for the analog trigger modes. **level** is a count representing the A/D count level trigger threshold to be passed through in order to satisfy the analog trigger event. A number of factors are used to determine its proper value. For help in calculating this analog count level properly, see the **daqAdcCalcTrig** function.

## daqAdcSoftTrig

| DLL Function       | <pre>daqAdcSoftTrig(DaqHandleT handle);</pre>                           |                                                |  |
|--------------------|-------------------------------------------------------------------------|------------------------------------------------|--|
| C                  | <pre>daqAdcSoftTrig(DaqHandleT handle);</pre>                           |                                                |  |
| Visual BASIC       | VBdaqAdcSoftTrig&(ByVal handle&)                                        |                                                |  |
| Delphi             | daqAdcSoftTrig(handle:DaqHandleT)                                       |                                                |  |
| Parameters         |                                                                         |                                                |  |
| handle             | Handle to the device to which the ADC software trigger is to be applied |                                                |  |
| Returns            | DerrNoError - No error                                                  | (also, refer to API Error Codes on page 11-39) |  |
| See Also           | daqAdcSetTrig, daqAdcSetAcq                                             |                                                |  |
| Program References | None                                                                    |                                                |  |
| Used With          | All devices                                                             |                                                |  |

**daqAdcSoftTrig** is used to send a software trigger command to the Daq\* device. This software trigger can be used to initiate a scan or an acquisition from a program after configuring the software trigger as the trigger source. This function may only be used if the trigger source for the acquisition has been set to **DatsSoftware** with the **daqAdcSetTrig** function.

### daqAdcTransferBufData

| DLL Function       | daqAdcTransferBufData(DaqHandleT handle, PWORD buf, DWORD scanCount,                 |  |  |
|--------------------|--------------------------------------------------------------------------------------|--|--|
|                    | <pre>DaqAdcBufferXferMask bufMask, PDWORD retCount);</pre>                           |  |  |
| С                  | daqAdcTransferBufData(DaqHandleT handle, PWORD buf, DWORD scanCount,                 |  |  |
|                    | DaqAdcBufferXferMask bufMask, PDWORD retCount);                                      |  |  |
| Visual BASIC       | VBdaqAdcTransferBufData(ByVal handle, buf%, ByVal scanCount&, ByVal bufMask&,        |  |  |
|                    | retCount&);                                                                          |  |  |
| Delphi             | <pre>daqAdcTransferBufData(handle: DaqHandleT; buf : PWORD, scanCount : DWORD,</pre> |  |  |
| -                  | <pre>bufMask: DaqAdcBufferXferMask; retCount: PDWORD);</pre>                         |  |  |
| Parameters         |                                                                                      |  |  |
| handle             | Handle to the device for which the ADC buffer should be retrieved.                   |  |  |
| buf                | Pointer to an application-supplied buffer to place the buffered data.                |  |  |
| scanCount          | Number of scans to retrieve from the acquisition buffer.                             |  |  |
| bufMask            | A mask defining operation depending on the current state of the acquisition buffer   |  |  |
| retCount           | A pointer to the total number of scans returned, if any.                             |  |  |
| Returns            | DerrNoError - No error (also, refer to API Error Codes on page 11-39)                |  |  |
| See Also           | daqAdcTransferSetBuffer, daqAdcTransferGetStat                                       |  |  |
| Program References | ADCEX9.C, ADCEX10.C                                                                  |  |  |
| Used With          | All devices                                                                          |  |  |

**daqAdcTransferBufData** requests a transfer of **scanCount** scans from the driver-allocated ADC acquisition buffer to the specified user-supplied buffer. The **bufMask** parameter can be used to specify the conditions for the transfer as follows:

- **DabtmWait** Instructs the function to wait until the requested number of scans are available in the driver-allocated acquisition buffer. When the requested number of scans are available, the function will return with **retCount** set to **scanCount**, the number of scans requested. ADC data will be returned in the memory referred to by the **buf** parameter.
- **DabtmNoWait** Instructs the function to return immediately if the specified number of scans are not available when the function is called. If the entire amount requested is not available, the function will return with no data and **retCount** will be set to 0. If the requested number of scans are available in ADC acquisition buffer, the function will return with **retCount** set to **scanCount**, the number of scans requested. ADC data will be returned in the memory referred to by the **buf** parameter.
- **DabtmRetAvail** Instructs the function to return immediately, regardless of the number of scans available in the driver-allocated acquisition buffer. The **retCount** parameter will return the total number of scans retrieved. **retCount** can return anything from 0 to **scanCount**, the number of scans requested. ADC data will be returned in the memory referred to by the **buf** parameter.

The driver-allocated acquisition buffer must have been allocated prior to calling this function. This is performed via the **daqAdcTransferSetBuffer**. Refer to **daqAdcTransferSetBuffer** for more details on specifying the driver-allocated acquisition buffer.

#### daqAdcTransferGetStat

| DLL Function       | <pre>daqAdcTransferGetStat(DaqHandleT handle, PDWORD active, PDWORD retCount);</pre>        |  |  |
|--------------------|---------------------------------------------------------------------------------------------|--|--|
| С                  | <pre>daqAdcTransferGetStat(DaqHandleT handle, PDWORD active, PDWORD retCount);</pre>        |  |  |
| Visual BASIC       | VBdaqAdcTransferGetStat&(ByVal handle&, active&, retCount&)                                 |  |  |
| Delphi             | <pre>daqAdcTransferGetStat( handle:DaqHandleT; var active:DWORD; var retCount:DWORD )</pre> |  |  |
| Parameters         | Parameters                                                                                  |  |  |
| handle             | Handle to the device for which ADC transfer status is to be retrieved                       |  |  |
| active             | A pointer to the transfer-state flags in the form of a bit mask                             |  |  |
| retCount           | A pointer to the total number of ADC scans acquired (or available) in the current transfer  |  |  |
| Returns            | DerrNoError - No error (also, refer to API Error Codes on page 11-39)                       |  |  |
| See Also           | daqAdcTransferSetBuffer, daqAdcTransferStart, daqAdcTransferStop                            |  |  |
| Program References | ADCEX1.C, DACEX1.C, DYN32ENH.C, DAQEX.FRM (VB), ADCEX.PAS (Delphi)                          |  |  |
| Used With          | All devices                                                                                 |  |  |

**daqAdcTransferGetStat** allows you to retrieve the current state of an ADC acquisition transfer.

The **active** parameter will indicate the current state of the transfer in the form of a bit mask. Refer to the *ADC Acquisition/Transfer Active Flag Definitions* (in the *ADC Miscellaneous Definitions* table) for valid bit-mask states.

The **retCount** parameter will return the total number of scans acquired in the current transfer if the transfer is in user-allocated buffer mode or will return the total number of unread scans in the acquisition buffer if the transfer is in driver-allocated buffer mode. Refer to the **daqAdcTransferSetBuffer** function for more information on buffer allocation modes.

The transfer state and return count values will continue to be updated until any of the following occurs:

- the transfer count is satisfied
- the transfer is stopped (daqAdcStopTransfer)
- the acquisition is disarmed (**daqDisarm**)

### daqAdcTransferSetBuffer

| DLL Function       | DaqAdcTransferSetBuffer(DaqHandleT handle, PWORD buf, DWORD scanCount, DWORD             |
|--------------------|------------------------------------------------------------------------------------------|
|                    | transferMask);                                                                           |
| С                  | DaqAdcTransferSetBuffer(DaqHandleT handle, PWORD buf, DWORD scanCount, DWORD             |
|                    | transferMask);                                                                           |
| Visual BASIC       | VBdaqAdcTransferSetBufferAllocMem&(ByVal handle&, ByVal scanCount&, ByVal                |
|                    | transferMask&)                                                                           |
| Delphi             | <pre>daqAdcTransferSetBufferAllocMem(handle:DaqHandleT; scanCount:DWORD;</pre>           |
|                    | transferMask:DWORD)                                                                      |
| Parameters         |                                                                                          |
| handle             | Handle to the device for which an ADC transfer is to be performed.                       |
| buf                | Pointer to the buffer for which the acquired data is to be placed.                       |
| scanCount          | The total length of the buffer (in scans).                                               |
| transferMask       | Configures the buffer transfer mode.                                                     |
| Returns            | DerrNoError - No error (also, refer to API Error Codes on page 11-39)                    |
| See Also           | <pre>daqAdcTransferStart, daqAdcTransferStop, daqAdcTransferGetStat, daqAdcSetAcq,</pre> |
|                    | daqAdcTransferBufData                                                                    |
| Program References | ADCEX1.C, DACEX1.C, DYN32ENH.C, DAQEX.FRM (VB), ADCEX.PAS (Delphi), ADCEX9.C, ADCEX10.C  |
| Used With          | All devices                                                                              |

daqAdcTransferSetBuffer allows you to configure transfer buffers for ADC data

acquisition. This function can be used to configure the specified user- or driver-allocated buffers for subsequent ADC transfers.

If a user-allocated buffer is to be used, two conditions apply:

- The buffer specified by the **buf** parameter must have **already been allocated** by the user prior to calling this function.
- The allocated buffer must be **large enough to hold the number of ADC scans** as determined by the current ADC scan group configuration.

The **scanCount** parameter is the total length of the transfer buffer in scans. The scan size is determined by the current scan group configuration. Refer to the **daqAdcSetScan** and **daqAdcSetMux** functions for further information on scan group configuration.

The character of the transfer can be configured via the **transferMask** parameter. Among other things, the **transferMask** specifies the update, layout/usage, and allocation modes of the buffer. The modes can be set as follows:

- **DatmCycleOn** Specifies the buffer to be a circular buffer in buffer-cycle mode; allows the transfer to continue when the end of the transfer buffer is reached by wrapping the transfer of ADC data back to the beginning of the buffer. In this mode, the ADC transfer buffer will continue to be wrapped until the post-trigger count has been reached (specified by daqAdcSetAcq) or the transfer/acquisition is halted by the application (daqAdcTransferStop, daqAdcDisarm). The default setting is DatmCycleOff.
- **DatmUpdateSingle** Specifies the update mode as single sample. The update mode can be set to update for every sample or for every block of ADC data. The update-on-single setting allows the ADC transfer buffer to be updated for each sample collected by the ADC. Compared to the block mode, this setting provides a higher degree of real-time transfer-buffer updating at the expense of slower aggregate-data throughput rates. The default setting is **DatmUpdateBlock**.
- **DatmDriverBuf** Specifies that the driver allocate the ADC acquisition buffer as a circular buffer whose length is determined by the **scanCount** parameter with current scan group configuration. This option allows the driver to manage the circular acquisition buffer rather than placing the burden of buffer management on the user. This option should be used with the **daqAdcTransferBufData** to access the ADC acquisition buffer. The **daqAdcTransferStop** or the **daqAdcDisarm** function will stop the current transfer and de-allocate the driver-supplied ADC acquisition buffer. The **datmUserBuf**. The **DatmUserBuf** option specifies a user-allocated ADC acquisition buffer. Here, buffer management must be done in user code. This option should be used with the **daqAdcTransferStart** function to perform the ADC data transfer operation.

#### daqAdcTransferStart

| DLL Function       | <pre>daqAdcTransferStart(DaqHandleT handle)</pre>                 | ;                                              |  |  |
|--------------------|-------------------------------------------------------------------|------------------------------------------------|--|--|
| С                  | <pre>daqAdcTransferStart(DaqHandleT handle)</pre>                 | ;                                              |  |  |
| Visual BASIC       | VBdaqAdcTransferStart&(ByVal handle&)                             |                                                |  |  |
| Delphi             | daqAdcTransferStart( handle:DaqHandleT )                          |                                                |  |  |
| Parameters         | Parameters                                                        |                                                |  |  |
| handle             | Handle to the device to initiate an ADC transfer                  |                                                |  |  |
| Returns            | DerrNoError - No error                                            | (also, refer to API Error Codes on page 11-39) |  |  |
| See Also           | daqAdcTranferSetBuffer, daqAdcTransferGetStat, daqAdcTransferStop |                                                |  |  |
| Program References | ADCEX1.C, DYN32ENH.C, DAQEX.FRM (VB), ADCEX.PAS (Delphi)          |                                                |  |  |
| Used With          | All devices                                                       |                                                |  |  |

**daqAdcTransferStart** allows you to initiate an ADC acquisition transfer. The transfer will be performed under the current active acquisition. If no acquisition is currently active, the transfer will not initiate until an acquisition becomes active (via the **daqAdcArm** function). The transfer will be characterized by the current settings for the transfer buffer. The transfer buffer can be configured via the **daqAdcSetTransferBuffer** function.

### daqAdcTransferStop

| DLL Function       | <pre>daqAdcTransferStop(DaqHandleT handle);</pre>                     |                                                |  |
|--------------------|-----------------------------------------------------------------------|------------------------------------------------|--|
| C                  | <pre>daqAdcTransferStop(DaqHandleT handle);</pre>                     |                                                |  |
| Visual BASIC       | VBdaqAdcTransferStop&(ByVal handle&)                                  |                                                |  |
| Delphi             | <pre>daqAdcTransferStop( handle:DaqHandleT )</pre>                    |                                                |  |
| Parameters         |                                                                       |                                                |  |
| handle             | Handle to the device for which the Adc data transfer is to be stopped |                                                |  |
| Returns            | DerrNoError - No error                                                | (also, refer to API Error Codes on page 11-39) |  |
| See Also           | daqAdcTransferSetBuffer, daqAdcTransferSta                            | rt, daqAdcTransferGetStat                      |  |
| Program References | None                                                                  |                                                |  |
| Used With          | All devices                                                           |                                                |  |

**daqAdcTransferStop** allows you to stop a current ADC buffer transfer, if one is active. The current transfer will be halted and no more data will transfer into the transfer buffer. Though the transfer is stopped, the acquisition will remain active. Transfers can be re-initiated with **daqAdcStartTransfer** after the stop, as long as the current acquisition remains active. The acquisition can be halted by calling the **daqAdcDisarm** function.

### daqAutoZeroCompensate

| DLL Function       | <pre>daqAutoZeroCompensate(BOOL zero);</pre>                                                                           |                                                                          |  |  |
|--------------------|----------------------------------------------------------------------------------------------------|--------------------------------------------------------------------------|--|--|
| С                  | daqAutoZeroCompensate(BOOL zero);                                                                                      |                                                                          |  |  |
| Visual BASIC       | VBdaqAutoZeroCompensate&(ByVal zero&)                                                                                  |                                                                          |  |  |
| Delphi             | <pre>daqAutoZeroCompensate(zero:longbool)</pre>                                                                        |                                                                          |  |  |
| Parameters         |                                                                                                    |                                                                          |  |  |
| zero               | If non-zero will enable auto zero compensation in the dagCv                                                            | If non-zero will enable auto zero compensation in the dagCvtTC functions |  |  |
| Returns            | DerrzCInvParam - Invalid parameter value                                                                               |                                                                          |  |  |
|                    | DerrNoError - No error                                                                                                 | (also, refer to API Error Codes on page 11-39)                           |  |  |
| See Also           | <pre>daqZeroSetup, daqZeroConvert, daqZeroSetupConvert, daqCvtTCSetup,<br/>daqCvtTCConvert, daqcvtTcSetupConvert</pre> |                                                                          |  |  |
| Program References | None                                                                                                    |                                                                          |  |  |
| Used With          | All devices                                                                                                    |                                                                          |  |  |

**daqAutoZeroCompensate** will configure the thermocouple linearization functions to automatically perform zero compensation. This is the easiest way to use zero compensation with the TempBook. When enabled, the thermocouple conversion functions will require a CJC zero reading and a TC zero reading to precede the actual CJC and TC reading. This can easily be done by configuring the scan group to read:

- channel 18 using the TempBook CJC gain code (CJC zero)
- channel 18 using the gain code of the connected TC (TC zero)
- channel 16 using the TempBook CJC gain code (CJC)
- and finally, the thermocouple channels using the gain code of the connected thermocouples.

**Note**: the offset of the real CJC value should be specified (not the offset of the CJC zero) when calling the thermocouple linearization setup functions.

### daqClose

| DLL Function       | <pre>daqClose(DaqHandleT handle);</pre>      |                                                |
|--------------------|----------------------------------------------|------------------------------------------------|
| С                  | <pre>daqClose(DaqHandleT handle);</pre>      |                                                |
| Visual BASIC       | VBdaqClose&(ByVal handle&)                   |                                                |
| Delphi             | <pre>daqClose(handle:DaqHandleT)</pre>       |                                                |
| Parameters         |                                              |                                                |
| handle             | Handle to the device to be closed            |                                                |
| Returns            | DerrNoError - No error                       | (also, refer to API Error Codes on page 11-39) |
| See Also           | daqOpen                                      |                                                |
| Program References | ADCEX1.C, DACEX1.C, DIGEX1.C, DYN32ENH.C, DA | QEX.FRM (VB), ADCEX.PAS, ERREX.PAS (Delphi)    |
| Used With          | All devices                                  |                                                |

**daqClose** is used to close a Daq<sup>\*</sup> device. Once the specified device has been closed, no subsequent communication with the device can be performed. In order to re-establish communications with a closed device, the device must be re-opened with the **daqOpen** function.

#### daqCvtRawDataFormat

| DLL Function       | <pre>daqCvtRawDataFormat(PWORD buf, DaqAdcCvtAction action, DWORD lastRetCount, DWORD scanCount, DWORD chanCount);</pre>     |  |  |
|--------------------|----------------------------------------------------------------------------------------------------|--|--|
| С                  | dagCvtRawDataFormat(PWORD buf, DagAdcCvtAction action, DWORD lastRetCount, DWORD scanCount, DWORD chanCount):                |  |  |
| Visual BASIC       | VBdaqCvtRawDataFormat&(buf%, ByVal action&, ByVal lastRetCount&,ByVal<br>scanCount&, ByVal chanCount&)                       |  |  |
| Delphi             | <pre>daqCvtRawDataFormat(PWORD buf, action:DaqAdcCvtAction; lastRetCount:DWORD;<br/>scanCount:DWORD: chanCount:DWORD);</pre> |  |  |
| Parameters         |                                                                                                    |  |  |
| buf                | Pointer to the buffer containing the raw data                                                                                |  |  |
| action             | The type of conversion action to perform on the raw data                                                                     |  |  |
| lastRetCount       | The last retCount returned from daqAdcTransferGetStat                                                                        |  |  |
| scanCount          | The length of the raw data buffer in scans                                                                                   |  |  |
| chanCount          | The number of channels per scan in the raw data buffer                                                                       |  |  |
| Returns            | DerrNoError - No error (also, refer to API Error Codes on page 11-39)                                                        |  |  |
| See Also           | daqAdcSetDataFormat                                                                                                    |  |  |
| Program References | None                                                                                                    |  |  |
| Used With          | All devices                                                                                                    |  |  |

**daqCvtRawDataFormat** allows the conversion of raw data to a specified format. This function should be called after the raw data has been acquired. See the transfer data functions (**daqAdcTransfer**...) for more details on the actual collection of raw data.

The **buf** parameter specifies the pointer to the data buffer containing the raw data. Prior to calling this function, this user-allocated buffer should already contain the entire raw data transfer. Upon completion, this data buffer will contain the converted data (the buffer must be able to contain all the converted data).

The **action** parameter specifies the type of conversion to perform. The **DacaUnpack** value can be used de-compress raw data. The **DacaRotate** can be used to reformat a circular buffer into a linear buffer.

The **scanCount** parameter specifies the length of the raw buffer in scans. Since the converted data will overwrite the raw data in the buffer, make sure the specified buffer is large enough, physically, to contain all of the converted data.

The **chanCount** parameter specifies the number of channels in each scan.

### daqCvtSetAdcRange

| DLL Function       | <pre>daqCvtSetAdcRange(FLOAT Admin, FLOAT Admax);</pre>               |
|--------------------|-----------------------------------------------------------------------|
| С                  | <pre>daqCvtSetAdcRange(FLOAT Admin, FLOAT Admax);</pre>               |
| Visual BASIC       | VBdaqCvtSetAdcRange&(ByVal ADmin!, ByVal ADmax!)                      |
| Delphi             | <pre>daqCvtSetAdcRange(Admin:single; Admax:single)</pre>              |
| Parameters         |                                                                       |
| Admin              | A/D minimum voltage range                                             |
| Admax              | A/D maximum voltage range                                             |
| Returns            | DerrNoError - No error (also, refer to API Error Codes on page 11-39) |
| See Also           |                                                                       |
| Program References | None                                                                  |
| Used With          | All devices                                                           |

daqCvtSetAdcRange allows you to set the current ADC range for use by the daqCvt...

functions. This function should not need to be called if used for data collected by the Daq\* devices.

#### daqCvtTCConvert

| DLL Function       | <pre>daqCvtTCConvert(PWORD counts, DWORD scans, PSHORT temp, DWORD ntemp);</pre>                                                                                                    |  |  |
|--------------------|----------------------------------------------------------------------------------------------------|--|--|
| С                  | <pre>daqCvtTCConvert(PWORD counts, DWORD scans, PSHORT temp, DWORD ntemp);</pre>                                                                                                    |  |  |
| Visual BASIC       | VBdaqCvtTCConvert&(counts%(), ByVal scans&, temp%(), ByVal ntemp&)                                                                                                    |  |  |
| Delphi             | <pre>daqCvtTCConvert(counts:PWORD; scans:DWORD; temp:PWORD; ntemp:DWORD)</pre>                                                                                                    |  |  |
| Parameters         |                                                                                                    |  |  |
| counts             | An array of one or more scans of raw data as received from the device. The ADC data bits are in the 12 most significant bits of the 16-bit integers, and the tag bits (which are discarded) are in the 4 least-significant bits.                                                            |  |  |
| scans              | The number of scans of data in counts array                                                                                                    |  |  |
|                    | Valid range: 1 to 32768/nscan (counts is limited to 64 Kbytes).                                                                                                    |  |  |
| temp               | Variable array to hold converted temperature results. The integer values are 10 times the temperatures in °C. For example, 50°C would be represented as 500 and -10°C would be -100. Valid range: Results range from -2000 (-200°C) to +13720 (+1372°C) depending on the thermocouple type. |  |  |
| ntemp              | The number of entries in the temperature array. This value is checked by the functions to avoid writing past the end of the array. Valid range: If avg is 0, then ntc or greater. If avg is non-zero, then scans * ntc or greater.                                                          |  |  |
| Returns            | DerrTCE_NOSETUP - Setup was not called                                                                                                    |  |  |
|                    | DerrTCE_PARAM - Parameter out of range                                                                                                    |  |  |
|                    | DerrNoError - No Error (also, refer to API Error Codes on page 11-39)                                                                                                    |  |  |
| See Also           | DaqCvtTCSetup, DaqCvtTCSetupConvert                                                                                                    |  |  |
| Program References | None                                                                                                    |  |  |
| Used With          | All devices                                                                                                    |  |  |

**daqCvtTCConvert** takes raw A/D readings and converts them to temperature readings in tenths of degrees Celsius (0.1°C). The total number of conversions (scan \* chans/scan) must be less than 32K. The Daq\* measures thermocouple temperatures by way of a TempBook that includes a cold-junction compensation circuit (CJC) attached to channel 0. Channel 1 is shorted for performing auto-zero compensation. Channels 2 through 15 accept thermocouples for temperature measurement. Up to 16 expansion cards may be attached to a single Daq\* to measure a maximum of 224 (16×14) temperatures. The software supports type J, K, T, E, N28, N14, S, R and B thermocouples.

Two software techniques (calibration and zero compensation) can be used to increase the accuracy of the TempBook:

- Software calibration uses gain and offset calibration constants, unique to each card, to compensate for inherent errors on the card.
- Zero compensation is a method by which any offset voltage on the card can be removed at run-time. This is done by measuring a shorted channel at the same gain on the actual input to find the offset, and subtracting this value from the actual reading.

The thermocouple linearization function has a special auto-zero compensation feature that will perform zero compensation on the raw thermocouple data before linearizing when using a TempBook. The auto-zero feature is enabled by default, but can be disabled using the **daqAutoZeroCompensate** function. It is not available when using unipolar mode.

The temperature measurement conversion functions are designed for temperature measurement where:

- The cold-junction compensation circuit (CJC) channel (channel 0) reading from the T/C card is immediately followed in the scan sequence by the T/C channel readings, all of which must be from the same type of T/C (including: J, K, T, E, N28, N14, S, R, or B).
- If a TempBook is used with auto-zeroing enabled, the CJC channel reading described above must be preceded by 2 readings from the shorted channel (channel 1). The first shorted reading must be at the same gain setting as the CJC reading. The other shorted reading must be at the gain of the T/C to be converted.
- If software calibration is used with the TempBook, the calibration constants for the card to be used should be entered into the calibration file.
- The CJC and T/C readings are taken with the optimal gains (as described below).
- All non-thermocouple data conversion, if any, must be done by other means.

The temperature conversion functions take input data from one or more scans from the Daq\*. They then examine the CJC and thermocouple readings within that scan and, after optional averaging, convert them to temperatures which are stored as output. For example, see the readings in the table.

The first 2 readings of each scan are non-temperature voltage readings to compensate for the CJC circuit and the shorted channel 0. The third reading is from the CJC, and the remaining 3 readings are from 3 type

|      | Reading       |             |     |     |     |     |
|------|---------------|-------------|-----|-----|-----|-----|
| Scan | 0             | 1           | 2   | 3   | 4   | 5   |
| 1    | V or CJC Zero | V or J Zero | CJC | J1a | J1b | J1c |
| 2    | V or CJC Zero | V or J Zero | CJC | J2a | J2b | J2c |
| 3    | V or CJC Zero | V or J Zero | CJC | J3a | J3b | J3c |
| 4    | V or CJC Zero | V or J Zero | CJC | J4a | J4b | J4c |

J thermocouples. If the auto-zero feature is disabled, the first 2 readings will be ignored. Otherwise, the first 2 readings will be used to remove offset errors in the CJC and T/C reading. The CJC and T/C readings are used to produce one temperature result for each T/C reading. Thus, the 24 original readings are reduced to 12 temperatures.

The conversion process has 2 steps: setup and conversion. *Setup* describes the characteristics of the temperature measurement, and *Conversion* changes the raw readings into temperatures. All of the functions return error codes as defined in Daqx.h which also includes the function prototypes and the definitions of the thermocouple-type codes.

To measure temperatures, the scan must be set up so the T/C measurements consecutively follow their corresponding CJC measurement (the CJC measurement need not be the first element in the scan). If auto-zeroing is enabled, the CJC measurement must be preceded by both a CJC zero measurement and a T/C zero measurement.

All of the thermocouples converted with a single invocation of the conversion functions must be of the same type: J, K, T, E, N28, N14, S, R, or B. To measure with more than one type of thermocouple, they must be sorted by type within the scan, and each type must be preceded by the related CJC.

The scan is not restricted to thermocouple measurements. The scan may include other types of signals such as voltage, current, or digital input; but conversion of these readings is up to you. The temperature conversion functions cannot handle them.

The temperature measurements must be made with the correct gain settings. The gain settings for the different thermocouple

| Gain Codes |               |           |              |           |  |
|------------|---------------|-----------|--------------|-----------|--|
| Туре       | Unipolar Gain | Unipolar  | Bipolar Gain | Bipolar   |  |
|            | Code          | Gain      | Code         | Gain      |  |
| CJC        | TbkUniCJC     | TgainX100 | TbkBiCJC     | TgainX50  |  |
| J          | TbkUniTypeJ   | TgainX200 | TbkBiTypeJ   | TgainX100 |  |
| K          | TbkUniTypeK   | TgainX200 | TbkBiTypeK   | TgainX100 |  |
| Т          | TbkUniTypeT   | TgainX200 | TbkBiTypeT   | TgainX200 |  |
| E          | TbkUniTypeE   | TgainX100 | TbkBiTypeE   | TgainX50  |  |
| N28        | TbkUniTypeN28 | TgainX200 | TbkBiTypeN28 | TgainX100 |  |
| N14        | TbkUniTypeN14 | TgainX200 | TbkBiTypeN14 | TgainX100 |  |
| S          | TbkUniTypeS   | TgainX200 | TbkBiTypeS   | TgainX200 |  |
| R          | TbkUniTypeR   | TgainX200 | TbkBiTypeR   | TgainX200 |  |
| В          | TbkUniTypeB   | TgainX200 | TbkBiTypeB   | TgainX200 |  |

types depend on the channel type and the bipolar/unipolar setting of the Daq\* as specified in the table. **Note:** Unipolar operations are not recommended for thermocouple measurement unless the measured temperatures will be greater than the Daq\* temperature.

When measuring thermocouples using the gains above, the following temperature ranges apply.

|      | Thermocouple mV Outputs For Temperature Ranges Depending on Ambient Temperature |                 |                            |                  |                            |                    |
|------|---------------------------------------------------------------------------------|-----------------|----------------------------|------------------|----------------------------|--------------------|
| T/C  | Measured Temperature Range                                                      |                 | Measured Temperature Range |                  | Measured Temperature Range |                    |
| Туре | @ 0°C ambient                                                                   |                 | @ 25°C ambient             |                  | @ 50°C ambient             |                    |
|      | Temperature °C                                                                  | 0°C Output (mV) | Temperature°C              | 25°C Output (mV) | Temperature°C              | 50°C Output (mV)   |
| J    | -200 to 760                                                                     | -7.9 to 42.9    | -200 to 760                | -9.2 to 41.6     | -200 to 760                | -11.8 to 39.0      |
| K    | -200 to 1372                                                                    | -5.9 to 54.9    | -200 to 1372               | -6.9 to 53.9     | -200 to 1372               | -8.9 to 52.9 (50.0 |
| Т    | -200 to 400                                                                     | -5.6 to 20.9    | -200 to 400                | -6.6 to 19.9     | -200 to 400                | -8.7 to 17.7       |
| E    | -270 to 1000                                                                    | -9.8 to 76.4    | -270 to 1000               | -11.3 to 74.9    | -270 to 1000               | -14.5 to 71.7      |
| N28  | -270 to 400                                                                     | -4.3 to 13.0    | -270 to 400                | -5.0 to 12.3     | -270 to 400                | -6.4 to 10.9       |
| N14  | 0 to 1300                                                                       | 0.0 to 47.5     | 0 to 1300                  | -0.7 to 46.8     | 0 to 1300                  | -2.0 to 45.5       |
| S    | -50 to 1780                                                                     | -0.2 to 18.8    | -50 to 1780                | -0.4 to 18.7     | -50 to 1780                | -0.7 to 18.4       |
| R    | -50 to 1780                                                                     | -0.2 to 21.3    | -50 to 1780                | -0.4 to 21.1     | -50 to 1780                | -0.7 to 20.8       |
| В    | 50 to 1780                                                                      | 0.0 to 13.4     | 50 to 1780                 | 0.0 to 13.4      | 50 to 1780                 | 0.0 to 13.4        |

# daqCvtTCSetup

| DLL Function       | <pre>daqCvtTCSetup(DWORD nscan, DWORD cjcPosition, DWORD ntc, TCType tcType, BOOL<br/>bipolar, DWORD avg);</pre>                                                                                                    |
|--------------------|----------------------------------------------------------------------------------------------------|
| С                  | daqCvtTCSetup(DWORD nscan, DWORD cjcPosition, DWORD ntc, TCType tcType, BOOL<br>bipolar, DWORD avg):                                                                                                    |
| Visual BASIC       | VBdagCvtTCSetup&(BvVal nscan&, BvVal cjcPosition&, BvVal ntc&, BvVal tcTvpe&,                                                                                                    |
| Visual Broto       | ByVal bipolar&, ByVal avg&)                                                                                                    |
| Delphi             | <pre>daqCvtTCSetup(nscan:DWORD; cjcPosition:DWORD; ntc:DWORD; tcType:TCType;</pre>                                                                                                    |
| •                  | bipolar:longbool; avg:DWORD)                                                                                                    |
| Parameters         | -                                                                                                    |
| nscan              | The number of readings in a single scan of DaqBook/DaqBoard data. The daqCvtTC functions can                                                                                                    |
|                    | convert several consecutive scans worth of data in a single invocation.                                                                                                    |
| ad a Danish da an  | Valid range: 2 to 512.                                                                                                    |
| cjcPosition        | The position of the actual coid-junction compensation circuit (CJC) reading within each scan (not the CJC                                                                                                    |
|                    | scan be during, in any. The instruction of the Scan is position of and the astreading is instant of the scan is position of the scan size of the scan is the scan scan be scan in the scan scan be scan in the scan scan scan scan scan scan scan scan |
|                    | thermocouples are attached. The GJC readings must be taken with the gain in the section Scan Setup.                                                                                                    |
|                    | Valid range: 0 to nscan-2 with no zero compensation; 2 to nscan-2 with zero compensation.                                                                                                    |
| ntc                | The number of thermocouple signals that are to be converted to temperature values. The thermocouple                                                                                                    |
|                    | signal readings must immediately follow the CJC reading in the scan data. The first thermocouple signal                                                                                                    |
|                    | is at scan position cjcPosition+1,; the next is at cjcPosition+2,; and so on. Valid range: 1 to nscan-1-                                                                                                    |
| · _                | cjcPosition.                                                                                                    |
| tcType             | The type of thermocouples that generated the measurements. Valid range: One of the pre-defined values,                                                                                                    |
|                    | Therefyee, Therefyee, Detergee, Detergee, Detergee, Detergeeze, Detergeet,                                                                                                    |
| bipolar            | Must be set true (non-zero) if the readings were acquired with the Dag* set for bipolar operation. Must be                                                                                                    |
|                    | set false (zero) for unipolar operation. The required gain settings for the CJC and thermocouple channels                                                                                                    |
|                    | change depending on the unipolar/bipolar mode. Valid range: 0 for unipolar or any non-zero value for                                                                                                    |
|                    | bipolar.                                                                                                    |
| avg                | The type of averaging to be performed. Valid range: any unsigned integer. Since the thermocouple voltage                                                                                                    |
|                    | may be small compared to the ambient electrical noise, averaging may be necessary to yield a steady                                                                                                    |
|                    | Conscillas block averaging in which all of the scans are averaged together to compute a single temperature                                                                                                    |
|                    | essurement for each of the interno thermocouries                                                                                                    |
|                    | 1 specifies no averaging. Each scan's readings are converted into ntemp measured temperatures for a                                                                                                    |
|                    | total of scans*ntemp results.                                                                                                    |
|                    | 2 or more specifies moving average of the specified number of scans. Scan readings are averaged with the                                                                                                    |
|                    | avg-1 preceding scans' readings before conversion. The first avg-1 scans are averaged with all of the                                                                                                    |
|                    | preceding scans because they do not have enough preceding scans. For example, if avg is 3, then the                                                                                                    |
|                    | results from the first scan are not averaged at all, the results from the second scan are averaged with the                                                                                                    |
|                    | shown in the table                                                                                                    |
| Returns            | DerrtCE PARAM - Parameter out of range                                                                                                    |
|                    | DerrTCE TYPE - Invalid thermocouple type                                                                                                    |
|                    | DerrNoError - No Error (also, refer to API Error Codes on page 11-39)                                                                                                    |
| See Also           | daqCvtTCConvert, daqCvtTCSetupConvert                                                                                                    |
| Program References | None                                                                                                    |
| Used With          | All devices                                                                                                    |

**daqCvtTCSetup** sets up parameters for subsequent temperature conversions. The next table shows how averages are computed.

| Scan | Readings<br>from<br>Channel |    | Results from Channel |              |
|------|-----------------------------|----|----------------------|--------------|
|      | 0                           | 1  | 0                    | 1            |
| 1    | 1A                          | 2A | 1A                   | 2A           |
| 2    | 1B                          | 2B | (1A+1B)/2            | (2A+2B)/2    |
| 3    | 1C                          | 2C | (1A+1B+1C)/3         | (2A+2B+2C)/3 |
| 4    | 1D                          | 2D | (1B+1C+1D)/3         | (2B+2C+2D)/3 |
| 5    | 1E                          | 2E | (1C+1D+1E)/3         | (2C+2D+2E)/3 |
| 6    | 1F                          | 2F | (1D+1E+1F)/3         | (2D+2E+2F)/3 |

# daqCvtTCSetupConvert

| DLL Function       | daqCvtTCSetupConvert(DWORD nscan, DWORD cjcPosition, DWORD ntc, TCType tcType,               |
|--------------------|----------------------------------------------------------------------------------------------|
|                    | BOOL BIDOLAR, DWORD avg, PWORD counts, DWORD scans, PSHORT temp, DWORD ntemp);               |
| С                  | dagCvtTCSetupConvert(DWORD nscan, DWORD cjcPosition, DWORD ntc, TCType tcType,               |
|                    | BOOL DIPOLAR, DWORD AVG, PWORD COULTS, DWORD SCARS, PSROKI TEMP, DWORD REEMP);               |
| VISUAI BASIC       | VB0aqCvt1csetupConvert&(Byvai nscana, Byvai CJCPOSition&, Byvai ntca, Byvai                  |
|                    | ntemps)                                                                                      |
| Dolphi             | Accurate and a contract (nscan.DWORD. cicPosition.DWORD. ntc.DWORD. toTune.                  |
| Delpin             | biolar:longbool: avg.DWORD: counts: DWORD: scans:DWORD: temp:PWORD:                          |
|                    | ntemp:DWORD)                                                                                 |
| Parameters         |                                                                                              |
| nscan              | The number of readings in a single scan.                                                     |
|                    | Valid range: 1- 512                                                                          |
| cjcPosition        | The position of the CJC reading within the scan.                                             |
|                    | Valid range:                                                                                 |
|                    | 16                                                                                           |
|                    | 18, if auto-zeroing is used with the TempBook.                                               |
| ntc                | The number of thermocouple readings that immediately follow the CJC reading within the scan. |
|                    | Valid range: 1 -(nscan-cjcposition-1)                                                        |
| tcType             | The type of thermocouples being measured.                                                    |
| bipolar            | Non-zero if the DaqBook/DaqBoard is configured for bipolar readings.                         |
| avg                | The type of averaging to be performed: block, none or moving.                                |
| counts             | The raw data from one or more scans.                                                         |
| scans              | The number of scans of raw data in counts.                                                   |
| temp               | The converted temperatures in tenths of a degree C.                                          |
| ntemp              | The number of elements provided in the temp array (for error checking).                      |
| Returns            | DerrTCE_PARAM - Parameter out of range                                                       |
|                    | DerrTCE_TYPE - Invalid thermocouple type                                                     |
|                    | DerrNoError - No Error (also, refer to API Error Codes on page 11-39)                        |
| See Also           | DaqCvtTCSetup, daqCvtTCConvert                                                               |
| Program References | None                                                                                         |
| Used With          | All devices                                                                                  |

daqCvtTCSetupConvert sets up and converts raw A/D readings into temperature readings.

# daqDefaultErrorHandler

| DLL Function       | <pre>daqDefaultErrorHandler(DaqHandleT handle, DaqError errCode);</pre>                         |  |  |
|--------------------|-------------------------------------------------------------------------------------------------|--|--|
| С                  | <pre>daqDefaultErrorHandler(DaqHandleT handle, DaqError errCode);</pre>                         |  |  |
| Visual BASIC       | VBdaqDefaultErrorHandler(ByVal handle&, ByVal errCode&)                                         |  |  |
| Delphi             | <pre>daqDefaultErrorHandler(handle:DaqHandleT; errCode:DaqError)</pre>                          |  |  |
| Parameters         |                                                                                                 |  |  |
| handle             | Handle to the device to which the default error handler is to be attached.                      |  |  |
| ErrCode            | The error code number of the detected error (see table API Error Codes at end of this chapter). |  |  |
| Returns            | Nothing (also, refer to API Error Codes on page 11-39)                                          |  |  |
| See Also           | daqGetLastError, daqProcessError, daqSetDefaultErrorHandler                                     |  |  |
| Program References | None                                                                                            |  |  |
| Used With          | All devices                                                                                     |  |  |

**daqDefaultErrorHandler** displays an error message and then exits the application program. When the Daq\* library is loaded, it invokes the default error handler whenever it encounters an error. The error handler may be changed with **daqSetErrorHandler**.

#### daqFormatError

| DLL Function       | <pre>daqCalSelectInputSignal(DaqHandleT handle, DaqCalInputT input);</pre>       |
|--------------------|----------------------------------------------------------------------------------|
| С                  | <pre>daqCalSelectInputSignal(DaqHandleT handle, DaqCalInputT input);</pre>       |
| Visual BASIC       | VBdaqCalSelectInputSignal(ByVal handle&, ByVal input as DaqCalInputT )           |
| Delphi             | <pre>daqCalSelectInputSignal( handle: DaqHandleT; input: DaqCalInputT)</pre>     |
| Parameters         |                                                                                  |
| daqError           | Daq* Enhanced API error code                                                     |
| msg                | Pointer to a string to return the error text                                     |
| Returns            | DerrNoError - No error (also, refer to API Error Codes on page 11-39)            |
| See Also           | daqSetDefaultErrorHandler, daqSetErrorHandler, daqProcessError, daqGetLastError, |
|                    | daqDefaultErrorHandler                                                           |
| Program References | None                                                                             |
| Used With          | All devices                                                                      |

**daqFormatError** returns the text-string equivalent for the specified error condition. The error condition is specified by the **daqError** parameter. The error text will be returned in the character string pointed to by the **msg** parameter. The character string space must have been previously allocated by the application before calling this function. The allocated character string should be, at minimum, 64 bytes in length. For more information on specific error codes refer to the *API Error Codes* on page 11-39.

#### daqGetDeviceCount

| DLL Function       | <pre>daqGetDeviceCount(PDWORD deviceCount);</pre>     |                                                |
|--------------------|-------------------------------------------------------|------------------------------------------------|
| С                  | <pre>daqGetDeviceCount(PDWORD deviceCount);</pre>     |                                                |
| Visual BASIC       | VBdaqGetDevice&(deviceCount&)                         |                                                |
| Delphi             | <pre>daqGetDeviceCount( var deviceCount:DWORD )</pre> | )                                              |
| Parameters         |                                                       |                                                |
| deviceCount        | Pointer to which the device count is to be returned   |                                                |
| Returns            | DerrNoError - No error                                | (also, refer to API Error Codes on page 11-39) |
| See Also           | daqGetDeviceList, daqGetDeviceProperties              |                                                |
| Program References | None                                                  |                                                |
| Used With          | All devices                                           |                                                |

**daqGetDeviceCount** returns the number of currently configured devices. This function will return the number of devices currently configured in the system. The devices do not need to be opened for this function to operate properly. If the number returned does not seem appropriate, the device configuration list should be checked via the Daq\* Configuration applet located in the Control Panel. Refer to the configuration section in your device's user manual for more details.

### daqGetDeviceList

| DLL Function       | <pre>daqGetDeviceList(DaqDeviceListT *deviceList, ]</pre>        | PDWORD deviceCount);                        |
|--------------------|------------------------------------------------------------------|---------------------------------------------|
| С                  | <pre>daqGetDeviceList(DaqDeviceListT *deviceList, ]</pre>        | PDWORD deviceCount);                        |
| Visual BASIC       | VBdaqGetDeviceList(deviceList as DaqDeviceList                   | tT, deviceCount&)                           |
| Delphi             | daqGetDeviceList( var deviceList: DaqDeviceLis                   | stT; var deviceCount: DWORD)                |
| Parameters         |                                                                  |                                             |
| deviceList         | Pointer to memory location to which the device list is to be ref | turned                                      |
| deviceCount        | Number of devices returned in the device list                    |                                             |
| Returns            | DerrNoError - No error (als                                      | so, refer to API Error Codes on page 11-39) |
| See Also           | daqGetDeviceCount, daqGetDeviceProperties, dag                   | qOpen,                                      |
| Program References | None                                                             |                                             |
| Used With          | All devices                                                      |                                             |

**daqGetDeviceList** returns a list of currently configured devices. This function will return the device names in the **deviceList** parameter for the number of devices returned by the **deviceCount** parameter. Each **deviceList** entry contains a device name consisting of up to 64 characters. The device name can then be used with the **daqOpen** function to open the specific device.

If the number returned does not seem appropriate, the device configuration list should be checked via the Daq\* Configuration applet located in the Control Panel. Refer to the configuration section in your device's user manual for more details.

### daqGetDeviceProperties

| DLL Function       | <pre>daqGetDeviceProperties(LPSTR daqName, DaqDevicePropsT *deviceProps);</pre>                    |  |  |
|--------------------|----------------------------------------------------------------------------------------------------|--|--|
| С                  | <pre>daqGetDeviceProperties(LPSTR daqName, DaqDevicePropsT *deviceProps);</pre>                    |  |  |
| Visual BASIC       | VBdaqGetDeviceProperties( daqName\$, deviceProps as DaqDevicePropsT)                               |  |  |
| Delphi             | <pre>daqGetDeviceProperties( daqName: string; var deviceProps: DaqDevicePropsT)</pre>              |  |  |
| Parameters         |                                                                                                    |  |  |
| daqName            | Pointer to a character string representing the name of the device for which to retrieve properties |  |  |
| deviceCount        | Number of devices returned in the device list                                                      |  |  |
| Returns            | DerrNoError - No error (also, refer to API Error Codes on page 11-39)                              |  |  |
| See Also           | daqGetDeviceCount, daqGetDeviceList, daqOpen                                                       |  |  |
| Program References | None                                                                                               |  |  |
| Used With          | All devices                                                                                        |  |  |

**daqGetDeviceProperties** returns the properties for the specified device. The device is specified by passing the name of the device in the **daqName** parameter. This name should be a valid name of a configured device. The properties for the device are returned in the **deviceProps** parameter. **deviceProps** is a pointer to user-allocated memory which will hold the deviceproperties structure. This memory must have been allocated before calling this function.

For detailed device-property structure layout, refer the to Daq Device Properties Definition table.

If this function fails, make sure the **dagName** parameter references a valid device which is currently configured. This can be checked via the Daq\* Configuration applet located in the Control Panel. Refer to the configuration section in your device's user manual for more details.

### daqGetDriverVersion

| DLL Function       | <pre>daqGetDriverVersion(PDWORD version);</pre>          |                                                |
|--------------------|----------------------------------------------------------|------------------------------------------------|
| С                  | <pre>daqGetDriverVersion(PDWORD version);</pre>          |                                                |
| Visual BASIC       | VBdaqGetDriverVersion&(version&)                         |                                                |
| Delphi             | <pre>daqGetDriverVersion(var version:DWORD)</pre>        |                                                |
| Parameters         |                                                          |                                                |
| version            | Pointer to the version number of the current device driv | er.                                            |
| Returns            | DerrNoError - No error                                   | (also, refer to API Error Codes on page 11-39) |
| See Also           | daqGetHardwareInfo                                       |                                                |
| Program References | ERREX.PAS (Delphi)                                       |                                                |
| Used With          | All devices                                              |                                                |

dagGetDriverVersion allows you to get the revision level of the driver currently in use.

#### daqGetHardwareInfo

| DLL Function       | <pre>daqGetHardwareInfo(DaqHandleT handle, DaqHardwareInfo whichInfo, VOID * info);</pre> |
|--------------------|-------------------------------------------------------------------------------------------|
| С                  | <pre>daqGetHardwareInfo(DaqHandleT handle, DaqHardwareInfo whichInfo, VOID * info);</pre> |
| Visual BASIC       | VBdaqGetHardwareInfo&(ByVal handle&, ByVal whichInfo&, info As Variant)                   |
| Delphi             | <pre>daqGetHardwareInfo(handle:DaqHandleT; whichInfo:DaqHardwareInfo; info:pointer)</pre> |
| Parameters         |                                                                                           |
| handle             | Handle to the device                                                                      |
| whichInfo          | Specifies what type of device information to retrieve                                     |
| * info             | Pointer to the returned device information                                                |
| Returns            | DerrNoError - No error (also, refer to API Error Codes on page 11-39)                     |
| See Also           | daqGetDriverVersion, daqOpen                                                              |
| Program References | DACEX.PAS, ERREX.PAS (Delphi)                                                             |
| Used With          | All devices                                                                               |

**daqGetHardwareInfo** allows you to retrieve specific hardware information for the specified device. The device handle must be a valid device handle that is currently open. To open a device, see the **daqOpen** function.

#### daqGetLastError

| DLL Function       | <pre>daqGetLastError(DaqHandleT handle, DaqError *errCode);</pre>                       |
|--------------------|-----------------------------------------------------------------------------------------|
| С                  | <pre>daqGetLastError(DaqHandleT handle, DaqError *errCode);</pre>                       |
| Visual BASIC       | VBdaqGetLastError&(ByVal handle&, errCode&)                                             |
| Delphi             | <pre>daqGetLastError(handle:DaqHandleT; var errCode:DaqError): DaqError; stdcall;</pre> |
|                    | external DAQX_DLL;    procedure daqDefaultErrorHandler(handle:DaqHandleT;               |
|                    | errCode:DaqError)                                                                       |
| Parameters         |                                                                                         |
| handle             | Handle to the device                                                                    |
| *errCode           | Returned last error code                                                                |
| Returns            | DerrNoError - No error (also, refer to API Error Codes on page 11-39)                   |
| See Also           | daqDefaultErrorHandler, daqProcessError, daqSetDefaultErrorHandler                      |
| Program References | None                                                                                    |
| Used With          | All devices                                                                             |

**daqGetLastError** allows you to retrieve the last error condition registered by the driver.

### daqOnline

| DLL Function                                                                               | daqOnline(DaqHandleT handle, PBOOL online)                | );                                             |
|--------------------------------------------------------------------------------------------|-----------------------------------------------------------|------------------------------------------------|
| С                                                                                          | daqOnline(DaqHandleT handle, PBOOL online)                | );                                             |
| Visual BASIC                                                                               | VBdaqOnline&(ByVal handle&, online&)                      |                                                |
| Delphi                                                                                     | <pre>daqOnline(handle: DaqHandleT; var online:</pre>      | longbool)                                      |
| Parameters                                                                                 |                                                           |                                                |
| handle                                                                                     | Handle of the device to test for online                   |                                                |
| online                                                                                     | Boolean indicating whether the device is currently online |                                                |
| Returns                                                                                    | DerrNoError - No error                                    | (also, refer to API Error Codes on page 11-39) |
| See Also                                                                                   | daqOpen, daqClose                                         |                                                |
| Program References                                                                         | ERREX.PAS (Delphi)                                        |                                                |
| Used With                                                                                  | All devices                                               |                                                |
| dagOnline allows you to determine if a device is online. The device handle must be a valid |                                                           |                                                |

device handle which has been opened using the **daqOpen** function. The **online** parameter indicates the current online state of the device (**TRUE** - device online; **FALSE** - device not online).

### daqOpen

| DLL Function       | <pre>daqOpen(LPSTR daqName);</pre>               |                                                |
|--------------------|--------------------------------------------------|------------------------------------------------|
| С                  | <pre>daqOpen(LPSTR daqName);</pre>               |                                                |
| Visual BASIC       | VBdaqOpen&(ByVal daqName\$)                      |                                                |
| Delphi             | <pre>daqOpen(devName: PChar)</pre>               |                                                |
| Parameters         |                                                  |                                                |
| daqName            | String representing the name of the device to be | opened                                         |
| Returns            | A handle to the specified device                 | (also, refer to API Error Codes on page 11-39) |
| See Also           | daqClose, daqOnline                              |                                                |
| Program References | ADCEX1.C, DIGEX1.C, DYN32ENH.C, DAQEX.F          | RM (VB), ERREX.PAS, ADCEX.PAS (Delphi)         |
| Used With          |                                                  |                                                |

**daqOpen** allows you to open an installed Daq\* device for operation. The **daqOpen** function will initiate a session for the device name specified by the **daqName** parameter by opening the device, initializing it, and preparing it for further operation. The **daqName** specified must reference a currently configured device. See *Daq\* Configuration* utility (in the *Installation* chapter) for more details on configuring devices and assigning device names.

**daqOpen** should be performed prior to any other operation performed on the device. This function will return a device handle that is used by other functions to reference the device. Once the device has been opened, the device handle should be used to perform subsequent operations on the device.

Most functions in this manual require a device handle in order to perform their operation. When the device session is complete, **daqClose** may be called with the device handle to close the device session.

#### daqProcessError

| DLL Function       | <pre>daqProcessError(DaqHandleT handle, DaqError errCode);</pre>                       |
|--------------------|----------------------------------------------------------------------------------------|
| С                  | <pre>daqProcessError(DaqHandleT handle, DaqError errCode);</pre>                       |
| Visual BASIC       | VBdaqProcessError&(ByVal handle&, ByVal errCode&)                                      |
| Delphi             | <pre>daqProcessError(handle:DaqHandleT; errCode:DaqError)</pre>                        |
| Parameters         |                                                                                        |
| handle             | Handle to the device for which the specified error is to be processed.                 |
| errCode            | Specifies the device error code to process                                             |
| Returns            | Refer to API Error Codes on page 11-39                                                 |
| See Also           | ${\tt daqSetDefaultErrorHandler}, {\tt daqGetLastError}, {\tt daqDefaultErrorHandler}$ |
| Program References | None                                                                                   |
| Used With          | All devices                                                                            |

**daqProcessError** allows an application to initiate an error for processing by the driver. This command can be used when it is desirable for the application to initiate processing for a device-defined error.

#### daqSetDefaultErrorHandler

| DLL Function       | <pre>daqSetDefaultErrorHandler(DaqErrorHandlerFPT handler);</pre>            |  |
|--------------------|------------------------------------------------------------------------------|--|
| С                  | <pre>daqSetDefaultErrorHandler(DaqErrorHandlerFPT handler);</pre>            |  |
| Visual BASIC       | VBdaqSetDefaultErrorHandler&(ByVal handler&)                                 |  |
| Delphi             | daqSetDefaultErrorHandler(handler:DaqErrorHandlerFPT)                        |  |
| Parameters         |                                                                              |  |
| handler            | Pointer to a user-defined error handler function.                            |  |
| Returns            | DerrNoError - No error (also, refer to API Error Codes on page 11-39)        |  |
| See Also           | daqDefaultErrorHandler, daqGetLastError, daqProcessError, daqSetErrorHandler |  |
| Program References | ERREX.PAS (Delphi)                                                           |  |
| Used With          | All devices                                                                  |  |

**daqSetDefaultErrorHandler** allows you to set the driver to use the default error handler specified for all devices.

#### daqSetErrorHandler

| DLL Function       | <pre>daqSetErrorHandler(DaqHandleT handle, DaqErrorHandlerFPT handler);</pre> |  |
|--------------------|-------------------------------------------------------------------------------|--|
| С                  | <pre>daqSetErrorHandler(DaqHandleT handle, DaqErrorHandlerFPT handler);</pre> |  |
| Visual BASIC       | VBdaqSetErrorHandler&(ByVal handle&, ByVal handler&)                          |  |
| Delphi             | daqSetErrorHandler(handle:DaqHandleT; handler:DaqErrorHandlerFPT)             |  |
| Parameters         |                                                                               |  |
| handle             | Handle to the device to which to attach the specified error handler           |  |
| handler            | Pointer to a user defined error handler function.                             |  |
| Returns            | DerrNoError - No error (also, refer to API Error Codes on page 11-39)         |  |
| See Also           | daqSetDefaultErrorHandler, daqDefaultErrorHandler, daqGetLastError,           |  |
|                    | dagProcessError                                                               |  |
| Program References | ADCEX1.C, DYN32ENH.C, DAQEX.FRM (VB), ERREX.PAS (Delphi)                      |  |
| Used With          | All devices                                                                   |  |

**daqSetErrorHandler** specifies the routine to call when an error occurs in any command. The default routine displays a message and then terminates the program. If this is not desirable, use this command to specify your own routine to be called when errors occur. If you want no action to occur when a command error is detected, use this command with a null (0) parameter. The default error routine is **daqDefaultHandler**.

### daqSetOption

| DLL Function       | daqSetOption(DaqHandleT handle, DWORD chan, DWORD flags, DaqOptionType       |  |
|--------------------|------------------------------------------------------------------------------|--|
|                    | optionType, FLOAT optionValue);                                              |  |
| С                  | daqSetOption(DaqHandleT handle, DWORD chan, DWORD flags, DaqOptionType       |  |
|                    | optionType, FLOAT optionValue);                                              |  |
| Visual BASIC       | VBdaqSetOption&(ByVal handle&, ByVal chan&, ByVal flags&, ByVal optionType&, |  |
|                    | ByVal optionValue!)                                                          |  |
| Delphi             | <pre>daqSetOption(Handle:DaqHandleT; chan:DWORD; flags:DWORD;</pre>          |  |
|                    | optionType:DaqOptionType; optionValue:FLOAT)                                 |  |
| Parameters         |                                                                              |  |
| handle             | The handle to the device for which to set the option                         |  |
| chan               | The channel number on the device for which the option is to be set           |  |
| flags              | Flags specifying the options to use.                                         |  |
| optionType         | Specifies the type of option.                                                |  |
| optionValue        | The value of the option to set                                               |  |
| Returns            | DerrNoError - No error (also, refer to API Error Codes on page 11-39)        |  |
| See Also           | daqAdcExpSetChanOption,                                                      |  |
| Program References | None                                                                         |  |
| Used With          | All devices                                                                  |  |

daqSetOption allows the setting of options for a device's channel/signal path configuration.

- The **chan** parameter specifies which channel the option applies to.
- The **optionType** specifies the type of option to apply to the channel.
- The **optionValue** parameter specifies the value of the option.
- The **flags** parameter specifies how the option is to be applied.

For more information on the options and their valid settings, refer to the *Option Value and Option Type* tables.

#### daqSetTimeout

| DLL Function       | daqSetTimeout(DaqHandleT handle, DWOR                          | D mSecTimeout);                                |
|--------------------|----------------------------------------------------------------|------------------------------------------------|
| С                  | daqSetTimeout(DaqHandleT handle, DWOR                          | D mSecTimeout);                                |
| Visual BASIC       | VBdaqSetTimeout&(ByVal handle&, ByVal                          | mSecTimeout&)                                  |
| Delphi             | <pre>daqSetTimeout(handle:DaqHandleT; mSec</pre>               | Timeout:DWORD)                                 |
| Parameters         |                                                                |                                                |
| handle             | Handle to the device for which the event time-out is to be set |                                                |
| mSecTimeout        | Specifies time-out (ms) for events                             |                                                |
| Returns            | DerrNoError - No error                                         | (also, refer to API Error Codes on page 11-39) |
| See Also           | daqWaitForEvent, daqWaitForEvents                              |                                                |
| Program References | None                                                           |                                                |
| Used With          | All devices                                                    |                                                |
|                    |                                                                |                                                |

**daqSetTimeout** allows you to set the time-out for waiting on a single event or multiple events. This function can be used in conjunction with the **daqWaitForEvent** and

**dagWaitForEvents** functions to specify a maximum amount of time to wait for the event(s) to be satisfied.

The **mSecTimeout** parameter specifies the maximum amount of time (in milliseconds) to wait for the event(s) to occur. If the event(s) do not occur within the specified time-out, the **daqWaitForEvent** and/or **daqWaitForEvents** will return.

#### daqTest

| DLL Function       | daqTest(DaqHandleT handle, DaqTestCommand command, DWORD count, PBOOL                                              |  |
|--------------------|----------------------------------------------------------------------------------------------------|--|
|                    | <pre>cmdAvailable, PDWORD result);</pre>                                                                           |  |
| С                  | <pre>daqTest(DaqHandleT handle, DaqTestCommand command, DWORD count, PBOOL<br/>cmdAvailable, PDWORD result);</pre> |  |
| Visual BASIC       | VBdaqTest&(ByVal handle&, ByVal command&, ByVal count&, cmdAvailable&, result&)                                    |  |
| Delphi             | [not supported]                                                                                                    |  |
| Parameters         |                                                                                                    |  |
| handle             | Handle to the device for which the test is to be performed                                                         |  |
| command            | Specifies the type of test to be run                                                                               |  |
| count              | Optional parameter which specifies the length of the test                                                          |  |
| cmdAvailable       | Return Boolean indicating the availability of the test for the device                                              |  |
| result             | Pointer to the test result field                                                                                   |  |
| Returns            | DerrNoError - No error (also, refer to API Error Codes on page 11-39)                                              |  |
| See Also           | daq0pen                                                                                                    |  |
| Program References | None                                                                                                    |  |
| Used With          | All devices                                                                                                    |  |

**daqTest** allows you to test a Daq\* device for specific functionality. Test types vary, and test results are based on the type of test requested. Tests can only be performed on valid, opened Daq\* devices. If there are problems with the test, be sure to check the device for proper configuration and that the device is powered-on and properly connected.

The **command** parameter specifies the test to run. There are two main types of tests: resource and performance.

**Resource tests** are pass/fail and are useful in determining if the device has the appropriate resources to function efficiently. If one or more of the resource tests fail, the Daq Configuration utility (found in the operating system's Control Panel) may be used to change the resource settings related to the problem. Valid resource test types are defined as follows:

- **DtsBaseAddressValid** This test will indicate if there is a problem communicating with the device at its currently specified base address. A non-zero in the **result** parameter will indicate a failed condition.
- **DtsInterruptLevelValid** This test will indicate if there is a problem with performing acquisitions using interrupts. A non-zero in the **result** parameter will indicate a failed condition. If this is the case, the interrupts may not be properly configured (if the device is a DaqBook, the LPT interrupts may not be enabled on the system) or an interrupt conflict exists with another device.
- DtsDmaChannelValid (DaqBoard only) This test will indicate if there is a problem with performing acquisitions through DMA transfers with the currently configured DMA channel for the device. A non-zero in the **result** parameter will indicate a failed condition. If this is the case, DMA may not be enabled for the device or a conflict may exist with another device.

**Performance tests** measure the speed at which certain operations can be performed on the device. In general, the performance test results indicate the maximum rate at which the operation can be performed on the device. The valid performance test types are defined as follows:

- **DtsAdcFifoInputSpeed** This test will determine the maximum rate at which analog input can be acquired and transferred to system memory. Analog input performance results will be returned in the **result** parameter with units of samples/second.
- **DtsDacFifoOutputSpeed** (DaqBoard only) This test will determine the maximum rate at which analog output data can be read from system memory and transferred to the device's DAC FIFO. Analog output performance results will be returned in the **result** parameter with units of samples/second.
- **DtsIOInputSpeed** This test will determine the maximum rate at which digital input can be read from the device's DIO port and transferred to system memory. Digital input performance results will be returned in the **result** parameter with units of bytes/second.
- **DtsIOOutputSpeed** This test will determine the maximum rate at which digital output can be read from system memory and output to the device's DIO port. Digital output performance results will be returned in the **result** parameter with units of bytes/second.

The **cmdAvailable** parameter is a pointer to a Boolean value that indicates whether or not the specified test is available for the device.

The **count** parameter can be used to indicate the duration or length of the test. For instance, a resource test will be run **count** times; and if any one iteration of the test fails, it will indicate an overall failure of the test. For a performance test, the **count** parameter will indicate the number of times to run the test, and the test result will be an average of all the tests performed.

#### daqWaitForEvent

| DLL Function       | <pre>daqWaitForEvent(DaqHandleT handle, DaqTransferEvent daqEvent);</pre> |  |
|--------------------|---------------------------------------------------------------------------|--|
| С                  | <pre>daqWaitForEvent(DaqHandleT handle, DaqTransferEvent daqEvent);</pre> |  |
| Visual BASIC       | VBdaqWaitForEvent&(ByVal handle&, ByVal daqEvent&)                        |  |
| Delphi             | <pre>daqWaitForEvent(handle:DaqHandleT; daqEvent:DaqTransferEvent)</pre>  |  |
| Parameters         |                                                                           |  |
| handle             | Handle of the device for which to wait of the specified event             |  |
| daqEvent           | Specifies the event to wait on                                            |  |
| Returns            | DerrNoError - No error (also, refer to API Error Codes on page 11-39)     |  |
| See Also           | daqWaitForEvents, daqSetTimout                                            |  |
| Program References | ADCEX1.C, DACEX1.C, DYN32ENH.C, DAQEX.FRM (VB), ADCEX.PAS (Delphi)        |  |
| Used With          | All devices                                                               |  |

**daqWaitForEvent** allows you to wait on a specific Daq\* event to occur on the specified device. This function will not return until the specified event has occurred or the wait has timed out whichever comes first. The event time-out can be set with the **daqSetTimout** function. See the *Transfer Event Definitions* table for event definitions.

### daqWaitForEvents

| DLL Function       | <pre>daqWaitForEvents(DaqHandleT *handles, DaqTransferEvent *daqEvents,</pre>                     |  |
|--------------------|---------------------------------------------------------------------------------------------------|--|
|                    | DWORD eventCount, BOOL *eventSet, DaqWaitMode waitMode);                                          |  |
| С                  | <pre>daqWaitForEvents(DaqHandleT *handles, DaqTransferEvent *daqEvents,</pre>                     |  |
|                    | DWORD eventCount, BOOL *eventSet, DaqWaitMode waitMode);                                          |  |
| Visual BASIC       | VBdaqWaitForEvents&(handles&(), daqEvents&(), ByVal eventCount&, eventSet&(),                     |  |
|                    | ByVal waitMode&)                                                                                  |  |
| Delphi             | <pre>daqWaitForEvents(handles:DaqHandlePT; daqEvents:DaqTransferEventP;</pre>                     |  |
| _                  | eventCount:DWORD; eventSet:PLONGBOOL; waitMode:DaqWaitMode)                                       |  |
| Parameters         |                                                                                                   |  |
| *handles           | Pointer to an array of handles which represent the list of device on which to wait for the events |  |
| *daqEvents         | Pointer to an array of events which represents the list of events to wait on                      |  |
| eventCount         | Number of defined events to wait on                                                               |  |
| *eventSet          | Pointer to an array of Booleans indicating if the events have been satisfied.                     |  |
| waitMode           | Specifies the mode for the wait                                                                   |  |
| Returns            | DerrNoError - No error (also, refer to API Error Codes on page 11-39)                             |  |
| See Also           | daqWaitForEvent, daqSetTimeout                                                                    |  |
| Program References | None                                                                                              |  |
| Used With          | All devices                                                                                       |  |

**daqWaitForEvents** allows you to wait on specific Daq\* events to occur on the specified devices. This function will wait on the specified events and will return based upon the criteria selected with the **waitMode** parameter. A time-out for all events can be specified using the **daqSetTimeout** command.

Events to wait on are specified by passing an array of event definitions in the **events** parameter. The number of events is specified with the **eventCount** parameter. See the *Transfer Event Definitions* table for **events** parameter definitions. Also see the *Transfer Event Wait Mode Definitions* table for **waitMode** parameter definitions.
# daqZeroConvert

| DLL Function       | <pre>daqZeroConvert(PWORD counts, DWORD scans);</pre>                 |
|--------------------|-----------------------------------------------------------------------|
| С                  | <pre>daqZeroConvert(PWORD counts, DWORD scans);</pre>                 |
| Visual BASIC       | VBdaqZeroConvert&(counts%(), ByVal scans&)                            |
| Delphi             | daqZeroConvert(counts:PWORD; scans:DWORD)                             |
| Parameters         |                                                                       |
| counts             | The raw data from one or more scans.                                  |
| scans              | The number of scans of raw data in the counts array.                  |
| Returns            | DerrZCInvParam - Invalid parameter value                              |
|                    | DerrNoError - No error (also, refer to API Error Codes on page 11-39) |
| See Also           | daqZeroSetup, daqZeroSetupConvert, daqZeroDbk19                       |
| Program References | None                                                                  |
| Used With          | All devices                                                           |

**daqZeroConvert** compensates one or more scans according to the previously called **daqZeroSetup** function. This function will modify the array of data passed to it.

#### daqZeroSetup

| DLL Function       | <pre>daqZeroSetup(DWORD nscan, DWORD zeroPos, DWORD readingsPos, DWORD nReadings);</pre>                             |
|--------------------|----------------------------------------------------------------------------------------------------|
| С                  | <pre>daqZeroSetup(DWORD nscan, DWORD zeroPos, DWORD readingsPos, DWORD nReadings);</pre>                             |
| Visual BASIC       | VBdaqZeroSetup&(ByVal nscan&, ByVal zeroPos&, ByVal readingsPos&, ByVal nReadings&)                                  |
| Delphi             | <pre>daqZeroSetup(nscan:DWORD; zeroPos:DWORD; readingsPos:DWORD; nreadings:DWORD)</pre>                              |
| Parameters         |                                                                                                    |
| nscan              | The number of readings in a single scan.                                                                             |
| zeroPos            | The position of the zero reading within the scan                                                                     |
| readingsPos        | The position of the readings to be zeroed within the scan.                                                           |
| nReadings          | The number of readings immediately following the zero reading that are sampled at the same gain as the zero reading. |
| Returns            | DerrzCInvParam - Invalid parameter value                                                                             |
|                    | DerrNoError - No error (also, refer to API Error Codes on page 11-39)                                                |
| See Also           | daqZeroConvert, daqZeroSetupConvert, daqZeroDbk19                                                                    |
| Program References | None                                                                                                    |
| Used With          | All devices                                                                                                    |

**daqZeroSetup** configures the location of the shorted channel and the channels to be zeroed within a scan, the size of the scan, and the number of readings to zero. However, this function does not do the actual conversion. A non-zero return value indicates an invalid parameter error.

# daqZeroSetupConvert

| DLL Function       | daqZeroSetupConvert(DWORD nscan, DWORD zeroPos, DWORD readingsPos, DWORD                               |
|--------------------|----------------------------------------------------------------------------------------------------|
|                    | nReadings, PWORD counts, DWORD scans);                                                                 |
| С                  | daqZeroSetupConvert(DWORD nscan, DWORD zeroPos, DWORD readingsPos, DWORD                               |
|                    | nReadings, FWORD counts, DWORD scans);                                                                 |
| Visual BASIC       | VBdaqZeroSetupConvert&(ByVal nscan&, ByVal zeroPos&, ByVal readingsPos&, ByVal                         |
|                    | nReadings&, counts%(), ByVal scans&)                                                                   |
| Delphi             | <pre>daqZeroSetupConvert(nscan:DWORD; zeroPos:DWORD; readingsPos:DWORD;</pre>                          |
| -                  | nreadings:DWORD; counts:PWORD; scans:DWORD)                                                            |
| Parameters         |                                                                                                    |
| nscan              | The number of readings in a single scan.                                                               |
| zeroPos            | The position of the zero reading within the scan                                                       |
| readingsPos        | The position of the readings to be zeroed within the scan.                                             |
| nReadings          | The number of readings immediately following the zero reading that are sampled at the same gain as the |
|                    | zero reading.                                                                                          |
| counts             | The raw data from one or more scans.                                                                   |
| scans              | The number of scans of raw data in the counts array.                                                   |
| Returns            | DerrZCInvParam - Invalid parameter value                                                               |
|                    | DerrNoError - No error (also, refer to API Error Codes on page 11-39)                                  |
| See Also           | daqZeroSetup, daqZeroConvert, daqZeroDbk19                                                             |
| Program References | None                                                                                                   |
| Used With          | All devices                                                                                            |

**daqZeroSetupConvert** performs both the setup and convert steps with one call. This is useful when the zero compensation needs to be performed multiple times because data was read from channels at different gains or from different boards.

# **API Reference Tables**

These tables provide information for programming with the Daq\* Application Programming Interface. Information includes channel identification and error codes, as well as valid parameter values and descriptions. The tables are organized as follows:

| API Parameter Reference Tables                              |                                                                         |       |  |  |
|-------------------------------------------------------------|-------------------------------------------------------------------------|-------|--|--|
| Table Title                                                 | Sub-Title/Parameter/Description                                         | Page  |  |  |
| Daq Device Property Definitions -<br>dagGetDeviceProperties | Identifies the format (DWORD, STRING, or FLOAT) for property parameters | 11-36 |  |  |
| Event-Handling Definitions                                  | Transfer Event Definitions - DagTransferEvent                           | 11-36 |  |  |
|                                                             | Transfer Event Wait Mode Definitions - DagWaitMode                      |       |  |  |
| Hardware Information Definitions                            | Hardware Information Selector Definitions - DagHardwareInfo             | 11-36 |  |  |
|                                                             | Hardware Version Definitions - DagHardwareVersion                       |       |  |  |
| ADC Trigger Source Definitions                              | DaqAdcTriggerSource                                                     | 11-37 |  |  |
|                                                             | DaqEnhTrigSensT                                                         |       |  |  |
| ADC Miscellaneous Definitions                               | ADC Flag Definitions - DagAdcFlag                                       | 11-37 |  |  |
|                                                             | Frequency vs Period - DagAdcRateMode                                    |       |  |  |
|                                                             | ADC Acquisition Mode Definitions - DagAdcAcqMode                        |       |  |  |
|                                                             | ADC Transfer Mask Definitions - DaqAdcTransferMask                      |       |  |  |
|                                                             | ADC Clock Source Definitions - DagAdcClockSource                        |       |  |  |
|                                                             | ADC File Open Mode Definitions - DagAdcOpenMode                         |       |  |  |
|                                                             | ADC Acquisition/Transfer Active Flag Definitions - DagAdcActiveFlag     |       |  |  |
|                                                             | ADC Acquisition State - DagAdcAcqState                                  |       |  |  |
|                                                             | ADC BufferTransfer Mask- DaqAdcBufferXferMask                           |       |  |  |
| TempBook Definitions                                        | Unipolar Thermocouple Gain Definitions                                  | 11-38 |  |  |
|                                                             | Bipolar Thermocouple Gain Definitions                                   |       |  |  |
|                                                             | Thermocouple Definitions                                                |       |  |  |
|                                                             | Voltage Gain Definitions                                                |       |  |  |
| General I/O Definitions                                     | I/O Operation Code Definitions - DagIOOperationCode                     | 11-38 |  |  |
| DaqTest Command Definitions                                 | DaqTestCommand                                                          | 11-38 |  |  |
| Calibration Input Signal Sources                            | DaqCalInputT                                                            | 11-38 |  |  |
|                                                             | DaqCalTableTypeT                                                        |       |  |  |
| API Error Codes                                             | Identifies API errors by number and description                         | 11-38 |  |  |

| Property              | Description                                        | Format |
|-----------------------|----------------------------------------------------|--------|
| deviceType            | Main Chassis Device Type Definition                | DWORD  |
| basePortAddress       | Port Address (ISA Addr, LPT Port, etc)             | DWORD  |
| dmaChannel            | DMA Channel (if applicable)                        | DWORD  |
| protocol              | Interface Protocol                                 | DWORD  |
| alias                 | Device Alias Name                                  | STRING |
| maxAdChannels         | Maximum A/D channels (with full expansion)         | DWORD  |
| maxDaChannels         | Maximum D/A channels (with full expansion)         | DWORD  |
| maxDigInputBits       | Maximum Dig. Inputs (with full expansion)          | DWORD  |
| maxDigOutputBits      | Maximum Dig. Outputs (with full expansion)         | DWORD  |
| maxCtrChannels        | Maximum Counter/Timers (with full expansion)       | DWORD  |
| mainUnitAdChannels    | Maximum Main Unit A/D channels (no expansion)      | DWORD  |
| mainUnitDaChannels    | Maximum Main Unit D/A channels (no expansion)      | DWORD  |
| mainUnitDigInputBits  | Maximum Main Unit Digital Inputs (no expansion)    | DWORD  |
| mainUnitDigOutputBits | Maximum Main Unit Digital Outputs (no expansion)   | DWORD  |
| mainUnitCtrChannels   | Maximum Main Unit Counter/Timer channels (no exp.) | DWORD  |
| adFifoSize            | A/D on-board FIFO Size                             | DWORD  |
| daFifoSize            | D/A on-board FIFO Size                             | DWORD  |
| adResolution          | Maximum A/D Converter Resolution                   | DWORD  |
| daResolution          | Maximum D/A Converter Resolution                   | DWORD  |
| adMinFreq             | Minimum A/D Conversion Scan Frequency (Hz)         | FLOAT  |
| adMaxFreq             | Maximum A/D Conversion Scan Frequency (Hz)         | FLOAT  |
| daMinFreq             | Minimum D/A Output Update Frequency (Hz)           | FLOAT  |
| daMaxFreq             | Maximum D/A Output Update Frequency (Hz)           | FLOAT  |

# Daq Device Property Definitions - daqGetDeviceProperties

#### **Event-Handling Definitions**

| <i>Transfer Event Definitions -</i><br>daqTransferEvent |   | Transfer Event Wait M<br>daqWaitMode | lode Definitions - |
|---------------------------------------------------------|---|--------------------------------------|--------------------|
| DteAdcData                                              | 0 | DwmNoWait                            | 0                  |
| DteAdcDone                                              | 1 | DwmWaitForAny                        | 1                  |
| DteDacData                                              | 2 | DwmWaitForAll                        | 2                  |
| DteDacDone                                              | 3 |                                      |                    |
| DteIOData                                               | 4 |                                      |                    |
| DteIODone                                               | 5 |                                      |                    |

# Hardware Information Definitions

| Hardware Information Selector<br>Definitions - daqHardwareInfo |       | Hardware Version Definitions -<br>daqHardwareVersion |       |
|----------------------------------------------------------------|-------|------------------------------------------------------|-------|
| Definition                                                     | Value | Definition                                           | Value |
| DhiHardwareVersion                                             | 0     | DaqBook100                                           | 0     |
| DhiProtocol                                                    | 1     | DaqBook112                                           | 1     |
| DhiAdcBits                                                     | 2     | DaqBook120                                           | 2     |
| DhiADmin                                                       | 3     | DaqBook200                                           | 3     |
| DhiADmax                                                       | 4     | DaqBook216                                           | 4     |
|                                                                |       | DaqBoard100                                          | 5     |
|                                                                |       | DaqBoard112                                          | 6     |
|                                                                |       | DaqBoard200                                          | 7     |
|                                                                |       | DaqBoard216                                          | 8     |
|                                                                |       | Daq112                                               | 9     |
|                                                                |       | Daq216                                               | 10    |
|                                                                |       | WaveBook512                                          | 11    |
|                                                                |       | WaveBook516                                          | 12    |
|                                                                |       | TempBook66                                           | 13    |

| daqAdcTriggerSource |   | DaqEnhTrigSen        | sT |
|---------------------|---|----------------------|----|
| DatsImmediate       | 0 | DetsRisingEdge       | 0  |
| DatsSoftware        | 1 | DetsFallingEdge      | 1  |
| DatsAdcClock        | 2 | DetsAboveLevel       | 2  |
| DatsGatedAdcClock   | 3 | DetsBelowLevel       | 3  |
| DatsExternalTTL     | 4 | DetsAfterRisingEdge  | 4  |
| DatsHardwareAnalog  | 5 | DetsAfterFallingEdge | 5  |
| DatsSoftwareAnalog  | 6 | DetsAfterAboveLevel  | 6  |
| DatsEnhancedTrig    | 7 | DetsAfterBelowLevel  | 7  |

# **ADC Trigger Source Definitions**

#### **ADC Miscellaneous Definitions**

| ADC Flag Definitions - daqAdcFlag |                                                      |                               |                                                                               |                                |                                              |  |  |
|-----------------------------------|------------------------------------------------------|-------------------------------|-------------------------------------------------------------------------------|--------------------------------|----------------------------------------------|--|--|
| Analog/High Speed Digit           | al Flag                                              | Unsigned/Signed ADC Data Flag |                                                                               | SSH Hold/Sample Flag - For Int | SSH Hold/Sample Flag - For Internal Use Only |  |  |
| DafAnalog                         | 00h                                                  | DafUnsigned                   | 00h                                                                           | DafSSHSample                   | 00h                                          |  |  |
| DafHighSpeedDigita                | 01h                                                  | DafSigned                     | 04h                                                                           | DafSSHHold                     | 10h                                          |  |  |
| Unipolar/Bipolar Flag             | Unipolar/Bipolar Flag Single Ended/Differential Flag |                               | Clear or shift the least significant nibble - typically used with 12-bit ADCs |                                |                                              |  |  |
| DafUnipolar                       | 00h                                                  | DafSingleEnded                | 00h                                                                           | DafIgnoreLSNibble              | 00h                                          |  |  |
|                                   |                                                      |                               |                                                                               |                                |                                              |  |  |
| DafBipolar                        | 02h                                                  | DafDifferential               | 08h                                                                           | DafClearLSNibble               | 20h                                          |  |  |

| Frequency vs Period -<br>daqAdcRateMode |   | ADC Acquisition Mode<br>Definitions - daqAdcAcqMode |   | ADC Transfer Mask Definitions -<br>daqAdcTransferMask |     |
|-----------------------------------------|---|-----------------------------------------------------|---|-------------------------------------------------------|-----|
| DarmPeriod                              | 0 | DaamNShot                                           | 0 | DatmCycleOff                                          | 00h |
| DarmFrequency                           | 1 | DaamNShotRearm                                      | 1 | DatmCycleOn                                           | 01h |
|                                         |   | DaamInfinitePost                                    | 2 | DatmUpdateBlock                                       | 00h |
|                                         |   | DaamPrePost                                         | 3 | DatmUpdateSingle                                      | 02h |
|                                         |   |                                                     |   | DatmWait                                              | 00h |
|                                         |   |                                                     |   | DatmReturn                                            | 04h |
|                                         |   |                                                     |   | DatmUserBuf                                           | 00h |
|                                         |   |                                                     |   | DatmDriverBuf                                         | 08h |
|                                         |   |                                                     |   | <b>1</b>                                              |     |

| ADC Clock Source Definitions<br>-daqAdcClockSource |   | ADC File Open Mode Definitions<br>- daqAdcOpenMode |   | ADC Acquisition/Transfer Active Flag<br>Definitions - daqAdcActiveFlag |     |
|----------------------------------------------------|---|----------------------------------------------------|---|------------------------------------------------------------------------|-----|
| DacsAdcClock                                       | 0 | DaomAppendFile                                     | 0 | DaafAcqActive                                                          | 01h |
| DacsGatedAdcClock                                  | 1 | DaomWriteFile                                      | 1 | DaafAcqTriggered                                                       | 02h |
| DacsTriggerSource                                  | 2 | DaomCreateFile                                     | 2 | DaafTransferActive                                                     | 04h |

| ADC Acquisition State -<br>daqAdcAcqState |   | ADC Buffer Transfer Mass<br>daqAdcBufferXferMa | <i>sk -</i><br>.sk |
|-------------------------------------------|---|------------------------------------------------|--------------------|
| DaasPreTrig                               | 0 | DabtmOldest                                    | 1                  |
| DaasPostTrig 1                            |   | DabtmNewest                                    | 2                  |
|                                           |   | DabtmWait                                      | 3                  |
|                                           |   | DabtmReturn                                    | 4                  |

| Unipolar Thermo<br>Definitions | couple Gain | Bipolar Thermo<br>Definitions | couple Gain |
|--------------------------------|-------------|-------------------------------|-------------|
| TbkUniCJC                      | TgainX100   | TbkBiCJC                      | TgainX50    |
| TbkUniTypeJ                    | TgainX200   | TbkBiTypeJ                    | TgainX100   |
| TbkUniTypeK                    | TgainX200   | TbkBiTypeK                    | TgainX100   |
| TbkUniTypeT                    | TgainX200   | TbkBiTypeT                    | TgainX200   |
| TbkUniTypeE                    | TgainX100   | TbkBiTypeE                    | TgainX50    |
| TbkUniTypeN28                  | TgainX200   | TbkBiTypeN28                  | TgainX100   |
| TbkUniTypeN14                  | TgainX200   | TbkBiTypeN14                  | TgainX100   |
| TbkUniTypeS                    | TgainX200   | TbkBiTypeS                    | TgainX200   |
| TbkUniTypeR                    | TgainX200   | TbkBiTypeR                    | TgainX200   |
| TbkUniTypeB                    | TgainX200   | TbkBiTypeB                    | TgainX200   |
| Thermocouple Definitions       |             | Voltage Gain Definitions      |             |
| TbkTCTypeJ                     | 18          | TgainX1                       | 0           |
| TbkTCTypeK                     | 19          | TgainX2                       | 1           |
| TbkTCTypeT                     | 20          | TgainX5                       | 2           |
| TbkTCTypeE                     | 21          | TgainX10                      | 3           |
| TbkTCTypeN28                   | 22          | TgainX20                      | 5           |
| TbkTCTypeN14                   | 23          | TgainX50                      | 6           |
| TbkTCTypeS                     | 24          | TgainX100                     | 7           |
| TbkTCTypeR                     | 25          | TgainX200                     | 11          |
| TbkTCTypeB                     | 26          |                               |             |

# **TempBook Definitions**

#### General I/O Definitions

| I/O Operation Code Definitions -<br>daqIOOperationCode |   |  |
|--------------------------------------------------------|---|--|
| DioocReadByte                                          | 0 |  |
| DioocWriteByte                                         | 1 |  |
| DioocReadWord                                          | 2 |  |
| DioocWriteWord                                         | 3 |  |
| DioocReadDWord                                         | 4 |  |
| DioocWriteDWord                                        | 5 |  |

#### dagTest Command Definitions

| DaqTestCommand          |   |
|-------------------------|---|
| DtstBaseAddressValid    | 0 |
| DtstInterruptLevelValid | 1 |
| DtstDmaChannelValid     | 2 |
| DtstAdcFifoInputSpeed   | 3 |
| DtstDacFifoOutputSpeed  | 4 |
| DtstIOInputSpeed        | 5 |
| DtstI0OutputSpeed       | 6 |

# **Calibration Input Signal Sources**

| DaqCalInputT     |   |                                                |
|------------------|---|------------------------------------------------|
| DciNormal        | 0 | External signal from device input connector(s) |
| DciCalGround     | 1 | Internal calibration ground signal             |
| DciCal5V         | 2 | Internal 5 V calibration signal                |
| DciCal500mV      | 3 | Internal 500 mV calibration signal             |
| DaqCalTableTypeT |   |                                                |
| DcttFactory      | 0 | Factory calibration constants                  |
| DcttUser         | 1 | User-defined calibration constants             |

# **API Error Codes**

| Error                         | Code #                |                                                                    |
|-------------------------------|-----------------------|--------------------------------------------------------------------|
| Name                          | hex - dec             | Description                                                        |
| DerrNoError                   | 00h - 0               | No error                                                           |
| DerrBadChannel                | 01h - 1               | Specified LPT channel was out-of-range                             |
| DerrNotOnLine                 | 02h - 2               | Requested device is not online                                     |
| DerrNoDaqbook                 | 03h - 3               | DadBook is not on the requested channel                            |
| DerrBadAddress                | 04h - 4               | Bad function address                                               |
| DerrfifOfull                  | 05h - 5               | FIFO Full detected, possible data corruption                       |
| DerrBadDma                    | 06n - 6               | Bad or illegal DMA channel or mode specified for device            |
| DerrBadinterrupt              | 0/n - 7               | Bad or lilegal INTERRUPT level specified for device                |
| DerrDmaBusy                   | 10h - 8               | DMA is currently being used                                        |
| Derrinvenan                   | 1011 - 10             |                                                                    |
| DerrIngeourgo                 | 1111 - 17<br>12b - 19 | Invalid count parameter                                            |
| DerrInvLevel                  | 12h - 10              | Invalid trigger source parameter                                   |
| DerrIngain                    | 1311 - 19             | Invalid trigger level parameter                                    |
| DerrInvDacVal                 | 15h = 21              | Invalid DAC output parameter                                       |
| DerrInvExpCard                | 16h = 22              | Invalid DAC output parameter                                       |
| DerrInvPort                   | 17h - 23              | Invalid expansion card parameter                                   |
| DerrInvChip                   | 18h - 24              | Invalid poir parameter                                             |
| DerrInvDigVal                 | 19h - 25              | Invalid digital output parameter                                   |
| DerrInvBitNum                 | 1Ah - 26              | Invalid bit number parameter                                       |
| DerrInvClock                  | 1Bh - 27              | Invalid clock parameter                                            |
| DerrInvTod                    | 1Ch - 28              | Invalid time-of-day parameter                                      |
| DerrInvCtrNum                 | 1Dh - 29              | Invalid counter number                                             |
| DerrInvCntSource              | 1Eh - 30              | Invalid counter source parameter                                   |
| DerrInvCtrCmd                 | 1Fh - 31              | Invalid counter command parameter                                  |
| DerrInvGateCtrl               | 20h - 32              | Invalid gate control parameter                                     |
| DerrInvOutputCtrl             | 21h - 33              | Invalid output control parameter                                   |
| DerrInvInterval               | 22h - 34              | Invalid interval parameter                                         |
| DerrTypeConflict              | 23h - 35              | An integer was passed to a function requiring a character          |
| DerrMultBackXfer              | 24h - 36              | A second background transfer was requested                         |
| DerrInvDiv                    | 25h - 37              | Invalid Fout divisor                                               |
| Temperature Conversion Er     | rors                  |                                                                    |
| DerrTCE_TYPE                  | 26h - 38              | TC type out-of-range                                               |
| DerrTCE_TRANGE                | 27h - 39              | Temperature out-of-CJC-range                                       |
| DerrTCE_VRANGE                | 28h - 40              | Voltage out-of-TC-range                                            |
| DerrTCE_PARAM                 | 29h - 41              | Unspecified parameter value error                                  |
| DerrTCE_NOSETUP               | 2Ah - 42              | dacTCConvert called before dacTCSetup                              |
| DaqBook                       | P                     |                                                                    |
| DerrNotCapable                | 2Bh - 43              | Device is incapable of function                                    |
| Background                    | r                     |                                                                    |
| DerrOverrun                   | 2Ch - 44              | A buffer overrun occurred                                          |
| Zero and Cal Conversion Er    | rors                  |                                                                    |
| DerrZCInvParam                | 2Dh - 45              | Unspecified parameter value error                                  |
| DerrZCNoSetup                 | 2Eh - 46              | dacConvert Called before dacSetup                                  |
| DerrInvCalFile                | 2Fh - 47              | Cannot open the specified cal file                                 |
|                               | 201 40                | Connect leads allocated memory from an and the provider            |
| DerrMemLock                   | 30 <u>n</u> - 48      | Cannot lock allocated memory from operating system                 |
| DerrMemHandle                 | 31n - 49              | Cannot get a memory handle from operating system                   |
| Pre-trigger acquisition Error | S                     | No we winner configured                                            |
| Der FIEO Errore (Der Beard    | 3211 - 50             | No pre-ingger conligured                                           |
| DerrIngDacchar                | 33h = 51              | DAC channel does not exict                                         |
| DerrInvDacChan                | 34h = 52              | DAC chainel does not exist                                         |
| DerrInyBuf                    | 35h = 53              | Buffer points to NULL or buffer size is zero                       |
| DerrMemAlloc                  | 36h - 54              | Could not allocate the needed memory                               |
| DerrUpdateRate                | 37h - 55              | Could not achieve the specified update rate                        |
| DerrInvDacWave                | 38h - 56              | Could not start waveforms because of missing or invalid parameters |
| DerrInvBackDac                | 39h - 57              | Could not start waveforms with background transfers                |
| DerrInvPredWave               | 3Ah - 58              | Predefined waveform not supported                                  |
| RTD Conversion Errors         |                       |                                                                    |
| DerrRtdValue                  | 3Bh - 59              | rtdValue out-of-range                                              |
| DerrRtdNoSetup                | 3Ch - 60              | rtdConvert called before rtdSetup                                  |
| DerrRtdArraySize              | 3Dh - 61              | Temperature array not large enough                                 |
| DerrRtdParam                  | 3Eh - 62              | Incorrect RTD parameter                                            |
| •                             | •                     |                                                                    |

| Error                 | Code #    |                                                                    |
|-----------------------|-----------|--------------------------------------------------------------------|
| Name                  | hex - dec | Description                                                        |
| DerrInvBankType       | 3Fh - 63  | Invalid bank-type specified                                        |
| DerrBankBoundary      | 40h - 64  | Simultaneous writes to DBK cards in different banks not allowed    |
| DerrInvFreq           | 41h - 65  | Invalid scan frequency specified                                   |
| DerrNoDaq             | 42h - 66  | No Daq112B/216B installed                                          |
| DerrInvOptionType     | 43h - 67  | Invalid option-type parameter                                      |
| DerrInvOptionValue    | 44h - 68  | Invalid option-value parameter                                     |
| New API Error Codes   |           |                                                                    |
| DerrTooManyHandles    | 60h - 96  | No more handles available to open                                  |
| DerrInvLockMask       | 61h - 97  | Only a part of the resource is already locked, must be all or none |
| DerrAlreadyLocked     | 62h - 98  | All or part of the resource was locked by another application      |
| DerrAcqArmed          | 63h - 99  | Operation not available while an acquisition is armed              |
| DerrParamConflict     | 64h - 100 | Each parameter is valid, but the combination is invalid            |
| DerrInvMode           | 65h - 101 | Invalid acquisition/wait/dac mode                                  |
| DerrInvOpenMode       | 66h - 102 | Invalid file-open mode                                             |
| DerrFileOpenError     | 67h - 103 | Unable to open file                                                |
| DerrFileWriteError    | 68h - 104 | Unable to write file                                               |
| DerrFileReadError     | 69h - 105 | Unable to read file                                                |
| DerrInvClockSource    | 6Ah - 106 | Invalid acquisition mode                                           |
| DerrInvEvent          | 6Bh - 107 | Invalid transfer event                                             |
| DerrTimeout           | 6Ch - 108 | Time-out on wait                                                   |
| DerrInitFailure       | 6Dh - 109 | Unexpected result occurred while initializing the hardware         |
| DerrBufTooSmall       | 6Eh - 110 | Unexpected result occurred while initializing the hardware         |
| DerrInvType           | 6Fh - 111 | Invalid acquisition/wait/dac mode                                  |
| DerrArraySize         | 70h - 112 | Used as a catch all for arrays not large enough                    |
| DerrBadAlias          | 71h - 113 | Invalid alias names for Vxd lookup                                 |
| DerrInvCommand        | 72h - 114 | Invalid command                                                    |
| DerrInvHandle         | 73h - 115 | Invalid handle                                                     |
| DerrNoTransferActive  | 74h - 116 | Transfer not active                                                |
| DerrNoAcqActive       | 75h - 117 | Acquisition not active                                             |
| DerrInvOpstr          | 76h - 118 | Invalid operation string used for enhanced triggering              |
| DerrDspCommFailure    | 77h - 119 | Device with DSP failed communication                               |
| DerrEepromCommFailure | 78h - 120 | Device with EEPROM failed communication                            |
| DerrInvEnhTrig        | 79h - 121 | Device using enhanced trigger detected invalid trigger type        |
| DerrInvCalConstant    | 7Ah - 122 | User calibration constant out of range                             |
| DerrInvErrorCode      | 7Bh - 123 | Invalid error code                                                 |
| DerrInvAdcRange       | 7Ch - 124 | Invalid analog input voltage range parameter                       |
| DerrInvCalTableType   | 7Dh - 125 | Invalid calibration table type                                     |
| DerrInvCalInput       | 7Eh - 126 | Invalid calibration input signal selection                         |
| DerrInvRawDataFormat  | 7Fh - 127 | Invalid raw-data format selection                                  |
| DerrNotImplemented    | 80h - 128 | Feature/function not implemented yet                               |
| DerrInvDioDeviceType  | 81h - 129 | Invalid digital I/O device type                                    |
| DerrInvPostDataFormat | 82h - 130 | Invalid post-processing data format selection                      |

# **Floating Differential**

Floating differential measurements are generally made when low-level signals must be measured in the presence of relatively high levels of common mode noise. The most common example would be a non-grounded thermocouple. When the signal source has no direct connection to the system analog common, one must be provided. The easiest way to do this on the TempBook is to use the built-in biasing resistors by closing the corresponding input channel DIP switches (S1 and S2 on the termination card as described in chapter 2). As an alternative, a resistor can be connected between one of the two signal lines (usually the lower in potential) and common. A resistor of 10 K $\Omega$  to 100 K $\Omega$  is satisfactory (less noise with the lower values).

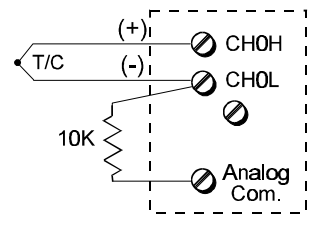

Floating Differential Configuration

# **Referenced Differential**

Referenced differential measurement is used when measuring several voltages. However, the voltages cannot share the same common node as a group of single-ended measurements might. An example is to measure several currents via shunts which happen to share a common supply terminal along a bus. The weakness in a single-ended hookup is that current flow through the common bus can introduce substantial errors that can be indistinguishable from the real values measured. The need for the system common to be connected to the common supply terminal is shown in the figure.

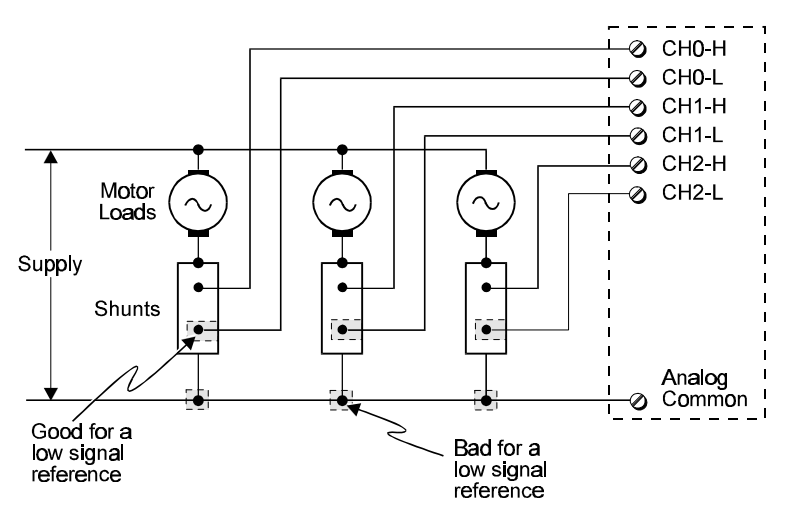

Referenced Differential Configuration

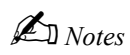

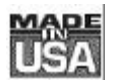

# WARRANTY/DISCLAIMER

OMEGA ENGINEERING, INC. warrants this unit to be free of defects in materials and workmanship for a period of **13 months** from date of purchase. OMEGA Warranty adds an additional one (1) month grace period to the normal **one (1) year product warranty** to cover handling and shipping time. This ensures that OMEGA's customers receive maximum coverage on each product.

If the unit should malfunction, it must be returned to the factory for evaluation. OMEGA's Customer Service Department will issue an Authorized Return (AR) number immediately upon phone or written request. Upon examination by OMEGA, if the unit is found to be defective it will be repaired or replaced at no charge. OMEGA's WARRANTY does not apply to defects resulting from any action of the purchaser, including but not limited to mishandling, improper interfacing, operation outside of design limits, improper repair, or unauthorized modification. This WARRANTY is VOID if the unit shows evidence of having been tampered with or shows evidence of being damaged as a result of excessive corrosion; or current, heat, moisture or vibration; improper specification; misapplication; misuse or other operating conditions outside of OMEGA's control. Components which wear are not warranted, including but not limited to contact points, fuses, and triacs.

OMEGA is pleased to offer suggestions on the use of its various products. However. OMEGA neither assumes responsibility for any omissions or errors nor assumes liability for any damages that result from the use of its products in accordance with information provided by OMEGA, either verbal or written. OMEGA warrants only that the parts manufactured by it will be specified and free of defects. OMEGA MAKES NO OTHER WARRANTIES OR as REPRESENTATIONS OF ANY KIND WHATSOEVER, EXPRESSED OR IMPLIED, EXCEPT THAT OF TITLE, AND ALL IMPLIED WARRANTIES INCLUDING ANY WARRANTY OF MERCHANTABILITY AND FITNESS FOR A PARTICULAR PURPOSE ARE HEREBY DISCLAIMED. LIMITATION OF LIABILITY: The remedies of purchaser set forth herein are exclusive and the total liability of OMEGA with respect to this order, whether based on contract, warranty, negligence, indemnification, strict liability or otherwise, shall not exceed the purchase price of the component upon which liability is based. In no event shall OMEGA be liable for consequential, incidental or special damages.

CONDITIONS: Equipment sold by OMEGA is not intended to be used, nor shall it be used: (1) as a "Basic Component" under 10 CFR 21 (NRC), used in or with any nuclear installation or activity; or (2) in medical applications or used on humans. Should any Product(s) be used in or with any nuclear installation or activity, medical application, used on humans, or misused in any way, OMEGA assumes no responsibility as set forth in our basic WARRANTY/DISCLAIMER language, and additionally, purchaser will indemnify OMEGA and hold OMEGA harmless from any liability or damage whatsoever arising out of the use of the Product(s) in such a manner.

# **RETURN REQUESTS/INQUIRIES**

Direct all warranty and repair requests/inquiries to the OMEGA Customer Service Department. BEFORE RETURNING ANY PRODUCT(S) TO OMEGA, PURCHASER MUST OBTAIN AN AUTHORIZED RETURN (AR) NUMBER FROM OMEGA'S CUSTOMER SERVICE DEPARTMENT (IN ORDER TO AVOID PROCESSING DELAYS). The assigned AR number should then be marked on the outside of the return package and on any correspondence.

The purchaser is responsible for shipping charges, freight, insurance and proper packaging to prevent breakage in transit.

FOR **WARRANTY** RETURNS, please have the following information available BEFORE contacting OMEGA:

- 1. P.O. number under which the product was PURCHASED,
- 2. Model and serial number of the product under warranty, and
- 3. Repair instructions and/or specific problems relative to the product.

FOR **NON-WARRANTY** REPAIRS, consult OMEGA for current repair charges. Have the following information available BEFORE contacting OMEGA:

- 1. P.O. number to cover the COST of the repair,
- 2. Model and serial number of the product, and
- 3. Repair instructions and/or specific problems relative to the product.

OMEGA's policy is to make running changes, not model changes, whenever an improvement is possible. This affords our customers the latest in technology and engineering.

OMEGA is a registered trademark of OMEGA ENGINEERING, INC.

© Copyright 1997 OMEGA ENGINEERING, INC. All rights reserved. This document may not be copied, photocopied, reproduced, translated, or reduced to any electronic medium or machine-readable form, in whole or in part, without prior written consent of OMEGA ENGINEERING, INC.

# Where Do I Find Everything I Need for Process Measurement and Control? OMEGA...Of Course!

#### TEMPERATURE

- ☑ Thermocouple, RTD & Thermistor Probes, Connectors, Panels & Assemblies
- ☑ Wire: Thermocouple, RTD & Thermistor
- ☑ Calibrators & Ice Point References
- Recorders, Controllers & Process Monitors
- ☑ Infrared Pyrometers

#### **PRESSURE, STRAIN AND FORCE**

- ☑ Transducers & Strain Gauges
- ☑ Load Cells & Pressure Gauges
- ☑ Displacement Transducers
- ☑ Instrumentation & Accessories

#### FLOW/LEVEL

- ☑ Rotameters, Gas Mass Flowmeters & Flow Computers
- Air Velocity Indicators
- ☑ Turbine/Paddlewheel Systems
- ☑ Totalizers & Batch Controllers

# pH/CONDUCTIVITY

- D pH Electrodes, Testers & Accessories
- ☑ Benchtop/Laboratory Meters
- ☑ Controllers, Calibrators, Simulators & Pumps
- ☑ Industrial pH & Conductivity Equipment

# DATA ACQUISITION

- ☑ Data Acquisition & Engineering Software
- ☑ Communications-Based Acquisition Systems
- ☑ Plug-in Cards for Apple, IBM & Compatibles
- Datalogging Systems
- ☑ Recorders, Printers & Plotters

#### **HEATERS**

- ☑ Heating Cable
- ☑ Cartridge & Strip Heaters
- ☑ Immersion & Band Heaters
- Flexible Heaters
- ☑ Laboratory Heaters

#### ENVIRONMENTAL MONITORING AND CONTROL

- Metering & Control Instrumentation
- Refractometers
- Pumps & Tubing
- Air, Soil & Water Monitors
- ☑ Industrial Water & Wastewater Treatment
- DH, Conductivity & Dissolved Oxygen Instruments